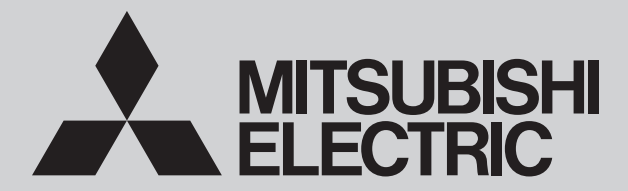

**HYDROBOX** 

# SERVICE MANUAL

| [Model Name] |  |
|--------------|--|
| EHSD-MEE     |  |
| EHSD-VM2E    |  |
| EHSD-VM6E    |  |
| EHSD-YM9E    |  |
| FHSD-TM9F    |  |
| ERSD-VM2E    |  |
| FRSD-VM6F    |  |
| FRSD-YM9F    |  |
| ERSE-MEE     |  |
| ERSE-VM2E    |  |
| ERSE-VM6E    |  |
| ERSE-YM9E    |  |
| ERSE-TM9E    |  |
| FRSC-MFF     |  |
| ERSC-VM2E    |  |
| ERSC-VM6E    |  |
| ERSC-YM9E    |  |
| ERSE-MEE     |  |
| ERSE-YM9EE   |  |
| FRPX-MF      |  |
| FRPX-VM2F    |  |
| FRPX-VM6F    |  |
| FRPX-YM9F    |  |

[Service Ref.] EHSD-MEE.UK EHSD-VM2E.UK EHSD-VM6E.UK EHSD-YM9E.UK EHSD-TM9E.UK **ERSD-VM2E.UK ERSD-VM6E.UK ERSD-YM9E.UK** ERSF-MEE.UK ERSF-VM2E.UK **ERSF-VM6E.UK** ERSF-YM9E.UK **ERSF-TM9E.UK ERSC-MEE.UK** ERSC-VM2E.UK **ERSC-VM6E.UK** ERSC-YM9E.UK ERSE-MEE.UK **ERSE-YM9EE.UK ERPX-ME.UK** ERPX-VM2E.UK **ERPX-VM6E.UK ERPX-YM9E.UK** 

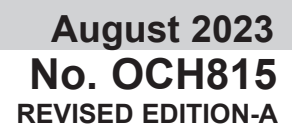

Note: •This manual describes service data of Hydrobox only.

Revision:

 Added model names and service ref. in REVISED EDITION-A.

OCH815 is void.

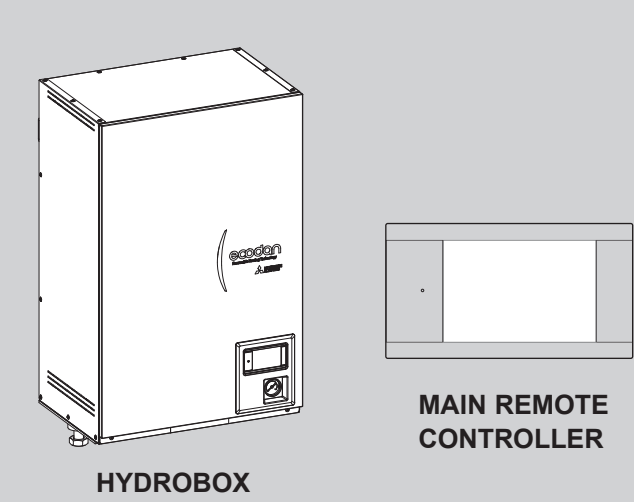

# **CONTENTS**

| 1. REFERENCE MANUAL ······2                               |  |
|-----------------------------------------------------------|--|
| 2. SAFETY PRECAUTION ···································· |  |
| 3. SPECIFICATIONS ······5                                 |  |
| 4. PART NAMES AND FUNCTIONS ······8                       |  |
| 5. OUTLINES AND DIMENSIONS ······9                        |  |
| 6. WIRING DIAGRAM ······ 11                               |  |
| 7. FIELD WIRING 18                                        |  |
| 8. WATER SYSTEM DIAGRAM ······ 20                         |  |
| 9. CONTROLS                                               |  |
| 10. TROUBLESHOOTING ······ 46                             |  |
| 11. DISASSEMBLY PROCEDURE ········63                      |  |
| 12. SUPPLEMENTARY INFORMATION ····· 81                    |  |
| 13. SERVICE AND MAINTENANCE ······· 82                    |  |
|                                                           |  |

PARTS CATALOG (OCB815)

# OUTDOOR UNIT'S SERVICE MANUAL

1

|                | Service Ref.                                                                                                    | Service Manual No. |
|----------------|----------------------------------------------------------------------------------------------------|--------------------|
|                | PUZ-WZ50VAA(-BS).UK<br>PUZ-WZ60VAA(-BS).UK<br>PUZ-WZ80VAA(-BS).UK                                                                                                    | OCH816<br>OCB816   |
| Packaged model | PUZ-WM50VHA(-BS).UK<br>PUZ-WM60VAA(-BS).UK<br>PUZ-WM85VAA(-BS).UK<br>PUZ-WM85YAA(-BS).UK<br>PUZ-WM112VAA(-BS).UK<br>PUZ-WM112YAA(-BS).UK                                                                                                    | OCH727<br>OCB727   |
|                | PUZ-HWM140VHA(-BS)<br>PUZ-HWM140YHA(-BS)                                                                                                    | OCH748<br>OCB748   |
|                | PUMY-P112VKM6<br>PUMY-P125VKM6<br>PUMY-P140VKM6<br>PUMY-P112YKM5<br>PUMY-P125YKM5<br>PUMY-P140YKM5                                                                                                    | OCH790<br>OCB790   |
|                | SUZ-SWM30VA.TH<br>SUZ-SHWM30VAH.TH<br>SUZ-SHWM40VA2.TH<br>SUZ-SWM40VA2-SC.TH<br>SUZ-SHWM40VAH-TH<br>SUZ-SHWM40VAH-SC.TH<br>SUZ-SHWM60VA2.TH<br>SUZ-SWM60VA2-SC.TH<br>SUZ-SHWM60VAH.TH<br>SUZ-SHWM60VAH-SC.TH<br>SUZ-SWM80VAH2.TH<br>SUZ-SWM80VAH2.TH<br>SUZ-SWM100VA.TH<br>SUZ-SWM100VA.TH                                                            | OCH796<br>OCB796   |
| Split model    | PUZ-SWM60VAA.TR<br>PUZ-SWM80VAA.TR<br>PUZ-SWM100VAA.TR<br>PUZ-SWM120VAA.TR<br>PUZ-SWM140VAA.TR<br>PUZ-SWM100YAA.TR<br>PUZ-SWM100YAA.TR<br>PUZ-SWM120YAA.TR<br>PUZ-SHWM60VAA.TR<br>PUZ-SHWM60VAA.TR<br>PUZ-SHWM100VAA.TR<br>PUZ-SHWM120VAA.TR<br>PUZ-SHWM140VAA.TR<br>PUZ-SHWM100YAA.TR<br>PUZ-SHWM100YAA.TR<br>PUZ-SHWM100YAA.TR<br>PUZ-SHWM100YAA.TR | OCH809<br>OCB809   |
|                | PXZ-4F75VG-E1<br>PXZ-5F85VG-E1                                                                                                    | OBH923<br>OBB923   |

2

# SAFETY PRECAUTION

Please read the following safety precautions carefully.

#### **WARNING**:

Precautions that must be observed to prevent injuries or death.

 ${\rm \triangle }$  CAUTION: Precautions that must be observed to prevent damage to unit.

This installation manual along with the operation manual should be left with the product after installation for future reference. Mitsubishi Electric is not responsible for the failure of locally-supplied parts.

· Be sure to perform periodical maintenance.

• Be sure to follow your local regulations.

• Be sure to follow the instructions provided in this manual.

### MEANINGS OF SYMBOLS DISPLAYED ON THE UNIT (INDOOR UNIT)

|   | WARNING<br>(Risk of fire) | This mark is for R32 refrigerant only. Refrigerant type is written on nameplate of outdoor unit.<br>In case that refrigerant type is R32, this unit uses a flammable refrigerant.<br>If refrigerant leaks and comes in contact with fire or heating part, it will create harmful gas and there is risk of fire. |
|---|---------------------------|----------------------------------------------------------------------------------------------------|
|   | Read the OPERATION        | MANUAL carefully before operation.                                                                                                    |
|   | Service personnel are     | required to carefully read the OPERATION MANUAL and INSTALLATION MANUAL before operation.                                                                                                    |
| i | Further information is a  | available in the OPERATION MANUAL, INSTALLATION MANUAL, and the like.                                                                                                    |

| Mechanical                                                                                                    |
|----------------------------------------------------------------------------------------------------|
| The hydrobox and outdoor units must not be installed, disassembled, relocated, altered or repaired by the user. Ask an authorised installer or technician. If the unit is installed improperly or modified after installation by the user water leakage, electric shock or fire may result. |
| The outdoor unit should be securely fixed to a hard level surface capable of bearing its weight.                                                                                                    |
| The hydrobox should be positioned on a hard vertical surface capable of supporting its filled weight to prevent excessive sound or vibration.                                                                                                    |
| Do not position furniture or electrical appliances below the outdoor unit or hydrobox.                                                                                                    |
| The discharge pipework from the emergency/safety devices of the hydrobox should be installed according to local law.                                                                                                    |
| Only use accessories and replacement parts authorised by Mitsubishi Electric ask a qualified technician to fit the parts.                                                                                                    |
| Electrical                                                                                                    |
| All electrical work should be performed by a qualified technician according to local regulations and the instructions given in this manual.                                                                                                    |
| The units must be powered by a dedicated power supply and the correct voltage and circuit breakers must be used.                                                                                                    |
| Wiring should be in accordance with national wiring regulations. Connections must be made securely and without tension on the terminals.                                                                                                    |
| Earth unit correctly.                                                                                                    |
| General                                                                                                    |
| Keep children and pets away from both the hydrobox and outdoor units.                                                                                                    |
| Do not use the hot water produced by the heat pump directly for drinking or cooking. This could cause illness to the user.                                                                                                    |
| Do not stand on the units.                                                                                                    |
| Do not touch switches with wet hands.                                                                                                    |
| Annual maintenance checks on both the hydrobox and the outdoor unit should be conducted by a qualified person.                                                                                                    |
| Do not place containers with liquids on top of the hydrobox. If they leak or spill onto the hydrobox damage to the unit and/or fire could occur.                                                                                                    |
| Do not place any heavy items on top of the hydrobox.                                                                                                    |
| When installing, relocating, or servicing the hydrobox, use only the heat pump's specified refrigerant to charge the refrigerant lines. Do not mix it with any other                                                                                                    |
| refrigerant and do not allow air to remain in the lines. If air is mixed with the refrigerant, then it can be the cause of abnormal high pressure in the refrigerant line,                                                                                                    |
| and may result in an explosion and other hazards.                                                                                                    |
| The use of any refrigerant other than that specified for the system will cause mechanical failure or system malfunction or unit breakdown. In the worst case, this                                                                                                    |
| could lead to a serious impediment to securing product safety.                                                                                                    |
| In heating mode, to avoid the heat emitters being damaged by excessively hot water, set the target flow temperature to a minimum of 2°C below the maximum                                                                                                    |
| allowable temperature of all the heat emitters. For Zone 2, set the target flow temperature to a minimum of 5°C below the maximum allowable flow temperature                                                                                                    |
| or all the near emitters.                                                                                                    |
| To not instantine unit where combustible gases may leak, be produced, now, or accumulate. In combustible gas accumulates around the unit, line or explosion may result                                                                                                    |
| To not use means to accelerate the defrosting process or to clean, other than those recommended by the manufacturer                                                                                                    |
| The appliance shall be stored in a ream without continuous operating ignition sources (for avample, open figures, an operating get appliance or an operating                                                                                                    |
| electric heater).                                                                                                    |
| Do not pierce or burn.                                                                                                    |
| Be aware that refrigerants may not contain an odour.                                                                                                    |
| Pipe-work shall be protected from physical damage.                                                                                                    |
| The installation of pipe-work shall be kept to a minimum.                                                                                                    |
| Compliance with national gas regulations shall be observed.                                                                                                    |
| Keep any required ventilation openings clear of obstruction.                                                                                                    |
| Do not use low temperature solder alloy in the case of brazing the refrigerant pipes.                                                                                                    |
| Refrigerant leakage may cause suffocation. Provide ventilation in accordance with EN378-1.                                                                                                    |
| Be sure to wrap insulation around the piping. Direct contact with the bare piping may result in burns or frostbite.                                                                                                    |

| Use clean water that meets local quality standards on the primary circuit.                                                                                            |
|----------------------------------------------------------------------------------------------------|
| The outdoor unit should be installed in an area with sufficient airflow according to the diagrams in the outdoor unit installation manual.                            |
| The hydrobox should be located inside to minimise heat loss.                                                                                                    |
| Water pipe-runs on the primary circuit between outdoor and indoor unit should be kept to a minimum to reduce heat loss.                                               |
| Ensure condensate from outdoor unit is piped away from the base to avoid puddles of water.                                                                            |
| Remove as much air as possible from water circuit.                                                                                                    |
| Never put batteries in your mouth for any reason to avoid accidental ingestion.                                                                                       |
| Battery ingestion may cause choking and/or poisoning.                                                                                                    |
| If power to the hydrobox is to be turned off (or system switched off) for a long time, the water of DHW tank should be drained.                                       |
| Do not drain the water in the primary circuit and do not turn off the power.                                                                                          |
| Preventative measures should be taken against water hammer, such as installing a Water Hammer Arrestor on the primary water circuit, as directed by the manufacturer. |
| In order to prevent condensation on emitters, adjust flow temperature appropriately and also set the lower limit of the flow temperature on site.                     |
| Before performing field piping, be sure to fit and tighten these two screws. Otherwise, the hook could be disengaged, and the unit could fall down.                   |

As for the handling of refrigerant, refer to the outdoor unit installation manual.

# [1] Cautions for service

(1) Perform service after recovering the refrigerant left in unit completely.

(2) Do not release refrigerant in the air.

(3) After completing service, charge the cycle with specified amount of refrigerant.

(4) If moisture or foreign matter might have entered the refrigerant piping during service, ensure to remove them.

(5) Please refer to the outdoor unit manual.

| Model name                       |                               |                                             | EHSD-MEE | EHSD-VM2E | EHSD-VM6E       | EHSD-YM9E           | EHSD-TM9E           | ERSD-VM2E      | ERSD-VM6E | ERSD-YM9E           |
|----------------------------------|-------------------------------|---------------------------------------------|----------|-----------|-----------------|---------------------|---------------------|----------------|-----------|---------------------|
| Overall unit dimensions          | s (Height × Width             | × Depth)                                    |          |           |                 | 800 × 530           | × 360 mm            |                |           |                     |
| Water volume of heatin           | ig circuit in the un          | nit *1                                      | 1.7 L    |           |                 |                     | 5.2 L               |                |           |                     |
| Unvented expansion               | Nominal volum                 | e                                           |          |           |                 |                     | 10 L                |                |           |                     |
| vessel (Primary heating)         | Charge pressu                 | lie                                         |          |           |                 |                     | 0.1 MPa (1 bar)     |                |           |                     |
|                                  |                               | Control thermistor                          |          |           |                 | 80                  | S                   |                |           |                     |
|                                  | Primary circuit               | Pressure relief valve                       |          |           |                 | 0.3 MP              | a (3 bar)           |                |           |                     |
| Safety device                    |                               | Flow sensor                                 |          |           | Min. flow 5.0 L | /min (See table 4.  | 3.1 about water fl  | ow rate range) |           |                     |
|                                  | Booster                       | BH manual reset thermostat                  |          |           |                 |                     | 90°C                |                |           |                     |
|                                  | heater                        | BH thermal cut-out                          | ı        |           |                 |                     | 121°C               |                |           |                     |
|                                  | Water                         | Primary circuit                             |          |           |                 | 0                   | 2                   |                |           |                     |
| Connections                      |                               | Liquid                                      |          |           |                 | ø6.3t               | 2 mm                |                |           |                     |
|                                  | Keingerant                    | Gas                                         |          |           |                 | ø12.                | 7 mm                |                |           |                     |
|                                  |                               | Room temperature                            |          |           |                 | - 01                | 30°C                |                |           |                     |
|                                  | неашо                         | Flow temperature *4, *5                     |          |           |                 | - 02                | 60°C                |                |           |                     |
| Operating range                  |                               | Room temperature                            |          |           |                 |                     |                     |                |           |                     |
|                                  | Cooling                       | Flow temperature                            |          |           |                 |                     |                     |                | 5 - 25°C  |                     |
|                                  | Ambient                       |                                             |          |           |                 | 0 - 35°C (s         | ≤ 80 %RH)           |                |           |                     |
| Guaranteed operating<br>range *2 | Outdoor                       | Heating                                     |          |           |                 | See outdoor u       | init spec table.    |                |           |                     |
| 5                                | temperature                   | Cooling                                     |          |           |                 |                     |                     |                | °*        |                     |
|                                  | -                             | Power supply<br>(Phase, voltage, frequency) |          |           |                 | ~/N, 230            | V, 50 Hz            |                |           |                     |
|                                  | Control board<br>(Including 4 | Input                                       |          |           |                 | 0.30                | ) kW                |                |           |                     |
|                                  | jumps)                        | Current                                     |          |           |                 | 1.9                 | 5 A                 |                |           |                     |
| Electrical data                  |                               | Breaker                                     |          |           |                 | 10                  | A (                 |                |           |                     |
|                                  |                               | Power supply<br>(Phase, voltage, frequency) |          | ~/N, 230  | V, 50 Hz        | 3~, 400 V,<br>50 Hz | 3~, 230 V,<br>50 Hz | ~/N, 230       | V, 50 Hz  | 3~, 400 V,<br>50 Hz |
|                                  | Booster                       | Capacity                                    |          | 2 kW      | 2 + 4 kW        | 3 + 6               | s kW                | 2 kW           | 2 + 4 kW  | 3 + 6 kW            |
|                                  |                               | Current                                     |          | 9 A       | 26 A            | 13 A                | 23 A                | 9 A            | 26 A      | 13 A                |
|                                  |                               | Breaker                                     |          | 16 A      | 32 A            | 16 A                | 32 A                | 16 A           | 32 A      | 16 A                |
| Sound power level (PW            | (L)                           |                                             |          |           |                 | 41 d                | B(A)                |                |           |                     |
|                                  |                               |                                             |          | Ľ<br>✓    | able 3.1>       |                     |                     |                |           |                     |
|                                  |                               |                                             |          |           |                 |                     |                     |                |           |                     |

\*1 Pipring to expansion vessel is not included in this value.
\*2 The environment must be frost-free.
\*3 See outdoor unit spec table. (min. 10°C)
\*3 Cooling mode is not available in low outdoor temperature.
17 Yong to some risks of plate heat exchanger damages by frozen water.
\*4 Maximum temperature of E\*\*\*\*F model depending on the connected outdoor unit. PUZ: 70°C, Other: 60°C.
\*5 Maximum temperature of E\*\*\*\*X model depending on the connected outdoor unit. WZ: 75°C, Other: 60°C.

# **SPECIFICATIONS**

3

| Model name                       |                               |                                             | ERSC-MEE | ERSC-VM2E | ERSC-VM6E       | ERSC-YM9E           | ERSF-MEE         | ERSF-VM2E          | ERSF-VM6E      | ERSF-YM9E           | ERSF-TM9E           |
|----------------------------------|-------------------------------|---------------------------------------------|----------|-----------|-----------------|---------------------|------------------|--------------------|----------------|---------------------|---------------------|
| Overall unit dimensions (        | Height × Width                | × Depth)                                    |          |           |                 | 80                  | 0 × 530 × 360 m  | ε                  |                |                     |                     |
| Water volume of heating          | circuit in the un             | iit *1                                      | 2.6 L    |           | 6.1 L           |                     |                  |                    | 5.3 L          |                     |                     |
| Unvented expansion               | Nominal volum                 | Ð                                           |          |           | 10 L            |                     |                  |                    | 10             | ٦L                  |                     |
| vessel (Primary heating)         | Charge pressu                 | Ð                                           |          |           | 0.1 MPa (1 bar) |                     |                  |                    | 0.1 MPa        | a (1 bar)           |                     |
|                                  |                               | Control thermistor                          |          |           |                 |                     | 80°C             |                    |                |                     |                     |
|                                  | Primary circuit               | Pressure relief valve                       |          |           |                 |                     | 0.3 MPa (3 bar)  |                    |                |                     |                     |
| Safety device                    |                               | Flow sensor                                 |          |           | Min. fl         | ow 5.0 L/min (See   | table 4.3.1 abou | ut water flow rate | range)         |                     |                     |
|                                  | Booster                       | BH manual reset thermostat                  |          |           | 90°C            |                     |                  |                    | 06             | ç                   |                     |
|                                  | heater                        | BH thermal cut-out                          |          |           | 121°C           |                     |                  |                    | 121            | 1°C                 |                     |
|                                  | Water                         | Primary circuit                             |          |           |                 |                     | G1               |                    |                |                     |                     |
| Connections                      | Dofrigonoot                   | Liquid                                      |          | ø9.52     | 2 mm            |                     |                  |                    | ø6.35 mm       |                     |                     |
|                                  | Keingeranı                    | Gas                                         |          | ø15.8     | 8 mm            |                     |                  | ø12.7              | mm or ø15.88 m | 1m *6               |                     |
|                                  | Looting                       | Room temperature                            |          |           |                 |                     | 10 - 30°C        |                    |                |                     |                     |
| Onorating range                  | neauig                        | Flow temperature *4, *5                     |          | 20 - 1    | 60°C            |                     |                  |                    | 20 - 70°C      |                     |                     |
|                                  | - ailoo                       | Room temperature                            |          |           |                 |                     |                  |                    |                |                     |                     |
|                                  | Billion                       | Flow temperature                            |          |           |                 |                     | 5 - 25°C         |                    |                |                     |                     |
|                                  | Ambient                       |                                             |          |           |                 | 0                   | . 35°C (≤ 80 %R  | Ĥ                  |                |                     |                     |
| Guaranteed operating<br>range *2 | Outdoor                       | Heating                                     |          |           |                 | See o               | utdoor unit spec | table.             |                |                     |                     |
| 5                                | temperature                   | Cooling                                     |          |           |                 |                     | *3               |                    |                |                     |                     |
|                                  |                               | Power supply<br>(Phase, voltage, frequency) |          |           |                 | · ·                 | /N, 230 V, 50 Hz |                    |                |                     |                     |
|                                  | Control board<br>(Including 4 | Input                                       |          |           |                 |                     | 0.30 kW          |                    |                |                     |                     |
|                                  | (sdund                        | Current                                     |          |           |                 |                     | 1.95 A           |                    |                |                     |                     |
| Electrical data                  |                               | Breaker                                     |          |           |                 |                     | 10 A             |                    |                |                     |                     |
|                                  |                               | Power supply<br>(Phase, voltage, frequency) |          | ~/N, 230  | V, 50 Hz        | 3∼, 400 V,<br>50 Hz |                  | ~/N, 230           | V, 50 Hz       | 3~, 400 V,<br>50 Hz | 3~, 230 V,<br>50 Hz |
|                                  | Booster                       | Capacity                                    |          | 2 kW      | 2 + 4 kW        | 3 + 6 kW            |                  | 2 kW               | 2 + 4 kW       | 3 + 6               | kW                  |
|                                  |                               | Current                                     |          | 9 A       | 26 A            | 13 A                |                  | 9 A                | 26 A           | 13 A                | 23 A                |
|                                  |                               | Breaker                                     | '        | 16 A      | 32 A            | 16 A                |                  | 16 A               | 32 A           | 16 A                | 32 A                |
| Sound power level (PWL           | (;                            |                                             |          | 40 d      | B(A)            |                     |                  |                    | 41 dB(A)       |                     |                     |

<Table 3.2>

\*1 Piping to expansion vessel is not included in this value.
\*2 The environment must be frost-free.
\*3 See outdoor unit spec table. (min. 10°C)
Cooling mode is not available in low outdoor temperature.
If you use our system in cooling mode at the low ambient temperature (10°C or below), there are some risks of plate heat exchanger damages by frozen water.
\*4 Maximum temperature of E\*\*\*\*F model depending on the connected outdoor unit. WZ: 75°C, Other: 60°C.
\*6 For more details. refer to the installation manual of PUZ-S(H)WM.

| Model name                       |                               |                                             | ERSE-MEE  | ERSE-YM9EE       | ERPX-ME                | ERPX-VM2E              | ERPX-VM6E  | ERPX-YM9E        |
|----------------------------------|-------------------------------|---------------------------------------------|-----------|------------------|------------------------|------------------------|------------|------------------|
| Overall unit dimensions (        | Height × Width                | × Depth)                                    | 950 × 600 | ) × 360 mm       |                        | 800 × 530 :            | × 360 mm   |                  |
| Water volume of heating          | circuit in the un             | hit *1                                      | -         | 0 L              | 1.0 L                  |                        | 4.5 L      |                  |
| Unvented expansion               | Nominal volume                | 0                                           |           |                  |                        | 10                     |            |                  |
| vessel (Primary heating)         | Charge pressur                | e                                           |           |                  |                        | 0.1 MPa                | (1 bar)    |                  |
|                                  |                               | Control thermistor                          |           |                  | 80                     | ç                      |            |                  |
|                                  | Primary circuit               | Pressure relief valve                       |           |                  | 0.3 MPa                | i (3 bar)              |            |                  |
| Safety device                    |                               | Flow sensor                                 |           | Min. flow 5      | .0 L/min (See table 4. | 3.1 about water flow n | ate range) |                  |
|                                  | Booster                       | BH manual reset thermostat                  |           | 0°C              |                        |                        | 0°C        |                  |
|                                  | heater                        | BH thermal cut-out                          |           | 121°C            |                        |                        | 121°C      |                  |
|                                  | Water                         | Primary circuit                             | G1-       | -1/2B            |                        | Ö                      | -          |                  |
| Connections                      | Dofrigorout                   | Liquid                                      | ø9.5      | 2 mm             |                        |                        |            |                  |
|                                  | Keingerant                    | Gas                                         | ø25.4 (Br | azing) mm        |                        |                        |            |                  |
|                                  |                               | Room temperature                            |           |                  | 10 - 3                 | 30°C                   |            |                  |
|                                  | Пеацпд                        | Flow temperature *4, *5                     | - 20 -    | 60°C             |                        | 20 - 7                 | '5°C       |                  |
|                                  |                               | Room temperature                            |           |                  |                        |                        |            |                  |
|                                  | Cooling                       | Flow temperature                            |           |                  | 5 - 2                  | 5°C                    |            |                  |
|                                  | Ambient                       |                                             |           |                  | 0 - 35°C (≤            | 5 80 %RH)              |            |                  |
| Guaranteed operating<br>range *2 | Outdoor                       | Heating                                     |           |                  | See outdoor u          | nit spec table.        |            |                  |
|                                  | temperature                   | Cooling                                     |           |                  | *                      |                        |            |                  |
|                                  |                               | Power supply<br>(Phase, voltage, frequency) |           |                  | ~/N, 230               | V, 50 Hz               |            |                  |
|                                  | Control board<br>(Including 4 | Input                                       | 0.3       | 4 kW             |                        | 0.30                   | kW         |                  |
|                                  | pumps)                        | Current                                     | 2.5       | 56 A             |                        | 1.95                   | 5 A        |                  |
| Electrical data                  |                               | Breaker                                     |           |                  | 10                     | A                      |            |                  |
| Electrical data                  |                               | Power supply<br>(Phase, voltage, frequency) |           | 3∼, 400 V, 50 Hz |                        | ~/N, 230               | V, 50 Hz   | 3~, 400 V, 50 Hz |
|                                  | Booster                       | Capacity                                    | -         | 3 + 6 kW         | -                      | 2 kW                   | 2 + 4 kW   | 3 + 6 kW         |
|                                  |                               | Current                                     |           | 13 A             |                        | 9 A                    | 26 A       | 13 A             |
|                                  |                               | Breaker                                     | •         | 16 A             | -                      | 16 A                   | 32 A       | 16 A             |
| Sound power level (PWL           | (                             |                                             | 45 0      | dB(A)            |                        | 40 dE                  | 3(A)       |                  |

<Table 3.3>

\*1 Piping to expansion vessel is not included in this value.
\*2 The environment must be frost-free.
\*3 See outdoor unit spec table. (min. 10°C)
\*3 Cooling mode is not available in low outdoor temperature.
\*4 Mavinum temperature of E\*\*\*\*F model depending on the connected outdoor unit. PUZ: 70°C, Other: 60°C.
\*5 Maximum temperature of E\*\*\*\*X model depending on the connected outdoor unit. WZ: 75°C, Other: 60°C.

# <ERPX-\*M\*E> (Packaged model system)

4

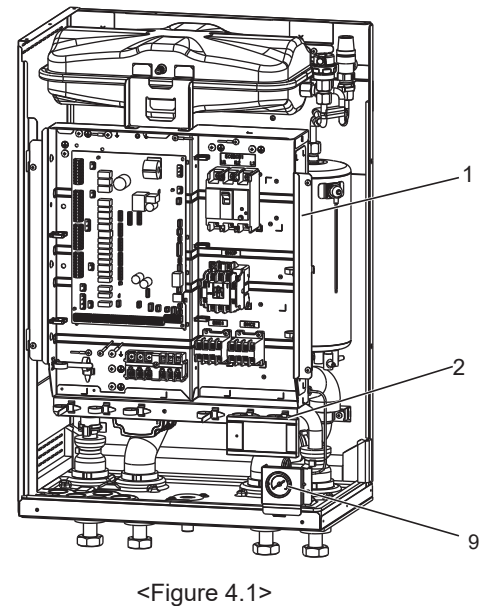

11 12 7 6 8 13 П ⋳ H 14 <Figure 4.2>

15

<E\*S\*-\*M\*E> (Split model system)

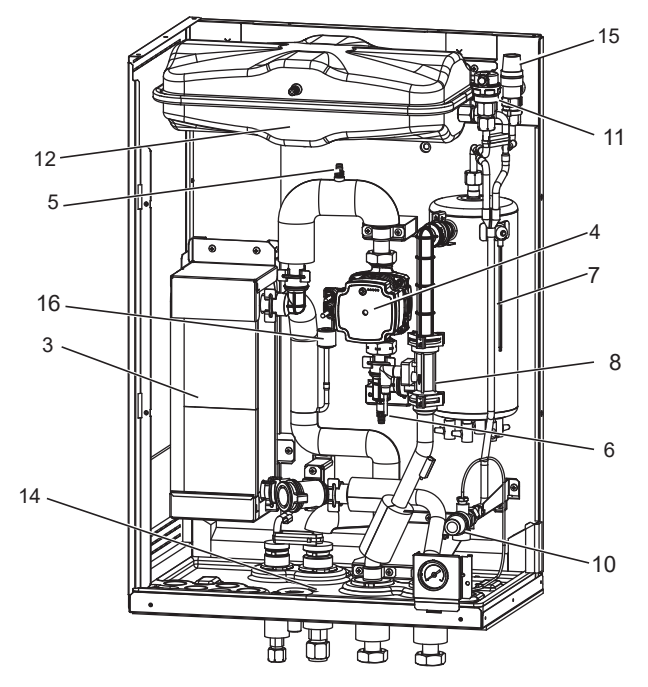

<Figure 4.3>

<ERSE-\*M\*EE> (Split model system)

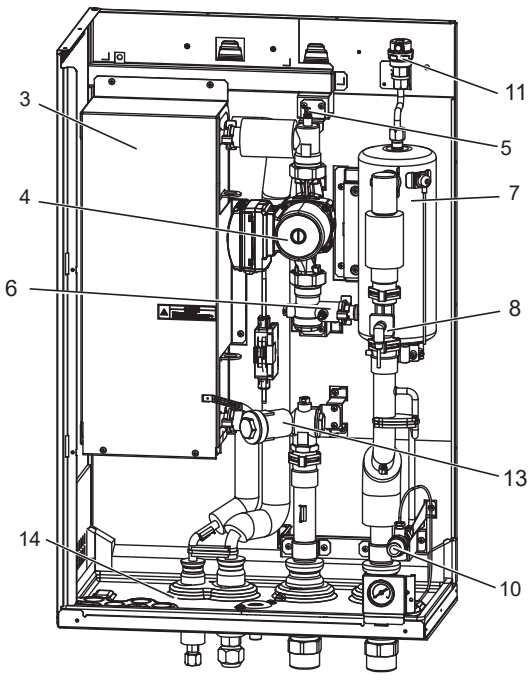

<Figure 4.4>

Note: Note: For installation of all E\*\*\*-\*M\*EE models, make sure to install a suitably sized primary-side expan-sion vessel. (See figure 8.1 -8.2 for further guidance)

included. \*2 ERSC-\*, ERSE-\* is not included.

| No. | Part name                                  | ERPX-ME | ERPX-*M*E | EHSD-MEE | EHSD-*M*E | ERS*-MEE | ERS*-*M*(E)E |
|-----|--------------------------------------------|---------|-----------|----------|-----------|----------|--------------|
| 1   | Control and electrical box                 | ~       | ~         | ~        | ~         | ~        | ~            |
| 2   | Main remote controller                     | ~       | ~         | ~        | ~         | ~        | ~            |
| 3   | Plate heat exchanger (Refrigerant - Water) | -       | -         | ~        | ~         | 7        | ~            |
| 4   | Water circulation pump 1                   | ン       | ~         | ~        | ~         | 7        | ~            |
| 5   | Air vent (manual)                          | -       | -         | ~        | ~         | ~        | ~            |
| 6   | Drain cock (Primary circuit)               | -       | ~         | ~        | ~         | ~        | ~            |
| 7   | Booster heater 1, 2                        | -       | ~         | -        | ~         | -        | ~            |
| 8   | Flow sensor                                | ~       | ~         | ~        | ~         | ~        | ~            |
| 9   | Manometer                                  | く       | ~         | ~        | ~         | 7        | ~            |
| 10  | Pressure relief valve (3 bar)              | -       | -         | ~        | ~         | ~        | ~            |
| 11  | Automatic air vent                         | ~       | ~         | ~        | ~         | ~        | ~            |
| 12  | Expansion vessel                           | ン       | ~         | -        | ~         | -        | ✓ *1         |
| 13  | Magnetic filter                            | ~       | ~         | ~        | ~         | ~        | ~            |
| 14  | Drain pan                                  | く       | ~         | -        | -         | 7        | ~            |
| 15  | Pressure relief valve (5 bar)              | ~       | 1         | -        | 1         | -        | ✓ *1         |
| 16  | Pressure sensor                            | -       | -         | ~        | ~         | ✓*2      | ✓*2          |

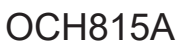

<sup>\*1</sup> ERSE-YM9EE is not

# **OUTLINES AND DIMENSIONS**

# 5-1. Technical Drawings

5

#### <Unit: mm>

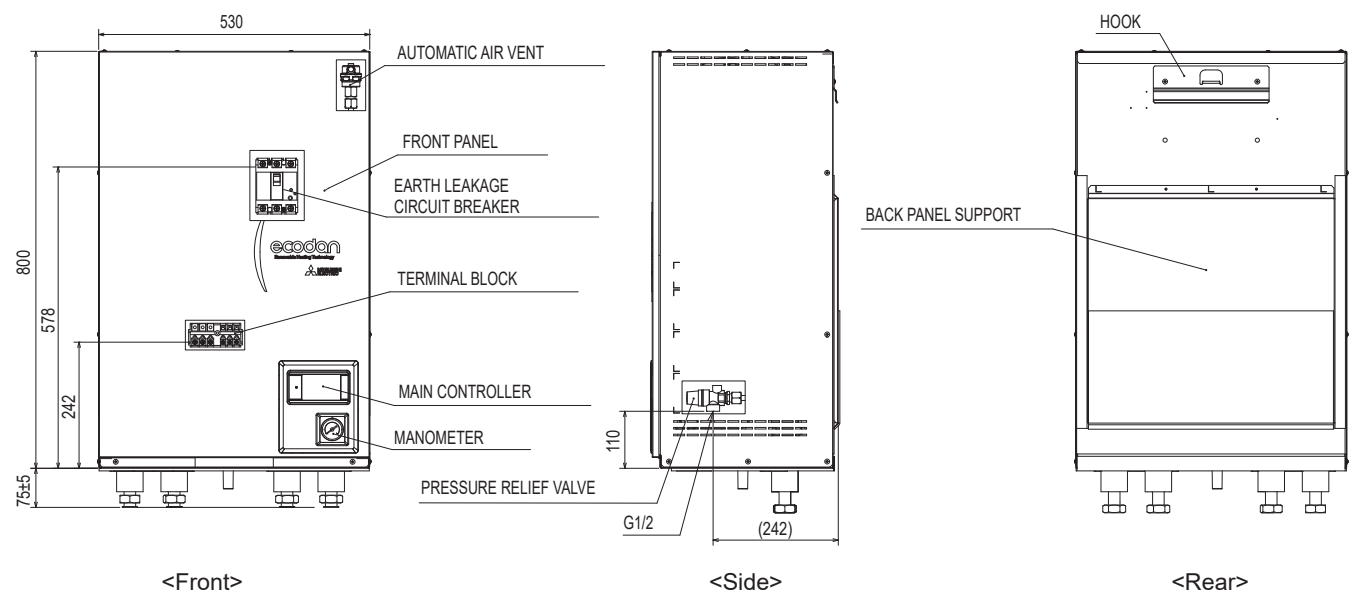

<ERPX> (Packaged model system for heating and cooling) <ERS\*> (Split model system for heating and cooling) (Except for ERSE series)

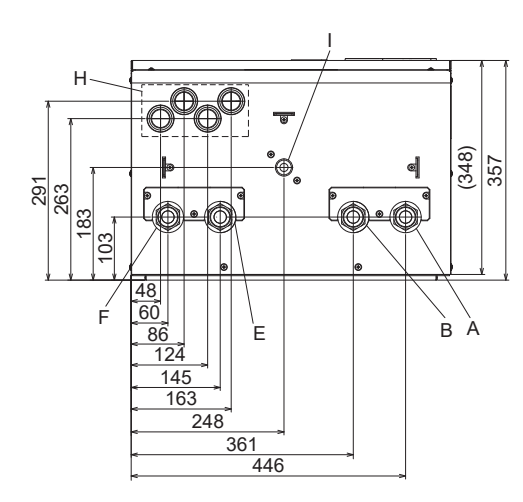

<View from below>

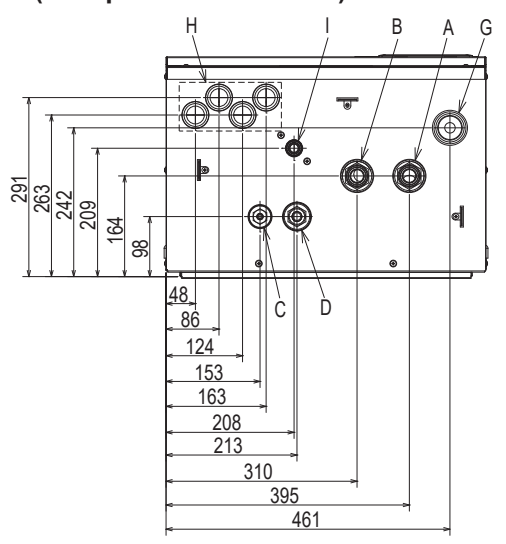

<View from below>

| Letter | Pipe description                                                                                                    |                                                                                                    | Connection size/type                                                                                                    |  |
|--------|----------------------------------------------------------------------------------------------------|----------------------------------------------------------------------------------------------------|----------------------------------------------------------------------------------------------------|--|
| А      | Space heating/Indirect DHW tank (primary) RETURN connection                                                            | G1 (EH                                                                                                    | ISD/ERSD/ERSC/ERSF/ERPX-*)                                                                                                    |  |
| В      | Space heating/Indirect DHW tank<br>(primary) FLOW connection                                                           | G1 (EH                                                                                                    | ISD/ERSD/ERSC/ERSF/ERPX-*)                                                                                                    |  |
| С      | Refrigerant (Liquid)                                                                                                   | 6.35 mm/Flare (E*SD/F-*)<br>9.52 mm/Flare (E*SC-*)                                                                                         | ▲ Warning                                                                                                    |  |
| D      | Refrigerant (Gas)                                                                                                    | 12.7 mm/Flare (E*SD-*)<br>12.7 or 15.88mm/Flare (ERSF-*)<br>15.88 mm/Flare (E*SC-*)                                                        | <ul> <li>Refrigerant pipes connection shall be accessible for<br/>maintenance purposes.</li> <li>In case of reconnecting the refrigerant pipes after<br/>detaching, make the flared part of pipe re-fabricated.</li> </ul> |  |
| E      | Flow connection FROM heat pump                                                                                         | G1 (ERPX-*)                                                                                                    |                                                                                                    |  |
| F      | Return connection TO heat pump                                                                                         | G1 (ERPX-*)                                                                                                    |                                                                                                    |  |
| G      | Discharge pipe (by installer) from pressure relief valve                                                               | G1/2 (valve port within hydrobox casing)                                                                                                   |                                                                                                    |  |
| Н      | Electrical cable inlets<br>(1) (2) (3) (4)<br>(1) (2) (3) (4)<br>(3) (4)<br>(4) (5) (5) (5) (5) (5) (5) (5) (5) (5) (5 | For inlets ① and ②, run high-voltag<br>external output wires.<br>For inlets ③ and ④, run low-voltag<br>For a wireless receiver (option) ca | ge wires including power cable, indoor-outdoor cable, and<br>e wires including external input wires and thermistor wires.<br>ble, use inlet ④.                                                                             |  |
| I      | Drain socket                                                                                                    | Outside dia                                                                                                    | meter 20 mm (EHSD-* not included.)                                                                                                    |  |

<Table 5.1>

## <ERSE> (Split model system for heating and cooling)

#### <Unit: mm>

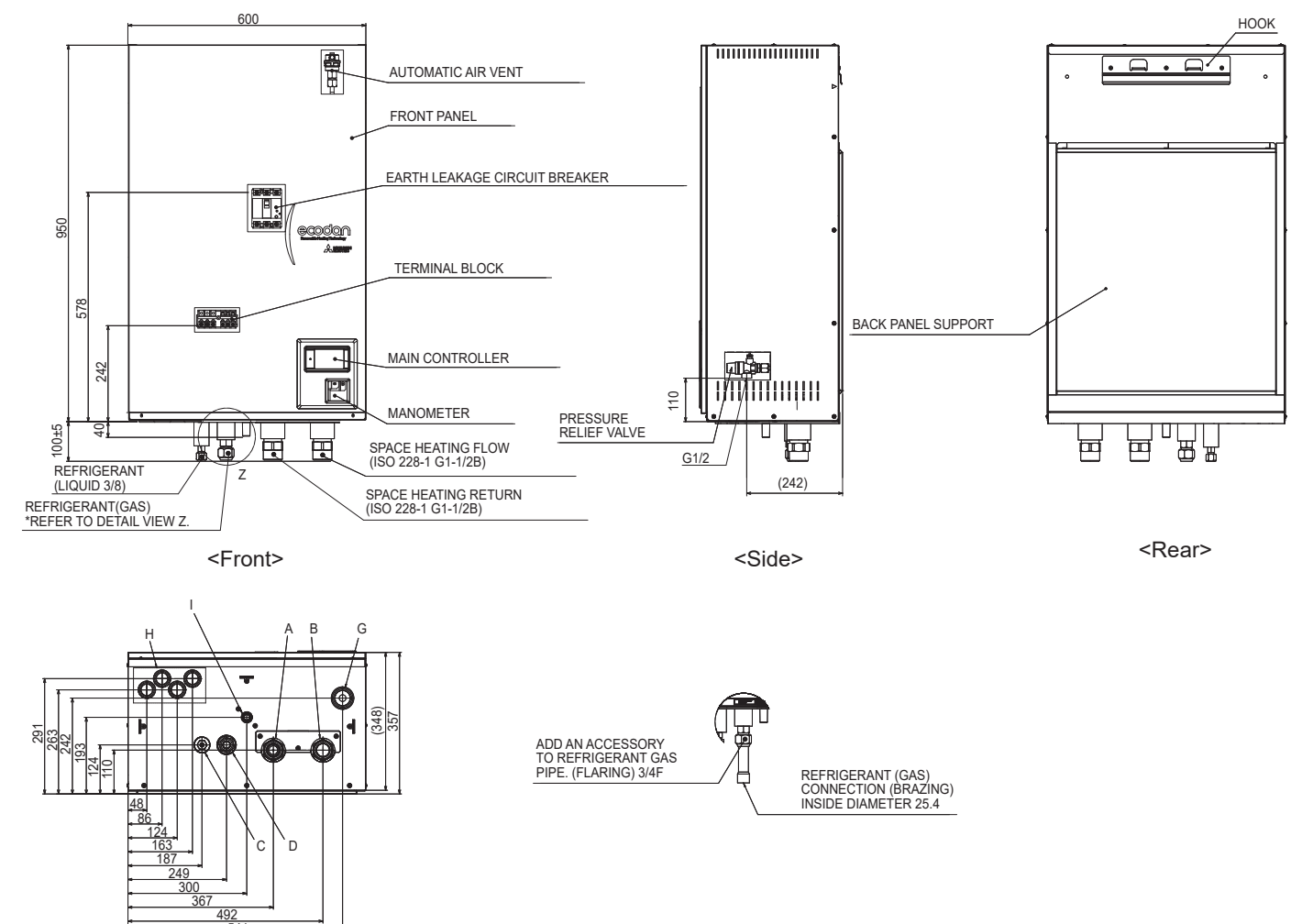

| Letter | Pipe description                                               |                                                                                                    | Connection size/type                                                                                                    |  |
|--------|----------------------------------------------------------------|----------------------------------------------------------------------------------------------------|----------------------------------------------------------------------------------------------------|--|
| А      | Space heating/Indirect DHW tank<br>(primary) RETURN connection |                                                                                                    | G1-1/2B (ERSE-*)                                                                                                    |  |
| В      | Space heating/Indirect DHW tank<br>(primary) FLOW connection   |                                                                                                    | G1-1/2B (ERSE-*)                                                                                                    |  |
| С      | Refrigerant (Liquid)                                           | 9.52 mm/Flare (ERSE-*)                                                                                                    | Warning     Refrigerant pipes connection shall be accessible for                                                                                   |  |
| D      | Refrigerant (Gas)                                              | Inside diameter<br>25.4 mm (ERSE-*)<br>In case of reconnecting the refrigerant pipes after<br>detaching, make the flared part of pipe re-fabricated |                                                                                                    |  |
| G      | Discharge pipe (by installer) from<br>pressure relief valve    | G1/2 (valve port within hydrobox casing)                                                                                                    |                                                                                                    |  |
| Н      | Electrical cable inlets<br>① ② ③ ④<br>○ ○ ○ ○                  | For inlets ① and ②, run high-volta<br>external output wires.<br>For inlets ③ and ④, run low-volta<br>wires.<br>For a wireless receiver (option) c   | age wires including power cable, indoor-outdoor cable, and ge wires including external input wires and thermistor able, use inlet <sup>(3)</sup> . |  |
| I      | Drain socket                                                   |                                                                                                    | Outside diameter 20 mm                                                                                                    |  |

<Table 5.2>

<View from below>

### 6-1. E\*\*\*-M(E)E.UK

6

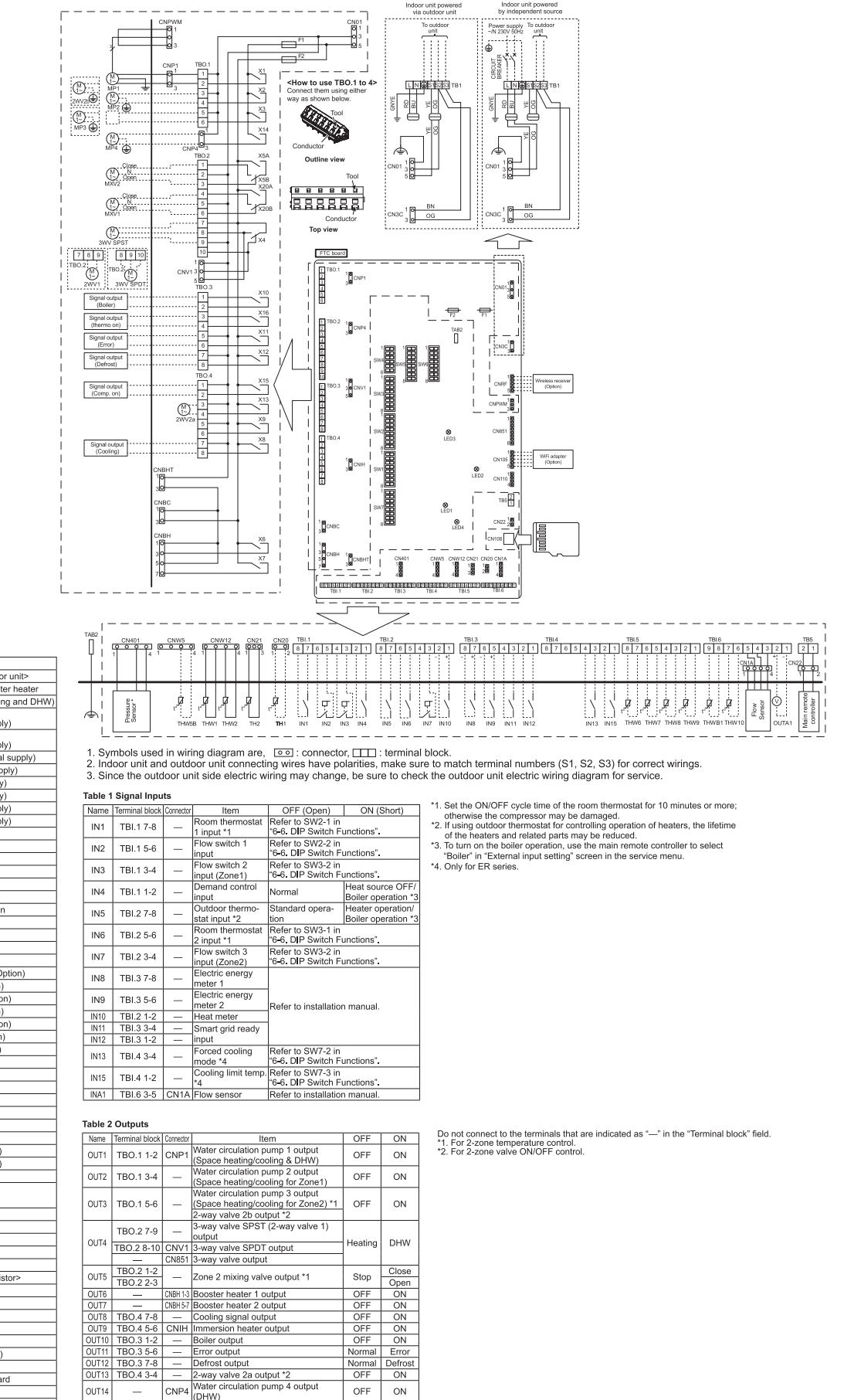

| [LEGEN[   | 0]                                                                  |
|-----------|---------------------------------------------------------------------|
| Symbol    | Name                                                                |
| TB1       | Terminal block <power outdoor="" supply,="" unit=""></power>        |
| ECB1      | Earth leakage circuit breaker for booster heater                    |
| MP1       | Water circulation pump 1(Space heating and DHW)                     |
| MP2       | Water circulation pump 2<br>(Space heating for Zone1)(Local supply) |
| MP3       | Water circulation pump 3<br>(Space heating for Zone2)(Local supply) |
| MP4       | Water circulation pump 4 (DHW)(Local supply)                        |
| 3WV(2WV1) | 3-way valve (2-way valve 1)(Local supply)                           |
| 2WV2a     | 2-way valve (For Zone 1)(Local supply)                              |
| 2WV2b     | 2-way valve (For Zone 2)(Local supply)                              |
| MXV1      | Mixing valve 1(For Zone1)(Local supply)                             |
| MXV2      | Mixing valve 2(For Zone2)(Local supply)                             |
| BHT       | Thermostat for booster heater                                       |
| BHF       | Thermal fuse for booster heater                                     |
| BH1       | Booster heater 1                                                    |
| BH2       | Booster heater 2                                                    |
| BHC1      | Contactor for booster heater 1                                      |
| BHC2      | Contactor for booster heater 2                                      |
| BHCP      | Contactor for booster heater protection                             |
| TH1       | Thermistor (Room temp.)(Option)                                     |
| TH2       | Thermistor (Ref. liquid temp.)                                      |
| THW1      | Thermistor (Flow water temp.)                                       |
| THW2      | Thermistor (Return water temp.)                                     |
| THW5B     | Thermistor (DHW tank water temp.)(Option)                           |
| THW6      | Thermistor (Zone1 flow temp.)(Option)                               |
| THW7      | Thermistor (Zone1 return temp.)(Option)                             |
| THW8      | Thermistor (Zone2 flow temp.)(Option)                               |
| THW9      | Thermistor (Zone2 return temp.)(Option)                             |
| THW10     | Thermistor (Mixing tank temp.)(Option)                              |
| THWB1     | Thermistor (Boiler flow temp.)(Option)                              |
| IN1       | Room thermostat 1 (Local supply)                                    |
| IN2       | Flow switch 1 (Local supply)                                        |
| IN3       | Flow switch 2 (Local supply)                                        |
| IN4       | Demand control (Local supply)                                       |
| IN5       | Outdoor thermostat (Local supply)                                   |
| IN6       | Room thermostat 2 (Local supply)                                    |
| IN/       | Flow switch 3 (Local supply)                                        |
| IN8       | Electric energy meter 1 (Local supply)                              |
| IN9       | Electric energy meter 2 (Local supply)                              |
| INTO      | Heat meter (Local supply)                                           |
| INT       | Smart grid ready input (Local supply)                               |
| IN 12     | Earead appling made (Least supply)                                  |
| INIAE     | Cooling Hode (Local supply)                                         |
| IN 15     | Cooling limit temp. (Local supply)                                  |
|           | FIOW SERISON                                                        |
|           | Terminal black (PTC)                                                |
| TPI 1_6   | Terminal block < Signal Inputs Thermister>                          |
| E1        | Euro (IEC T104) 250V/                                               |
| F2        | Euse (IEC T6 34L250V)                                               |
| SW1-7     | DIP switch *See Table 3                                             |
| X1-20     | Rolay                                                               |
| LED1      | Power supply (FTC)                                                  |
| LED?      | Power supply (FTO)                                                  |
| LED2      | Communication (ETC-Outdoor unit)                                    |
| LED3      | Reading or writing data to microSD card                             |
| CNPWM     | Pump speed control signal for MP1                                   |
| CNI108    | microSD card connector                                              |
|           |                                                                     |

OUT14 \_

OUT15 TBO.4 1-2 OUT16 TBO.3 3-4

OUT18 TBO.2 5-6

OUTA1 TBI.6 1-2

CNP4

(DHW) (DHW) Comp. ON signal Thermo ON signal

Analog output

Zone 1 mixing valve output \*1

OFF ON

OFF OFF ON ON

Stop

0V-10\

Close Open

### 6-2. E\*\*\*-VM2E.UK

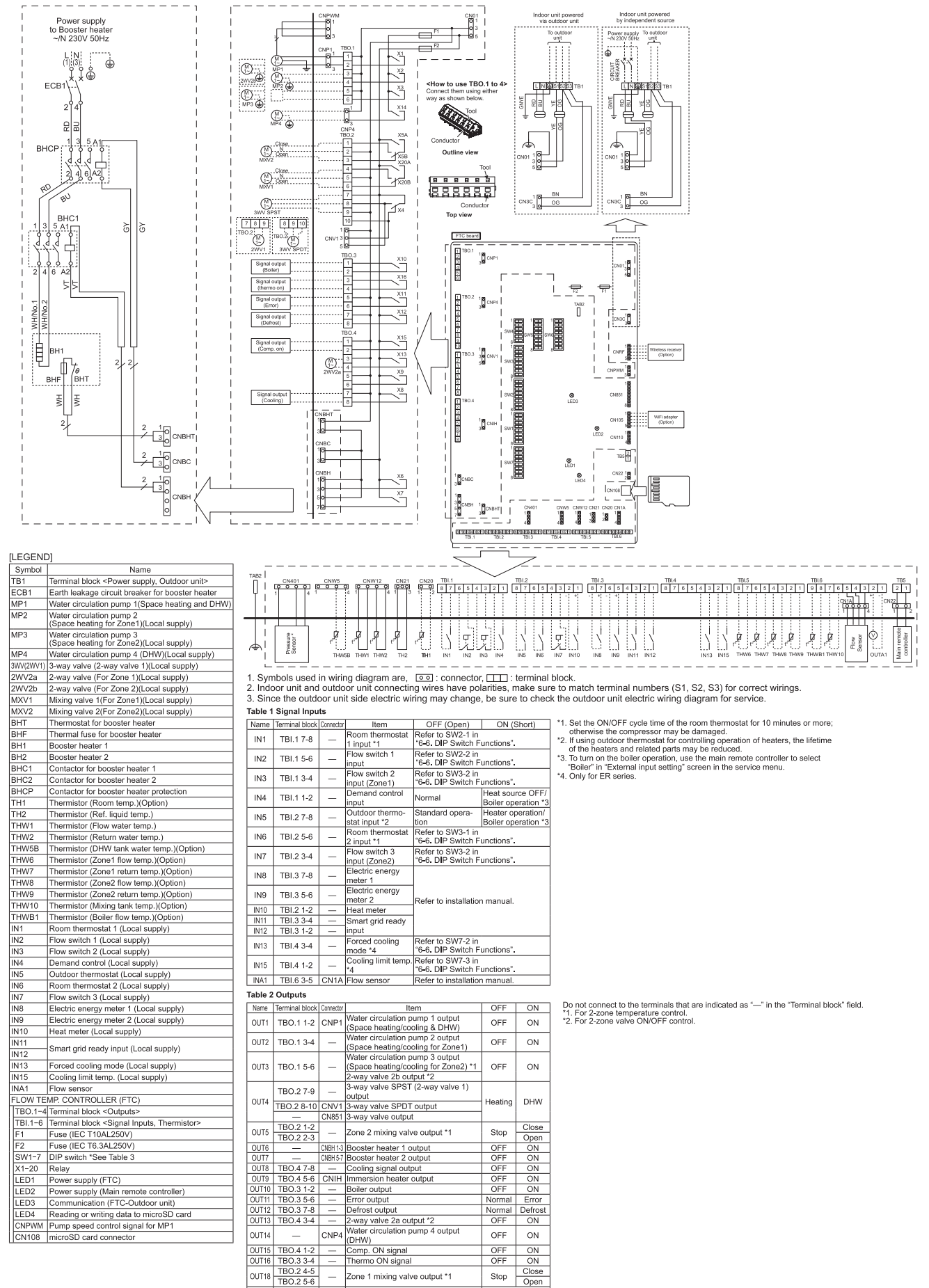

OUTA1 TBI.6 1-2

Analog output

Open

0V-10\

#### 6-3. E\*\*\*-VM6E.UK

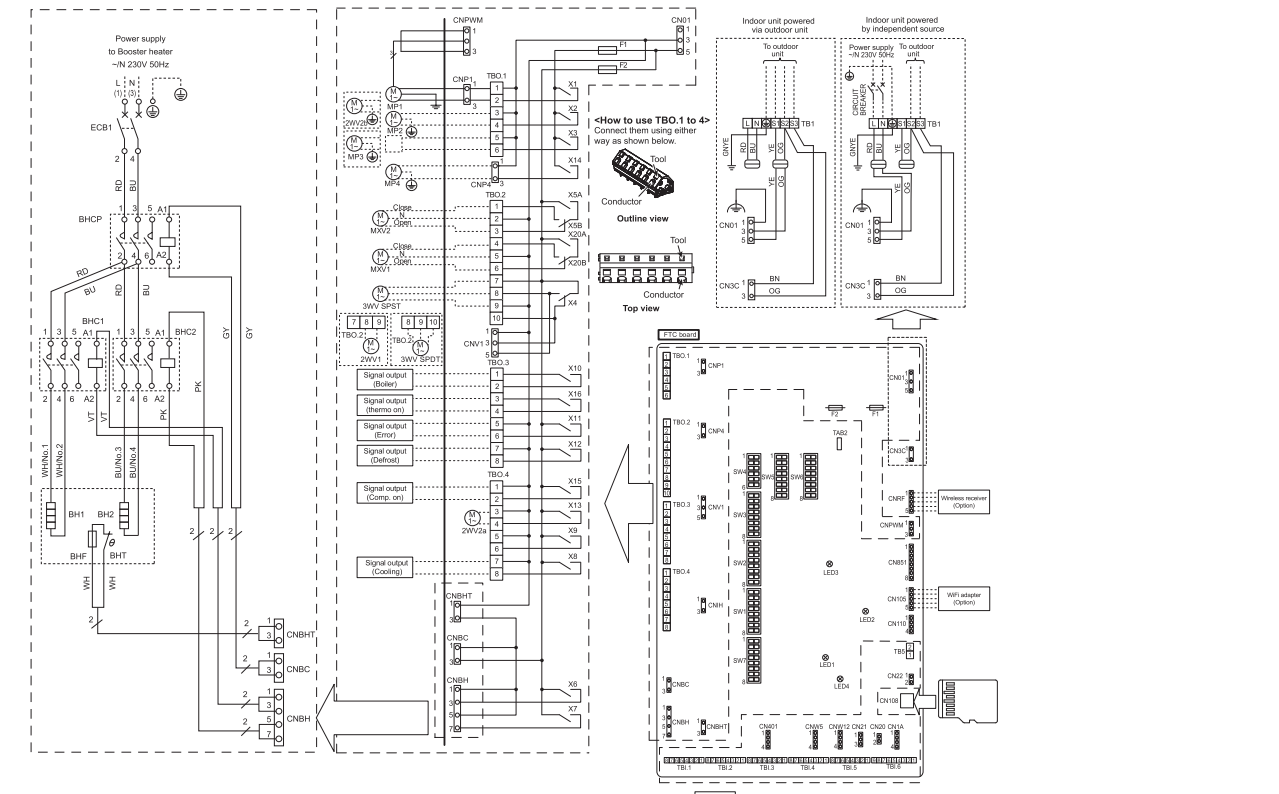

[LEGEND]

|                                                         | -                                                                                                    |
|---------------------------------------------------------|----------------------------------------------------------------------------------------------------|
| Symbol                                                  | Name                                                                                                    |
| TB1                                                     | Terminal block < Power supply. Outdoor unit>                                                                                                    |
| ECB1                                                    | Earth leakage circuit breaker for booster heater                                                                                                    |
| MP1                                                     | Water circulation pump 1(Space beating and DHW)                                                                                                    |
| MP2                                                     | Water circulation pump 2                                                                                                    |
|                                                         | (Space heating for Zone1)(Local supply)                                                                                                    |
| MP3                                                     | Water circulation pump 3<br>(Space heating for Zone2)(Local supply)                                                                                                    |
| MP4                                                     | Water circulation pump 4 (DHW)(Local supply)                                                                                                    |
| 3WV(2WV1)                                               | 3-way valve (2-way valve 1)(Local supply)                                                                                                    |
| 2WV2a                                                   | 2-way valve (For Zone 1)(Local supply)                                                                                                    |
| 2WV2b                                                   | 2-way valve (For Zone 2)(Local supply)                                                                                                    |
| MXV1                                                    | Mixing valve 1(For Zone1)(Local supply)                                                                                                    |
| MXV2                                                    | Mixing valve 2(For Zone2)(Local supply)                                                                                                    |
| ЗНТ                                                     | Thermostat for booster heater                                                                                                    |
| BHF                                                     | Thermal fuse for booster heater                                                                                                    |
| 3H1                                                     | Booster heater 1                                                                                                    |
| BH2                                                     | Booster heater 2                                                                                                    |
| BHC1                                                    | Contactor for booster heater 1                                                                                                    |
| BHC2                                                    | Contactor for booster heater 2                                                                                                    |
| BHCP                                                    | Contactor for booster heater protection                                                                                                    |
| TH1                                                     | Thermistor (Room temp.)(Option)                                                                                                    |
| TH2                                                     | Thermistor (Ref. liquid temp.)                                                                                                    |
| THW1                                                    | Thermistor (Elow water temp.)                                                                                                    |
| THW2                                                    | Thermistor (Return water temp.)                                                                                                    |
| THW5B                                                   | Thermistor (DHW tank water temp.)(Option)                                                                                                    |
| THW6                                                    | Thermistor (Zone1 flow temp.)(Option)                                                                                                    |
| THW7                                                    | Thermistor (Zone1 return temp.)(Option)                                                                                                    |
| THWR                                                    | Thermistor (Zone? flow temp.)(Option)                                                                                                    |
| THIMO                                                   | Thermistor (Zone2 return temp.)(Option)                                                                                                    |
|                                                         | Thermistor (Zonez Tetam temp.)(Option)                                                                                                    |
|                                                         | Thermistor (Reiler flow temp.)(Option)                                                                                                    |
| NI                                                      | Poom thermestat 1 (Lecal supply)                                                                                                    |
| NO NO                                                   | Elew awitch 1 (Local supply)                                                                                                    |
| N2                                                      | Flow switch 1 (Local supply)                                                                                                    |
| NA                                                      | Domand control (Local supply)                                                                                                    |
| IN4                                                     | Outdoor thormostat (Local supply)                                                                                                    |
| ING INC                                                 | Deem thermostat (Local supply)                                                                                                    |
| INO<br>INIZ                                             | Room memostat 2 (Local supply)                                                                                                    |
| IN/                                                     | Floatric energy meter 1 (Legal supply)                                                                                                    |
| NO                                                      | Electric energy meter 1 (Local supply)                                                                                                    |
| IN9                                                     | Electric energy meter 2 (Local supply)                                                                                                    |
| IN IU                                                   | meat meter (Local supply)                                                                                                    |
| IN ET                                                   | Smart grid ready input (Local supply)                                                                                                    |
| IN 12                                                   | Encoderation and Alexandra Alexandra                                                                                                    |
| N13                                                     | Forced cooling mode (Local supply)                                                                                                    |
| N15                                                     | Cooling limit temp. (Local supply)                                                                                                    |
| NA1                                                     | How sensor                                                                                                    |
| -LOW TE                                                 | MP. CONTROLLER (FTC)                                                                                                    |
| 180.1-4                                                 | Ierminal block <outputs></outputs>                                                                                                    |
| TBI.1-6                                                 | Terminal block <signal inputs,="" thermistor=""></signal>                                                                                                    |
| F1                                                      | Fuse (IEC T10AL250V)                                                                                                    |
| E2                                                      | Fuse (IEC T6.3AL250V)                                                                                                    |
| 14                                                      | DIP switch *See Table 3                                                                                                    |
| SW1-7                                                   | Balay                                                                                                    |
| SW1-7<br>X1-20                                          | Relay                                                                                                    |
| SW1-7<br>X1-20<br>LED1                                  | Power supply (FTC)                                                                                                    |
| SW1-7<br>X1-20<br>LED1<br>LED2                          | Power supply (FTC)<br>Power supply (Main remote controller)                                                                                                    |
| SW1-7<br>X1-20<br>LED1<br>LED2<br>LED3                  | Power supply (FTC) Power supply (Main remote controller) Communication (FTC-Outdoor unit)                                                                                       |
| SW1-7<br>X1-20<br>LED1<br>LED2<br>LED3<br>LED4          | Power supply (FTC)<br>Power supply (Main remote controller)<br>Communication (FTC-Outdoor unit)<br>Reading or writing data to microSD card                                      |
| SW1-7<br>X1-20<br>LED1<br>LED2<br>LED3<br>LED4<br>CNPWM | Power supply (FTC)<br>Power supply (Main remote controller)<br>Communication (FTC-Outdoor unit)<br>Reading or writing data to microSD card<br>Pump speed control signal for MP1 |

|   | <br>                 |                         |           |                       |            |                                          | <u>_</u> |           |         |         |                 |           |       |            |            |                |               |            |
|---|----------------------|-------------------------|-----------|-----------------------|------------|------------------------------------------|----------|-----------|---------|---------|-----------------|-----------|-------|------------|------------|----------------|---------------|------------|
|   | CN401                | CNW5                    |           | CN21                  | CN20 TBI.1 | 54321                                    | TBI.2    | 5 4 3 2 1 | TBI.3   | 4 3 2 1 | TBL4<br>8 7 6 5 | 4 3 2 1   | TBL5  | 5 4 3 2    | TBL6       | (6543)<br>CNIA | 2 1 2<br>CN22 |            |
| ¢ | Pressure<br>Sensor * | t <sup>r</sup><br>THWSB | thw1 THW2 | r <sup>P</sup><br>TH2 |            | Г. Г. Г. Г. Г. Г. Г. Г. Г. Г. Г. Г. Г. Г | IN5 IN   | U         | INS INS |         | 2               | IN13 IN15 | tr tr | tr THWS TH | N9 THWB1 T | AM10           | Main remote   | controller |

 Symbols used in wiring diagram are, : : : connector, : : terminal block.
 Indoor unit and outdoor unit connecting wires have polarities, make sure to match terminal numbers (S1, S2, S3) for correct wirings.
 Since the outdoor unit side electric wiring may change, be sure to check the outdoor unit electric wiring diagram for service. Table 1 Signal Inputs Set the ON/OFF cycle time of the room thermostat for 10 minutes or more; otherwise the compressor may be damaged.
 If using outdoor thermostat for controlling operation of heaters, the lifetime of the heaters and related parts may be reduced.
 To turn on the boiler operation, use the main remote controller to select "Boiler" in "External input setting" screen in the service menu.
 Only for ER series.

1

| Name     | Terminal block | Connector | Item                                     | OFF (Open)            | ON (S      | Short)    |
|----------|----------------|-----------|------------------------------------------|-----------------------|------------|-----------|
| IN1      | TBI 1 7-8      |           | Room thermostat                          | Refer to SW2-1 in     |            |           |
|          | 101.17-0       |           | 1 input *1                               | "6-6. DIP Switch F    | unctions". |           |
| IN2      | TBI.1 5-6      | _         | Flow switch 1                            | Refer to SW2-2 in     |            |           |
|          |                |           | input                                    | "6-6. DIP Switch F    | unctions". |           |
| IN3      | TBI.1 3-4      | _         | Flow switch 2                            | Refer to SW3-2 in     |            |           |
| <u> </u> |                |           | Input (Zone I)                           | 0-0. DIP Switch F     | Host cou   |           |
| IN4      | TBI.1 1-2      | -         | input                                    | Normal                | Boiler on  | eration * |
| <u> </u> |                |           | Outdoor thermo-                          | Standard opera-       | Heater or  | heration/ |
| IN5      | TBI.2 7-8      | -         | stat input *2                            | tion                  | Boiler op  | eration * |
|          | 701050         |           | Room thermostat                          | Refer to SW3-1 in     |            |           |
| IND      | 1BI.2 5-0      | _         | 2 input *1                               | "6-6. DIP Switch F    | unctions". |           |
| INIZ     | TRI224         |           | Flow switch 3                            | Refer to SW3-2 in     |            |           |
| 1157     | 101.2 3-4      |           | input (Zone2)                            | "6-6. DIP Switch F    | unctions". |           |
| IN8      | TBL3 7-8       | _         | Electric energy                          |                       |            |           |
|          | 101010         |           | meter 1                                  | -                     |            |           |
| IN9      | TBI.3 5-6      | _         | Electric energy                          |                       |            |           |
| INIAO    | TDIAAO         |           | meter 2                                  | Refer to installation | n manual.  |           |
| INTO     | TBL2 1-2       | _         | Real meter                               | -                     |            |           |
| IN12     | TPI 2 1 2      |           | Smart grid ready                         |                       |            |           |
| 11412    | 101.31=2       | _         | Eprood cooling                           | Defer to SW7 2 in     |            |           |
| IN13     | TBI.4 3-4      | -         | mode *4                                  | "6-6 DIP Switch Fi    | unctions"  |           |
|          | 701440         |           | Cooling limit temp.                      | Refer to SW7-3 in     |            |           |
| IN15     | TBI.4 1-2      | -         | *4                                       | "6-6. DIP Switch F    | unctions". |           |
| INA1     | TBI.6 3-5      | CN1A      | Flow sensor                              | Refer to installation | n manual.  |           |
| Table 2  | Outpute        |           |                                          |                       |            |           |
| Table 2  | outputs        |           |                                          |                       |            |           |
| Name     | Terminal block | Connector | lte                                      | em                    | OFF        | ON        |
| OUT1     | TBO.1 1-2      | CNP1      | Water circulation p                      | ump 1 output          | OFF        | ON        |
| <u> </u> |                |           | (Space nearing/co<br>Water circulation n | ump 2 output          |            |           |
| OUT2     | TBO.1 3-4      | -         | (Snace heating/co                        | oling for Zone1)      | OFF        | ON        |
| <u> </u> |                |           | Water circulation n                      | ump 3 output          |            |           |
| OUT3     | TBO.1 5-6      | _         | (Space heating/co                        | oling for Zone2) *1   | OFF        | ON        |
|          |                |           | 2-way valve 2b ou                        | tput *2               |            |           |
|          | TRO 2 7 0      |           | 3-way valve SPST                         | (2-way valve 1)       |            |           |
|          | TB0.27-9       | _         | output                                   | · · · ·               | Heating    | DUNA      |
| 0014     | TBO.2 8-10     | CNV1      | 3-way valve SPDT                         | output                | Heating    | DHW       |
|          | _              | CN851     | 3-way valve outpu                        | t                     |            |           |
| OUTS     | TBO.2 1-2      | _         | Zone 2 mixing valu                       | e outout *1           | Ston       | Close     |
| 0010     | TBO.2 2-3      |           | Lone L mixing van                        | e output 1            | otop       | Open      |
| OUT6     | -              | CNBH 1-3  | Booster heater 1 o                       | utput                 | OFF        | ON        |
| OUT7     |                | CNBH 5-7  | Booster heater 2 o                       | utput                 | OFF        | ON        |
|          | TBO.4 7-8      |           | Cooling signal out                       | out                   | OFF        | ON        |
| OUT9     | TBO.4 5-6      | CNIH      | Immersion heater                         | output                | OFF        | ON        |
| OUT10    | 1BO.3 1-2      | -         | Boiler output                            |                       | OFF        | ON        |
| 1.CNUT44 | 1 100 2 5 6    | 1         | lesson output                            |                       | 1 Normal   | Error     |

CNP4 Water circulation po (DHW) — Comp. ON signal — Thermo ON signal

Thermo ON signal
 Zone 1 mixing valve output \*1

Do not connect to the terminals that are indicated as "—" in the "erminal block" field. "1. For 2-zone temperature control. "2. For 2-zone valve ON/OFF control.

Normal Normal OFF

OFF ON

Stop Open 0V-10V

ON

ON ON Close OFF

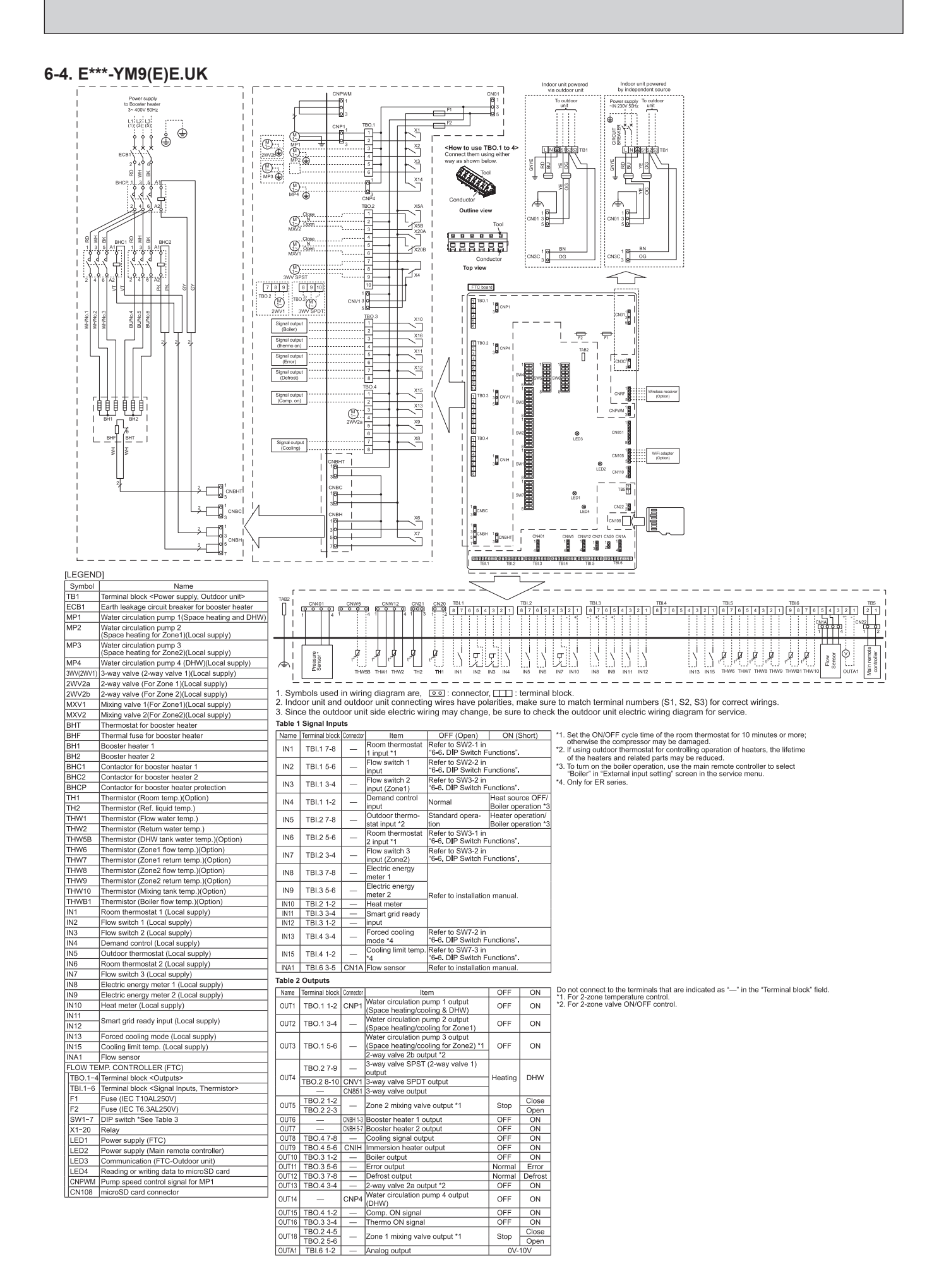

# OCH815A

#### 6-5. E\*S\*-TM9E.UK

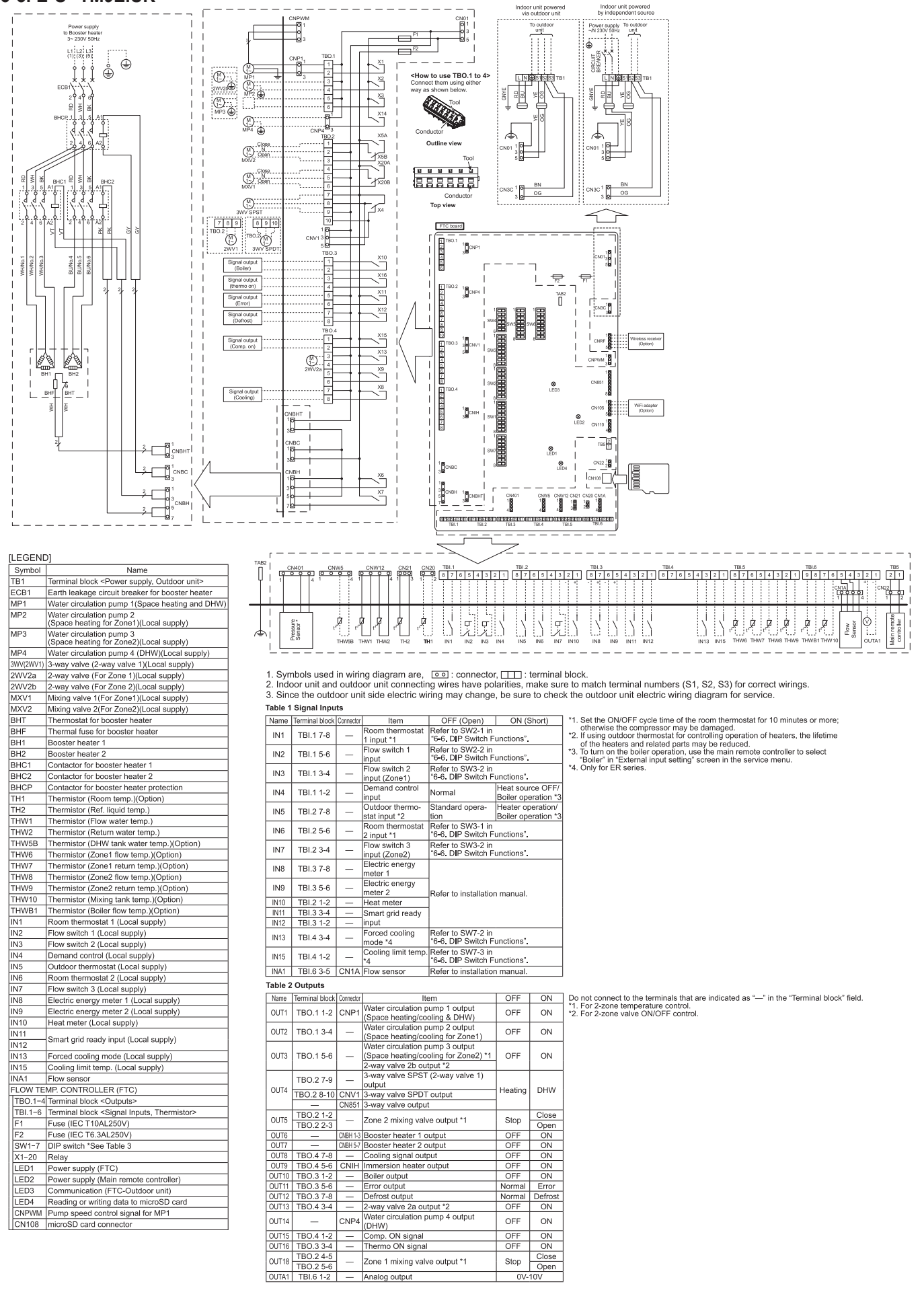

**OCH815A** 

15

# 6-6. DIP Switch Functions

The DIP switch number is printed on the circuit board next to the relevant switches. The word ON is printed on the circuit board and on the DIP switch block itself. To move the switch you need to use a pin or the corner of a thin metal ruler or similar.

DIP switch settings are listed below in Table 6.6.1.

Only an authorised installer can change DIP switch setting under one's own responsibility according to the installation condition.

Make sure to turn off both indoor unit and outdoor unit power supplies before changing the switch settings.

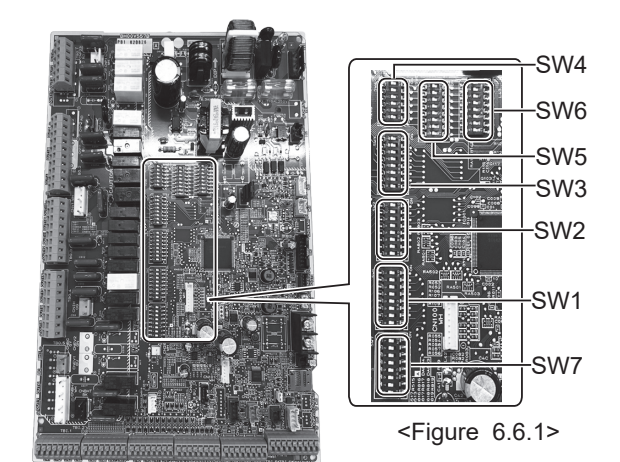

| DIP | switch | Function                                                                            |              | OFF           |             |          |               | ON           |                   | Default settings:<br>Indoor unit model  |
|-----|--------|-------------------------------------------------------------------------------------|--------------|---------------|-------------|----------|---------------|--------------|-------------------|-----------------------------------------|
| SW1 | SW1-1  | Boiler                                                                              | WITHOUT      | Boiler        |             |          | WITH Boiler   |              |                   | OFF                                     |
|     | SW1-2  | Heat pump maximum outlet water tempera-<br>ture                                     | 55°C         |               |             |          | 60°C          |              |                   | ON *1                                   |
|     | SW1-3  | DHW tank                                                                            | WITHOUT      | DHW tank      | :           |          | WITH DHW      | tank         |                   | OFF                                     |
|     | SW1-4  | Immersion heater                                                                    | WITHOUT      | Immersion     | n heater    |          | WITH Immer    | sion heate   | r                 | OFF                                     |
|     | SW1-5  | Booster heater                                                                      | WITHOUT      | Booster he    | eater       |          | WITH Boost    | er heater    |                   | OFF: E***-M*E<br>ON : E***-*M2/6/9*E    |
|     | SW1-6  | Booster heater function                                                             | For heating  | g only        |             |          | For heating a | and DHW      |                   | OFF: E***-M*E<br>ON:E***-*M2/6/9*E      |
|     | SW1-7  | Outdoor unit type                                                                   | Split type   |               |             |          | Packaged ty   | pe           |                   | OFF: Except ERPX-*M*E<br>ON : ERPX-*M*E |
|     | SW1-8  | Wireless remote controller                                                          | WITHOUT      | Wireless r    | emote cor   | ntroller | WITH Wirele   | ss remote    | controller        | OFF                                     |
| SW2 | SW2-1  | Room thermostat1 input (IN1) logic change                                           | Zone 1 oper  | ration stop a | at thermost | at short | Zone 1 opera  | tion stop at | thermostat open   | OFF                                     |
|     | SW2-2  | Flow switch1 input (IN2) logic change                                               | Failure det  | ection at sl  | hort        |          | Failure deteo | ction at ope | en                | OFF                                     |
|     | SW2-3  | Booster heater capacity restriction                                                 | Inactive     |               |             |          | Active        |              |                   | OFF: Except E***-VM2E<br>ON : E***-VM2E |
|     | SW2-4  | Cooling mode function                                                               | Inactive     |               |             |          | Active        |              |                   | OFF: EHSD-*M*E<br>ON:ER**-*M**E         |
|     | SW2-5  | Automatic switch to backup heat source operation (When outdoor unit stops by error) | Inactive     |               |             |          | Active *2     |              |                   | OFF                                     |
|     | SW2-6  | Mixing tank                                                                         | WITHOUT      | Mixing tan    | ık          |          | WITH Mixing   | j tank       |                   | OFF                                     |
|     | SW2-7  | 2-zone temperature control                                                          | Inactive     |               |             |          | Active *3     |              |                   | OFF                                     |
|     | SW2-8  | Flow sensor                                                                         | WITHOUT      | Flow sens     | or          |          | WITH Flow s   | sensor       |                   | ON                                      |
| SW3 | SW3-1  | Room thermostat 2 (IN6) input logic change                                          | Zone 2 oper  | ration stop a | at thermost | at short | Zone 2 opera  | tion stop at | thermostat open   | OFF                                     |
|     | SW3-2  | Flow switch 2 and 3 input logic change                                              | Failure det  | ection at sl  | hort        |          | Failure deteo | ction at ope | en                | OFF                                     |
|     | SW3-3  | _                                                                                   |              | _             |             |          |               | _            |                   | OFF                                     |
|     | SW3-4  | Electric energy meter                                                               | WITHOUT      | Electric en   | nergy mete  | er       | WITH Electri  | ic energy n  | neter             | OFF                                     |
|     | SW3-5  | Heating mode function *4                                                            | Inactive     |               |             |          | Active        |              |                   | ON                                      |
|     | SW3-6  | 2-zone valve ON/OFF control                                                         | Inactive     |               |             |          | Active        |              |                   | OFF                                     |
|     | SW3-7  | Heat exchanger for DHW                                                              | Coil in tank | (             |             |          | External plat | e HEX        |                   | OFF                                     |
|     | SW3-8  | Heat meter                                                                          | WITHOUT      | Heat mete     | er          |          | WITH Heat r   | neter        |                   | OFF                                     |
| SW4 | SW4-1  | Multiple outdoor units control                                                      | Inactive     |               |             |          | Active        |              |                   | OFF                                     |
|     | SW4-2  | Position of multiple outdoor units control *5                                       | Sub          |               |             |          | Main          |              |                   | OFF                                     |
|     | SW4-3  |                                                                                     |              | _             |             |          |               | —            |                   | OFF                                     |
|     | SW4-4  | Indoor unit only operation (during installation work)<br>*6                         | Inactive     |               |             |          | Active        |              |                   | OFF                                     |
|     | SW4-5  | Emergency mode (Heater only operation)                                              | Normal       |               |             |          | Emergency m   | node (Heate  | r only operation) | OFF *7                                  |
|     | SW4-6  | Emergency mode (Boiler operation)                                                   | Normal       |               |             |          | Emergency I   | node (Boil   | er operation)     | OFF *7                                  |
| SW5 | SW5-1  |                                                                                     |              | —             |             |          |               | —            |                   | OFF                                     |
|     | SW5-2  | Advanced auto adaptation                                                            | Inactive     |               |             |          | Active        |              |                   | ON                                      |
|     | SW5-3  |                                                                                     |              | Ca            | apacity co  | de       | 5 014/5 0     | 014/57       |                   |                                         |
|     | SW5-4  |                                                                                     | ERSC-*M*E    | ON            | SW 5-4      | SW 5-    | -5 5W 5-6     | OFF          |                   |                                         |
|     | SW5-5  |                                                                                     | E*SD-*M*E    | ON            | OFF         | OFF      | ON            | OFF          |                   |                                         |
|     | SW5-6  |                                                                                     | ERSF-*M*E    | OFF           | OFF         | ON<br>ON | OFF           | OFF          |                   |                                         |
|     | SW5-7  |                                                                                     | ERPX-*M*E    | OFF           | OFF         | OFF      | OFF           | OFF          |                   |                                         |
|     | SW5-8  | _                                                                                   |              | _             |             |          |               | _            |                   | OFF                                     |

<Table 6.6.1>

<Continued on next page.>

| פוס | switch | Eurotion                                         | OEE             | ON                | Default settings:                       |
|-----|--------|--------------------------------------------------|-----------------|-------------------|-----------------------------------------|
| DIF | Switch | Function                                         | 011             | - CN              | Indoor unit model                       |
| SW6 | SW6-1  | _                                                | _               | _                 | OFF                                     |
|     | SW6-2  | _                                                | _               | _                 | OFF                                     |
|     | SW6-3  | Pressure sensor                                  | Inactive        | Active            | OFF: Except E*SD-*M*E<br>ON : E*SD-*M*E |
|     | SW6-4  | Analog output                                    | Inactive        | Active            | OFF                                     |
|     | SW6-5  | _                                                | _               | _                 | OFF                                     |
|     | SW6-6  | _                                                | _               | _                 | OFF                                     |
|     | SW6-7  | _                                                | _               | _                 | OFF                                     |
|     | SW6-8  | _                                                | _               | _                 | OFF                                     |
| SW7 | SW7-1  | Mixing valve setting                             | Only Zone 2     | Zone 1 and Zone 2 | OFF                                     |
|     | SW7-2  | Forced cooling mode input<br>(IN13) logic change | Active at short | Active at open    | OFF                                     |
|     | SW7-3  | Cooling limit temp. input (IN15)<br>logic change | Active at short | Active at open    | OFF                                     |
|     | SW7-4  |                                                  | _               | _                 | OFF                                     |
|     | SW7-5  | _                                                | _               | _                 | OFF                                     |
|     | SW7-6  | _                                                | _               | _                 | OFF                                     |
|     | SW7-7  | _                                                |                 |                   | OFF                                     |
|     | SW7-8  | —                                                | _               | _                 | OFF                                     |

<Table 6.6.1>

Notes: \*1. When the hydrobox is connected with a PUMY-P and PXZ outdoor unit of which maximum outlet water temperature is 55°C, DIP SW1-2 must be

\*2. OUT11 will be available. For safety reasons, this function is not available for certain errors. (In that case, system operation must be stopped and only the water circulation pump keeps running.)
\*3. Active only when SW3-6 is set to OFF.
\*4. This switch functions only when the hydrobox is connected with a PUHZ-FRP outdoor unit. When another type of outdoor unit is connected, the functions only when the hydrobox is connected with a PUHZ-FRP outdoor unit. When another type of outdoor unit is connected,

\*. This switch functions only when the hydrobox is connected with a POH2-FRP outdoor unit. When another type of outdoor unit the heating mode function is active regardless of the fact that this switch is ON or OFF.
\*5. Active only when SW4-1 is set to ON.
\*6. Space heating and DHW can be operated only in indoor unit, like an electric heater. (Refer to "Indoor unit only operation".)
\*7. If emergency mode is no longer required, return the switch to OFF position.

**OCH815A** 

# **FIELD WIRING**

Hydrobox powered via outdoor unit

(If you want to use independent source, go to the Mitsubishi website.)

PXZ model is not available.

The model is Hydrobox powered by independent source ONLY.

#### <1 phase>

7

Affix label A that is included with the manuals near each wiring diagram for hydrobox and outdoor units.

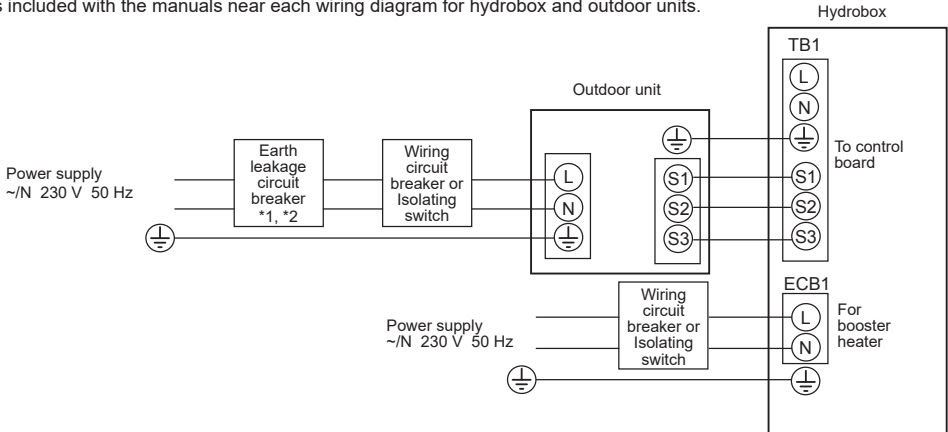

<Figure 7.1> Electrical connections 1 phase

| Description        | Power supply    | Capacity | Breaker | Wiring              |
|--------------------|-----------------|----------|---------|---------------------|
| De e etem la estem | ~/N 230 V 50 Hz | 2 kW     | 16 A *2 | 2.5 mm <sup>2</sup> |
| Booster neater     |                 | 6 kW     | 32 A *2 | 6.0 mm <sup>2</sup> |

Hydrobox

#### <3 phase>

Affix label A that is included with the manuals near each wiring diagram for hydrobox and outdoor units.

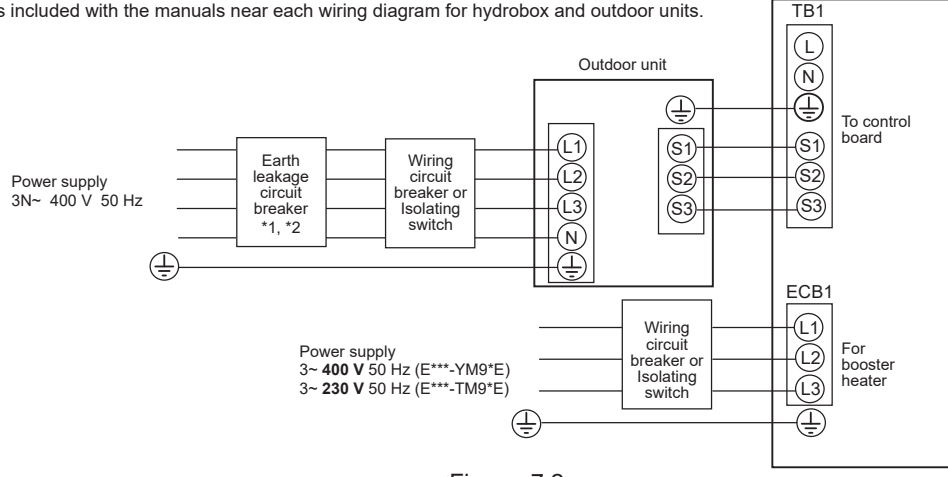

<Figure 7.2> Electrical connections 3 phase

| Description    | Power supply   | Capacity | Breaker | Wiring              |
|----------------|----------------|----------|---------|---------------------|
| Depater heater | 3~ 400 V 50 Hz | 9 kW     | 16 A *2 | 2.5 mm <sup>2</sup> |
| Booster neater | 3~ 230 V 50 Hz | 9 kW     | 32 A *2 | 6.0 mm <sup>2</sup> |

|                  |                                               | <e*sd erpx="" ersc="" ersf="" series=""></e*sd> | <erse series=""></erse>     |
|------------------|-----------------------------------------------|-------------------------------------------------|-----------------------------|
| Wiring No.       | Hydrobox - Outdoor unit                       | 3 × 1.5 (polar) <sup>*3</sup>                   | 3 × 4 (polar) <sup>*4</sup> |
| × size (mm²)     | Hydrobox - Outdoor unit earth                 | 1 × Min. 1.5 <sup>*3</sup>                      | 1 × Min. 2.5 <sup>*5</sup>  |
| Oinersit metinen | Hydrobox - Outdoor unit S1 - S2 <sup>*6</sup> | 230 VAC                                         | 230 VAC                     |
| Circuit rating   | Hydrobox - Outdoor unit S2 - S3 <sup>*6</sup> | 24 VDC                                          | 24 VDC                      |

If the installed earth leakage circuit breaker does not have an over-current protection function, install a breaker with that function along the same power line. \*1. \*2. A breaker with at least 3.0 mm contact separation in each pole shall be provided. Use earth leakage breaker (NV).

The breaker shall be provided to ensure disconnection of all active phase conductors of the supply.

- \*3. Max. 45 m
  - If 2.5 mm<sup>2</sup> used, Max. 50 m

If 2.5 mm<sup>2</sup> used and S3 separated, Max. 80 m

Max. 50 m \*4.

If 6 mm<sup>2</sup> used Max 80 m

\*5. If S3 separated, Max. 80 m

\*6. The values given in the table above are not always measured against the ground value.

1. Wiring size must comply with the applicable local and national codes. Notes:

2. Indoor unit/outdoor unit connecting cords shall not be lighter than polychloroprene sheathed flexible cord. (Design 60245 IEC 57) Indoor unit power supply cords shall not be lighter than polychloroprene sheathed flexible cord. (Design 60227 IEC 53) 3. Install an earth line longer than power cables.

4. Please keep enough output capacity of power supply for each heater. Insufficient power supply capacity might cause chattering.

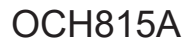

#### Option2: Hydrobox powered by independent source

#### <1 phase>

Affix label B that is included with the manuals near each wiring diagram for hydrobox and outdoor units.

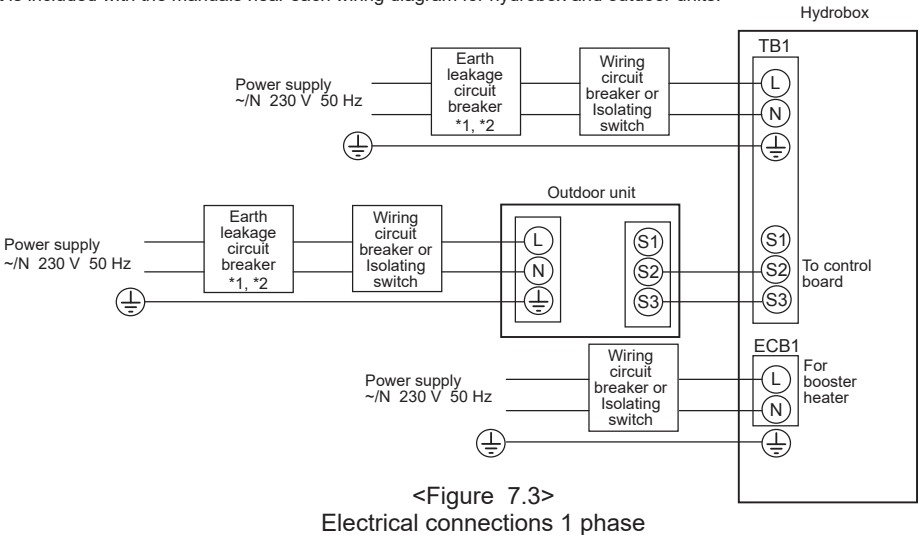

| Description    | Power supply    | Capacity                                                                               | Breaker             | Wiring              |
|----------------|-----------------|----------------------------------------------------------------------------------------|---------------------|---------------------|
| Deceterite     |                 | 2 kW                                                                                   | 16 A *2             | 2.5 mm <sup>2</sup> |
| Booster neater | ~/N 230 V 50 HZ | Capacity         Breaker           2 kW         16 A *2           6 kW         32 A *2 | 6.0 mm <sup>2</sup> |                     |

#### <3 phase>

Affix label B that is included with the manuals near each wiring diagram for hydrobox and outdoor units.

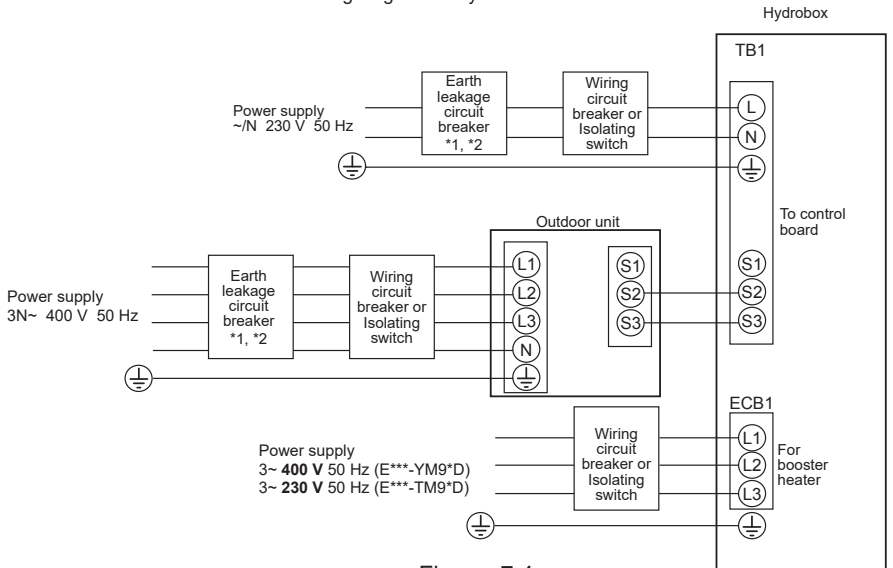

<Figure 7.4> Electrical connections 3 phase

| Description                       | Power supply   | Capacity | Breaker | Wiring              |
|-----------------------------------|----------------|----------|---------|---------------------|
| Depater haster (Drimon ( singuit) | 3~ 400 V 50 Hz | 9 kW     | 16 A *2 | 2.5 mm <sup>2</sup> |
| Booster heater (Phimary circuit)  | 3~ 230 V 50 Hz | 9 kW     | 32 A *2 | 6.0 mm <sup>2</sup> |

| power supply                    |                                                                                                    | ~/N 230 V 50 Hz                                                                                                    |
|---------------------------------|----------------------------------------------------------------------------------------------------|----------------------------------------------------------------------------------------------------|
| input capacity<br>ch (Breaker)  | *2                                                                                                    | 16 A                                                                                                    |
| Hydrobox power supply           |                                                                                                    | 2 × Min. 1.5                                                                                                    |
| Hydrobox power supply earth     |                                                                                                    | 1 × Min. 1.5                                                                                                    |
| Hydrobox - Outdoor unit         | *3                                                                                                    | 2 × Min. 0.3                                                                                                    |
| Hydrobox - Outdoor unit earth   |                                                                                                    | _                                                                                                    |
| Hydrobox L - N                  | *4                                                                                                    | 230 VAC                                                                                                    |
| Hydrobox - Outdoor unit S1 - S2 | *4                                                                                                    |                                                                                                    |
| Hydrobox - Outdoor unit S2 - S3 | *4                                                                                                    | 24 VDC                                                                                                    |
|                                 | power supply<br>input capacity<br>ch (Breaker)<br>Hydrobox power supply<br>Hydrobox power supply earth<br>Hydrobox - Outdoor unit<br>Hydrobox - Outdoor unit earth<br>Hydrobox L - N<br>Hydrobox - Outdoor unit S1 - S2<br>Hydrobox - Outdoor unit S2 - S3 | power supply<br>input capacity *2<br>h (Breaker) *2<br>Hydrobox power supply<br>Hydrobox power supply earth<br>Hydrobox - Outdoor unit *3<br>Hydrobox - Outdoor unit earth<br>Hydrobox L - N *4<br>Hydrobox - Outdoor unit S1 - S2 *4<br>Hydrobox - Outdoor unit S2 - S3 *4 |

\*1. If the installed earth leakage circuit breaker does not have an over-current protection function, install a breaker with that function along the same power line.

\*2. A breaker with at least 3.0 mm contact separation in each pole shall be provided. Use earth leakage breaker (NV). The breaker shall be provided to appure disconnection of all ac.

The breaker shall be provided to ensure disconnection of all active phase conductors of the supply. Max. 120 m

\*4. The values given in the table above are not always measured against the ground value.

Notes: 1. Wiring size must comply with the applicable local and national codes.

Indoor unit/outdoor unit connecting cords shall not be lighter than polychloroprene sheathed flexible cord. (Design 60245 IEC 57) Indoor unit power supply cords shall not be lighter than polychloroprene sheathed flexible cord. (Design 60227 IEC 53)
 Install an earth line longer than power cables

\*3.

3. Install an earth line longer than power cables.

4. Please keep enough output capacity of power supply for each heater. Insufficient power supply capacity might cause chattering.

# WATER SYSTEM DIAGRAM

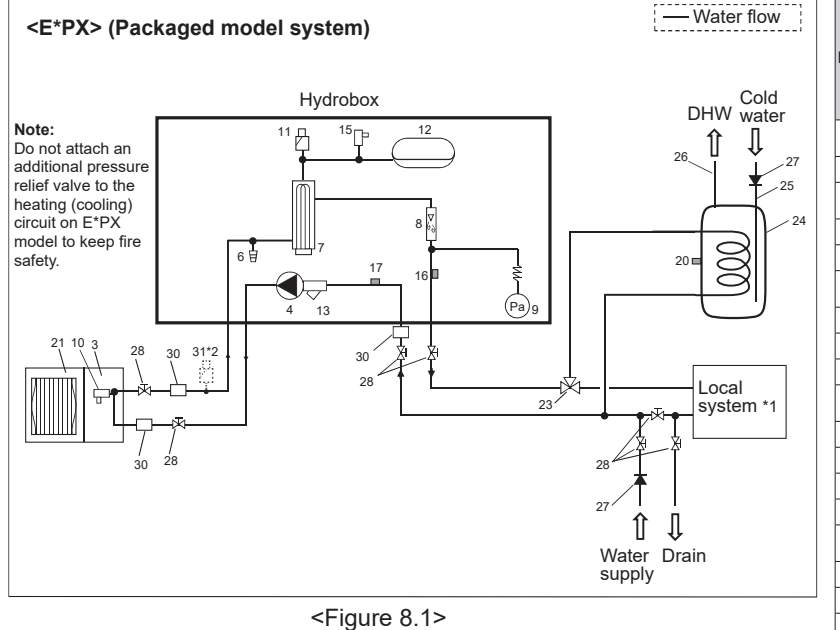

#### Note

8

- · Be sure to follow your local regulations to perform system configuration of the DHW connections.
- . DHW connections are not included in the hydrobox package. All required parts are to be sourced locally.
- To enable draining of the hydrobox an isolating valve should be positioned on both the inlet and outlet pipework.
- Be sure to install a strainer on the inlet pipe work to the hydrobox.
- . Suitable drain pipework should be attached to the relief valves instructed to be connected to it in Figure 8.1 and 8.2 in accordance with your country's regulations.
- A backflow prevention device must be installed on water supply pipework (IEC 61770).
- · When using components made from different metals or connecting pipes made of different metals insulate the joints to prevent a corrosive reaction taking place which will damage the pipework.

| No. | Part name                                                        | ERPX-ME | ERPX-*M*E | EHSD-MEE | EHSD-*M*E | ERS*-MEE | ERS*-*M*(E)E |
|-----|------------------------------------------------------------------|---------|-----------|----------|-----------|----------|--------------|
| 1   | Control and electrical<br>box                                    | ~       | ~         | ~        | ~         | ~        | ~            |
| 2   | Main remote controller                                           | ~       | ~         | ~        | ~         | ~        | ~            |
| 3   | Plate heat exchanger<br>(Refrigerant - Water)                    | -       | -         | ~        | ~         | ~        | ~            |
| 4   | Water circulation pump 1                                         | ~       | ~         | ~        | ~         | ~        | ~            |
| 5   | Air vent (manual)                                                | -       | -         | ~        | ~         | ~        | ~            |
| 6   | Drain cock<br>(Primary circuit)                                  | -       | ~         | ~        | ~         | ~        | ~            |
| 7   | Booster heater 1, 2                                              | -       | ~         | -        | ~         | -        | ~            |
| 8   | Flow sensor                                                      | ~       | ~         | ~        | ~         | ~        | ~            |
| 9   | Manometer                                                        | ~       | ~         | ~        | ~         | ~        | ~            |
| 10  | Pressure relief valve<br>(3 bar)                                 | -       | -         | ~        | ~         | ~        | ~            |
| 11  | Automatic air vent                                               | ~       | ~         | ~        | ~         | ~        | ~            |
| 12  | Expansion vessel                                                 | ~       | ~         | -        | ~         | -        | ✓*3          |
| 13  | Magnetic filter                                                  | ~       | ~         | ~        | ~         | ~        | ~            |
| 14  | Drain pan                                                        | ~       | ~         | -        | -         | ~        | ~            |
| 15  | Pressure relief valve<br>(5 bar)                                 | ~       | ~         | -        | ~         | -        | ∕*3          |
| 16  | THW1                                                             | ~       | ~         | ~        | ~         | ~        | ~            |
| 17  | THW2                                                             | ~       | ~         | ~        | ~         | ~        | ~            |
| 18  | TH2                                                              | -       | -         | ~        | ~         | ~        | ~            |
| 19  | Pressure sensor                                                  | -       | -         | ∕*4      | ∕*4       | ✓*4      | ✓*4          |
| 20  | THW5B<br>(Optional part<br>PAC-TH011TK2-E or<br>PAC-TH011TKL2-E) | -       | -         | -        | -         | -        | -            |
| 21  | Outdoor unit                                                     | -       | -         | -        | -         | -        | -            |
| 22  | Drain pipe (Local supply)                                        | -       | -         | -        | -         | -        | -            |
| 23  | (Local supply)                                                   | -       | -         | -        | -         | -        | -            |
| 24  | DHW indirect unvented<br>tank (Local supply)                     | -       | -         | -        | -         | -        | -            |
| 25  | Cold water inlet pipe<br>(Local supply)                          | -       | -         | -        | -         | -        | -            |
| 26  | DHW outlet pipe<br>(Local supply)                                | -       | -         | -        | -         | -        | -            |
| 27  | Back flow prevention<br>device (Local supply)                    | -       | -         | -        | -         | -        | -            |
| 28  | Isolating valve<br>(Local supply)                                | -       | -         | -        | -         | -        | -            |
| 29  | Magnetic filter (Local<br>supply) (Recommended)                  | -       | -         | -        | -         | -        | -            |
| 30  | Strainer (Local supply)                                          | -       | -         | -        | -         | -        | -            |
| 31  | Air vent (Local supply)                                          | -       | -         | -        | -         | -        | -            |

#### <Table 8.1>

- \*1 Refer to the following section "Local system". \*2 If the outdoor unit is higher than the indoor unit, or if there is a location where air gets trapped in the upper part of the water pipe, consider adding this part.
- \*3 ERSE-YM9EE is not included. \*4 ERSC-\*, ERSE-\* is not included.

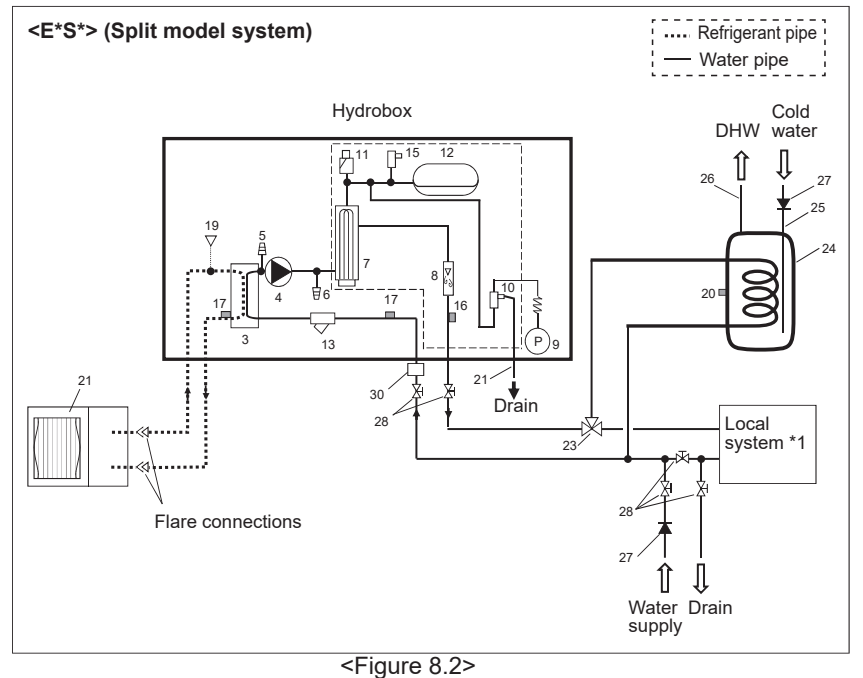

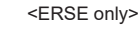

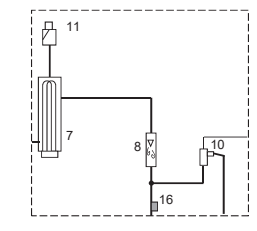

**OCH815A** 

#### Local system

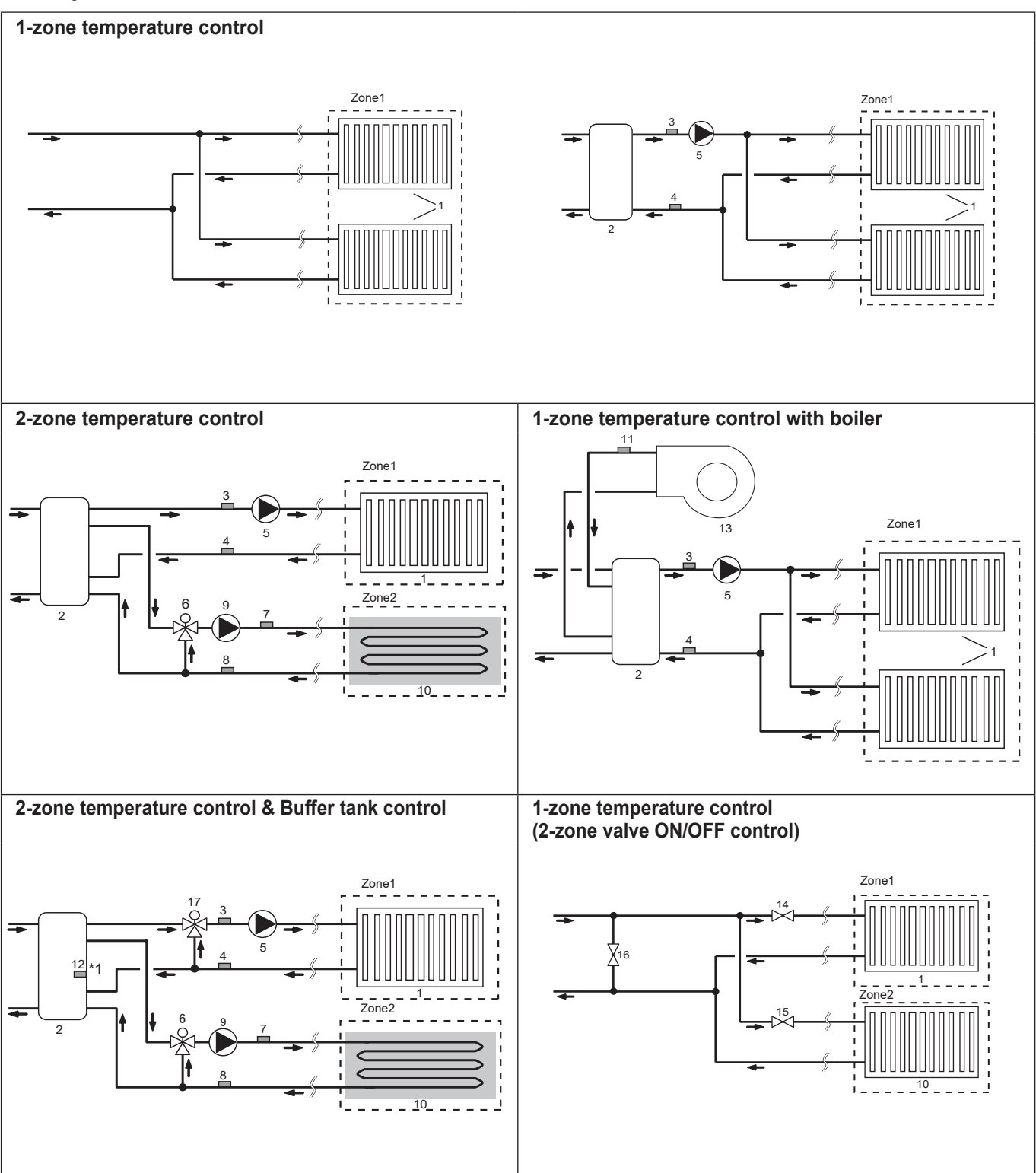

1. Zone 1 heat emitters (e.g. radiator, fan coil unit) (local supply)

- 2. Mixing tank (local supply)
- 3. Thermistor (Zone 1 flow water temp.) (THW6)
- JPAC-TH011-E 4. Thermistor (Zone 1 return water temp.) (THW7)
- 5. Zone 1 water circulation pump (local supply)
- 6. Zone 2 motorized mixing valve (local supply)
- 7. Thermistor (Zone 2 flow water temp.) (THW8) Optional part: PAC-TH011-E J
- 8. Thermistor (Zone 2 return water temp.) (THW9)
- 9. Zone 2 water circulation pump (local supply)

- 10. Zone 2 heat emitters (e.g. underfloor heating) (local supply)
- 11. Thermistor (Boiler flow water temp.) (THWB1)
- 12. Thermistor (Mixing tank water temp.) (THW10) \*1
- 13. Boiler (local supply)
- 14. Zone 1 2-way valve (local supply)
- 15. Zone 2 2-way valve (local supply)
- 16. Bypass valve (local supply)
- 17. Zone 1 motorized mixing valve (local supply)
- \*1 ONLY Buffer tank control (heating/cooling) applies to "Smart grid ready".

Optional part: PAC-TH012HT(L)-E

**OCH815A** 

21

Optional part:

# Filling the System (Primary Circuit)

- 1. Check and charge expansion vessel.
- 2. Check all connections including factory fitted ones are tight.
- 3. Insulate pipework between hydrobox and outdoor unit.
- 4. Thoroughly clean and flush all debris from the system. (Refer to 4.2 in the installation manual.)
- 5. Fill hydrobox with potable water. Fill primary heating circuit with water and suitable anti-freeze and inhibitor as necessary.

Always use a filling loop with double check valve when filling the primary circuit to avoid back flow contamination of water supply.

6. Check for leakages. If leakage is found, retighten the screws onto the connections.

Anti-freeze should always be used for package systems. It is the responsibility of the installer to decide if anti-freeze solution should be used in split systems depending on each site's conditions. Corrosion inhibitor should be used in both split and package systems.
 Figure below shows freezing temperature against anti-freeze concentration. This figure is an example for FERNOX ALPHI-11. For other anti-freeze, please refer to relevant manual.

• When connecting metal pipes of different materials, insulate the joints to prevent a corrosive reaction taking place which will damage the pipework.

7. Pressurise system to 1 bar.

- 8. Release all trapped air using air vents during and following heating period.
- 9. Top up with water as necessary. (If pressure is below 1 bar)

10. After removing the air, automatic air vent **MUST** be closed.

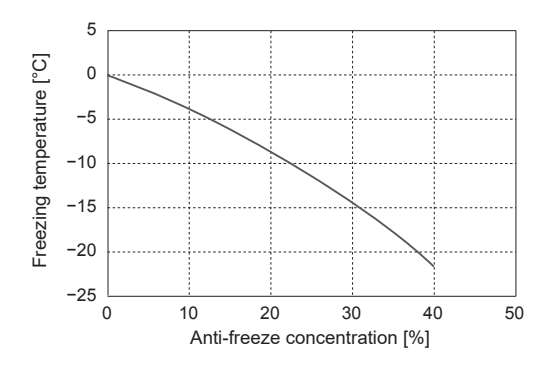

### **Draining the Hydrobox**

#### WARNING: DRAINED WATER MAY BE VERY HOT

1. Before attempting to drain the hydrobox, isolate from the electrical supply to prevent booster heater burning out.

- 2. Isolate hydrobox from primary water circuit and drain water from hydrobox. Use a suitable heat resistant hose to assist in these operations.
- 3. Drain any remaining water from booster heater using fitted drain cock and hose, and the drain valve on the primary circuit to safely drain the unit.
- 4. After the hydrobox is drained, water remains in the following component parts. Drain water completely by checking the inside of the parts.
- Strainer (Remove the strainer cover.)
- Pressure relief valve (Operate the valve.)

#### 9-1. Main remote controller

#### Main remote controller

9

To change the settings of your heating/cooling system, please use the main remote controller located on the wall or the front panel of the cylinder unit or hydrobox. The following is a guide to viewing the main settings. Should you require more information, please contact your installer or local Mitsubishi Electric dealer. Some functions are not available depending on the system configuration. These functions are grayed out or not shown. Note: The terms displayed on the remote controller are enclosed in square brackets.

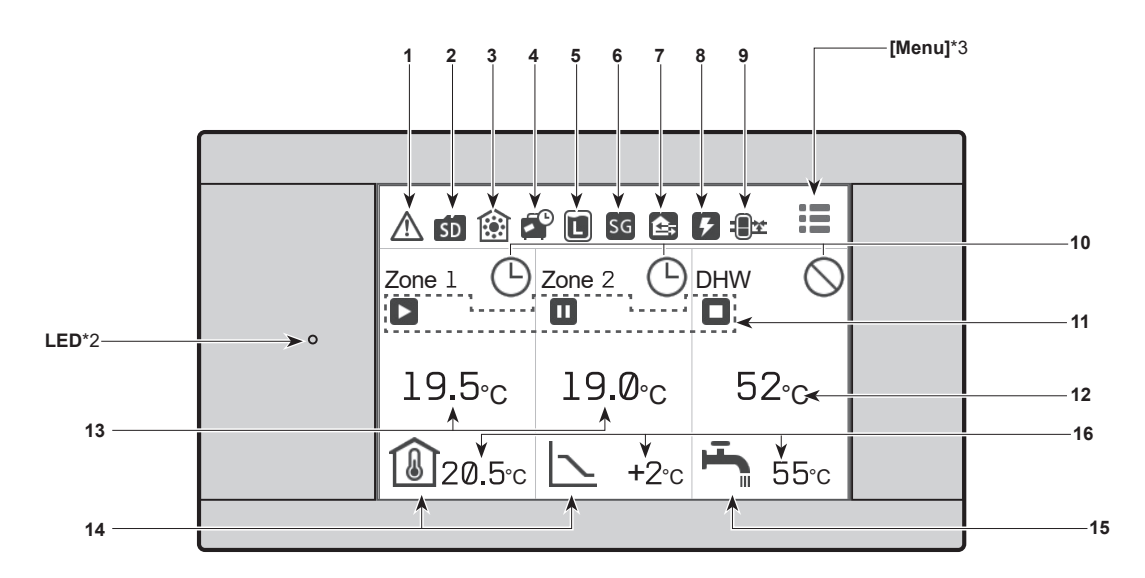

[Home screen] (Full screen\*1)

#### Home screen icons

| No. | Icons      | Description                                                                                          |
|-----|------------|----------------------------------------------------------------------------------------------------|
| 1   | $\wedge$   | Alert (for multiple outdoor units con-<br>trol)<br>Touching the menu icon displays er-<br>ror codes. |
|     | J1         | Alert<br>Error codes are displayed.                                                                  |
|     | SD         | SD card is inserted. Normal operation                                                                |
| 2   | ŚD         | SD card is inserted. Abnormal opera-<br>tion                                                         |
| 2   |            | Heating mode                                                                                         |
| 3   | <b>*</b>   | Cooling mode                                                                                         |
| 4   | <b>~</b> ° | Holiday schedule is activated.                                                                       |
| 5   | L          | Legionella prevention mode is run-<br>ning.                                                          |
| 6   | SG         | Smart grid ready is running.                                                                         |
|     | ¢,         | Compressor is running.                                                                               |
|     | ***        | Compressor is running and defrost-<br>ing.                                                           |
| 7   |            | Compressor is running and in quiet<br>mode.<br>The sound level is shown at left side<br>of the icon. |
|     |            | Emergency heating                                                                                    |
| 8   | 5          | Electric heater is running.                                                                          |

| No. | Icons        | Description                                                                           | No. | Icons       | Description                                                        |
|-----|--------------|---------------------------------------------------------------------------------------|-----|-------------|--------------------------------------------------------------------|
| 0   | ନ            | Boiler is running.                                                                    |     |             | Weather compensation curve<br>When the operation stops: Black      |
| 9   | : <b>0</b> * | Buffer tank control is running.                                                       |     |             | During heating operation: Orange<br>During cooling operation: Blue |
|     | Θ            | Schedule                                                                              |     | <b>∧</b> *4 | Auto Adaptation (Target room tem-                                  |
| 10  | $\bigcirc$   | Prohibited                                                                            | 14  |             | When the operation stops: Black                                    |
|     | ~            | Cloud control                                                                         |     |             | Flow temperature (Target flow tem-                                 |
|     |              | Operation                                                                             |     | 8           | When the operation stops: Black                                    |
|     |              | Standby                                                                               |     |             | During heating operation: Orange<br>During cooling operation: Blue |
| 11  | Π            | This unit is in standby whilst other in-<br>door unit(s) is in operation by priority. | 15  | 포           | DHW icon is displayed when DHW is enabled.                         |
|     |              | Stop                                                                                  | 15  |             | When the operation stops: Black<br>During operation: Orange        |
| 12  | Actual DH    | W tank temperature values                                                             |     | Target ten  | nperature values                                                   |
|     | Actual roo   | m temperature values                                                                  | 16  | The setta   | ble temperature differs depending on                               |
| 10  | [ °C] ap     | pears when the unit is not connected                                                  |     | the contro  | ol logic.                                                          |
| 13  | to the roor  | m RC (Remote Controller) and it is                                                    |     |             |                                                                    |
|     | under con    | trol other than Auto Adaptation.                                                      |     |             |                                                                    |
|     |              |                                                                                       |     |             |                                                                    |

The screen will turn off when the main remote controller is not operated for a while. Touching any part of the screen turns it on again.

- · From [Touch screen] in [Setting], the brightness can be adjusted.
- By selecting [Always on] for [Backlight time] from [Touch screen] in [Setting], the backlight stays lit for 30 seconds and after it dims down.
- \*1 From [Setting], the screen can be switched to the full screen or the base screen.
- The base screen does not display the operation icons and the target temperature values.
- \*2 From [Display] in [Setting], the LED lamp can be turned on/off.
- \*3 Pressing and holding the menu icon ﷺ for 3 seconds switches the lock menu to on/off. Some functions cannot be edited when the lock menu is on. (The icon changes to ﷺ when the lock menu is on.)
- \*4 Auto Adaptation cannot be selected during the cooling mode.

#### Quick start

When the main remote controller is switched on for the first time, the screen automatically goes to the [Language], [Date/Time], [System configuration], and quick start setting screen in order. On the quick start setting screen, the following items can be set.

#### Note:

[Electric booster heater use]

This setting restricts the booster heater capacity. It is NOT possible to change the setting after starting up.

If you do not have any special requirements (such as building regulations) in your country, skip this setting (select [Next]).

- Quick start
   [Zone sensor selection]\*1
- . [Emitter selection]
- [Control logic] •
- [Outdoor design temperature] . [Zone sensor selection]\*2
- [DHW]
- •
- [Flow rate & pump speed] [Electric booster heater use]\*3
- \*1 Selection of zone to assign each wireless remote controller
- \*2 Selection of room sensors for monitoring the room temperature
- \*3 It cannot be reset, so be careful when you set it.

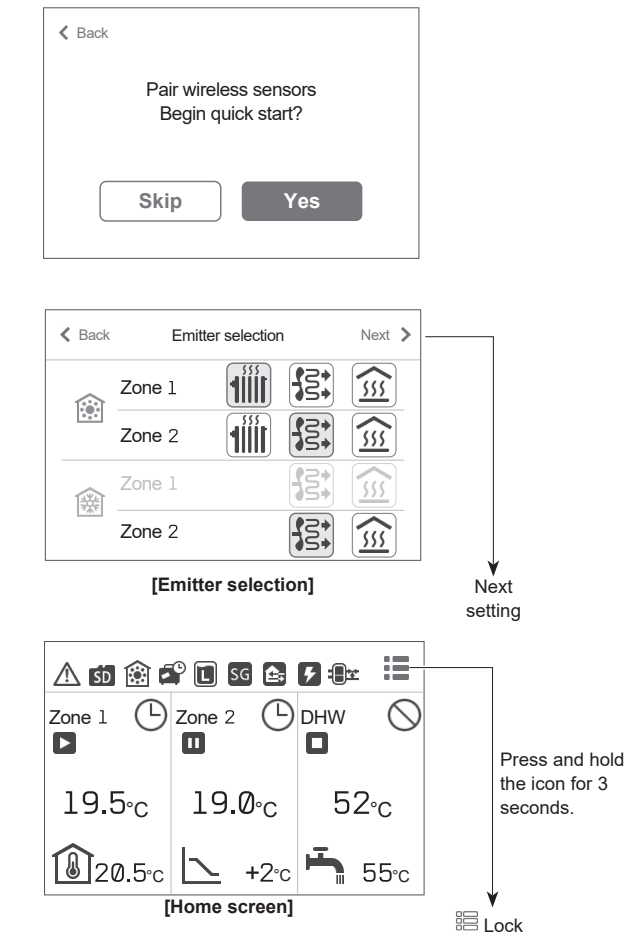

## Lock menu

Pressing and holding the menu icon 🗮 for 3 seconds switches the lock menu to on. (The icon changes to 🗮 when the lock menu is on.) Some functions cannot be edited in this state.

#### Note: You need a password to edit [Service] even when the lock menu is off.

Refer to the main controller menu tree for details of the items which cannot be edited when the lock menu is on.

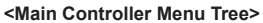

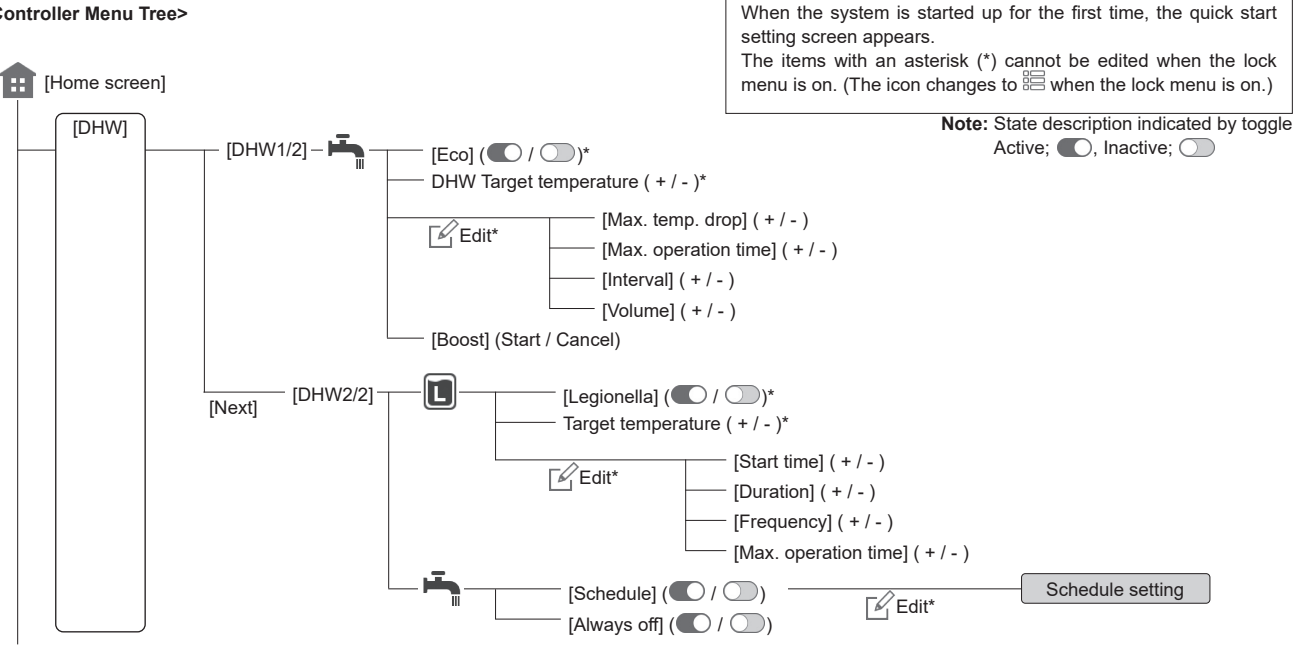

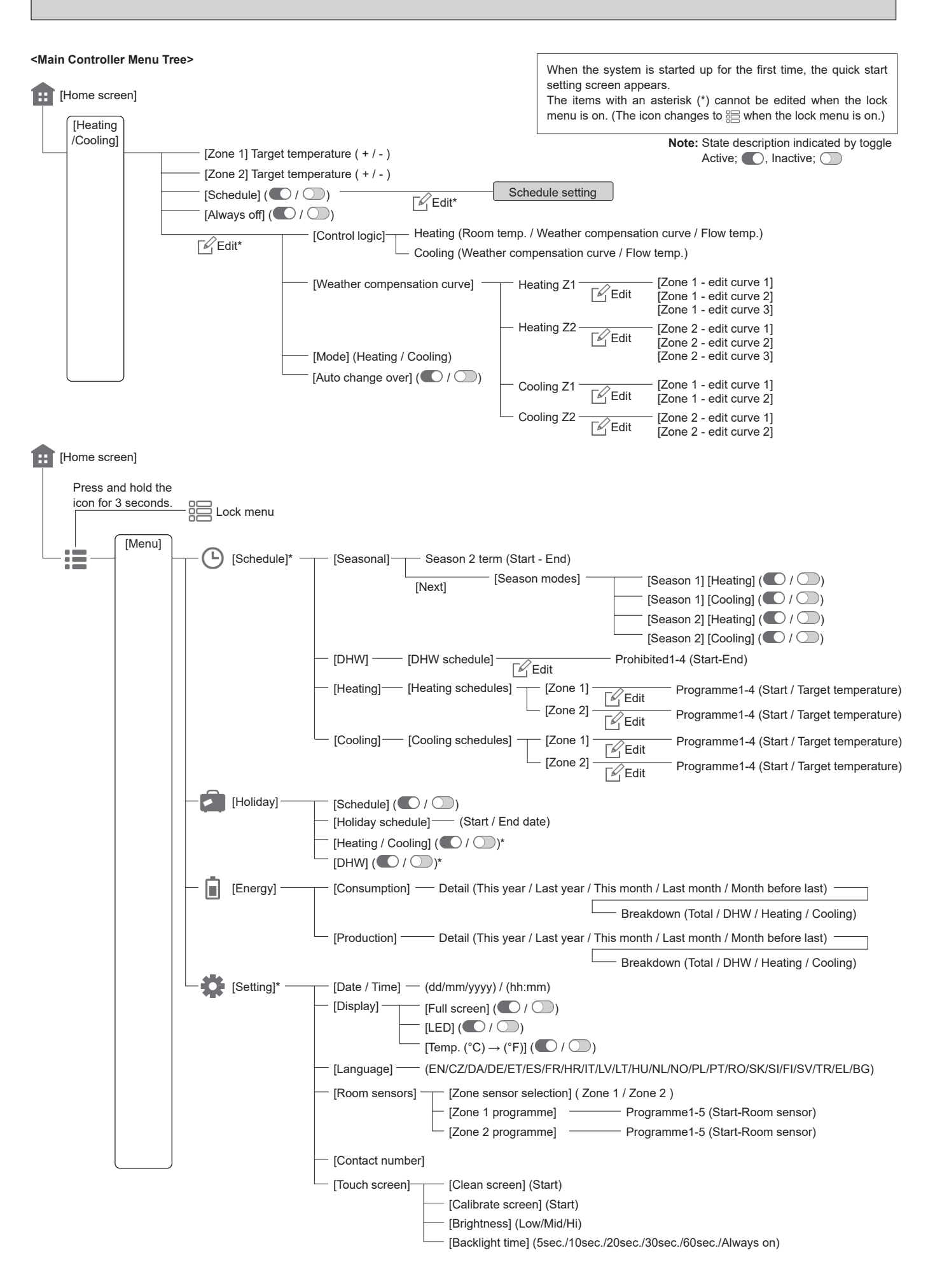

**OCH815A** 

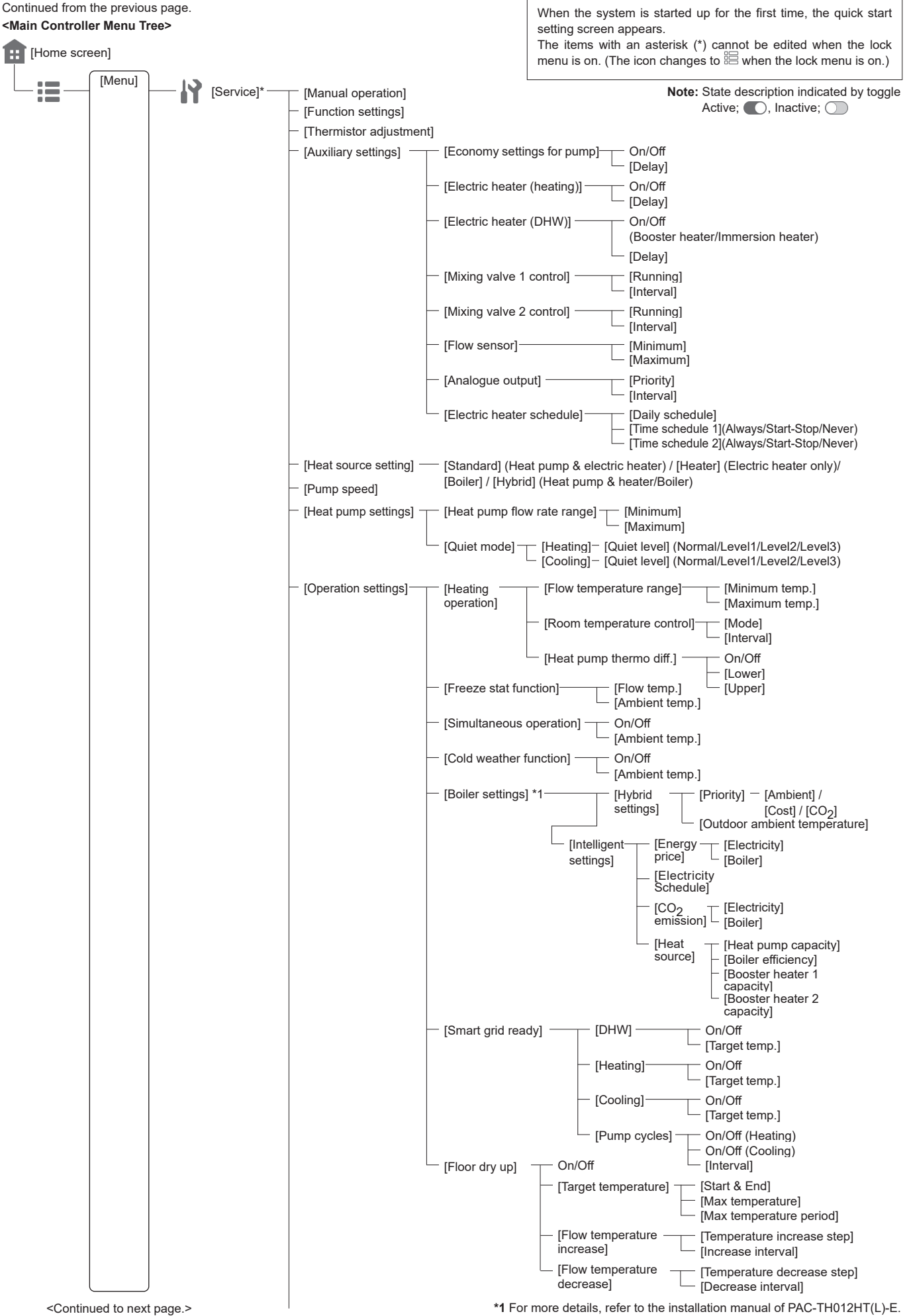

Continued from the previous page.

When the system is started up for the first time, the quick start setting screen appears. The items with an asterisk (\*) cannot be edited when the lock menu is on. (The icon changes to 🚝 when the lock menu is on.)

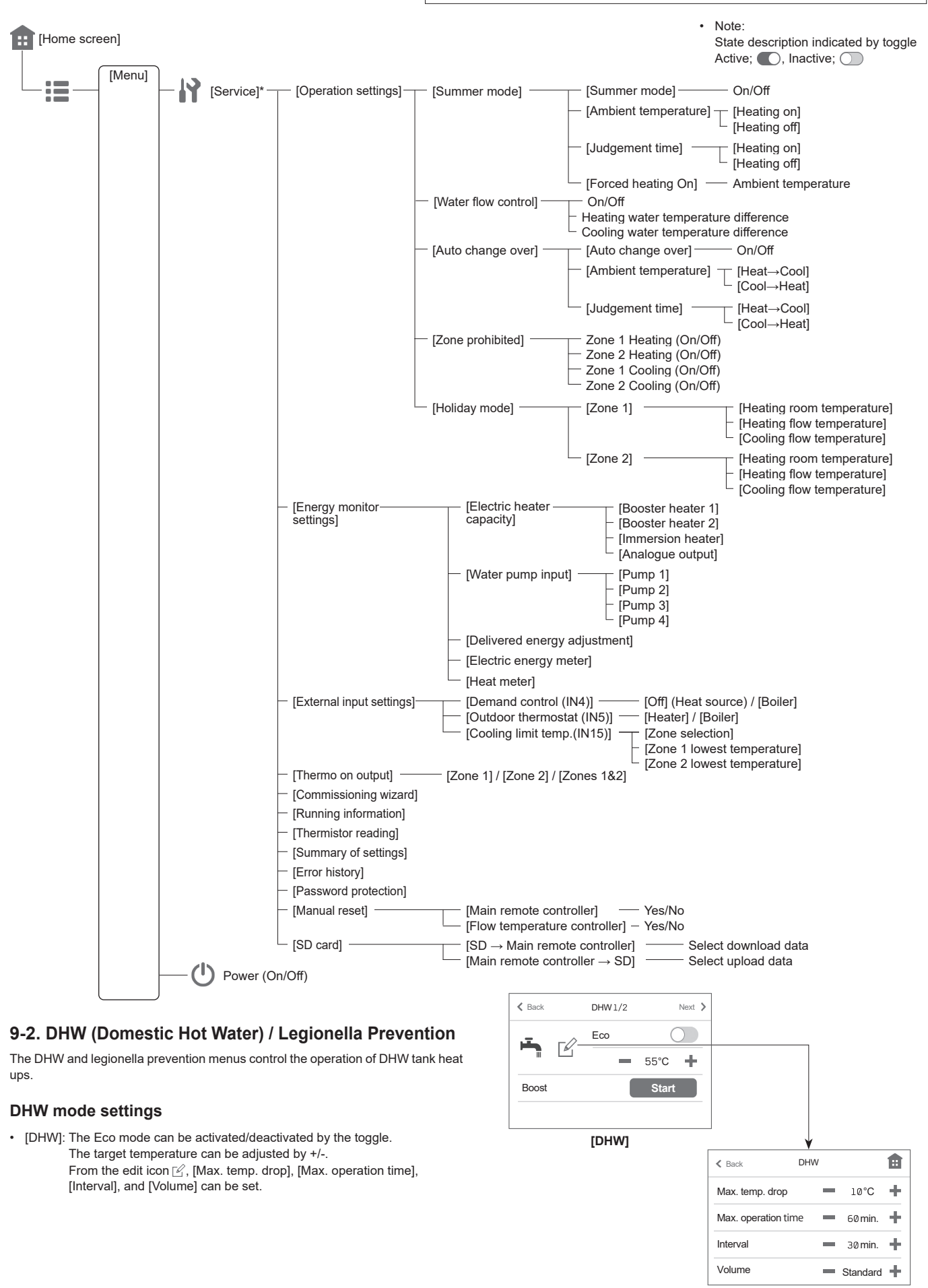

27

**OCH815A** 

[DHW]

| Menu subtitle         | Function                                                                                                    | Range     | Unit | Default value |
|-----------------------|----------------------------------------------------------------------------------------------------|-----------|------|---------------|
| DHW target temp.      | Desired temperature of stored hot water                                                                                                    | 40 - 70*1 | °C   | 50            |
| [Max. temp. drop]     | Difference in temperature between the DHW maximum temperature and the temperature at which DHW mode restarts                                                                     | 5 - 40*2  | °C   | 10            |
| [Max. operation time] | Maximum time allowed for stored water heating DHW mode                                                                                                    | 30 - 120  | min. | 60            |
| [Interval]            | The time period after DHW mode when space heating has priority over DHW mode temporarily preventing further stored water heating (Only when DHW max. operation time has passed.) | 30 - 120  | min. | 30            |

\*1 The maximum temperature differs depending on the connected outdoor unit. (60°C/65°C/70°C)

\*2 When the DHW maximum temperature is set over 55°C, the temperature at which DHW mode restarts must be less than 50°C to protect the device.

#### [Eco]

DHW mode can run in either normal or Eco mode. Normal mode will heat the water in the DHW tank fast using the full power of the heat pump. Eco mode takes a little longer to heat the water in the DHW tank, but the energy used is reduced. This is because heat pump operation is restricted using signals from the FTC based on measured DHW tank temperature.

#### Note: The actual energy saved in Eco mode will vary according to outdoor ambient temperature.

#### [Volume]

Select the amount of DHW tank. If you need much hot water, select [Large].

Return to the DHW/legionella prevention menu.

#### Legionella prevention mode settings (LP mode)

- [Legionella]: It can be activated/deactivated by the toggle.
  - The target temperature can be changed by +/-.
    - From the edit icon 🗹, [Start time], [Duration], [Frequency], and [Max. operation time] can be set.
  - [Schedule]: It can be activated/deactivated by the toggle.
- [Always off]: It can be activated/deactivated by the toggle.

During LP mode, the temperature of the stored water is increased above 60°C to inhibit legionella bacteria growth. It is strongly recommended that this is done at regular intervals. Please check local regulations for the recommended frequency of heat ups.

#### Note: When failures occur on the hydrobox, the LP mode may not function normally.

| Menu subtitle         | Function                                                                 | Range        | Unit | Default value |
|-----------------------|--------------------------------------------------------------------------|--------------|------|---------------|
| Hot water temp.       | Desired temperature of stored hot water                                  | 60 - 70      | °C   | 65            |
| [Start time]          | Time when LP mode will begin                                             | 0:00 - 23:00 | -    | 03:00         |
| [Duration]            | The time period after LP mode desired water temperature has been reached | 1 - 120      | min. | 30            |
| [Frequency]           | Time between LP mode DHW tank heat up                                    | 1 - 30       | day  | 15            |
| [Max. operation time] | Maximum time allowed for LP mode DHW tank heat                           | 1 - 5        | hour | 3             |

Please note that LP mode uses the assistance of electric heaters to supplement the energy input of the heat pump. Heating water for long periods of time is not efficient and will increase running costs. The installer should give careful consideration to the necessity of legionella prevention treatment whilst not wasting energy by heating the stored water for excessive time periods. The end user should understand the importance of this feature. ALWAYS COMPLY WITH LOCAL AND NATIONAL GUIDANCE FOR YOUR COUNTRY REGARDING LEGIONELLA PREVENTION.

#### 9-3. Setting

From the menu icon 🗮, access [Setting].

The following items can be edited in [Setting].

- [Date / time]
- [Display] (From [Setting], the screen can be switched to the full screen or the base screen.)
- [Language]
- [Room sensors] [Contact number]
- [Touch screen] ([Calibrate screen]\*1, [Clean screen]\*2, [Brightness], and [Backlight time])

Follow the procedure described in General Operation for the set up operation.

- \*1 Touching the 9 dots displayed on the screen starts calibration. To properly calibrate the touch panel, use a pointy but not sharp object to touch the dots. Note: A sharp object may damage or scratch the touch screen.
- \*2 You can wipe the screen while touch operations are invalid for 30 seconds. Wipe with a soft dry cloth, a cloth soaked in water with mild detergent, or a cloth dampened with ethanol. Do not use acidic, alkaline, or organic solvents.

#### [Room sensors]

For [Room sensors], it is important to choose the correct room sensor depending on the heating and cooling mode the system will operate in.

| K Back Zor         | ne 1 program | me       | ~ |  |  |  |
|--------------------|--------------|----------|---|--|--|--|
| Programme 1        | 00:00 -      | RC 1 >   |   |  |  |  |
| Programme 2        | 12:00 -      | RC 1 >   |   |  |  |  |
| Programme 3        | 15:00-N      | 1ainRC > |   |  |  |  |
| Programme 4        | 19:00-N      | 1ainRC > | ~ |  |  |  |
| [Zone 1 programme] |              |          |   |  |  |  |

| Menu subtitle                            | Description                                                                                                    |                                               |                         |  |  |  |  |
|------------------------------------------|----------------------------------------------------------------------------------------------------|-----------------------------------------------|-------------------------|--|--|--|--|
| [Zone sensor selection]                  | When 2-zone temperature control is active and wireless remote controllers are available, select [Zone sensor selection] in [Room sensors] from [Setting], and then select zone No. (Zone 1/Zone 2) to assign each remote controller.                                                                                                    |                                               |                         |  |  |  |  |
| [Zone 1 programme]<br>[Zone 2 programme] | From [Zone 1 programme] or [Zone 2 programme], select a wireless from Zone 1 and Zone 2 separately.                                                                                                    | remote controller to be used for monitoring   | the room temperature    |  |  |  |  |
|                                          | Operatory and the t                                                                                                    | Corresponding initial settings roc            | m sensor                |  |  |  |  |
|                                          |                                                                                                    | [Zone 1]                                      | [Zone 2]                |  |  |  |  |
|                                          | A<br>Zone 1 ; Auto Adaptation (Target room temperature)<br>Zone 2 ; Weather compensation curve or flow temperature control<br>B<br>Zone 1 ; Auto Adaptation (Target room temperature)<br>Zone 2 ; Weather compensation curve or flow temperature control<br>C<br>Zone 1 ; Auto Adaptation (Target room temperature)<br>Zone 2 ; Weather compensation curve or flow temperature control | RC 1~8<br>(Wireless remote controller)        | *1                      |  |  |  |  |
|                                          |                                                                                                    | TH1<br>(Room temperature thermistor (option)) | *1                      |  |  |  |  |
|                                          |                                                                                                    | [MainRC]<br>(Main remote controller)          | *1                      |  |  |  |  |
|                                          | D<br>Zone 1 ; Weather compensation curve or flow temperature control<br>Zone 2 ; Weather compensation curve or flow temperature control                                                                                                    | *1                                            | *1                      |  |  |  |  |
|                                          |                                                                                                    | * Refer to the webs                           | ite manual for details. |  |  |  |  |
|                                          | <ul> <li>*1. Not specified (if a locally-supplied room thermostat is used)<br/>RC 1-8 (if a wireless remote controller is used as a room thermostat)<br/>The wireless remote controller to be used can be changed up to 4 times within 24 hours according to the set time schedule. (Programme 1-5)</li> </ul>                                                                         |                                               |                         |  |  |  |  |

### 9-4. Service Menu

The service menu provides functions to be used by installer or service engineer. It is NOT intended for the home owner to alter settings within this menu. It is for this reason password protection is required to prevent unauthorised access to the service settings.

The factory default password is "0000".

Follow the procedure described in [Password protection] for the set up operation.

The service menu is navigated using the up and down icon to scroll through the functions. The menu is split across 4 screens and is comprised of the following

functions;

- Manual operation
   Function settings
- Thermistor adjustment
- 4. Auxiliary settings
- 5. Heat source setting
- 6. Pump speed
- Heat pump settings
- 8. Operation settings
- 9. Energy monitor settings
- 10. External input settings
- 11. Thermo on output
- 12. Commissioning wizard
- 13. Running information
- 14. Thermistor reading
- 15. Summary of settings
- 16. Error history
- 17. Password protection
- 18. Manual reset
- 19. SD card

Many functions cannot be set whilst the indoor unit is running. The installer should turn off the unit before trying to set these functions. If the installer attempts to change the settings whilst the unit is running, the main remote controller will display a reminder message prompting the installer to stop operation before continuing. By selecting "Yes", the unit will cease operation.

#### <Manual operation>

During the filling of the system the water circulation pump, 3-way valve and mixing valve1 or 2 can be manually overridden using manual operation mode. When manual operation is selected a small timer icon appears in the screen. The function selected will only remain in manual operation for a maximum of 2 hours. This is to prevent accidental permanent override of the FTC.

#### ► Example

Touching the confirm icon ✓ will switch manual operation mode ON for the main 3-way valve. When filling of the DHW tank is complete the installer should access this menu again and touch the confirm icon ✓ to deactivate manual operation of the part. Alternatively after 2 hours manual operation mode will no longer be active and FTC will resume control of the part.

Manual operation and heat source setting cannot be selected if the system is running. A screen will be displayed asking the installer to stop the system before these modes can be activated. The system automatically stops 2 hours after the last operation.

#### <Function settings>

- 1. Select function settings from the Service menu.
- 2. Touch the confirm icon  $\checkmark$ .
- 3. Ensure the Ref address and unit number are displayed to the right.
- Touch the confirm icon ✓.
- 5. Touch the icon **I** to select Mode.
- 6. Touch the confirm icon  $\checkmark$
- 7. Touch the +/- icon to select number.
- 8. Touch the confirm icon  $\checkmark$ .

| Setting                                                                  | Unit | Mode  | Number                                                                                                 |
|--------------------------------------------------------------------------|------|-------|----------------------------------------------------------------------------------------------------|
| Auto recovery after power failure                                        | Grp  | Mode1 | 1 - Inactive<br>2 - Active *1<br>3 - NO FUNCTION                                                       |
| Defrosting operation during DHW<br>mode or Legionella prevention<br>mode | 1    | 10    | <ol> <li>Heating circuit<br/>(default setting)</li> <li>DHW circuit *2</li> <li>NO FUNCTION</li> </ol> |

\*1 Approx. 4-minute delay after power is restored.

\*2 Defrosting operation can be performed in heating circuit depending on the condition (operation time and temperature of the tank).

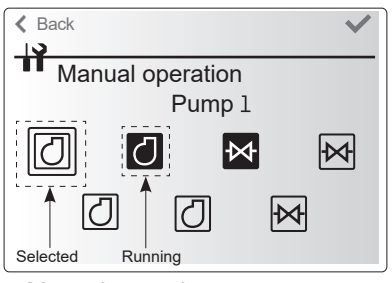

Manual operation menu screen

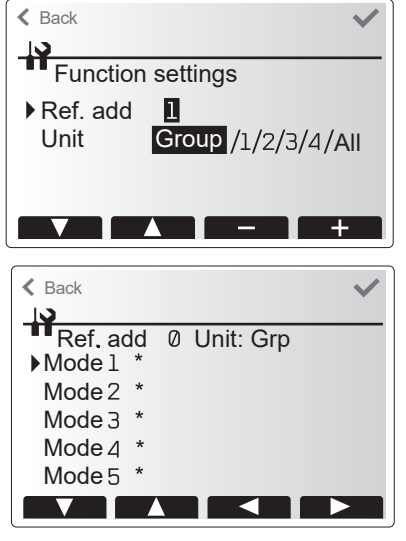

A number will be displayed on

\* depending on the connected outdoor unit.

#### <Thermistor adjustment>

This function allows adjustments to be made to the thermistor readings from -10 to  $10^{\circ}$ C in 0.5°C intervals.

THW1: Thermistor (Flow water temp.) THW2: Thermistor (Return water temp.) THW5B: Thermistor (DHW tank water temp.)(Option) THW6: Thermistor (Zone1 flow temp.)(Option) THW7: Thermistor (Zone1 return temp.)(Option) THW8: Thermistor (Zone2 flow temp.)(Option) THW9: Thermistor (Zone2 return temp.)(Option) THW10: Thermistor (Mixing tank water temp.) THWB1: Thermistor (Boiler flow temp.)(Option)

#### <Auxiliary settings>

This function is used to set the parameters for any auxiliary parts used in the system.

| Menu subtitl               | е            | Function/Description                                                                                                    |
|----------------------------|--------------|----------------------------------------------------------------------------------------------------|
| Economy set                | tings for    | Water pump stops automatically in certain period of time from when                                                                                                    |
| pump                       |              | operation is finished.                                                                                                    |
|                            | Delay        | Time before pump switched off *1                                                                                                    |
| Electric heate             | er (Heating) | To select "WITH booster heater (ON)" or "WITHOUT booster heater (OFF)" in Heating mode.                                                                                                 |
|                            | Delay        | The minimum time required for the booster heater to turn ON from after Heating mode has started.                                                                                        |
| Electric heater (DHW)      |              | To select "WITH (ON)" or "WITHOUT (OFF)" booster heater or<br>immersion heater individually in DHW mode.                                                                                |
|                            | Delay        | The minimum time required for the booster heater or immersion<br>heater to turn ON from after DHW mode has started. (This setting<br>is applied for both booster and immersion heater.) |
| Mixing valve control 1/2*2 | Running      | Period from valve fully open (at a hot water mixing ratio of 100%) to valve fully closed (at a cold water mixing ratio of 100%)                                                         |
|                            | Interval     | Interval (min.) to control the Mixing valve.                                                                                                    |
| Flow sensor                | Minimum      | The minimum flow rate to be detected at Flow sensor.                                                                                                    |
| *3                         | Maximum      | The maximum flow rate to be detected at Flow sensor.                                                                                                    |
| Analogue                   | Priority     | Normal; Prioritize the heater, High; Prioritize the analogue output.                                                                                                    |
| output                     | Interval     | Interval (min.) to control the analogue output.                                                                                                    |
| Electric heate             | er schedule  | Determines the booster heater schedule in heating operation                                                                                                    |

\*1 Decreasing "time before pump switched off" may increase the duration of stand-by in Heating/Cooling mode.

\*2 Set the Running time according to the specifications of the actuator of each mixing valve. It is recommended to set the interval to 2 minutes that is a default value. With the interval set longer, it could take longer to warm up a room.

\*3 Do not change the setting since it is set according to the specification of Flow sensor attached to the hydrobox.

#### Economy settings for pump

1. From the Auxiliary settings menu, select Economy Settings for water circulation pump.

- 2. Touch the confirm icon 🗸
- 3. The economy settings for water circulation pump screen is displayed.
- 4. Touch the check box to switch the economy settings ON/OFF.

5. Touch the +/- icon to adjust the time the water circulation pump will run. (3 to 60 minutes)

#### Electric heater (Heating)

- 1. From the Auxiliary settings menu, select Electric heater (Heating).
- 2. Touch the confirm icon 🗸
- 3. The Electric heater (Heating) screen is displayed.
- 4. Touch the check box to switch the function ON/OFF.
- Touch the +/- icon buttons to adjust the time period of heat pump only operation before the booster heater will assist in space heating. (5 to 180 minutes)

#### Electric heater (DHW)

- 1. From the Auxiliary settings menu, select Electric heater (DHW).
- 2. Touch the confirm icon  $\checkmark$
- 3. The Electric heater (DHW) screen is displayed.
- 4. Touch the check box to switch the function ON/OFF.
- Touch the +/- icon 4 buttons to adjust the time period of heat pump only operation before the booster heater and the immersion heater (if present) will assist in DHW heating. (15 to 30 minutes)

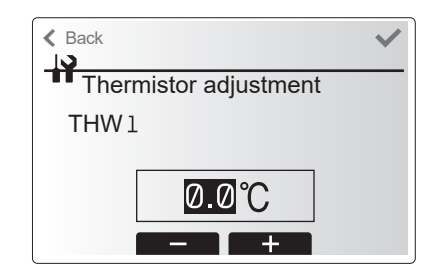

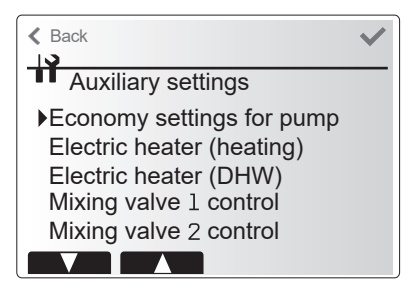

Auxiliary settings menu screen

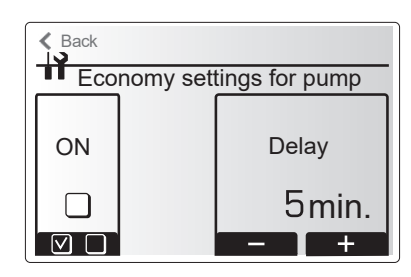

Economy settings for pump screen

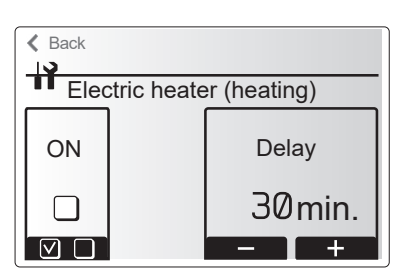

Electric heater (Heating) screen

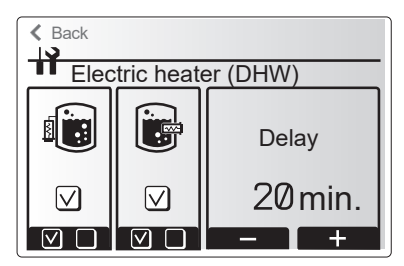

Electric heater (DHW) screen

#### Mixing valve control 1/2

- 1. From the Auxiliary settings menu, select Mixing valve control 1/2.
- 2. Touch the confirm icon  $\checkmark$ .
- 3. The Mixing valve control screen is displayed.
- 4. Use the +/- icon to set Running time between 10 to 240 seconds. The Running time equals to a period from full open of the valve (at a hot water mixing ratio of 100%) to full close (at a cold water mixing ratio of 100%).

#### Note: Set the Running time according to the specifications of the actuator of each mixing valve.

- 1. From the Auxiliary settings menu, select Mixing valve control 1/2.
- 2. Touch the confirm icon  $\checkmark$ .
- 3. The Mixing valve control screen is displayed.
- 4. Touch the +/- icon to set the interval between 2-zone temperature controls of the mixing valve between 1 to 30 minutes.
- Note: It is recommended to set the interval to 2 minutes that is a default value. With the interval set longer, it could take longer to warm up a room.

# Back Mixing valve 1 control Running 120 sec. 2 min. - + - +

Mixing valve 1 control setting screen

#### Flow sensor

- 1. From the Auxiliary settings menu, select Flow sensor.
- 2. Touch the confirm icon  $\checkmark$ .
- 4. The Flow sensor screen is displayed.
- 5. Touch the +/- icon to set the minimum flow rate of flow sensor between 0 to maximum L/min.
- 6. Touch the +/- icon to set the maximum flow rate of flow sensor between minimum to 100L/min.
- \*1 For multiple outdoor units control system only.
- Note: Do not change the setting since it is set according to the specification of Flow sensor attached to the hydrobox.

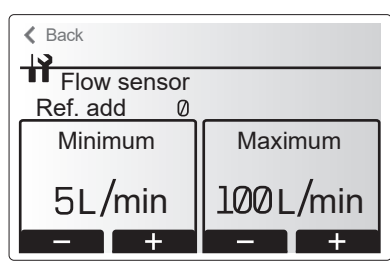

Flow sensor setting screen

#### <Heat source setting>

The default heat source setting is heat pump and all electric heaters present in the system to be operational. This is referred to as Standard operation on the menu.

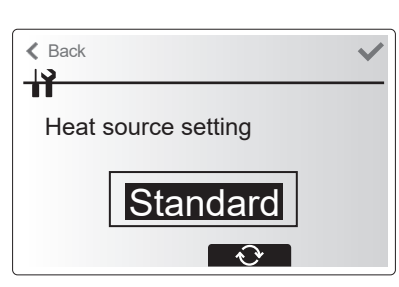

Heat source setting screen

#### <Pump speed>

- 1. From the Service menu, select Pump speed.
- 2. Touch the confirm icon  $\checkmark$ .
- Touch the +/- icon to select a refrigerant address of which you wish to configure or check the settings, and touch the confirm icon v. \*1
- 4. The Pump speed screen is displayed.
- 5. Touch the +/- icon to set the pump speed (1 to 5) of DHW operation.
- 6. Touch the +/- icon to set the pump speed (1 to 5) of space heating(cooling) operation.
- \*1 For multiple outdoor units control system only.

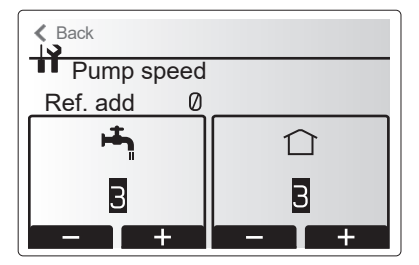

Pump speed setting screen

#### <Operation settings>

#### Heating operation

This function allows operational setting of flow temperature range from the Ecodan and also the time interval at which the FTC collects and processes data for the auto adaptation mode.

| Menu subtitle                |               | Function                                                                                                    | Range                      | Unit | Default |
|------------------------------|---------------|----------------------------------------------------------------------------------------------------|----------------------------|------|---------|
| Flow temp. range             | Minimum temp. | To minimize the loss by frequent ON and OFF in mild outdoor ambient tem-<br>perature seasons.                                                                                                    | 20 to 45                   | °C   | 30      |
|                              | Maximum temp. | To set max. possible flow temperature according to the type of heat emitters.                                                                                                    | 35 to 60/70/75             | °C   | 50      |
| Room temp. control           | Mode          | Setting for Room temp. control.<br>At Quick mode, target outlet water temperature will set higher than the one<br>set at Normal mode. This reduces the time to reach the target room tempera-<br>ture when the room temperature is relatively low.*1 | Auto/Quick/<br>Normal/Slow | _    | Auto    |
|                              | Interval      | Selectable according to the heat emitter type and the materials of floor (i.e. radiators, floor heating-thick, -thin concrete, wood, etc.).                                                                                                    | 10 to 60                   | min. | 10      |
| Heat pump thermo diff.adjust | ON/OFF        | To minimize the loss by frequent ON and OFF in mild outdoor ambient tem-<br>perature seasons.                                                                                                    | ON/OFF                     | —    | ON      |
|                              | Lower limit   | Prohibits heat pump operation until the flow temperature drops below the target flow temperature plus lower limit value.                                                                                                    | −9 to −1                   | °C   | -5      |
|                              | Upper limit   | Allows heat pump operation until the flow temperature rises above the target<br>flow temperature plus upper limit value.                                                                                                    | +3 to +5                   | °C   | +5      |

< Heating operation (Room temp. control) >

#### Notes:

1. The minimum flow temperature that prohibits heat pump operation is 20°C.

2. The maximum flow temperature that allows heat pump operation equals to the maximum temperature set in the Flow temp. range menu.

\*1 Quick mode may be not efficient and will increase running cost compared to normal mode.

#### Freeze stat function

| Menu subtitle           |  | Function/Description                                                                                                    |  |
|-------------------------|--|----------------------------------------------------------------------------------------------------|--|
| Freeze stat function *2 |  | operational function to prevent the water circuit from freezing when outdoor ambient temperature drops.                   |  |
| Flow t.                 |  | e target outlet water temperature at water circuit when operating in Freeze stat function.*3                              |  |
| Outdoor ambient temp.   |  | Minimum outdoor ambient temperature which freeze stat function will begin to operate,                                     |  |
|                         |  | (3 to 20°C) or choose**. If asterisk (**) is chosen freeze stat function is deactivated. (i.e. primary water freeze risk) |  |

\*2 When the system is turned off, freeze stat function is not enabled.

\*3 Flow t. is fixed to 20°C and unchangeable.

#### Simultaneous Operation

starts is -30 to -10°C (default -15°C). • System shall automatically return to routine operation. This will happen when the outdoor ambient temperature rises above the selected temperature for this specific mode of operation.

For periods of very low outside temperature, this mode can be used. Simultaneous operation allows both DHW and space heating to run together by using the heat pump and/or booster heater to provide space heating whilst only the immersion heater provides heating for DHW. This operation is only available if BOTH a DHW tank AND immersion heater are present on the system.

#### Cold weather function

For extremely low outdoor ambient temperature conditions when the heat pump's capacity is restricted, the heating or DHW is provided only by the electric booster heater (and immersion if present). This function is intended for use during extreme cold periods only. Extensive use of direct electrical heaters ONLY will result in higher power consumption and may reduce working life of heaters and related parts.

Manual operation and heat source setting cannot be selected if the system is running. A screen will be displayed asking the installer to stop the system before these modes can be activated. The system automatically stops 2 hours after last operation

#### Floor dry up function

The floor dry up function automatically changes the target hot water temperature in stages to gradually dry concrete when this particular type of underfloor heating system is installed.

Upon completion of the operation, the system stops all the operations except the Freeze stat. operation.

For floor dry up function, the target flow temperature of Zone 1 is the same as that of Zone 2.

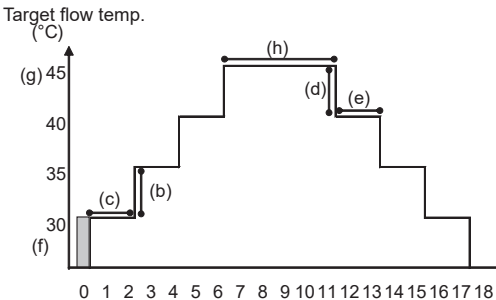

· Range of outdoor ambient temperature at which cold weather function

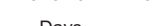

Days

This function is not available when a PUHZ-FRP outdoor unit is connected.
Disconnect wiring to external inputs of room thermostat, demand control, and outdoor thermostat, or the target flow temperature may not be maintained.

| Functions                          |                             | Symbol | Description                                                                                                    | Option/Range       | Unit | Default |
|------------------------------------|-----------------------------|--------|----------------------------------------------------------------------------------------------------|--------------------|------|---------|
| [Floor dry up function]            |                             | а      | Set the function to on and power on the system using the main remote con-<br>troller, and the dry up heating operation will start. | on/off             | _    | off     |
| [Flow temperature                  | [Temperature increase step] | b      | It sets the increase step of the target flow temperature.                                                                          | +1 to +30          | °C   | +5      |
| increase]                          | [Increase interval]         | С      | It sets the period for which the same target flow temperature is maintained.                                                       | 1 to 7             | day  | 2       |
| [Flow temperature                  | [Temperature decrease step] | d      | It sets the decrease step of the target flow temperature.                                                                          | -1 to -30          | °C   | -5      |
| decrease]                          | [Decrease interval]         | е      | It sets the period for which the same target flow temperature is maintained.                                                       | 1 to 7             | day  | 2       |
| [Target temperature] [Start & End] |                             | f      | It sets the target flow temperature at the start and the finish of the opera-<br>tion.                                             | 20 to<br>60/70/75* | °C   | 30      |
|                                    | [Max temperature]           | g      | It sets the maximum target flow temperature.                                                                                       | 20 to<br>60/70/75* | °C   | 45      |
| [Max temperature period]           |                             | h      | It sets the period for which the maximum target flow temperature is main-<br>tained.                                               | 1 to 20            | day  | 5       |

\* The maximum temperature differs depending on the connected outdoor unit.

33

#### <Energy monitor settings>

#### 1. General description

End user can monitor accumulated (\*1) consumption and production energy in each operation mode (\*2) on the main remote controller.

- \*1 Monthly and Year to date
- \*2 DHW operation
  - Space heating
  - Space cooling

Refer to the menu tree in "9-1. Main remote controller" for how to check the energy, and "6-5. DIP switch functions" for the details on DIP-SW setting. Either one of the following 2 methods is used for monitoring.

Note: Method 1 should be used as a guide. If a certain accuracy is required, the 2nd method should be used.

#### Method 1. Calculation internally Method

Electricity consumption is calculated internally based on the energy consumption of outdoor unit, electric heater, water pump(s) and other auxiliaries.\*3 Delivered heat is calculated internally by multiplying delta T (flow and return temperature) and flow rate measured by the factory fitted sensors. Set the electric heater capacity and water pump(s) input according to indoor model name and specs of additional pump(s) supplied locally. (Refer to the menu tree in "9-1. Main remote controller")

|            | Booster heater1 | Booster heater2 | Pump1 * 4                | Pump2                          | Pump3                  |
|------------|-----------------|-----------------|--------------------------|--------------------------------|------------------------|
| Default    | 2 kW            | 4 kW            | ***(factory fitted pump) | 0 kW                           | 0 kW                   |
| EHSD-MEE   | 0 kW            | 0 kW            | ***                      |                                |                        |
| EHSD-VM2E  | 2 kW            | 0 kW            | ***                      |                                |                        |
| EHSD-VM6E  | 2 kW            | 4 kW            | ***                      |                                |                        |
| EHSD-YM9E  | 3 kW            | 6 kW            | ***                      |                                |                        |
| EHSD-TM9E  | 3 kW            | 6 kW            | ***                      |                                |                        |
| ERSD-VM2E  | 2 kW            | 0 kW            | ***                      |                                |                        |
| ERSD-VM6E  | 2 kW            | 4 kW            | ***                      |                                |                        |
| ERSD-YM9E  | 3 kW            | 6 kW            | ***                      |                                |                        |
| ERSF-MEE   | 0 kW            | 0 kW            | ***                      |                                |                        |
| ERSF-VM2E  | 2 kW            | 0 kW            | ***                      |                                |                        |
| ERSF-VM6E  | 2 kW            | 4 kW            | ***                      | When additional pumps          | s supplied locally are |
| ERSF-YM9E  | 3 kW            | 6 kW            | ***                      | connected as Pump2/3           | , change setting ac-   |
| ERSF-TM9E  | 3 kW            | 6 kW            | ***                      | cording to specs of the pumps. |                        |
| ERSC-VM2E  | 2 kW            | 0 kW            | ***                      |                                |                        |
| ERSC-MEE   | 0 kW            | 0 kW            | ***                      |                                |                        |
| ERSC-VM6E  | 2 kW            | 4 kW            | ***                      |                                |                        |
| ERSC-YM9E  | 3 kW            | 6 kW            | ***                      |                                |                        |
| ERSE-MEE   | 0 kW            | 0 kW            | ***                      |                                |                        |
| ERSE-YM9EE | 3 kW            | 6 kW            | ***                      |                                |                        |
| ERPX-ME    | 0 kW            | 0 kW            | ***                      |                                |                        |
| ERPX-VM2E  | 2 kW            | 0 kW            | ***                      |                                |                        |
| ERPX-VM6E  | 2 kW            | 4 kW            | ***                      | 1                              |                        |
| ERPX-YM9E  | 3 kW            | 6 kW            | ***                      | 1                              |                        |

\*3 When the hydrobox is connected with a PXZ or PUMY models, electricity consumption is not calculated internally. To display the electricity consumption, use the 2nd method.

\*4 "\*\*\*" displayed in the energy monitor setting mode means the factory fitted pump is connected as Pump 1 so that the input is automatically calculated.

When anti-freeze solution (propylene glycol) is used for primary water circuit, set the delivered energy adjustment if necessary. Should you need more details, refer to the menu tree in "9. Controls".

Method 2. Actual measurement by external meter Method 2 (locally supplied)

FTC has external input terminals for 2 'Electric energy meters' and a 'Heat meter'.

If two 'Electric energy meters' are connected, the 2 recorded values will be combined at the FTC and shown on the main remote controller.

(e.g. Meter 1 for H/P power line, Meter 2 for heater power line)

Refer to the "Signal input" in "6. WIRING DIAGRAM" for more information on connectable electric energy meter and heat meter.

Connectable electric energy meter and heat meter

Pos

- Pulse meter type
   Voltage free contact for 12 VDC detection by FTC (TBI.3 1, 3 and 5 pin have a positive voltage.)
- Pulse duration
   Minimum ON time: 40 ms
  - Minimum OFF time: 100 ms

| sible unit of pulse | 0.1 pulse/kWh | 1 pulse/kWh    | 10 pulse/kWh |
|---------------------|---------------|----------------|--------------|
|                     | 100 pulse/kWh | 1000 pulse/kWh |              |

Those values can be set by the main remote controller. (Refer to the menu tree in "9-3. Main Settings Menu".)

#### 2. Settings using the main remote controller

In this menu, all parameters required to record the consumed electrical energy and the delivered heat energy which is displayed on the main remote controller can be set. The parameters are an electric heater capacity, supply power of water pump and heat meter pulse.

Follow the procedure described in General Operation for the set up operation.

For Pump 1, \*\*\* can be also set besides this setting.

In the case \*\*\* is selected, the system acknowledges "factory fitted pump" is selected.

#### <External input settings>

#### Demand control(IN4)

The selection of "OFF", whilst a signal is being sent to IN4, forcefully stops all the heat source operations and the selection of "Boiler" stops operations of heat pump and electric heater and performs boiler operation.

#### Outdoor thermostat (IN5)

The selection of "Heater", whilst a signal is being sent to IN5, performs electric-heater-only operation and the selection of "Boiler" performs boiler operation.

#### Cooling limit temp. (IN15)

Dew point thermostat can be connected to IN15. (To avoid condensation) When the input signal (IN15) is ON, the cooling target flow temperature is limited by remote controller.

Note : For outdoor unit protection, this target temp. is kept 60 minutes after changing IN15 input.

#### <Running information>

This function shows current temperature and other data of main component parts of both the indoor and outdoor units.

- 1. From the Service menu, select Running information.
- 2. Touch the confirm icon ✓.
- 3. Touch the +/- icon to set the Ref. address. \*1
- 4. Enter index code for the component to be viewed.
- (See the Table 9-4-1 for component index codes.)
- 5. Touch the confirm icon ✓.
- \*1 For multiple outdoor units control system only.

#### <Thermistor reading>

This function shows the current readings of thermistors located on the water and refrigerant circuit

| Thermistor | Description                        | Thermistor | Description                   |
|------------|------------------------------------|------------|-------------------------------|
| TH1A       | Zone1 room temperature             | TH7        | Ambient (outdoor) temperature |
| TH1B       | Zone2 room temperature             | THW6       | Zone1 flow temperature        |
| TH2        | Refrigerant liquid temperature     | THW7       | Zone1 return temperature      |
| THW1       | Flow water temperature             | THW8       | Zone2 flow temperature        |
| THW2       | Return water temperature           | THW9       | Zone2 return temperature      |
| THW5A      | DHW tank water temperature (upper) | THW10      | Mixing tank temperature       |
| THW5B      | DHW tank water temperature (lower) | THWB1      | Boiler flow temperature       |

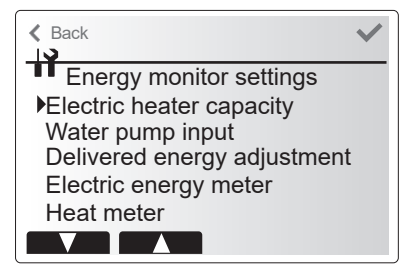

#### Energy monitor settings menu screen

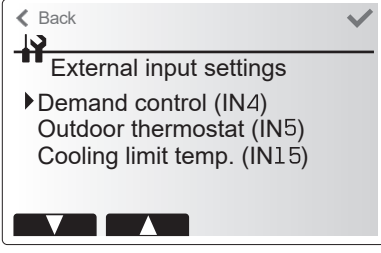

External input settings menu screen

| K Back                  | ~ |
|-------------------------|---|
|                         |   |
| External input settings |   |
| Demand control (IN4)    |   |
| · · /                   |   |
| Boiler                  |   |
| <b>∂</b>                |   |

Demand control screen

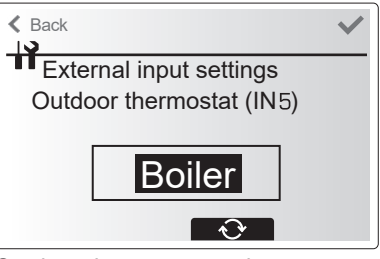

Outdoor thermostat setting screen

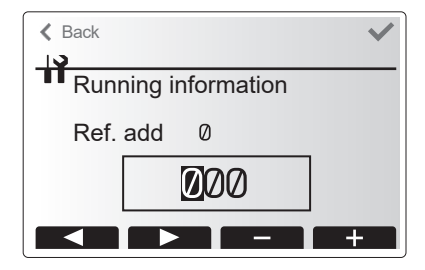

| K Back |           |       |      |
|--------|-----------|-------|------|
| Thern  | nistor re | ading | 1/2  |
| TH1A   | 30°C      | THW5A | 50°C |
| TH1B   | 25°C      | THW5B | 50°C |
| TH2    | 35°C      | TH7   | 10°C |
| THW1   | 60°C      | THW6  | 55°C |
| THW2   | 30°C      | THW7  | 30°C |
|        |           |       | Ð    |

**OCH815A** 

#### <Summary of settings>

This function shows the current installer/user entered settings.

| Abbreviation | Explanation                            | Abbreviation | Explanation                              |
|--------------|----------------------------------------|--------------|------------------------------------------|
| HWtemp       | DHW max temperature                    | Z2 mode      | Operation mode                           |
| HWdrop       | DHW temperature drop                   | ]            | - HER (Heating room temperature)         |
| HWtime       | DHW max operation time                 | ]            | - HE (Heating flow temperature)          |
| NO HW        | DHW mode restriction                   | ]            | - HCC (Heating compensation curve)       |
| HWset        | DHW operation mode (Normal/Eco)        | ]            | - COR (—)                                |
|              |                                        |              | - CO (Cooling flow temperature)          |
|              |                                        |              | /Cooling weather compensation curve)     |
| Ltemp        | Legionella hot water temperature       | Hroom 1      | Heating target room temperature          |
| Lfreq        | Legionella operation Frequency         | Hroom 2      | Heating target room temperature          |
| Lstart       | Legionella mode start time             | Hflow 1      | Heating target flow temperature          |
| Ltime        | Legionella max operation time          | Hflow 2      | Heating target flow temperature          |
| Lkeep        | Duration of max (Legionella) hot water | Croom 1      | Cooling target room temperature          |
|              | temperature                            | Croom 2      | Cooling target room temperature          |
| Z1 mode      | Operation mode                         | Cflow 1      | Cooling target flow temperature          |
|              | - HER (Heating room temperature)       | Cflow 2      | Cooling target flow temperature          |
|              | - HE (Heating flow temperature)        | FSflow       | Freeze stat function flow temperature    |
|              | - HCC (Heating compensation curve)     | FSout        | Freeze stat function ambient temperature |
|              | - COR (—)                              |              |                                          |
|              |                                        | 1            |                                          |

| ✓ Back                                                                                                    |                 |
|----------------------------------------------------------------------------------------------------|-----------------|
| Summary of Summary of Summary | of settings 1/3 |
| HWmax 50°C                                                                                                    | Ltemp 65°C      |
| HWmin 10°C                                                                                                    | Lfreq 15 day    |
| HWtime 60mir                                                                                                    | n. Lstart 3:00  |
| No HW 30mir                                                                                                    | n. Ltime 3h     |
| HWset Norm                                                                                                    | al Lkeep 30min. |
|                                                                                                    |                 |

- CO (Cooling flow temperature)

/Cooling weather compensation curve)

#### <Error history>

Error history allows the service engineer to view previous check codes, the unit address and the date on which they occurred. Up to 16 check codes can be stored in the history and the most recent Error event is displayed at the top of the list.

- 1. From the service menu, select Error history
- 2. Touch the confirm icon  $\checkmark$ .

Please see "10-4. Self diagnosis and action" for check codes diagnosis and actions.

To delete an Error history item;

- 1. From Error history screen, touch rubbish icon
- 2. Then touch Yes icon.

#### <Password protection>

Password protection is available to prevent unauthorised access to the service menu by untrained persons.

- 1. From the service menu, select Password protection.
- 2. Touch the confirm icon  $\checkmark$ .
- 3. When password input screen is displayed, touch left and right icon (
- to move left and right between the 4 digits, set a password with the +/- icon.
- 4. When you have input your password, touch the confirm icon  $\checkmark$ .
- 5. The password verify screen is displayed.
- 6. To verify your new password, touch Yes icon.
- 7. Your password is now set and the completion screen is displayed.

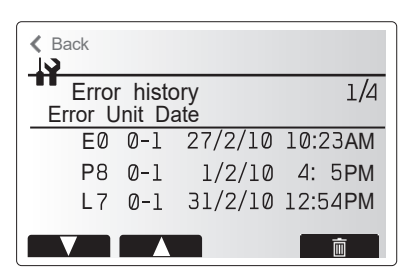

| ≮ Back  |        |         |         |
|---------|--------|---------|---------|
| Error   | histo  | ory     | 1/4     |
| Error L | Jnit D | ate     |         |
| EØ      | 0-1    | 27/2/10 | 10:23AM |
|         | Del    | ete OK? |         |
| P8      | 0-1    | 1/2/10  | 4: 5PM  |
| L7      | 0-1    | 31/2/10 | 12:54PM |
|         | No     | Yes     |         |

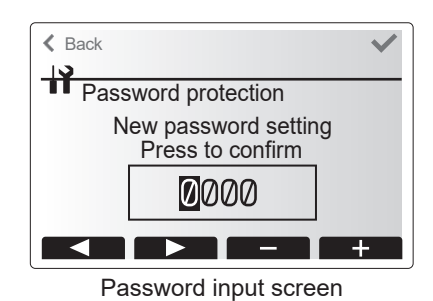

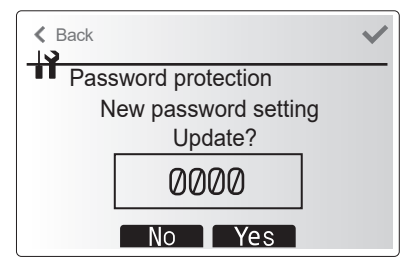

Password verify screen
#### Password reset

If you forget the password you entered, or have to service a unit somebody else installed, you can reset and change the password.

- 1. From [Service] in [Menu], access the [Password protection] screen.
- 2. Press and hold the title section for 3 seconds to access the [Password reset] screen.
- 3. Enter a new password.
- 4. Touching [Back] or the confirm icon ✓ saves the password.

#### <Manual reset>

Should you wish to restore the initial settings at any time, you should use the manual reset function. Please note this will reset ALL functions to the factory default settings.

- 1. From the service menu, select manual reset.
- 2. Touch the confirm icon  $\checkmark$
- 3. The Manual reset screen is displayed.
- 4. Choose either Manual Reset for Flow temperature controller or Main remote controller.
- 5. Touch confirm icon 🗸 to confirm manual reset of chosen device.

#### <SD card> The use of an S

The use of an SD memory card simplifies the main remote controller settings in the field.

\*Ecodan service tool (for use with PC tool) is necessary for the setting.

#### <u>SD</u> → Main RC

- 1. From the SD card setting, select "SD  $\rightarrow$  Main remote controller".
- 2. Touch the confirm icon 🗸
- 3. Touch the +/- icon to set the Ref. address. \*1
- Touch left/right icon (
   Impact / Impact / Impact
- 5. Touch the confirm icon  $\checkmark$  to start downloading.
- 6. Wait for a few minutes until "Complete!" appears. \*2
- \*1 For multiple outdoor units control system only.
- \*2 Be sure to check that the setting values are suitable for the connected outdoor and indoor units.

#### $\underline{\text{Main RC}} {\rightarrow} \underline{\text{SD}}$

- 1. From the SD card setting, select "Main remote controller  $\rightarrow$  SD".
- 2. Touch the confirm icon  $\checkmark$
- 3. Touch the +/- icon to set the Ref. address. \*1
- Touch left/right icon (
   Image: A menu to write to the SD memory card.
- 5. Touch the confirm icon  $\checkmark$  to start uploading.
- 6. Wait for a few minutes until "Complete!" appears.
- \*1 For multiple outdoor units control system only.

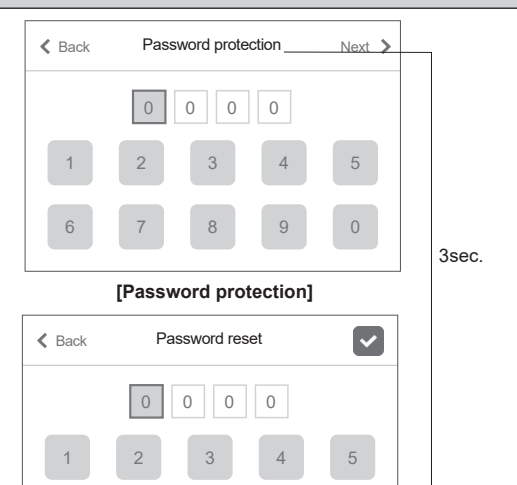

0

4

[Password reset]

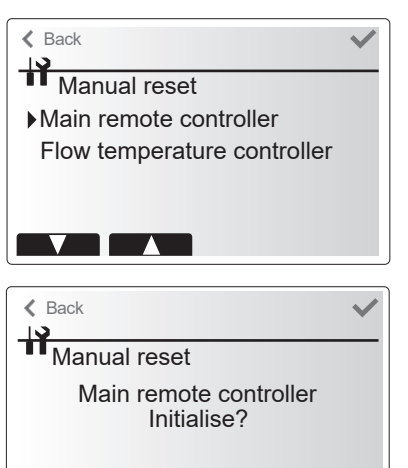

Back
SD card
SD → Main remote controller Main remote controller → SD

No Yes

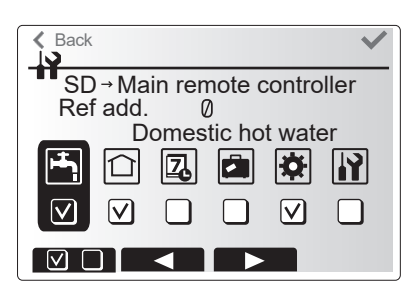

| K Back |       |        |        |        | $\mathbf{v}$ |
|--------|-------|--------|--------|--------|--------------|
|        |       |        |        |        | 2.0          |
| - Mair | n ren | note c | ontro  | ller 3 | SD           |
| Ref a  | add.  | Q      | )      |        |              |
|        | D     | omes   | tic ho | t wate | er           |
| E E    |       |        |        |        |              |
|        |       | ĒC     |        |        |              |
|        |       |        |        |        |              |
|        |       |        |        | Ŀ      |              |
|        |       |        |        |        |              |
|        |       |        |        |        |              |

| <table 9-4-1=""></table> | Request | code | in | running  | information |
|--------------------------|---------|------|----|----------|-------------|
|                          |         |      |    | <u> </u> |             |

| Request code | Request content                                                     | Range                                                                                                    | Unit     |
|--------------|---------------------------------------------------------------------|----------------------------------------------------------------------------------------------------|----------|
| 103          | Error history 1 (latest)                                            | Displays error history. ("– –" is displays if no history is present.)                                                                   | Code     |
| 104          | Error history 2 (second to last)                                    | Displays error history. ("– –" is displays if no history is present.)                                                                   | _        |
| 105          | Error history 3 (third to last)                                     | Displays error history. ("" is displays if no history is present.)                                                                      | _        |
| 154          | Water circulation pump 1 - Accumulated operating time (after reset) | 0 to 9999                                                                                                    | 10 hours |
| 156          | Water circulation pump 2 - Accumulated operating time (after reset) | 0 to 9999                                                                                                    | 10 hours |
| 157          | Water circulation pump 3 - Accumulated operating time (after reset) | 0 to 9999                                                                                                    | 10 hours |
| 158          | Water circulation pump 4 - Accumulated operating time (after reset) | 0 to 9999                                                                                                    | 10 hours |
| 162          | Indoor unit - DIP SW1 setting information                           | Refer to detail contents described hereinafter.                                                                                         | _        |
| 163          | Indoor unit - DIP SW2 setting information                           | Refer to detail contents described hereinafter.                                                                                         | _        |
| 164          | Indoor unit - DIP SW3 setting information                           | Refer to detail contents described hereinafter.                                                                                         | _        |
| 165          | Indoor unit - DIP SW4 setting information                           | Refer to detail contents described hereinafter.                                                                                         | _        |
| 166          | Indoor unit - DIP SW5 setting information                           | Refer to detail contents described hereinafter.                                                                                         | _        |
| 175          | Indoor unit - Output signal information                             | Refer to detail contents described hereinafter.                                                                                         | _        |
| 176          | Indoor unit - Input signal information                              | Refer to detail contents described hereinafter.                                                                                         |          |
| 177          | Mixing valve 2 opening step                                         | 0 to 10                                                                                                    | Step     |
| 180          | Mixing valve 1 opening step                                         | 0 to 10                                                                                                    | Step     |
| 190          | Indoor unit - Software version 1st 4 digits                         | Refer to Note below.                                                                                                    | _        |
| 191          | Indoor unit - Software version last 4 digits                        | Refer to Note below.                                                                                                    | _        |
| 200          | Initialisation of Function Setting                                  | —                                                                                                    | —        |
| 340          | Water circulation pump 1 - Accumulated operating time reset         | —                                                                                                    | _        |
| 342          | Water circulation pump 2 - Accumulated operating time reset         | —                                                                                                    | _        |
| 343          | Water circulation pump 3 - Accumulated operating time reset         | —                                                                                                    | —        |
| 344          | Water circulation pump 4 - Accumulated operating time reset         | _                                                                                                    | —        |
| 504          | Indoor unit - Zone1 room temp. (TH1A)                               | -39 to +88                                                                                                    | °C       |
| 505          | Indoor unit - Ref. liquid temp. (TH2)                               | -39 to +88                                                                                                    | °C       |
| 506          | Indoor unit - Return water temp. (THW2)                             | -39 to +88                                                                                                    | °C       |
| 507          | Indoor unit - Zone2 room temp. (TH1B)                               | -39 to +88                                                                                                    | °C       |
| 508          | Indoor unit - DHW tank water temp. (THW5B)                          | -39 to +88                                                                                                    | °C       |
| 509          | Indoor unit - Zone1 flow water temp. (THW6)                         | -39 to +88                                                                                                    | °C       |
| 510          | Indoor unit - Outside air temp. (TH7)                               | -39 to +88                                                                                                    | °C       |
| 511          | Indoor unit - Flow water temp. (THW1)                               | -39 to +88                                                                                                    | °C       |
| 512          | Indoor unit - Zone1 return water temp. (THW7)                       | -39 to +88                                                                                                    | °C       |
| 513          | Indoor unit - Zone2 flow water temp. (THW8)                         | -39 to +88                                                                                                    | °C       |
| 514          | Indoor unit - Zone2 return water temp. (THW9)                       | -39 to +88                                                                                                    | °C       |
| 515          | Indoor unit - Boiler flow water temp. (THWB1)                       | -40 to +140                                                                                                    | °C       |
| 535          | Indoor unit - Mixing tank water temp. (THW10)                       | -40 to +140                                                                                                    | °C       |
| 540          | Flow rate of the primary circuit                                    | 0 to 100                                                                                                    | L/min    |
| 550          | Indoor unit - Error postponement history 1 (latest)                 | Displays postponement code.                                                                                                    | _        |
| 551          | Indoor unit - Operation control at time of error                    | 0 Standard, 1 Heater, 2 Boiler                                                                                                    | _        |
|              |                                                                     | 0: OFF. 1: DHW. 2 :Heating. 3: Cooling. 4: Legionella preven-                                                                           |          |
| 552          | Indoor unit - Operation mode at time of error                       | tion, 5: Freeze protection, 6: Operation stop, 7: Defrost                                                                               | _        |
| 553          | Indoor unit - Output signal information at time of error            | Refer to detail contents described hereinafter.                                                                                         |          |
| 554          | Indoor unit - Input signal information at time of error             | Refer to detail contents described hereinafter.                                                                                         |          |
| 555          | Indoor unit - Zone1 room temp. (TH1A) at time of error              | -39 to +88                                                                                                    | °C       |
| 556          | Indoor unit - Zone2 room temp. (TH1B) at time of error              | -39 to +88                                                                                                    | 0°       |
| 557          | Indoor unit - Ref. liquid temp. (TH2) at time of error              | -39 to +88                                                                                                    | °C       |
| 558          | Indoor unit - Flow water temp. (THW1) at time of error              | -39 to +88                                                                                                    | °C       |
| 559          | Indoor unit - Return water temp. (THW2) at time of error            | -39 to +88                                                                                                    | <u> </u> |
| 560          | Indoor unit - DHW tank water temp. (THW5B) at time of error         | -39 to +88                                                                                                    | <u> </u> |
| 561          | Indoor unit - Zone 1 flow water temp. (1 HWb) at time of error      | -39 to +88                                                                                                    | <u> </u> |
| 562          | Indoor unit - Zone I return water temp. (THW/) at time of error     | -39 t0 +88                                                                                                    | <u> </u> |
| 503          | Indoor unit - Zone2 now water temp. (THW8) at time or error         |                                                                                                    | - U      |
| 564          | Indoor unit - Zonez return water temp. (THW9) at time of error      |                                                                                                    | <u> </u> |
| 565          | Indoor unit - Boller flow water temp. (THWBT) at time of error      |                                                                                                    | -0       |
| 567          | Indoor unit - Failure (P1/P2/L5/L8/Ld) thermistor                   | 0: Failure thermistor is none, 1: TH1A, 2: TH2, 3: THW1,<br>4: THW2, 5: THWB1, 6: THW5B, 8: TH1B, A: THW6, B: THW7,<br>C: THW8, D: THW9 | —        |
| 568          | Mixing valve 2 opening step at time of error                        | 0 to +10                                                                                                    | Step     |
| 569          | Operated Flow switch at time of failure (L9)                        | 0: No operated flow switch, 1: Flow switch 1, 2: Flow switch 2, 3: Flow switch 3                                                        | _        |
| 571          | Flow rate at time of error                                          | 0 to +100                                                                                                    | L/min    |
| 575          | Mixing valve 1 opening step at time of error                        | 0 to +10                                                                                                    | Step     |

Note:

Refer to outdoor unit service manual for request code 0 to 102, 106 to 149.

Request codes 103 to 105 indicate error histories of both indoor and outdoor units.

As only 4 digits can be displayed at one time the software version number is displayed in two halves.

Enter code 190 to see the first 4 digits and code 191 to see the last 4 digits.

For example software version No. 5.01 A000, when code 190 is entered 0501 is displayed, when code 191 is entered A000 is displayed. Request code 200 resets all Function Setting to the factory default settings.

# Indoor unit switch setting display (Request code: 162 to 166)

0: OFF 1: ON

|   |       | -      |        |        |        |     |     | r       |
|---|-------|--------|--------|--------|--------|-----|-----|---------|
|   |       | SW1, S | W2, SV | V3, SW | 4, SW5 |     | -   | Diaplay |
| 1 | 2     | 3      | 4      | 5      | 6      | 7   | 8   | Display |
| 0 | 0     | 0      | 0      | 0      | 0      | 0   | 0   | 00 00   |
| 1 | 0     | 0      | 0      | 0      | 0      | 0   | 0   | 00 01   |
| 0 | 1     | 0      | 0      | 0      | 0      | 0   | 0   | 00.02   |
| 1 | 1     | 0      | 0      | 0      | 0      | 0   | 0   | 00.02   |
| 0 |       | 1      | 0      | 0      | 0      | 0   | 0   | 00 03   |
| 0 | 0     | 1      | 0      | 0      | 0      | 0   | 0   | 00.04   |
| 1 | 0     | 1      | 0      | 0      | 0      | 0   | 0   | 00.05   |
| 0 | 1     | 1      | 0      | 0      | 0      | 0   | 0   | 00 06   |
| 1 | 1     | 1      | 0      | 0      | 0      | 0   | 0   | 00 07   |
| 0 | 0     | 0      | 1      | 0      | 0      | 0   | 0   | 00 08   |
| 1 | 0     | 0      | 1      | 0      | 0      | 0   | 0   | 00 09   |
| 0 | 1     | 0      | 1      | 0      | 0      | 0   | 0   | 00 0A   |
| 1 | 1     | 0      | 1      | 0      | 0      | 0   | 0   | 00 0B   |
| 0 | 0     | 1      | 1      | 0      | 0      | 0   | 0   | 00 0C   |
| 1 | 0     | 1      | 1      | 0      | 0      | 0   | 0   | 00 0D   |
| 0 | 1     | 1      | 1      | 0      | 0      | 0   | 0   | 00.0E   |
| 1 | 1     | 1      | 1      | 0      | 0      | 0   | 0   | 00 0E   |
| 0 |       | 0      | 0      | 1      | 0      | 0   | 0   | 00.01   |
| 1 | 0     | 0      | 0      | 1      | 0      | 0   | 0   | 00 10   |
| 1 | 0     | 0      | 0      |        | 0      | 0   | 0   | 00.10   |
| 0 |       | 0      | 0      | 1      | 0      | 0   | 0   | 00 12   |
| 1 | 1     | 0      | 0      | 1      | 0      | 0   | 0   | 00 13   |
| 0 | 0     | 1      | 0      | 1      | 0      | 0   | 0   | 00 14   |
| 1 | 0     | 1      | 0      | 1      | 0      | 0   | 0   | 00 15   |
| 0 | 1     | 1      | 0      | 1      | 0      | 0   | 0   | 00 16   |
| 1 | 1     | 1      | 0      | 1      | 0      | 0   | 0   | 00 17   |
| 0 | 0     | 0      | 1      | 1      | 0      | 0   | 0   | 00 18   |
| 1 | 0     | 0      | 1      | 1      | 0      | 0   | 0   | 00 19   |
| 0 | 1     | 0      | 1      | 1      | 0      | 0   | 0   | 00.14   |
| 1 | 1     | 0      | 1      | 1      | 0      | 0   | 0   | 00 1R   |
| 0 |       | 1      | 1      | 1      | 0      | 0   | 0   | 00 10   |
| 0 | 0     | 1      | 1      | 1      | 0      | 0   | 0   | 00 10   |
| 1 | 0     | 1      | 1      | 1      | 0      | 0   | 0   | 00 1D   |
| 0 | 1     | 1      | 1      | 1      | 0      | 0   | 0   | 00 1E   |
| 1 | 1     | 1      | 1      | 1      | 0      | 0   | 0   | 00 1F   |
| 0 | 0     | 0      | 0      | 0      | 1      | 0   | 0   | 00 20   |
| 1 | 0     | 0      | 0      | 0      | 1      | 0   | 0   | 00 21   |
| 0 | 1     | 0      | 0      | 0      | 1      | 0   | 0   | 00 22   |
| 1 | 1     | 0      | 0      | 0      | 1      | 0   | 0   | 00 23   |
| 0 | 0     | 1      | 0      | 0      | 1      | 0   | 0   | 00 24   |
| 1 | 0     | 1      | 0      | 0      | 1      | 0   | 0   | 00 25   |
| 0 | 1     | 1      | 0      | 0      | 1      | 0   | 0   | 00.26   |
| 1 | 1     | 1      | 0      | 0      | 1      | 0   | 0   | 00.27   |
| 0 | 0     | 0      | 1      | 0      | 1      | 0   | 0   | 00.28   |
| 1 | 0     | 0      | 1      | 0      | 1      | 0   | 0   | 00 20   |
| 1 | 0     | 0      | 1      | 0      | 1      | 0   | 0   | 00.29   |
| 0 | 1     | 0      | 1      | 0      | 1      | 0   | 0   | 00 2A   |
| 1 | 1     | 0      | 1      | 0      | 1      | 0   | 0   | 00 2B   |
| 0 | 0     | 1      | 1      | 0      | 1      | 0   | 0   | 00 2C   |
| 1 | 0     | 1      | 1      | 0      | 1      | 0   | 0   | 00 2D   |
| 0 | 1     | 1      | 1      | 0      | 1      | 0   | 0   | 00 2E   |
| 1 | 1     | 1      | 1      | 0      | 1      | 0   | 0   | 00 2F   |
| 0 | 0     | 0      | 0      | 1      | 1      | 0   | 0   | 00 30   |
| 1 | 0     | 0      | 0      | 1      | 1      | 0   | 0   | 00.31   |
| 0 | 1     | 0      | 0      | 1      | 1      | 0   | 0   | 00 32   |
| 1 | 1     | 0      | 0      | 1      | 1      | 0   | 0   | 00.32   |
|   |       | 0      |        | 4      | 4      | 0   |     | 00.33   |
| 0 | 0     | 1      | 0      | 1      |        | 0   | 0   | 00.34   |
| 1 | 0     | 1      | 0      | 1      | 1      | 0   | 0   | 00.35   |
| 0 | 1     | 1      | 0      | 1      | 1      | 0   | 0   | 00 36   |
| 1 | 1     | 1      | 0      | 1      | 1      | 0   | 0   | 00 37   |
| 0 | 0     | 0      | 1      | 1      | 1      | 0   | 0   | 00 38   |
| 1 | 0     | 0      | 1      | 1      | 1      | 0   | 0   | 00 39   |
| 0 | 1     | 0      | 1      | 1      | 1      | 0   | 0   | 00 3A   |
| 1 | 1     | 0      | 1      | 1      | 1      | 0   | 0   | 00 3B   |
| 0 | 0     | 1      | 1      | 1      | 1      | 0   | 0   | 00.3C   |
| 1 | 0     | 1      | 1      | 1      | 1      | 0   | 0   | UU 2D   |
|   | 1     | 4      | 1      | 1      | 1      | 0   | 0   | 00.30   |
| 4 | 1     | 1      | 1      | 1      | 1      | 0   |     | 00.3E   |
| 1 | 1 I I |        |        |        |        | U U | U U | 0031    |

|   | 0     | SW1, S | VV2, SV | <u> 103, SW</u> | 4, 5005 | , _   |       | Display |
|---|-------|--------|---------|-----------------|---------|-------|-------|---------|
| 1 | 2     | 3      | 4       | 5               | 6       | 1     | 8     | 00.40   |
| 0 | 0     | 0      | 0       | 0               | 0       | 1     | 0     | 00 40   |
| 1 | 0     | 0      | 0       | 0               | 0       | 1     | 0     | 00 41   |
| 0 | 1     | 0      | 0       | 0               | 0       | 1     | 0     | 00 42   |
| 1 | 1     | 0      | 0       | 0               | 0       | 1     | 0     | 00 43   |
| 0 | 0     | 1      | 0       | 0               | 0       | 1     | 0     | 00 44   |
| 1 | 0     | 1      | 0       | 0               | 0       | 1     | 0     | 00 45   |
| 0 | 1     | 1      | 0       | 0               | 0       | 1     | 0     | 00 46   |
| 1 | 1     | 1      | 0       | 0               | 0       | 1     | 0     | 00 47   |
| 0 | 0     | 0      | 1       | 0               | 0       | 1     | 0     | 00 48   |
| 1 | 0     | 0      | 1       | 0               | 0       | 1     | 0     | 00 49   |
| 0 | 1     | 0      | 1       | 0               | 0       | 1     | 0     | 00 4A   |
| 1 | 1     | 0      | 1       | 0               | 0       | 1     | 0     | 00 4B   |
| 0 | 0     | 1      | 1       | 0               | 0       | 1     | 0     | 00.4C   |
| 1 | 0     | 1      | 1       | 0               | 0       | 1     | 0     |         |
| 0 | 1     | 1      | 1       | 0               | 0       | 1     | 0     | 00 40   |
| 1 | 1     | 1      | 1       | 0               | 0       | 1     | 0     | 00 4E   |
| 1 | 1     | 1      | 1       | 0               | 0       | 1     | 0     | 00.4F   |
| 0 | 0     | 0      | 0       | 1               | 0       | 1     | 0     | 00 50   |
| 1 | 0     | 0      | 0       | 1               | 0       | 1     | 0     | 00 51   |
| 0 | 1     | 0      | 0       | 1               | 0       | 1     | 0     | 00 52   |
| 1 | 1     | 0      | 0       | 1               | 0       | 1     | 0     | 00 53   |
| 0 | 0     | 1      | 0       | 1               | 0       | 1     | 0     | 00 54   |
| 1 | 0     | 1      | 0       | 1               | 0       | 1     | 0     | 00 55   |
| 0 | 1     | 1      | 0       | 1               | 0       | 1     | 0     | 00 56   |
| 1 | 1     | 1      | 0       | 1               | 0       | 1     | 0     | 00 57   |
| 0 | 0     | 0      | 1       | 1               | 0       | 1     | 0     | 00 58   |
| 1 | 0     | 0      | 1       | 1               | 0       | 1     | 0     | 00.59   |
| 0 | 1     | 0      | 1       | 1               | 0       | 1     | 0     | 00 50   |
| 1 | 1     | 0      | 1       | 1               | 0       | 1     | 0     | 00 58   |
| 0 | 0     | 1      | 1       | 1               | 0       | 1     | 0     | 00.50   |
| 0 | 0     | 1      | 1       | 1               | 0       | 1     | 0     | 00 50   |
| 1 | 0     | 1      | 1       | 1               | 0       | 1     | 0     | 00.5D   |
| 0 | 1     | 1      | 1       | 1               | 0       | 1     | 0     | 00 5E   |
| 1 | 1     | 1      | 1       | 1               | 0       | 1     | 0     | 00 5F   |
| 0 | 0     | 0      | 0       | 0               | 1       | 1     | 0     | 00 60   |
| 1 | 0     | 0      | 0       | 0               | 1       | 1     | 0     | 00 61   |
| 0 | 1     | 0      | 0       | 0               | 1       | 1     | 0     | 00 62   |
| 1 | 1     | 0      | 0       | 0               | 1       | 1     | 0     | 00 63   |
| 0 | 0     | 1      | 0       | 0               | 1       | 1     | 0     | 00 64   |
| 1 | 0     | 1      | 0       | 0               | 1       | 1     | 0     | 00 65   |
| 0 | 1     | 1      | 0       | 0               | 1       | 1     | 0     | 00.66   |
| 1 | 1     | 1      | 0       | 0               | 1       | 1     | 0     | 00.67   |
| 0 | 0     | 0      | 1       | 0               | 1       | 1     | 0     | 00 68   |
| 1 | 0     | 0      | 1       | 0               | 1       | 1     | 0     | 00 00   |
| 1 | 0     | 0      | 1       | 0               | 1       |       | 0     | 00.09   |
| 0 | 1     | 0      | 1       | 0               | 1       |       | 0     | 00 6A   |
| 1 | 1     | 0      | 1       | 0               | 1       | 1     | 0     | 00 6B   |
| 0 | 0     | 1      | 1       | 0               | 1       | 1     | 0     | 00 6C   |
| 1 | 0     | 1      | 1       | 0               | 1       | 1     | 0     | 00 6D   |
| 0 | 1     | 1      | 1       | 0               | 1       | 1     | 0     | 00 6E   |
| 1 | 1     | 1      | 1       | 0               | 1       | 1     | 0     | 00 6F   |
| 0 | 0     | 0      | 0       | 1               | 1       | 1     | 0     | 00 70   |
| 1 | 0     | 0      | 0       | 1               | 1       | 1     | 0     | 00 71   |
| 0 | 1     | 0      | 0       | 1               | 1       | 1     | 0     | 00 72   |
| 1 | 1     | n n    | 0       | 1               | 1       | 1     | n     | 00 73   |
| 0 | 0     | 1      | 0       | 1               | 1       | 1     | 0     | 00.74   |
| 1 | 0     | 1      | 0       | 1               | 1       | 1     | 0     | 00 74   |
| 0 | 1     | 4      | 0       | 1               | 1       | 1     | 0     | 00 70   |
| 0 | 1     | 1      | 0       | 1               | 1       | 1     | 0     | 00 76   |
| 1 | 1     | 1      | 0       | 1               | 1       | 1     | 0     | 00 77   |
| 0 | 0     | 0      | 1       | 1               | 1       | 1     | 0     | 00 78   |
| 1 | 0     | 0      | 1       | 1               | 1       | 1     | 0     | 00 79   |
| 0 | 1     | 0      | 1       | 1               | 1       | 1     | 0     | 00 7A   |
| 1 | 1     | 0      | 1       | 1               | 1       | 1     | 0     | 00 7B   |
| 0 | 0     | 1      | 1       | 1               | 1       | 1     | 0     | 00 7C   |
| 1 | 0     | 1      | 1       | 1               | 1       | 1     | n n   | 00.70   |
| 0 | 1     | 1      | 1       | 1               | 1       | 1     | 0     | 00 70   |
| 1 | 1     | 1      | 1       | 1               | 4       |       |       | 00 / E  |
|   | 1 II. | i 1    | 1       | i 1             |         | 1 I I | . U I | UU / F  |

# Indoor unit switch setting display (Request code: 162 to 166)

# 0: OFF 1: ON

|   | Diaplay |   |   |   |   |   |   |         |
|---|---------|---|---|---|---|---|---|---------|
| 1 | 2       | 3 | 4 | 5 | 6 | 7 | 8 | Display |
| 0 | 0       | 0 | 0 | 0 | 0 | 0 | 1 | 00 80   |
| 1 | 0       | 0 | 0 | 0 | 0 | 0 | 1 | 00 81   |
| 0 | 1       | 0 | 0 | 0 | 0 | 0 | 1 | 00 82   |
| 1 | 1       | 0 | 0 | 0 | 0 | 0 | 1 | 00 83   |
| 0 | 0       | 1 | 0 | 0 | 0 | 0 | 1 | 00.84   |
| 1 | 0       | 1 | 0 | 0 | 0 | 0 | 1 | 00 85   |
| 0 | 1       | 1 | 0 | 0 | 0 | 0 | 1 | 00.86   |
| 1 | 1       | 1 | 0 | 0 | 0 | 0 | 1 | 00.87   |
| 0 | 0       | 0 | 1 | 0 | 0 | 0 | 1 | 00.88   |
| 1 | 0       | 0 | 1 | 0 | 0 | 0 | 1 | 00 89   |
| 0 | 1       | 0 | 1 | 0 | 0 | 0 | 1 | 00.84   |
| 1 | 1       | 0 | 1 | 0 | 0 | 0 | 1 | 00.88   |
| 0 | 0       | 1 | 1 | 0 | 0 | 0 | 1 | 00.80   |
| 1 | 0       | 1 | 1 | 0 | 0 | 0 | 1 | 00.80   |
|   | 1       | 1 | 1 | 0 | 0 | 0 | 1 | 00.80   |
| 1 | 1       | 1 | 1 | 0 | 0 | 0 | 1 |         |
|   |         |   | 1 | 0 | 0 | 0 | 1 | 00.00   |
| 0 | 0       | 0 | 0 | 1 | 0 | 0 | 1 | 00 90   |
|   | U       | 0 | U |   | 0 | 0 | 1 | 00.91   |
| 0 | 1       | 0 | 0 | 1 | 0 | 0 | 1 | 00 92   |
| 1 | 1       | U | U | 1 | U | 0 | 1 | 00.93   |
| 0 | 0       | 1 | 0 | 1 | 0 | 0 | 1 | 00 94   |
| 1 | 0       | 1 | 0 | 1 | 0 | 0 | 1 | 00 95   |
| 0 | 1       | 1 | 0 | 1 | 0 | 0 | 1 | 00 96   |
| 1 | 1       | 1 | 0 | 1 | 0 | 0 | 1 | 00 97   |
| 0 | 0       | 0 | 1 | 1 | 0 | 0 | 1 | 00 98   |
| 1 | 0       | 0 | 1 | 1 | 0 | 0 | 1 | 00 99   |
| 0 | 1       | 0 | 1 | 1 | 0 | 0 | 1 | 00 9A   |
| 1 | 1       | 0 | 1 | 1 | 0 | 0 | 1 | 00 9B   |
| 0 | 0       | 1 | 1 | 1 | 0 | 0 | 1 | 00 9C   |
| 1 | 0       | 1 | 1 | 1 | 0 | 0 | 1 | 00 9D   |
| 0 | 1       | 1 | 1 | 1 | 0 | 0 | 1 | 00 9E   |
| 1 | 1       | 1 | 1 | 1 | 0 | 0 | 1 | 00 9F   |
| 0 | 0       | 0 | 0 | 0 | 1 | 0 | 1 | 00 A0   |
| 1 | 0       | 0 | 0 | 0 | 1 | 0 | 1 | 00 A1   |
| 0 | 1       | 0 | 0 | 0 | 1 | 0 | 1 | 00 A2   |
| 1 | 1       | 0 | 0 | 0 | 1 | 0 | 1 | 00 A3   |
| 0 | 0       | 1 | 0 | 0 | 1 | 0 | 1 | 00 A4   |
| 1 | 0       | 1 | 0 | 0 | 1 | 0 | 1 | 00 A5   |
| 0 | 1       | 1 | 0 | 0 | 1 | 0 | 1 | 00 A6   |
| 1 | 1       | 1 | 0 | 0 | 1 | 0 | 1 | 00 A7   |
| 0 | 0       | 0 | 1 | 0 | 1 | 0 | 1 | 00 A8   |
| 1 | 0       | 0 | 1 | 0 | 1 | 0 | 1 | 00 A9   |
| 0 | 1       | 0 | 1 | 0 | 1 | 0 | 1 | 00 AA   |
| 1 | 1       | 0 | 1 | 0 | 1 | 0 | 1 | 00 AB   |
| 0 | 0       | 1 | 1 | 0 | 1 | 0 | 1 | 00 AC   |
| 1 | 0       | 1 | 1 | 0 | 1 | 0 | 1 | 00 AD   |
| 0 | 1       | 1 | 1 | 0 | 1 | 0 | 1 | 00 AE   |
| 1 | 1       | 1 | 1 | 0 | 1 | 0 | 1 | 00 AF   |
| 0 | 0       | 0 | 0 | 1 | 1 | 0 | 1 | 00 B0   |
| 1 | 0       | 0 | 0 | 1 | 1 | 0 | 1 | 00 B1   |
| 0 | 1       | 0 | 0 | 1 | 1 | 0 | 1 | 00 B2   |
| 1 | 1       | 0 | 0 | 1 | 1 | 0 | 1 | 00 83   |
| 0 | 0       | 1 | 0 | 1 | 1 | 0 | 1 | 00 B/   |
| 1 | 0       | 1 | 0 | 1 | 1 | 0 | 1 | 00 85   |
| 0 | 1       | 1 | 0 | 1 | 1 | 0 | 1 | 00 86   |
| 1 | 1       | 1 | 0 | 1 | 1 | 0 | 1 |         |
|   |         |   | 4 | 1 | 4 | 0 | 4 |         |
|   | 0       | 0 | 4 |   |   | 0 |   |         |
|   | U       | 0 | 1 | 1 | 1 | 0 | 1 | 00 89   |
|   | 1       | 0 | 1 | 1 | 1 | 0 | 1 | UU BA   |
|   | 1       | 0 | 1 | 1 | 1 | 0 | 1 | UU BB   |
| 0 | 0       | 1 | 1 | 1 | 1 | 0 | 1 | UU BC   |
| 1 | 0       | 1 | 1 | 1 | 1 | 0 | 1 | 00 BD   |
| 0 | 1       | 1 | 1 | 1 | 1 | 0 | 1 | 00 BE   |
| 1 | 1       | 1 | 1 | 1 | 1 | 0 | 1 | 00 BF   |

| U. OFF I. ON |
|--------------|
|--------------|

| Ì | 1 | 2 | 3 | 4 | 5 | 6 | 7 | 8 | Display |
|---|---|---|---|---|---|---|---|---|---------|
| ł | 0 | 0 | 0 | 0 | 0 | 0 | 1 | 1 | 00.00   |
| ł | 1 | 0 | 0 | 0 | 0 | 0 | 1 | 1 | 00 C0   |
| ł | 1 | 0 | 0 | 0 | 0 | 0 |   |   | 00 01   |
| ł | 0 | 1 | 0 | 0 | 0 | 0 | 1 | 1 | 00.02   |
| ļ | 1 | 1 | 0 | 0 | 0 | 0 | 1 | 1 | 00 C3   |
| ļ | 0 | 0 | 1 | 0 | 0 | 0 | 1 | 1 | 00 C4   |
| ļ | 1 | 0 | 1 | 0 | 0 | 0 | 1 | 1 | 00 C5   |
| l | 0 | 1 | 1 | 0 | 0 | 0 | 1 | 1 | 00 C6   |
|   | 1 | 1 | 1 | 0 | 0 | 0 | 1 | 1 | 00 C7   |
| Ì | 0 | 0 | 0 | 1 | 0 | 0 | 1 | 1 | 00 C8   |
| Ì | 1 | 0 | 0 | 1 | 0 | 0 | 1 | 1 | 00 C9   |
| ł | 0 | 1 | 0 | 1 | 0 | 0 | 1 | 1 | 00 00   |
| ł | 1 | 1 | 0 | 1 | 0 | 0 | 1 | 1 | 00 CA   |
| } | 1 |   | 0 | 1 | 0 | 0 | 1 | 1 | 00 CB   |
|   | 0 | 0 | 1 | 1 | 0 | 0 | 1 | 1 | 00 CC   |
| ļ | 1 | 0 | 1 | 1 | 0 | 0 | 1 | 1 | 00 CD   |
| ļ | 0 | 1 | 1 | 1 | 0 | 0 | 1 | 1 | 00 CE   |
| Į | 1 | 1 | 1 | 1 | 0 | 0 | 1 | 1 | 00 CF   |
|   | 0 | 0 | 0 | 0 | 1 | 0 | 1 | 1 | 00 D0   |
| ĺ | 1 | 0 | 0 | 0 | 1 | 0 | 1 | 1 | 00 D1   |
| Ì | 0 | 1 | 0 | 0 | 1 | 0 | 1 | 1 | 00 D2   |
| ł | 1 | 1 | 0 | 0 | 1 | 0 | 1 | 1 | 00 D3   |
| ł | 0 | 0 | 1 | 0 | 1 | 0 | 1 | 1 | 00 D0   |
| ł | 0 | 0 | 1 | 0 |   | 0 |   |   | 00 D4   |
| ł | 1 | 0 | 1 | 0 | 1 | 0 | 1 | 1 | 00 D5   |
|   | 0 | 1 | 1 | 0 | 1 | 0 | 1 | 1 | 00 D6   |
| ļ | 1 | 1 | 1 | 0 | 1 | 0 | 1 | 1 | 00 D7   |
| ļ | 0 | 0 | 0 | 1 | 1 | 0 | 1 | 1 | 00 D8   |
| l | 1 | 0 | 0 | 1 | 1 | 0 | 1 | 1 | 00 D9   |
|   | 0 | 1 | 0 | 1 | 1 | 0 | 1 | 1 | 00 DA   |
| Ì | 1 | 1 | 0 | 1 | 1 | 0 | 1 | 1 | 00 DB   |
| Ì | 0 | 0 | 1 | 1 | 1 | 0 | 1 | 1 | 00 DC   |
| ł | 1 | 0 | 1 | 1 | 1 | 0 | 1 | 1 |         |
| ł | 0 | 1 | 1 | 1 | 1 | 0 | 1 | 1 |         |
| ł | 0 | 1 | 1 | 1 | 1 | 0 | 1 | 1 | 00 DE   |
| ł | 1 | 1 | 1 | 1 | 1 | 0 | 1 | 1 | 00 DF   |
| ļ | 0 | 0 | 0 | 0 | 0 | 1 | 1 | 1 | 00 E0   |
| ļ | 1 | 0 | 0 | 0 | 0 | 1 | 1 | 1 | 00 E1   |
| ļ | 0 | 1 | 0 | 0 | 0 | 1 | 1 | 1 | 00 E2   |
| l | 1 | 1 | 0 | 0 | 0 | 1 | 1 | 1 | 00 E3   |
|   | 0 | 0 | 1 | 0 | 0 | 1 | 1 | 1 | 00 E4   |
| ĺ | 1 | 0 | 1 | 0 | 0 | 1 | 1 | 1 | 00 E5   |
| Ì | 0 | 1 | 1 | 0 | 0 | 1 | 1 | 1 | 00 E6   |
| ł | 1 | 1 | 1 | 0 | 0 | 1 | 1 | 1 | 00 E7   |
| ł | 0 | 0 | 0 | 1 | 0 | 1 | 1 | 1 | 00 E9   |
| ł | 0 | 0 | 0 | 1 | 0 | 1 | 1 | 1 | 00 E0   |
|   | 1 | 0 | 0 | 1 | 0 | 1 | 1 | 1 | 00 E9   |
| ļ | 0 | 1 | 0 | 1 | 0 | 1 | 1 | 1 | 00 EA   |
| ļ | 1 | 1 | 0 | 1 | 0 | 1 | 1 | 1 | 00 EB   |
| ļ | 0 | 0 | 1 | 1 | 0 | 1 | 1 | 1 | 00 EC   |
| l | 1 | 0 | 1 | 1 | 0 | 1 | 1 | 1 | 00 ED   |
|   | 0 | 1 | 1 | 1 | 0 | 1 | 1 | 1 | 00 EE   |
| Î | 1 | 1 | 1 | 1 | 0 | 1 | 1 | 1 | 00 EF   |
| ł | 0 | 0 | 0 | 0 | 1 | 1 | 1 | 1 | 00 F0   |
| ł | 1 | 0 | 0 | 0 | 1 | 1 | 1 | 1 | 00 F1   |
| ł | 0 | 1 | 0 | 0 | 1 | 1 | 1 | 1 | 00 F2   |
| ł | 0 | 1 | 0 | 0 | 1 | 1 | 1 | 1 | 00 F2   |
|   | 1 | 1 | 0 | 0 | 1 | 1 | 1 | 1 | 00 F3   |
| ļ | 0 | 0 | 1 | 0 | 1 | 1 | 1 | 1 | 00 F4   |
| ļ | 1 | 0 | 1 | 0 | 1 | 1 | 1 | 1 | 00 F5   |
| ļ | 0 | 1 | 1 | 0 | 1 | 1 | 1 | 1 | 00 F6   |
|   | 1 | 1 | 1 | 0 | 1 | 1 | 1 | 1 | 00 F7   |
| Ì | 0 | 0 | 0 | 1 | 1 | 1 | 1 | 1 | 00 F8   |
| Ì | 1 | 0 | 0 | 1 | 1 | 1 | 1 | 1 | 00 F9   |
| ł | 0 | 1 | 0 | 1 | 1 | 1 | 1 | 1 | 00 FA   |
| ł | 1 | 1 | 0 | 1 | 1 | 1 | 1 | 1 |         |
| ł | 0 |   | 1 | 1 | 1 | 1 | 4 | 1 |         |
| ł | 0 | 0 |   |   |   |   |   |   |         |
| ļ | 1 | 0 | 1 | 1 | 1 | 1 | 1 | 1 | 00 FD   |
| ļ | 0 | 1 | 1 | 1 | 1 | 1 | 1 | 1 | 00 FE   |
|   | 1 | 1 | 1 | 1 | 1 | 1 | 1 | 1 | 00 FF   |

#### Output signal display (Request code: 175/553)

Please refer to Table 2 on relevant wiring diagram whilst using the following. 0: OFF 1: ON

| 1         2         3         4         5A         5B         6         7         Display           0         0         0         0         0         0         0         0         0         0         0         0         0         0         0         0         0         0         0         0         0         0         0         0         0         0         0         0         0         0         0         0         0         0         0         0         0         0         0         0         0         0         0         0         0         0         0         0         0         0         0         0         0         0         0         0         0         0         0         0         0         0         0         0         0         0         0         0         0         0         0         0         0         0         0         0         0         0         0         0         0         0         0         0         0         0         0         0         0         0         0         0         0         0         0         0         0                                                                                   |        |   |   |   |    |    |   |   |         |
|----------------------------------------------------------------------------------------------------|--------|---|---|---|----|----|---|---|---------|
| 0         0         0         0         0         0         0         0         xx 00           1         0         0         0         0         0         0         0         xx 01           0         1         0         0         0         0         0         0         0         xx 03           0         0         1         0         0         0         0         0         xx 03           0         0         1         0         0         0         0         0         xx 03           0         0         1         0         0         0         0         xx 06           1         1         0         0         0         0         xx 08         0           0         1         1         0         0         0         0         xx 08           0         0         1         1         0         0         0         xx 08           0         1         1         0         0         0         0         xx 08           0         1         1         0         0         0         xx 08           0 </td <td>1</td> <td>2</td> <td>3</td> <td>4</td> <td>5A</td> <td>5B</td> <td>6</td> <td>7</td> <td>Display</td>                                   | 1      | 2 | 3 | 4 | 5A | 5B | 6 | 7 | Display |
| 0         0         0         0         0         0         0         0         0         0         0         0         0         0         0         0         0         0         0         0         0         0         0         0         0         0         0         0         0         0         0         0         0         0         0         0         0         0         0         0         0         0         0         0         0         0         0         0         0         0         0         0         0         0         0         0         0         0         0         0         0         0         0         0         0         0         0         0         0         0         0         0         0         0         0         0         0         0         0         0         0         0         0         0         0         0         0         0         0         0         0         0         0         0         0         0         0         0         0         0         0         0         0         0         0         0         0                                                                                   | 0      | 0 | 0 | 0 | 0  | 0  | 0 | 0 | xx 00   |
| 1         0         1         0         0         0         0         0         0         0         0         0         0         0         0         0         0         0         0         0         0         0         0         0         0         0         0         0         0         0         0         0         0         0         0         0         0         0         0         0         0         0         0         0         0         0         0         0         0         0         0         0         0         0         0         0         0         0         0         0         0         0         0         0         0         0         0         0         0         0         0         0         0         0         0         0         0         0         0         0         0         0         0         0         0         0         0         0         0         0         0         0         0         0         0         0         0         0         0         0         0         0         0         0         0         0         0                                                                                   | 1      | 0 | 0 | 0 | 0  | 0  | 0 | 0 | xx 01   |
| 1         1         0         0         0         0         0         0         0         0         0         0         0         0         0         0         0         0         0         0         0         0         0         0         0         0         0         0         0         0         0         0         0         0         0         0         0         0         0         0         0         0         0         0         0         0         0         0         0         0         0         0         0         0         0         0         0         0         0         0         0         0         0         0         0         0         0         0         0         0         0         0         0         0         0         0         0         0         0         0         0         0         0         0         0         0         0         0         0         0         0         0         0         0         0         0         0         0         0         0         0         0         0         0         0         0         0                                                                                   | 0      | 1 | 0 | 0 | 0  | 0  | 0 | 0 | xx 02   |
| 1         0         0         1         0         0         0         0         0         0         0         0         0         0         0         0         0         0         0         0         0         0         0         0         0         0         0         0         0         0         0         0         0         0         0         0         0         0         0         0         0         0         0         0         0         0         0         0         0         0         0         0         0         0         0         0         0         0         0         0         0         0         0         0         0         0         0         0         0         0         0         0         0         0         0         0         0         0         0         0         0         0         0         0         0         0         0         0         0         0         0         0         0         0         0         0         0         0         0         0         0         0         0         0         0         0         0                                                                                   | 1      | 1 | 0 | 0 | 0  | 0  | 0 | 0 | xx 02   |
| 0         0         1         0         0         0         0         0         0         0         0         0         0         0         0         0         0         0         0         0         0         0         0         0         0         0         0         0         0         0         0         0         0         0         0         0         0         0         0         0         0         0         0         0         0         0         0         0         0         0         0         0         0         0         0         0         0         0         0         0         0         0         0         0         0         0         0         0         0         0         0         0         0         0         0         0         0         0         0         0         0         0         0         0         0         0         0         0         0         0         0         0         0         0         0         0         0         0         0         0         0         0         0         0         0         0         0                                                                                   | 0      | 0 | 1 | 0 | 0  | 0  | 0 | 0 | xx 00   |
| 1         0         1         0         0         0         0         0         0         0         0         0         0         0         0         0         0         0         0         0         0         0         0         0         0         0         0         0         0         0         0         0         0         0         0         0         0         0         0         0         0         0         0         0         0         0         0         0         0         0         0         0         0         0         0         0         0         0         0         0         0         0         0         0         0         0         0         0         0         0         0         0         0         0         0         0         0         0         0         0         0         0         0         0         0         0         0         0         0         0         0         0         0         0         0         0         0         0         0         0         0         0         0         0         0         0         0                                                                                   | 1      | 0 | 1 | 0 | 0  | 0  | 0 | 0 | ×× 04   |
| 0         1         1         1         0         0         0         0         0         xx 07           0         0         0         1         0         0         0         0         0         xx 07           0         1         0         0         1         0         0         0         0         xx 08           1         1         0         1         0         0         0         0         0         xx 08           0         1         1         0         0         0         0         0         xx 08           0         1         1         1         0         0         0         0         xx 07           0         1         1         1         0         0         0         0         xx 08           1         1         1         0         0         0         0         xx 07           0         0         0         1         1         0         0         0         xx 11           1         0         0         1         0         0         0         xx 13           0         0         1                                                                                                    | 0      | 1 | 1 | 0 | 0  | 0  | 0 | 0 | XX 05   |
| 1         1         0         0         0         0         0         0         xx 07           0         0         0         1         0         0         0         0         xx 08           1         0         0         1         0         0         0         0         xx 08           1         1         0         1         0         0         0         0         xx 07           1         1         1         0         0         0         0         xx 07           1         1         1         1         0         0         0         xx 07           0         1         1         1         0         0         0         xx 07           1         1         1         0         0         0         xx 07         xx 07           1         1         0         0         0         0         xx 07         xx 07           1         1         0         0         0         xx 11         1         0         0         xx 11           1         0         1         0         0         0         xx 13         0                                                                                                    | 1      | 1 | 1 | 0 | 0  | 0  | 0 | 0 | XX 00   |
| 0         0         0         0         0         0         0         0         0         0         0         0         0         0         0         0         0         0         0         0         0         0         0         0         0         0         0         0         0         0         0         0         0         0         0         0         0         0         0         0         0         0         0         0         0         0         0         0         0         0         0         0         0         0         0         0         0         0         0         0         0         0         0         0         0         0         0         0         0         0         0         0         0         0         0         0         0         0         1         1         0         0         1         1         0         1         1         1         1         1         1         1         1         1         1         1         1         1         1         1         1         1         1         1         1         1         1                                                                                   | 0      | 1 | 1 | 1 | 0  | 0  | 0 | 0 | XX 07   |
| 1         0         1         0         0         0         0         0         xx 0B           0         1         0         1         0         0         0         0         xx 0A           1         1         0         1         1         0         0         0         0         xx 0A           1         0         1         1         0         0         0         0         xx 0D           0         1         1         1         0         0         0         0         xx 0D           1         1         1         0         0         0         0         xx 0D           1         1         0         0         1         0         0         xx 0D           1         1         0         0         1         0         0         xx 11           0         1         0         1         0         0         xx 13           0         1         1         0         0         0         xx 14           1         1         1         0         0         0         xx 14           1         1         1 </td <td>0</td> <td>0</td> <td>0</td> <td>1</td> <td>0</td> <td>0</td> <td>0</td> <td>0</td> <td>XX 00</td>                                       | 0      | 0 | 0 | 1 | 0  | 0  | 0 | 0 | XX 00   |
| 0         1         0         1         0         0         0         0         0         xx 0A           1         1         0         1         1         0         0         0         0         xx 0A           0         0         1         1         1         0         0         0         0         xx 0C           1         1         1         1         0         0         0         0         xx 0F           0         0         0         0         1         0         0         0         xx 0F           0         0         0         0         1         0         0         0         xx 17           1         0         0         1         0         0         0         xx 13           0         1         1         0         1         0         0         0         xx 14           1         0         1         0         1         0         0         xx 17           0         0         1         1         0         0         0         xx 17           0         1         1         0         0                                                                                                    | 1      | 0 | 0 | 1 | 0  | 0  | 0 | 0 | XX 09   |
| 1         1         0         1         0         0         0         0         0         xx 0E           0         1         1         1         0         0         0         0         xx 0D           0         1         1         1         0         0         0         0         xx 0E           1         1         1         1         0         0         0         0         xx 0F           0         0         0         0         1         0         0         0         xx 0F           1         0         0         0         1         0         0         0         xx 11           0         0         0         1         0         0         0         xx 13           0         0         1         0         1         0         0         xx 14           1         0         1         1         0         0         0         xx 14           1         1         0         1         0         0         0         xx 14           1         1         0         1         0         0         xx 14      <                                                                                                    | 0      | 1 | 0 | 1 | 0  | 0  | 0 | 0 | XX UA   |
| 0         0         1         1         0         0         0         0         0         0         0         0         0         0         0         0         0         0         0         0         0         0         0         0         0         0         0         0         0         0         0         0         0         0         0         0         0         0         0         0         0         0         0         0         0         0         0         0         0         1         0         0         0         1         1         0         0         0         1         1         0         0         0         1         1         0         0         1         1         0         0         1         1         1         1         1         1         1         1         1         1         1         1         1         1         1         1         1         1         1         1         1         1         1         1         1         1         1         1         1         1         1         1         1         1         1         1                                                                                   | 1      | 1 | 0 | 1 | 0  | 0  | 0 | 0 | XX 0B   |
| 1         0         1         1         0         0         0 $xx 0D$ 0         1         1         1         1         0         0         0         0 $xx 0E$ 0         0         0         0         1         0         0         0 $xx 10$ 1         1         1         0         0         1         0         0 $xx 11$ 0         1         0         0         1         0         0 $xx 11$ 0         1         0         1         0         0         0 $xx 11$ 0         1         0         1         0         0         0 $xx 14$ 1         0         1         0         0         0 $xx 14$ 1         0         1         0         0         0 $xx 18$ 1         0         0         1         1         0         0 $xx 18$ 1         0         1         1         1         0         0 $xx 12$ 0         1 <td< td=""><td>0</td><td>0</td><td>1</td><td>1</td><td>0</td><td>0</td><td>0</td><td>0</td><td>XX OC</td></td<>                                                                                                    | 0      | 0 | 1 | 1 | 0  | 0  | 0 | 0 | XX OC   |
| 0         1         1         1         0         0         0         xx 0E           1         1         1         1         0         0         0         0         xx 0F           0         0         0         1         0         0         0         xx 10           1         0         0         1         0         0         0         xx 11           0         1         0         0         1         0         0         0         xx 12           1         1         0         0         1         0         0         0         xx 13           0         0         1         0         1         0         0         0         xx 14           1         0         1         0         1         0         0         xx 16           1         1         0         1         1         0         0         xx 18           1         0         1         1         1         0         0         xx 17           0         0         1         1         1         0         0         xx 16           1         1<                                                                                                    | 1      | 0 | 1 | 1 | 0  | 0  | 0 | 0 | XX OD   |
| 1         1         1         1         0         0         0         xx 10           0         0         0         1         0         0         0         xx 10           1         0         0         1         0         0         0         xx 11           0         1         0         0         1         0         0         0         xx 12           1         1         0         0         1         0         0         0         xx 13           0         0         1         0         1         0         0         0         xx 14           1         0         1         0         0         0         xx 17           0         0         1         1         0         0         0         xx 17           0         0         1         1         0         0         0         xx 18           1         0         1         1         0         0         0         xx 12           1         1         1         1         1         0         0         xx 12           1         1         1         1<                                                                                                    | 0      | 1 | 1 | 1 | 0  | 0  | 0 | 0 | XX 0E   |
| 0         0         0         1         0         0 $xx 10$ 1         0         0         0         1         0         0 $xx 11$ 0         1         0         0         1         0         0 $xx 11$ 0         0         1         0         0         0 $xx 12$ 1         1         0         0         1         0         0         0 $xx 13$ 0         0         1         0         1         0         0         0 $xx 14$ 1         0         1         0         0         0 $xx 15$ 0         1         1         0         0         0 $xx 18$ 1         0         0         1         1         0         0 $xx 18$ 1         0         1         1         1         0         0 $xx 19$ 0         1         0         1         1         0         0 $xx 112$ 1         0         1         1         0         0 <t< td=""><td>1</td><td>1</td><td>1</td><td>1</td><td>0</td><td>0</td><td>0</td><td>0</td><td>xx 0F</td></t<>                                                                                                    | 1      | 1 | 1 | 1 | 0  | 0  | 0 | 0 | xx 0F   |
| 1         0         0         0         1         0         0         0         xx 11           0         1         0         0         1         0         0         0         xx 11           1         1         0         0         1         0         0         0         xx 13           0         0         1         0         1         0         0         0         xx 13           0         1         1         0         1         0         0         0         xx 15           0         1         1         0         1         0         0         0         xx 18           1         0         0         1         1         0         0         0         xx 14           1         0         1         1         1         0         0         0         xx 14           1         0         1         1         1         0         0         0         xx 14           1         0         1         1         1         1         0         0         xx 14           1         0         1         1         0<                                                                                                    | 0      | 0 | 0 | 0 | 1  | 0  | 0 | 0 | xx 10   |
| 0         1         0         0         1         0         0         0         xx 12           1         1         0         0         1         0         0         0         xx 13           0         0         1         0         1         0         0         0         xx 13           0         0         1         0         1         0         0         0         xx 14           1         1         0         1         0         0         0         xx 17           0         0         0         1         1         0         0         0         xx 18           1         0         1         1         0         0         0         xx 14           1         1         1         1         0         0         0         xx 12           0         1         1         1         1         0         0         0         xx 12           0         1         1         1         1         0         0         xx 12           1         1         1         1         1         0         0         xx 12                                                                                                    | 1      | 0 | 0 | 0 | 1  | 0  | 0 | 0 | xx 11   |
| 1         1         0         0         1         0         0         0         xx 13           0         0         1         0         1         0         0         0         xx 14           1         0         1         0         1         0         0         0         xx 14           1         0         1         0         1         0         0         0         xx 17           0         0         0         1         1         0         0         0         xx 18           1         0         0         1         1         0         0         0         xx 18           1         0         1         1         0         0         0         xx 18           1         0         1         1         1         0         0         0         xx 17           0         0         1         1         1         0         0         0         xx 12           0         1         1         1         1         0         0         xx 12           0         1         0         0         1         0         0                                                                                                    | 0      | 1 | 0 | 0 | 1  | 0  | 0 | 0 | xx 12   |
| $\begin{array}{c ccccccccccccccccccccccccccccccccccc$                                                                                                    | 1      | 1 | 0 | 0 | 1  | 0  | 0 | 0 | xx 13   |
| 1         0         1         0         1         0         0         0         xx 15           0         1         1         0         1         0         0         0         xx 16           1         1         0         1         0         0         0         xx 17           0         0         1         1         0         0         0         xx 18           1         0         0         1         1         0         0         0         xx 18           1         0         1         1         0         0         0         xx 18           0         1         1         1         0         0         0         xx 17           0         1         1         1         0         0         0         xx 17           0         1         1         1         1         0         0         0         xx 17           0         1         1         1         1         0         0         0         xx 17           0         0         0         1         1         0         0         1         1         1                                                                                                    | 0      | 0 | 1 | 0 | 1  | 0  | 0 | 0 | xx 14   |
| 0         1         1         0         1         0         0         0         xx 16           1         1         1         0         1         0         0         0         xx 17           0         0         0         1         1         0         0         0         xx 17           0         0         1         1         0         0         0         xx 18           1         0         1         1         0         0         0         xx 18           0         0         1         1         1         0         0         0         xx 17           0         0         1         1         1         0         0         0         xx 17           0         0         1         1         1         0         0         0         xx 17           0         1         1         1         1         0         0         0         xx 17           0         0         0         1         1         0         0         xx 21           0         1         0         0         1         0         1         0                                                                                                    | 1      | 0 | 1 | 0 | 1  | 0  | 0 | 0 | xx 15   |
| 1         1         1         0         0         0         xx 17           0         0         0         1         1         0         0         xx 18           1         0         0         1         1         0         0         xx 18           1         0         0         1         1         0         0         xx 14           1         1         0         1         1         0         0         xx 17           0         1         0         1         1         0         0         0         xx 18           0         0         1         1         1         0         0         0         xx 17           0         1         1         1         1         0         0         0         xx 17           0         0         0         0         1         0         0         xx 17           0         0         0         1         0         0         xx 17         0         xx 17           0         0         1         0         0         1         0         0         xx 17           0 <t< td=""><td>0</td><td>1</td><td>1</td><td>0</td><td>1</td><td>0</td><td>0</td><td>0</td><td>xx 16</td></t<>                                           | 0      | 1 | 1 | 0 | 1  | 0  | 0 | 0 | xx 16   |
| $\begin{array}{c ccccccccccccccccccccccccccccccccccc$                                                                                                    | 1      | 1 | 1 | 0 | 1  | 0  | 0 | 0 | xx 17   |
| 1         0         0         1         1         1         0         0         xx 19           0         1         0         1         1         0         0         0         xx 1A           1         1         0         1         1         1         0         0         xx 1A           0         0         1         1         1         0         0         0         xx 1C           1         0         1         1         1         0         0         0         xx 1D           0         1         1         1         1         0         0         0         xx 1F           0         0         0         0         0         1         0         0         xx 20           1         0         0         0         1         0         0         xx 21           0         1         0         0         1         0         0         xx 22           1         1         0         0         1         0         0         xx 23           0         0         1         0         1         0         0         xx 27<                                                                                                    | 0      | 0 | 0 | 1 | 1  | 0  | 0 | 0 | xx 18   |
| $ \begin{array}{c ccccccccccccccccccccccccccccccccccc$                                                                                                    | 1      | 0 | 0 | 1 | 1  | 0  | 0 | 0 | xx 19   |
| 1         1         0         1         1         0         0         xx 1B           0         0         1         1         1         0         0         xx 1C           1         0         1         1         1         0         0         0         xx 1D           0         1         1         1         1         0         0         0         xx 1E           1         1         1         1         1         0         0         0         xx 1F           0         0         0         0         1         0         0         xx 20           1         0         0         0         1         0         0         xx 22           1         1         0         0         1         0         0         xx 23           0         0         1         0         0         1         0         xx 23           0         1         1         0         1         0         0         xx 24           1         0         1         0         1         0         xx 27           0         0         1         0<                                                                                                    | 0      | 1 | 0 | 1 | 1  | 0  | 0 | 0 | xx 1A   |
| $ \begin{array}{c ccccccccccccccccccccccccccccccccccc$                                                                                                    | 1      | 1 | 0 | 1 | 1  | 0  | 0 | 0 | xx 1B   |
| 1         0         1         1         1         0         0         0         xx 1D           0         1         1         1         1         0         0         0         xx 1E           1         1         1         1         1         0         0         0         xx 1F           0         0         0         0         0         1         0         0         xx 20           1         0         0         0         1         0         0         xx 21           0         1         0         0         0         1         0         0         xx 22           1         1         0         0         0         1         0         0         xx 23           0         0         1         0         0         1         0         0         xx 23           0         0         1         0         0         1         0         0         xx 24           1         1         0         1         0         1         0         xx 27           0         0         1         0         1         0         0                                                                                                    | 0      | 0 | 1 | 1 | 1  | 0  | 0 | 0 | xx 1C   |
| $\begin{array}{c ccccccccccccccccccccccccccccccccccc$                                                                                                    | 1      | 0 | 1 | 1 | 1  | 0  | 0 | 0 | xx 1D   |
| 1         1         1         1         0         0         0         xx 1F           0         0         0         0         0         1         0         0         xx 20           1         0         0         0         0         1         0         0         xx 21           0         1         0         0         0         1         0         0         xx 22           1         1         0         0         0         1         0         0         xx 23           0         0         1         0         0         1         0         0         xx 23           0         0         1         0         0         1         0         0         xx 24           1         0         1         0         1         0         0         xx 25           0         1         1         0         1         0         0         xx 27           0         0         1         0         1         0         0         xx 28           1         0         1         0         1         0         0         xx 28                                                                                                    | 0      | 1 | 1 | 1 | 1  | 0  | 0 | 0 | xx 1E   |
| $\begin{array}{c ccccccccccccccccccccccccccccccccccc$                                                                                                    | 1      | 1 | 1 | 1 | 1  | 0  | 0 | 0 | xx 1F   |
| 1         0         0         0         0         1         0         0         xx 21           0         1         0         0         0         1         0         0         xx 22           1         1         0         0         0         1         0         0         xx 23           0         0         1         0         0         1         0         0         xx 23           0         0         1         0         0         1         0         0         xx 24           1         0         1         0         0         1         0         0         xx 25           0         1         1         0         0         1         0         0         xx 27           0         0         0         1         0         1         0         0         xx 28           1         0         1         0         1         0         0         xx 28           0         1         1         0         1         0         0         xx 22           1         1         1         0         1         0         0                                                                                                    | 0      | 0 | 0 | 0 | 0  | 1  | 0 | 0 | xx 20   |
| $ \begin{array}{c ccccccccccccccccccccccccccccccccccc$                                                                                                    | 1      | 0 | 0 | 0 | 0  | 1  | 0 | 0 | xx 21   |
| 1         1         0         0         0         1         0         0         xx 23           0         0         1         0         0         1         0         0         xx 24           1         0         1         0         0         1         0         0         xx 24           1         0         1         0         0         1         0         0         xx 25           0         1         1         0         0         1         0         0         xx 26           1         1         1         0         0         1         0         0         xx 27           0         0         0         1         0         1         0         0         xx 28           1         0         0         1         0         1         0         0         xx 29           0         1         1         0         1         0         0         xx 28           1         0         1         0         1         0         0         xx 22           0         1         1         0         1         0         0                                                                                                    | 0      | 1 | 0 | 0 | 0  | 1  | 0 | 0 | xx 22   |
| 0         0         1         0         0         1         0         0         xx 24           1         0         1         0         0         1         0         0         xx 24           1         0         1         0         0         1         0         0         xx 24           1         0         1         0         0         1         0         0         xx 25           0         1         1         0         0         1         0         0         xx 26           1         1         1         0         1         0         1         0         xx 28           1         0         0         1         0         1         0         xx 24           1         1         0         1         0         1         0         xx 28           0         1         1         0         1         0         0         xx 24           1         1         1         0         1         0         0         xx 28           0         1         1         0         1         0         0         xx 22      <                                                                                                    | 1      | 1 | 0 | 0 | 0  | 1  | 0 | 0 | xx 23   |
| 1         0         1         0         0         1         0         0         xx 25           0         1         1         0         0         1         0         0         xx 25           0         1         1         0         0         1         0         0         xx 26           1         1         1         0         0         1         0         0         xx 27           0         0         0         1         0         1         0         0         xx 27           0         0         0         1         0         1         0         0         xx 28           1         0         0         1         0         1         0         0         xx 24           1         1         0         1         0         1         0         0         xx 25           0         0         1         1         0         1         0         0         xx 24           1         1         1         0         1         0         0         xx 25           0         1         1         0         1         1                                                                                                    | 0      | 0 | 1 | 0 | 0  | 1  | 0 | 0 | xx 24   |
| 0         1         1         0         0         1         0         0         1x         25         1x         1x <th1x< th=""> <th1x< th=""> <th1x< th=""></th1x<></th1x<></th1x<>      | 1      | 0 | 1 | 0 | 0  | 1  | 0 | 0 | xx 25   |
| 1         1         1         0         0         1         0         0         1x         1x <th1x< th=""> <th1x< th=""> <th1x< th=""></th1x<></th1x<></th1x<>      | 0      | 1 | 1 | 0 | 0  | 1  | 0 | 0 | xx 26   |
| 1         1         1         0         1         0         1         0         1         0         1         0         1         0         1         0         1         0         1         0         1         0         1         0         1         0         1         0         1         0         1         0         1         0         1         0         1         0         1         0         1         0         1         0         1         0         1         0         1         0         1         0         1         0         1         0         1         0         1         0         1         0         1         0         1         0         1         0         1         1         1         1         1         1         1         1         1         1         1         1         1         1         1         1         1         1         1         1         1         1         1         1         1         1         1         1         1         1         1         1         1         1         1         1         1         1         1                                                                                   | 1      | 1 | 1 | 0 | 0  | 1  | 0 | 0 | xx 27   |
| 0         0         1         0         1         0         1         0         1         0         1         0         1         0         1         0         1         0         1         0         1         0         1         0         1         0         1         0         1         0         1         0         1         0         1         0         1         0         1         0         1         0         1         0         1         0         1         0         1         0         1         0         1         0         1         0         1         0         1         0         1         0         1         0         1         0         1         1         0         1         1         0         1         1         0         1         1         0         1         1         0         1         1         1         1         1         1         1         1         1         1         1         1         1         1         1         1         1         1         1         1         1         1         1         1         1         1                                                                                   | 0      | 0 | 0 | 1 | 0  | 1  | 0 | 0 | xx 28   |
| 1         0         1         0         1         0         1         0         1XZ9           0         1         0         1         0         1         0         0         xxZ4           1         1         0         1         0         1         0         0         xxZ4           1         1         0         1         0         1         0         0         xxZB           0         0         1         1         0         1         0         0         xxZC           1         0         1         0         1         0         0         xxZD           0         1         1         0         1         0         0         xxZE           1         1         1         0         1         0         0         xx37           0         0         0         1         1         0         0         xx33           0         0         1         1         1         0         xx33           0         0         1         1         1         0         xx33           0         0         1                                                                                                    | 1      | 0 | 0 | 1 | 0  | 1  | 0 | 0 | yy 20   |
| 0         1         0         1         0         1         0         1         0         1         0         1         0         1         0         1         0         0         1         22           1         1         0         1         0         1         0         0         1         22           1         0         1         1         0         1         0         0         1         22           1         0         1         1         0         1         0         0         1         22           0         1         1         0         1         0         0         1         22         1         1         1         1         0         0         1         22         1         1         1         1         0         0         1         1         0         0         1         1         0         0         1         1         0         1         1         0         1         1         1         0         1         1         1         1         1         1         1         1         1         1         1         1 </td <td>0</td> <td>1</td> <td>0</td> <td>1</td> <td>0</td> <td>1</td> <td>0</td> <td>0</td> <td>xx 23</td> | 0      | 1 | 0 | 1 | 0  | 1  | 0 | 0 | xx 23   |
| 1         0         1         0         1         0         0         0         0         0         0         0         0         0         0         0         0         0         0         0         0         0         0         0         0         0         0         0         0         0         0         0         0         0         0         0         0         0         0         0         0         0         0         0         0         0         0         0         0         0         0         0         0         0         1         1         0         0         0         0         0         1         1         0         0         0         1         1         0         0         1         1         0         0         1         1         0         1         1         0         1         1         1         1         1         1         1         1         1         1         1         1         1         1         1         1         1         1         1         1         1         1         1         1         1         1         1                                                                                   | 1      | 1 | 0 | 1 | 0  | 1  | 0 | 0 | 77 2A   |
| 0         1         1         0         1         0         0         1         20         1         20         1         20         1         20         1         20         1         20         1         20         1         20         1         20         1         20         1         20         1         20         1         20         1         20         1         20         1         20         1         20         1         1         0         1         1         0         0         1         22         1           1         1         1         1         1         0         1         1         0         0         1         1         0         0         1         1         0         0         1         1         0         0         1         1         1         1         1         1         1         1         1         1         1         1         1         1         1         1         1         1         1         1         1         1         1         1         1         1         1         1         1         1         1         1                                                                                   | 0      |   | 1 | 1 | 0  | 1  | 0 | 0 | xx 20   |
| 1         0         1         1         0         1         0         0         XX 2D           0         1         1         1         0         1         0         0         XX 2D           1         1         1         1         0         1         0         0         XX 2E           1         1         1         1         0         1         0         0         XX 2F           0         0         0         0         1         1         0         0         XX 2F           0         0         0         1         1         0         0         XX 30           1         0         0         1         1         0         0         XX 30           1         0         0         1         1         0         0         XX 33           0         1         0         1         1         0         0         XX 33           0         0         1         1         1         0         0         XX 33           0         1         1         1         1         0         XX 34           1         1 </td <td>1</td> <td>0</td> <td>1</td> <td>1</td> <td>0</td> <td>1</td> <td>0</td> <td>0</td> <td>xx 20</td>                                       | 1      | 0 | 1 | 1 | 0  | 1  | 0 | 0 | xx 20   |
| 0         1         1         1         0         1         0         0         XX 2E           1         1         1         1         0         1         0         0         XX 2E           0         0         0         0         1         1         0         0         XX 2F           0         0         0         0         1         1         0         0         XX 30           1         0         0         0         1         1         0         0         XX 30           1         0         0         0         1         1         0         0         XX 33           0         1         0         0         1         1         0         0         XX 33           0         0         1         0         1         1         0         0         XX 33           0         0         1         0         1         1         0         0         XX 34           1         0         1         1         1         0         0         XX 35           0         1         1         1         1         0                                                                                                    |        | 0 | 4 | 4 | 0  | 1  | 0 | 0 |         |
| 1         1         1         0         1         0         0         0         XX 2F           0         0         0         0         1         1         0         0         XX 2F           0         0         0         1         1         0         0         XX 30           1         0         0         0         1         1         0         0         XX 31           0         1         0         0         1         1         0         0         XX 33           0         0         1         0         1         1         0         0         XX 33           0         0         1         0         1         1         0         0         XX 33           0         0         1         0         1         1         0         0         XX 33           0         1         1         0         1         1         0         0         XX 35           0         1         1         1         1         0         0         XX 37           0         0         1         1         1         1         0                                                                                                    | U<br>4 | 1 | 1 | 1 | 0  | 1  | 0 | 0 | XX ZE   |
| 0         0         0         0         1         1         1         0         0         xx 30           1         0         0         0         1         1         0         0         xx 31           0         1         0         0         1         1         0         0         xx 31           0         1         0         0         1         1         0         0         xx 32           1         1         0         0         1         1         0         0         xx 33           0         0         1         0         1         1         0         0         xx 33           0         0         1         0         1         1         0         0         xx 34           1         0         1         1         0         0         xx 35         0         xx 35           0         1         1         0         1         1         0         xx 37           0         0         1         1         1         1         0         xx 38           1         0         0         1         1         1 </td <td></td> <td></td> <td>1</td> <td></td> <td>U</td> <td></td> <td>0</td> <td>0</td> <td>XX 2F</td>                                   |        |   | 1 |   | U  |    | 0 | 0 | XX 2F   |
| 1         0         0         0         1         1         1         0         0         xx 31           0         1         0         0         1         1         0         0         xx 32           1         1         0         0         1         1         0         0         xx 32           1         1         0         0         1         1         0         0         xx 33           0         0         1         0         1         1         0         0         xx 33           0         0         1         0         1         1         0         0         xx 33           0         1         1         0         1         1         0         0         xx 35           0         1         1         0         1         1         0         0         xx 36           1         1         0         1         1         1         0         0         xx 38           1         0         0         1         1         1         0         0         xx 38           0         0         1         1                                                                                                    | 0      |   | 0 | 0 | 1  | 1  | 0 | 0 | XX 30   |
| 0         1         0         0         1         1         0         0         xx 32           1         1         0         0         1         1         1         0         0         xx 33           0         0         1         0         1         1         0         0         xx 33           0         0         1         0         1         1         0         0         xx 33           0         0         1         0         1         1         0         0         xx 34           1         0         1         0         1         1         0         0         xx 35           0         1         1         0         1         1         0         0         xx 36           1         1         1         0         1         1         1         0         xx 38           0         0         1         1         1         1         0         xx 38           0         0         1         1         1         1         0         xx 32           1         0         1         1         1         1                                                                                                    | 1      | 0 | 0 | 0 | 1  | 1  | 0 | 0 | xx 31   |
| 1         1         0         0         1         1         0         0         xx 33           0         0         1         0         1         1         0         0         xx 34           1         0         1         0         1         1         0         0         xx 34           1         0         1         0         1         1         0         0         xx 35           0         1         1         0         1         1         0         0         xx 35           0         1         1         0         1         1         0         0         xx 36           1         1         1         0         1         1         0         0         xx 37           0         0         0         1         1         1         0         0         xx 38           1         0         0         1         1         1         0         0         xx 38           0         0         1         1         1         1         0         0         xx 32           1         0         1         1         1                                                                                                    | 0      | 1 | 0 | 0 | 1  | 1  | 0 | 0 | xx 32   |
| 0         0         1         0         1         1         0         0         xx 34           1         0         1         0         1         1         0         0         xx 35           0         1         1         0         1         1         0         0         xx 35           0         1         1         0         1         1         0         0         xx 36           1         1         1         0         1         1         0         0         xx 37           0         0         0         1         1         1         0         0         xx 37           0         0         0         1         1         1         0         0         xx 38           1         0         0         1         1         1         0         0         xx 38           0         1         1         1         1         1         0         0         xx 38           0         0         1         1         1         1         0         0         xx 32           0         1         1         1         1                                                                                                    | 1      |   | 0 | 0 | 1  | 1  | 0 | 0 | xx 33   |
| 1     0     1     0     1     1     0     0     xx 35       0     1     1     0     1     1     0     0     xx 36       1     1     1     0     1     1     0     0     xx 36       1     1     1     0     1     1     0     0     xx 37       0     0     0     1     1     1     0     0     xx 38       1     0     0     1     1     1     0     0     xx 38       1     0     0     1     1     1     0     0     xx 38       0     1     0     1     1     1     0     0     xx 38       1     0     1     1     1     0     0     xx 38       0     1     1     1     1     0     0     xx 38       0     0     1     1     1     0     0     xx 37       0     0     1     1     1     0     0     xx 38       0     0     1     1     1     0     0     xx 37       0     1     1     1     1     0     0     <                                                                                                    | 0      | 0 | 1 | 0 | 1  | 1  | 0 | 0 | xx 34   |
| 0         1         1         0         1         1         0         0         xx 36           1         1         1         0         1         1         0         0         xx 37           0         0         0         1         1         1         0         0         xx 37           0         0         0         1         1         1         0         0         xx 38           1         0         0         1         1         1         0         0         xx 38           0         1         0         1         1         1         0         0         xx 38           1         0         1         1         1         0         0         xx 38           1         1         0         1         1         1         0         xx 38           0         0         1         1         1         1         0         xx 37           0         0         1         1         1         0         0         xx 37           0         1         1         1         1         0         0         xx 37      <                                                                                                    | 1      | 0 | 1 | 0 | 1  | 1  | 0 | 0 | xx 35   |
| 1         1         1         0         1         1         0         0         xx 37           0         0         0         1         1         1         0         0         xx 38           1         0         0         1         1         1         0         0         xx 38           1         0         0         1         1         1         0         0         xx 39           0         1         0         1         1         1         0         0         xx 39           0         1         0         1         1         1         0         0         xx 38           1         1         0         1         1         1         0         0         xx 38           0         0         1         1         1         1         0         0         xx 38           0         0         1         1         1         1         0         0         xx 37           0         1         1         1         1         0         0         xx 38           1         1         1         1         1         0                                                                                                    | 0      | 1 | 1 | 0 | 1  | 1  | 0 | 0 | xx 36   |
| 0         0         0         1         1         1         0         0         xx 38           1         0         0         1         1         1         0         0         xx 38           1         0         0         1         1         1         0         0         xx 38           0         1         0         1         1         1         0         0         xx 38           1         1         0         1         1         1         0         0         xx 3A           1         1         0         1         1         1         0         0         xx 3B           0         0         1         1         1         1         0         0         xx 3C           1         0         1         1         1         1         0         0         xx 3D           0         1         1         1         1         0         0         xx 3E           1         1         1         1         1         0         0         xx 3F                                                                                                    | 1      | 1 | 1 | 0 | 1  | 1  | 0 | 0 | xx 37   |
| 1         0         0         1         1         1         0         0         xx 39           0         1         0         1         1         1         0         0         xx 39           1         1         0         1         1         1         0         0         xx 38           1         1         0         1         1         1         0         0         xx 38           0         0         1         1         1         1         0         0         xx 38           0         0         1         1         1         1         0         0         xx 32           1         0         1         1         1         1         0         0         xx 32           0         1         1         1         1         0         0         xx 32           0         1         1         1         1         0         0         xx 32           1         1         1         1         1         0         0         xx 35                                                                                                    | 0      | 0 | 0 | 1 | 1  | 1  | 0 | 0 | xx 38   |
| 0         1         0         1         1         1         0         0         xx 3A           1         1         0         1         1         1         0         0         xx 3A           1         1         0         1         1         1         0         0         xx 3B           0         0         1         1         1         1         0         0         xx 3C           1         0         1         1         1         1         0         0         xx 3D           0         1         1         1         1         0         0         xx 3D           0         1         1         1         1         0         0         xx 3E           1         1         1         1         1         0         0         xx 3F                                                                                                    | 1      | 0 | 0 | 1 | 1  | 1  | 0 | 0 | xx 39   |
| 1         1         0         1         1         1         0         0         xx 3B           0         0         1         1         1         1         0         0         xx 3C           1         0         1         1         1         1         0         0         xx 3C           1         0         1         1         1         1         0         0         xx 3D           0         1         1         1         1         0         0         xx 3E           1         1         1         1         1         0         0         xx 3F                                                                                                    | 0      | 1 | 0 | 1 | 1  | 1  | 0 | 0 | xx 3A   |
| 0         0         1         1         1         0         0         xx 3C           1         0         1         1         1         0         0         xx 3D           0         1         1         1         1         0         0         xx 3D           0         1         1         1         1         0         0         xx 3E           1         1         1         1         0         0         xx 3F                                                                                                    | 1      | 1 | 0 | 1 | 1  | 1  | 0 | 0 | xx 3B   |
| 1         0         1         1         1         1         0         0         xx 3D           0         1         1         1         1         0         0         xx 3E           1         1         1         1         1         0         0         xx 3E           1         1         1         1         1         0         0         xx 3F                                                                                                    | 0      | 0 | 1 | 1 | 1  | 1  | 0 | 0 | xx 3C   |
| 0         1         1         1         1         0         0         xx 3E           1         1         1         1         1         0         0         xx 3E                                                                                                    | 1      | 0 | 1 | 1 | 1  | 1  | 0 | 0 | xx 3D   |
| 1 1 1 1 1 1 0 0 xx 3F                                                                                                    | 0      | 1 | 1 | 1 | 1  | 1  | 0 | 0 | xx 3E   |
|                                                                                                    | 1      | 1 | 1 | 1 | 1  | 1  | 0 | 0 | xx 3F   |

|   |     |   | 0      | JT |     |   |   | Dianla  |
|---|-----|---|--------|----|-----|---|---|---------|
| 1 | 2   | 3 | 4      | 5A | 5B  | 6 | 7 | Display |
| 0 | 0   | 0 | 0      | 0  | 0   | 1 | 0 | xx 40   |
| 1 | 0   | 0 | 0      | 0  | 0   | 1 | 0 | xx 41   |
| 0 | 1   | 0 | 0      | 0  | 0   | 1 | 0 | xx 42   |
| 1 | 1   | 0 | 0      | 0  | 0   | 1 | 0 | xx 43   |
| 0 | 0   | 1 | 0      | 0  | 0   | 1 | 0 | xx 44   |
| 1 | 0   | 1 | 0      | 0  | 0   | 1 | 0 | xx 45   |
| 0 | 1   | 1 | 0      | 0  | 0   | 1 | 0 | xx 46   |
| 1 | 1   | 1 | 0      | 0  | 0   | 1 | 0 | xx 47   |
| 0 | 0   | 0 | 1      | 0  | 0   | 1 | 0 | xx 48   |
| 1 | 0   | 0 | 1      | 0  | 0   | 1 | 0 | xx 49   |
| 0 | 1   | 0 | 1      | 0  | 0   | 1 | 0 | xx 4A   |
| 1 | 1   | 0 | 1      | 0  | 0   | 1 | 0 | xx 4B   |
| 0 | 0   | 1 | 1      | 0  | 0   | 1 | 0 | xx 4C   |
| 1 | 0   | 1 | 1      | 0  | 0   | 1 | 0 | xx 4D   |
| 0 | 1   | 1 | 1      | 0  | 0   | 1 | 0 | xx 4E   |
| 1 | 1   | 1 | 1      | 0  | 0   | 1 | 0 | xx 4F   |
| 0 | 0   | 0 | 0      | 1  | 0   | 1 | 0 | xx 50   |
| 1 | 0   | 0 | 0      | 1  | 0   | 1 | 0 | xx 51   |
| 0 | 1   | 0 | 0      | 1  | 0   | 1 | 0 | xx 52   |
| 1 | 1   | 0 | 0      | 1  | 0   | 1 | 0 | xx 53   |
| 0 | 0   | 1 | 0      | 1  | 0   | 1 | 0 | xx 54   |
| 1 | 0   | 1 | 0      | 1  | 0   | 1 | 0 | xx 55   |
| 0 | 1   | 1 | 0      | 1  | 0   | 1 | 0 | xx 56   |
| 1 | 1   | 1 | 0      | 1  | 0   | 1 | 0 | xx 57   |
| 0 | 0   | 0 | 1      | 1  | 0   | 1 | 0 | xx 58   |
| 1 | 0   | 0 | 1      | 1  | 0   | 1 | 0 | xx 59   |
| 0 | 1   | 0 | 1      | 1  | 0   | 1 | 0 | xx 5A   |
| 1 | 1   | 0 | 1      | 1  | 0   | 1 | 0 | xx 5B   |
| 0 | 0   | 1 | 1      | 1  | 0   | 1 | 0 | xx 5C   |
| 1 | 0   | 1 | 1      | 1  | 0   | 1 | 0 | xx 5D   |
| 0 | 1   | 1 | 1      | 1  | 0   | 1 | 0 | xx 5E   |
| 1 | 1   | 1 | 1      | 1  | 0   | 1 | 0 | xx 5F   |
| 0 | 0   | 0 | 0      | 0  | 1   | 1 | 0 | xx 60   |
| 1 | 0   | 0 | 0      | 0  | 1   | 1 | 0 | xx 61   |
| 0 | 1   | 0 | 0      | 0  | 1   | 1 | 0 | xx 62   |
| 1 | 1   | 0 | 0      | 0  | 1   | 1 | 0 | xx 63   |
| 0 | 0   | 1 | 0      | 0  | 1   | 1 | 0 | xx 64   |
| 1 | 0   | 1 | 0      | 0  | 1   | 1 | 0 | xx 65   |
| 0 | 1   | 1 | 0      | 0  | 1   | 1 | 0 | xx 66   |
| 1 | 1   | 1 | 0      | 0  | 1   | 1 | 0 | xx 67   |
| 0 | 0   | 0 | 1      | 0  | 1   | 1 | 0 | xx 68   |
| 1 | 0   | 0 | 1      | 0  | 1   | 1 | 0 | xx 69   |
| 0 | 1   | 0 | 1      | 0  | 1   | 1 | 0 | xx 6A   |
| 1 | 1   | 0 | 1      | 0  | 1   | 1 | 0 | xx 6B   |
| 0 | 0   | 1 | 1      | 0  | 1   | 1 | 0 | XX 6C   |
| 1 | 0   | 1 | 1      | 0  | 1   | 1 | 0 | xx 6D   |
| 0 | 1   | 1 | 1      | 0  | 1   | 1 | 0 | xx 6F   |
| 1 | . 1 | 1 |        | 0  | . 1 | 1 | 0 | XX 6F   |
| 0 | 0   | 0 | 0      | 1  | 1   | 1 | 0 | xx 70   |
| 1 | 0   | 0 | 0      | 1  | 1   | 1 | 0 | xx 71   |
| 0 | 1   | 0 | 0      | 1  | 1   | 1 | 0 | xx 72   |
| 1 | . 1 | 0 | 0      | 1  | . 1 | 1 | 0 | xx 73   |
| 0 | 0   | 1 | n      | 1  | 1   | 1 | 0 | xx 74   |
| 1 | 0   | 1 | 0      | 1  | 1   | 1 | 0 | xx 75   |
| 0 | 1   | 1 | 0      | 1  | 1   | 1 | 0 | xx 76   |
| 1 | 1   | 1 | 0      | 1  | 1   | 1 | 0 | xy 77   |
| 0 | 0   | 0 | 1      | 1  | 1   | 1 | 0 | vv 79   |
| 1 | 0   | 0 | 1      | 1  | 1   | 1 | 0 | XX / 0  |
| 0 | 1   | 0 | 1      | 1  | 1   | 1 | 0 | XX /9   |
| U | 1   | 0 | 1      | 1  | 1   | 1 | 0 | XX /A   |
| 0 |     | 0 | ۱<br>۸ | 1  | 1   |   | 0 | XX / B  |
| 0 | 0   | 1 | 1      | 1  | 1   | 1 | 0 | XX /C   |
| 1 | 0   | 1 | 1      | 1  | 1   | 1 | 0 | xx 7D   |
| 0 | 1   | 1 | 1      | 1  | 1   | 1 | 0 | XX 7E   |
|   |     |   |        |    |     |   | - |         |

# Output signal display (Request code: 175/553)

Please refer to Table 2 on relevant wiring diagram whilst using the following.

0: OFF 1: ON

| 0.011 | 1. 1 |   |   |    |    |   |   |         |
|-------|------|---|---|----|----|---|---|---------|
|       |      |   | 0 | JT |    |   |   | Display |
| 1     | 2    | 3 | 4 | 5A | 5B | 6 | 7 | ,       |
| 0     | 0    | 0 | 0 | 0  | 0  | 0 | 1 | xx 80   |
| 1     | 0    | 0 | 0 | 0  | 0  | 0 | 1 | xx 81   |
| 0     | 1    | 0 | 0 | 0  | 0  | 0 | 1 | xx 82   |
| 1     | 1    | 0 | 0 | 0  | 0  | 0 | 1 | xx 83   |
| 0     | 0    | 1 | 0 | 0  | 0  | 0 | 1 | xx 84   |
| 1     | 0    | 1 | 0 | 0  | 0  | 0 | 1 | xx 85   |
| 0     | 1    | 1 | 0 | 0  | 0  | 0 | 1 | xx 86   |
| 1     | 1    | 1 | 0 | 0  | 0  | 0 | 1 | xx 87   |
| 0     | 0    | 0 | 1 | 0  | 0  | 0 | 1 | xx 88   |
| 1     | 0    | 0 | 1 | 0  | 0  | 0 | 1 | xx 89   |
| 0     | 1    | 0 | 1 | 0  | 0  | 0 | 1 | XX 8A   |
| 1     | 1    | 0 | 1 | 0  | 0  | 0 | 1 | xx 8B   |
| 0     | 0    | 1 | 1 | 0  | 0  | 0 | 1 | XX 8C   |
| 1     | 0    | 1 | 1 | 0  | 0  | 0 | 1 | XX 8D   |
| 0     | 1    | 1 | 1 | 0  | 0  | 0 | 1 | XX 8E   |
| 1     | 1    | 1 | 1 | 0  | 0  | 0 | 1 | XX 8F   |
| 0     | 0    | 0 | 0 | 1  | 0  | 0 | 1 | XX 90   |
|       | U    | 0 | 0 | 1  | 0  | 0 | 1 | XX 91   |
| 0     | 1    | 0 | 0 | 1  |    | 0 | 1 | XX 92   |
| 1     |      | 0 | 0 | 1  |    | 0 | 1 | XX 93   |
| 0     | 0    | 1 | 0 | 1  | 0  | 0 | 1 | XX 94   |
| 1     | 0    | 1 | 0 | 1  | 0  | 0 | 1 | XX 95   |
| 0     | 1    | 1 | 0 | 1  | 0  | 0 | 1 | XX 96   |
| 1     | 1    | 1 | 0 | 1  | 0  | 0 | 1 | XX 97   |
| 0     | 0    | 0 | 1 | 1  | 0  | 0 | 1 | XX 98   |
| 1     | 0    | 0 | 1 | 1  | 0  | 0 | 1 | XX 99   |
| 0     | 1    | 0 | 1 | 1  | 0  | 0 | 1 | XX 9A   |
| 1     | 1    | 0 | 1 | 1  | 0  | 0 | 1 | XX 9B   |
| 0     | 0    | 1 | 1 | 1  | 0  | 0 | 1 | XX 9C   |
| 1     | 1    | 1 | 1 | 1  | 0  | 0 | 1 | XX 9D   |
| 1     | 1    | 1 | 1 | 1  | 0  | 0 | 1 | XX 9E   |
| 0     | 0    | 0 | 0 | 0  | 1  | 0 | 1 | XX 9F   |
| 1     | 0    | 0 | 0 | 0  | 1  | 0 | 1 | xx A0   |
| 0     | 1    | 0 | 0 | 0  | 1  | 0 | 1 | xx A1   |
| 1     | 1    | 0 | 0 | 0  | 1  | 0 | 1 | ×× A2   |
| 0     | 0    | 1 | 0 | 0  | 1  | 0 | 1 | × Α3    |
| 1     | 0    | 1 | 0 | 0  | 1  | 0 | 1 | xx Δ5   |
| 0     | 1    | 1 | 0 | 0  | 1  | 0 | 1 | xx A6   |
| 1     | 1    | 1 | 0 | 0  | 1  | 0 | 1 | xx Δ7   |
| 0     | 0    | 0 | 1 | 0  | 1  | 0 | 1 | xx A8   |
| 1     | 0    | 0 | 1 | 0  | 1  | 0 | 1 | xx A9   |
| 0     | 1    | 0 | 1 | 0  | 1  | 0 | 1 | XX AA   |
| 1     | 1    | 0 | 1 | 0  | 1  | 0 | 1 | xx AR   |
| 0     | 0    | 1 | 1 | 0  | 1  | 0 | 1 | xx AC   |
| 1     | 0    | 1 | 1 | 0  | 1  | 0 | 1 | xx AD   |
| 0     | 1    | 1 | 1 | 0  | 1  | 0 | 1 | xx AE   |
| 1     | 1    | 1 | 1 | 0  | 1  | 0 | 1 | xx AF   |
| 0     | 0    | 0 | 0 | 1  | 1  | 0 | 1 | xx B0   |
| 1     | 0    | 0 | 0 | 1  | 1  | 0 | 1 | xx B1   |
| 0     | 1    | 0 | 0 | 1  | 1  | 0 | 1 | xx B2   |
| 1     | 1    | 0 | 0 | 1  | 1  | 0 | 1 | xx B3   |
| 0     | 0    | 1 | 0 | 1  | 1  | 0 | 1 | xx B4   |
| 1     | 0    | 1 | 0 | 1  | 1  | 0 | 1 | xx B5   |
| 0     | 1    | 1 | 0 | 1  | 1  | 0 | 1 | xx B6   |
| 1     | 1    | 1 | 0 | 1  | 1  | 0 | 1 | xx B7   |
| 0     | 0    | 0 | 1 | 1  | 1  | 0 | 1 | xx B8   |
| 1     | 0    | 0 | 1 | 1  | 1  | 0 | 1 | xx B9   |
| 0     | 1    | 0 | 1 | 1  | 1  | 0 | 1 | xx BA   |
| 1     | 1    | 0 | 1 | 1  | 1  | 0 | 1 | xx BB   |
| 0     | 0    | 1 | 1 | 1  | 1  | 0 | 1 | xx BC   |
| 1     | 0    | 1 | 1 | 1  | 1  | 0 | 1 | xx BD   |
| 0     | 1    | 1 | 1 | 1  | 1  | 0 | 1 | xx BE   |
| 1     | 1    | 1 | 1 | 1  | 1  | 0 | 1 | xx BF   |

| 1 | 2 | 3   | 4 | 54 | 5B | 6    | 7 | Display |
|---|---|-----|---|----|----|------|---|---------|
| 0 | 0 | 0   | 0 | 0  | 0  | 1    | 1 | xx C0   |
| 1 | 0 | 0   | 0 | 0  | 0  | 1    | 1 | xx C1   |
| 0 | 1 | 0   | 0 | 0  | 0  | 1    | 1 | xx C2   |
| 1 | 1 | 0   | 0 | 0  | 0  | 1    | 1 | xx C3   |
|   | 0 | 1   | 0 | 0  | 0  | 1    | 1 | ×× C4   |
|   | 0 | 1   | 0 | 0  | 0  | 1    | 1 | XX C4   |
|   | 0 | 1   | 0 | 0  | 0  | 1    | 1 | XX C5   |
| 0 | 1 | 1   | 0 | 0  | 0  | 1    | 1 | XX C6   |
| 1 | 1 | 1   | 0 | 0  | 0  | 1    | 1 | XX C7   |
| 0 | 0 | 0   | 1 | 0  | 0  | 1    | 1 | XX C8   |
| 1 | 0 | 0   | 1 | 0  | 0  | 1    | 1 | xx C9   |
| 0 | 1 | 0   | 1 | 0  | 0  | 1    | 1 | xx CA   |
| 1 | 1 | 0   | 1 | 0  | 0  | 1    | 1 | xx CB   |
| 0 | 0 | 1   | 1 | 0  | 0  | 1    | 1 | XX CC   |
| 1 | 0 | 1   | 1 | 0  | 0  | 1    | 1 | XX CD   |
| 0 | 1 | 1   | 1 | 0  | 0  | 1    | 1 | xx CE   |
| 1 | 1 | 1   | 1 | 0  | 0  | 1    | 1 | xx CF   |
| 0 | 0 | 0   | 0 | 1  | 0  | 1    | 1 | xx D0   |
| 1 | 0 | 0   | 0 | 1  | 0  | 1    | 1 | xx D1   |
| 0 | 1 | 0   | 0 | 1  | 0  | 1    | 1 | xx D2   |
| 1 | 1 | 0   | 0 | 1  | 0  | 1    | 1 | xx D3   |
| 0 | 0 | 1   | 0 | 1  | 0  | 1    | 1 | xx D4   |
| 1 | 0 | 1   | 0 | 1  | 0  | 1    | 1 | xx D5   |
| 0 | 1 | 1   | 0 | 1  | 0  | 1    | 1 | XY D6   |
| 1 | 1 | 1   | 0 | 1  | 0  | 1    | 1 |         |
|   | 0 | 0   | 1 | 1  | 0  | 1    | 1 |         |
| 1 | 0 | 0   | 1 | 1  | 0  | 1    | 1 | XX Do   |
|   | 0 | 0   | 1 |    | 0  |      | 1 | XX D9   |
| 0 | 1 | 0   | 1 | 1  | 0  | 1    | 1 | XX DA   |
| 1 | 1 | 0   | 1 | 1  | 0  | 1    | 1 | XX DB   |
| 0 | 0 | 1   | 1 | 1  | 0  | 1    | 1 | XX DC   |
| 1 | 0 | 1   | 1 | 1  | 0  | 1    | 1 | XX DD   |
| 0 | 1 | 1   | 1 | 1  | 0  | 1    | 1 | xx DE   |
| 1 | 1 | 1   | 1 | 1  | 0  | 1    | 1 | xx DF   |
| 0 | 0 | 0   | 0 | 0  | 1  | 1    | 1 | xx E0   |
| 1 | 0 | 0   | 0 | 0  | 1  | 1    | 1 | xx E1   |
| 0 | 1 | 0   | 0 | 0  | 1  | 1    | 1 | xx E2   |
| 1 | 1 | 0   | 0 | 0  | 1  | 1    | 1 | xx E3   |
| 0 | 0 | 1   | 0 | 0  | 1  | 1    | 1 | xx E4   |
| 1 | 0 | 1   | 0 | 0  | 1  | 1    | 1 | xx E5   |
| 0 | 1 | 1   | 0 | 0  | 1  | 1    | 1 | xx E6   |
| 1 | 1 | 1   | 0 | 0  | 1  | 1    | 1 | xx E7   |
| 0 | 0 | 0   | 1 | 0  | 1  | 1    | 1 | xx E8   |
| 1 | 0 | 0   | 1 | 0  | 1  | 1    | 1 | xx E9   |
| 0 | 1 | 0   | 1 | 0  | 1  | 1    | 1 | xx EA   |
| 1 | 1 | 0   | 1 | 0  | 1  | 1    | 1 | xx EB   |
| 0 | 0 | 1   | 1 | 0  | 1  | 1    | 1 | XX EC   |
| 1 | 0 | 1   | 1 | 0  | 1  | 1    | 1 | XX ED   |
| 0 | 1 | 1   | 1 | 0  | 1  | 1    | 1 | xx FF   |
| 1 | 1 | . 1 | 1 | 0  | 1  | . 1  | 1 | XX FF   |
| 0 | 0 | 0   | 0 | 1  | 1  | 1    | 1 | XX EN   |
| 1 | 0 | 0   | 0 | 1  | 1  | 1    | 1 |         |
| 0 | 1 | 0   | 0 | 1  | 1  | 1    | 1 | 20 E2   |
|   | 1 | 0   | 0 | 1  | 1  | 1    | 1 | ×× E2   |
|   | 0 | 1   | 0 | 1  | 1  | 1    | 1 |         |
|   | 0 | 4   | 0 | 4  | 4  | 4    | 4 |         |
|   | U | 4   | 0 | 1  | 1  | <br> | 1 |         |
|   |   |     | 0 |    |    |      |   | XX F0   |
|   | 1 | 1   | U | 1  | 1  | 1    | 1 | XX F/   |
| 0 | 0 | 0   | 1 | 1  | 1  | 1    | 1 | xx F8   |
| 1 | 0 | 0   | 1 | 1  | 1  | 1    | 1 | xx F9   |
| 0 | 1 | 0   | 1 | 1  | 1  | 1    | 1 | xx FA   |
| 1 | 1 | 0   | 1 | 1  | 1  | 1    | 1 | xx FB   |
| 0 | 0 | 1   | 1 | 1  | 1  | 1    | 1 | XX FC   |
| 1 | 0 | 1   | 1 | 1  | 1  | 1    | 1 | xx FD   |
| 0 | 1 | 1   | 1 | 1  | 1  | 1    | 1 | xx FE   |
| 1 | 1 | 1   | 1 | 1  | 1  | 1    | 1 | xx FF   |

# Output signal display (Request code: 175/553)

Please refer to Table 2 on relevant wiring diagram whilst using the following.

| ): OFF |   | 1: | ON |    |    |    |    |         |
|--------|---|----|----|----|----|----|----|---------|
|        |   | 1  | O  | JT | 1  | 1  | 1  | Display |
| 8*     | 9 | 10 | 11 | 12 | 13 | 14 | 15 | Diopidy |
| 0      | 0 | 0  | 0  | 0  | 0  | 0  | 0  | 00 xx   |
| 1      | 0 | 0  | 0  | 0  | 0  | 0  | 0  | 01 xx   |
| 0      | 1 | 0  | 0  | 0  | 0  | 0  | 0  | 02 xx   |
| 1      | 1 | 0  | 0  | 0  | 0  | 0  | 0  | 03 xx   |
| 0      | 0 | 1  | 0  | 0  | 0  | 0  | 0  | 04 xx   |
| 1      | 0 | 1  | 0  | 0  | 0  | 0  | 0  | 05 xx   |
| 0      | 1 | 1  | 0  | 0  | 0  | 0  | 0  | 06 xx   |
| 1      | 1 | 1  | 0  | 0  | 0  | 0  | 0  | 07 xx   |
| 0      | 0 | 0  | 1  | 0  | 0  | 0  | 0  | 08 xx   |
| 1      | 0 | 0  | 1  | 0  | 0  | 0  | 0  | 09 xx   |
| 0      | 1 | 0  | 1  | 0  | 0  | 0  | 0  | 0A xx   |
| 1      | 1 | 0  | 1  | 0  | 0  | 0  | 0  | 0B xx   |
| 0      | 0 | 1  | 1  | 0  | 0  | 0  | 0  | 0C xx   |
| 1      | 0 | 1  | 1  | 0  | 0  | 0  | 0  | 0D xx   |
| 0      | 1 | 1  | 1  | 0  | 0  | 0  | 0  | 0E xx   |
| 1      | 1 | 1  | 1  | 0  | 0  | 0  | 0  | 0F xx   |
| 0      | 0 | 0  | 0  | 1  | 0  | 0  | 0  | 10 xx   |
| 1      | 0 | 0  | 0  | 1  | 0  | 0  | 0  | 11 xx   |
| 0      | 1 | 0  | 0  | 1  | 0  | 0  | 0  | 12 xx   |
| 1      | 1 | 0  | 0  | 1  | 0  | 0  | 0  | 13 xx   |
| 0      | 0 | 1  | 0  | 1  | 0  | 0  | 0  | 14 xx   |
| 1      | 0 | 1  | 0  | 1  | 0  | 0  | 0  | 15 xx   |
| 0      | 1 | 1  | 0  | 1  | 0  | 0  | 0  | 16 xx   |
| 1      | 1 | 1  | 0  | 1  | 0  | 0  | 0  | 17 yy   |
| 0      | 0 | 0  | 1  | 1  | 0  | 0  | 0  | 18 yy   |
| 1      | 0 | 0  | 1  | 1  | 0  | 0  | 0  | 10 xx   |
| 0      | 1 | 0  | 1  | 1  | 0  | 0  | 0  | 10 \    |
| 1      | 1 | 0  | 1  | 1  | 0  | 0  | 0  | 18.00   |
| 0      | 0 | 1  | 1  | 1  | 0  | 0  | 0  | 1B XX   |
| 0      | 0 | 1  | 1  | 1  | 0  | 0  | 0  |         |
| 1      | 0 | 1  | 1  | 1  | 0  | 0  | 0  |         |
| 0      | 1 | 1  | 1  | 1  | 0  | 0  | 0  | IE XX   |
| 1      | 1 | 1  | 1  | 1  | 0  | 0  | 0  |         |
| 0      | 0 | 0  | 0  | 0  | 1  | 0  | 0  | 20 XX   |
| 1      | 0 | 0  | 0  | 0  | 1  | 0  | 0  | 21 xx   |
| 0      | 1 | 0  | 0  | 0  | 1  | 0  | 0  | 22 XX   |
| 1      | 1 | 0  | 0  | 0  | 1  | 0  | 0  | 23 xx   |
| 0      | 0 | 1  | 0  | 0  | 1  | 0  | 0  | 24 xx   |
| 1      | 0 | 1  | 0  | 0  | 1  | 0  | 0  | 25 xx   |
| 0      | 1 | 1  | 0  | 0  | 1  | 0  | 0  | 26 xx   |
| 1      | 1 | 1  | 0  | 0  | 1  | 0  | 0  | 27 xx   |
| 0      | 0 | 0  | 1  | 0  | 1  | 0  | 0  | 28 xx   |
| 1      | 0 | 0  | 1  | 0  | 1  | 0  | 0  | 29 xx   |
| 0      | 1 | 0  | 1  | 0  | 1  | 0  | 0  | 2A xx   |
| 1      | 1 | 0  | 1  | 0  | 1  | 0  | 0  | 2B xx   |
| 0      | 0 | 1  | 1  | 0  | 1  | 0  | 0  | 2C xx   |
| 1      | 0 | 1  | 1  | 0  | 1  | 0  | 0  | 2D xx   |
| 0      | 1 | 1  | 1  | 0  | 1  | 0  | 0  | 2E xx   |
| 1      | 1 | 1  | 1  | 0  | 1  | 0  | 0  | 2F xx   |
| 0      | 0 | 0  | 0  | 1  | 1  | 0  | 0  | 30 xx   |
| 1      | 0 | 0  | 0  | 1  | 1  | 0  | 0  | 31 xx   |
| 0      | 1 | 0  | 0  | 1  | 1  | 0  | 0  | 32 xx   |
| 1      | 1 | 0  | 0  | 1  | 1  | 0  | 0  | 33 xx   |
| 0      | 0 | 1  | 0  | 1  | 1  | 0  | 0  | 34 xx   |
| 1      | 0 | 1  | 0  | 1  | 1  | 0  | 0  | 35 xx   |
| 0      | 1 | 1  | 0  | 1  | 1  | 0  | 0  | 36 xx   |
| 1      | 1 | 1  | 0  | 1  | 1  | 0  | 0  | 37 xx   |
| 0      | 0 | 0  | 1  | 1  | 1  | 0  | 0  | 38 xx   |
| 1      | 0 | 0  | 1  | 1  | 1  | 0  | 0  | 39 xx   |
| 0      | 1 | 0  | 1  | 1  | 1  | 0  | 0  | 34 YY   |
| 1      | 1 | 0  | 1  | 1  | 1  | 0  | 0  | 3R vv   |
| 0      | 0 | 1  | 1  | 1  | 1  | 0  | 0  | 30 77   |
| 1      | 0 | 1  | 1  | 1  | 1  | 0  | 0  | 20 XX   |
| 1      | 0 | 1  |    |    |    | 0  |    |         |
| U      | 1 | 1  |    | 1  |    | 0  |    | SE XX   |
| 1      | 1 | 1  | 1  | 1  | 1  | U  | 0  | 3F XX   |

|                                                                                                    | OUT                                                                     |                                                               |                                                          |                                                                    |                                                                              |                                                                    |                                                                                   | Diaplay                                                                                                    |
|----------------------------------------------------------------------------------------------------|-------------------------------------------------------------------------|---------------------------------------------------------------|----------------------------------------------------------|--------------------------------------------------------------------|------------------------------------------------------------------------------|--------------------------------------------------------------------|-----------------------------------------------------------------------------------|----------------------------------------------------------------------------------------------------|
| 8                                                                                                    | 9                                                                       | 10                                                            | 11                                                       | 12                                                                 | 13                                                                           | 14                                                                 | 15                                                                                | Display                                                                                                    |
| 0                                                                                                    | 0                                                                       | 0                                                             | 0                                                        | 0                                                                  | 0                                                                            | 1                                                                  | 0                                                                                 | 40 xx                                                                                                    |
| 1                                                                                                    | 0                                                                       | 0                                                             | 0                                                        | 0                                                                  | 0                                                                            | 1                                                                  | 0                                                                                 | 41 xx                                                                                                    |
| 0                                                                                                    | 1                                                                       | 0                                                             | 0                                                        | 0                                                                  | 0                                                                            | 1                                                                  | 0                                                                                 | 42 xx                                                                                                    |
| 1                                                                                                    | 1                                                                       | 0                                                             | 0                                                        | 0                                                                  | 0                                                                            | 1                                                                  | 0                                                                                 | 43 xx                                                                                                    |
| 0                                                                                                    | 0                                                                       | 1                                                             | 0                                                        | 0                                                                  | 0                                                                            | 1                                                                  | 0                                                                                 | 44 xx                                                                                                    |
| 1                                                                                                    | 0                                                                       | 1                                                             | 0                                                        | 0                                                                  | 0                                                                            | 1                                                                  | 0                                                                                 | 45 xx                                                                                                    |
| 0                                                                                                    | 1                                                                       | 1                                                             | 0                                                        | 0                                                                  | 0                                                                            | 1                                                                  | 0                                                                                 | 46 xx                                                                                                    |
| 1                                                                                                    | 1                                                                       | 1                                                             | 0                                                        | 0                                                                  | 0                                                                            | 1                                                                  | 0                                                                                 | 47 xx                                                                                                    |
| 0                                                                                                    | 0                                                                       | 0                                                             | 1                                                        | 0                                                                  | 0                                                                            | 1                                                                  | 0                                                                                 | 48 xx                                                                                                    |
| 1                                                                                                    | 0                                                                       | 0                                                             | 1                                                        | 0                                                                  | 0                                                                            | 1                                                                  | 0                                                                                 | 49 xx                                                                                                    |
| 0                                                                                                    | 1                                                                       | 0                                                             | 1                                                        | 0                                                                  | 0                                                                            | 1                                                                  | 0                                                                                 | 4A xx                                                                                                    |
| 1                                                                                                    | 1                                                                       | 0                                                             | 1                                                        | 0                                                                  | 0                                                                            | 1                                                                  | 0                                                                                 | 4B xx                                                                                                    |
| 0                                                                                                    | 0                                                                       | 1                                                             | 1                                                        | 0                                                                  | 0                                                                            | 1                                                                  | 0                                                                                 | 4C xx                                                                                                    |
| 1                                                                                                    | 0                                                                       | 1                                                             | 1                                                        | 0                                                                  | 0                                                                            | 1                                                                  | 0                                                                                 | 40 xx                                                                                                    |
| 0                                                                                                    | 1                                                                       | 1                                                             | 1                                                        | 0                                                                  | 0                                                                            | 1                                                                  | 0                                                                                 |                                                                                                    |
| 1                                                                                                    | 1                                                                       | 1                                                             | 1                                                        | 0                                                                  | 0                                                                            | 1                                                                  | 0                                                                                 | 46 xx                                                                                                    |
| 0                                                                                                    | 0                                                                       | 0                                                             | 0                                                        | 1                                                                  | 0                                                                            | 1                                                                  | 0                                                                                 | 50 vv                                                                                                    |
| 1                                                                                                    | 0                                                                       | 0                                                             | 0                                                        | 1                                                                  | 0                                                                            | 1                                                                  | 0                                                                                 | 50 **                                                                                                    |
| 0                                                                                                    | 0                                                                       | 0                                                             | 0                                                        | 1                                                                  | 0                                                                            | 1                                                                  | 0                                                                                 | 51 XX                                                                                                    |
| 1                                                                                                    | 1                                                                       | 0                                                             | 0                                                        | 1                                                                  | 0                                                                            | 1                                                                  | 0                                                                                 | 52 XX                                                                                                    |
| 0                                                                                                    |                                                                         | 1                                                             | 0                                                        | 1                                                                  | 0                                                                            | 1                                                                  | 0                                                                                 | 53 XX                                                                                                    |
| 0                                                                                                    |                                                                         | 4                                                             | 0                                                        |                                                                    |                                                                              |                                                                    |                                                                                   | 54 XX                                                                                                    |
| 1                                                                                                    | 0                                                                       |                                                               | 0                                                        | 1                                                                  |                                                                              | 1                                                                  |                                                                                   | 55 XX                                                                                                    |
| 0                                                                                                    | 1                                                                       |                                                               | 0                                                        | 1                                                                  |                                                                              | 1                                                                  |                                                                                   | 50 XX                                                                                                    |
| 1                                                                                                    |                                                                         |                                                               | U                                                        | 1                                                                  |                                                                              | 1                                                                  |                                                                                   | 5/ XX                                                                                                    |
| 0                                                                                                    | 0                                                                       | 0                                                             | 1                                                        | 1                                                                  | 0                                                                            | 1                                                                  | 0                                                                                 | 58 XX                                                                                                    |
| 1                                                                                                    | 0                                                                       | 0                                                             | 1                                                        | 1                                                                  | 0                                                                            | 1                                                                  | 0                                                                                 | 59 XX                                                                                                    |
| 0                                                                                                    | 1                                                                       | 0                                                             | 1                                                        | 1                                                                  | 0                                                                            | 1                                                                  | 0                                                                                 | 5A XX                                                                                                    |
| 1                                                                                                    | 1                                                                       | 0                                                             | 1                                                        | 1                                                                  | 0                                                                            | 1                                                                  | 0                                                                                 | 5B xx                                                                                                    |
| 0                                                                                                    | 0                                                                       | 1                                                             | 1                                                        | 1                                                                  | 0                                                                            | 1                                                                  | 0                                                                                 | 5C xx                                                                                                    |
| 1                                                                                                    | 0                                                                       | 1                                                             | 1                                                        | 1                                                                  | 0                                                                            | 1                                                                  | 0                                                                                 | 5D xx                                                                                                    |
| 0                                                                                                    | 1                                                                       | 1                                                             | 1                                                        | 1                                                                  | 0                                                                            | 1                                                                  | 0                                                                                 | 5E xx                                                                                                    |
| 1                                                                                                    | 1                                                                       | 1                                                             | 1                                                        | 1                                                                  | 0                                                                            | 1                                                                  | 0                                                                                 | 5F xx                                                                                                    |
| 0                                                                                                    | 0                                                                       | 0                                                             | 0                                                        | 0                                                                  | 1                                                                            | 1                                                                  | 0                                                                                 | 60 xx                                                                                                    |
| 1                                                                                                    | 0                                                                       | 0                                                             | 0                                                        | 0                                                                  | 1                                                                            | 1                                                                  | 0                                                                                 | 61 xx                                                                                                    |
| 0                                                                                                    | 1                                                                       | 0                                                             | 0                                                        | 0                                                                  | 1                                                                            | 1                                                                  | 0                                                                                 | 62 xx                                                                                                    |
| 1                                                                                                    | 1                                                                       | 0                                                             | 0                                                        | 0                                                                  | 1                                                                            | 1                                                                  | 0                                                                                 | 63 xx                                                                                                    |
| 0                                                                                                    | 0                                                                       | 1                                                             | 0                                                        | 0                                                                  | 1                                                                            | 1                                                                  | 0                                                                                 | 64 xx                                                                                                    |
| 1                                                                                                    | 0                                                                       | 1                                                             | 0                                                        | 0                                                                  | 1                                                                            | 1                                                                  | 0                                                                                 | 65 xx                                                                                                    |
| 0                                                                                                    | 1                                                                       | 1                                                             | 0                                                        | 0                                                                  | 1                                                                            | 1                                                                  | 0                                                                                 | 66 xx                                                                                                    |
| 1                                                                                                    | 1                                                                       | 1                                                             | 0                                                        | 0                                                                  | 1                                                                            | 1                                                                  | 0                                                                                 | 67 xx                                                                                                    |
| 0                                                                                                    | 0                                                                       | 0                                                             | 1                                                        | 0                                                                  | 1                                                                            | 1                                                                  | 0                                                                                 | 68 xx                                                                                                    |
| 1                                                                                                    | 0                                                                       | 0                                                             | 1                                                        | 0                                                                  | 1                                                                            | 1                                                                  | 0                                                                                 | 69 xx                                                                                                    |
| 0                                                                                                    | 1                                                                       | 0                                                             | 1                                                        | 0                                                                  | 1                                                                            | 1                                                                  | 0                                                                                 | 6A xx                                                                                                    |
| 1                                                                                                    | 1                                                                       | 0                                                             | 1                                                        | 0                                                                  | 1                                                                            | 1                                                                  | 0                                                                                 | 6B xx                                                                                                    |
| 0                                                                                                    | 0                                                                       | 1                                                             | 1                                                        | 0                                                                  | 1                                                                            | 1                                                                  | 0                                                                                 | 6C xx                                                                                                    |
| 1                                                                                                    | 0                                                                       | 1                                                             | 1                                                        | 0                                                                  | 1                                                                            | 1                                                                  | 0                                                                                 | 6D xx                                                                                                    |
| 0                                                                                                    | 1                                                                       | 1                                                             | 1                                                        | 0                                                                  | 1                                                                            | 1                                                                  | 0                                                                                 | 6E xx                                                                                                    |
| 1                                                                                                    | 1                                                                       | 1                                                             | 1                                                        | 0                                                                  | 1                                                                            | 1                                                                  | 0                                                                                 | 6F xx                                                                                                    |
| ·                                                                                                    | 0                                                                       | 0                                                             | 0                                                        | 1                                                                  | 1                                                                            | 1                                                                  | 0                                                                                 | 70 xx                                                                                                    |
| 0                                                                                                    | 0                                                                       |                                                               |                                                          |                                                                    | 4                                                                            |                                                                    | -                                                                                 | = 4                                                                                                    |
| 0                                                                                                    | 0                                                                       | 0                                                             | 0                                                        | 1                                                                  | 1                                                                            | 1                                                                  | 0                                                                                 | /1 xx                                                                                                    |
| 0<br>1<br>0                                                                                                    | 0                                                                       | 0                                                             | 0                                                        | 1                                                                  | 1                                                                            | 1                                                                  | 0                                                                                 | 71 xx<br>72 xx                                                                                                    |
| 0<br>1<br>0<br>1                                                                                                    | 0<br>0<br>1<br>1                                                        | 0<br>0<br>0                                                   | 0<br>0<br>0                                              | 1<br>1<br>1                                                        | 1<br>1<br>1                                                                  | 1<br>1<br>1                                                        | 0<br>0<br>0                                                                       | 71 xx<br>72 xx<br>73 xx                                                                                                    |
| 0<br>1<br>0<br>1<br>0                                                                                                    | 0<br>0<br>1<br>1<br>0                                                   | 0<br>0<br>0<br>1                                              | 0<br>0<br>0<br>0                                         | 1<br>1<br>1<br>1                                                   | 1<br>1<br>1<br>1                                                             | 1<br>1<br>1<br>1                                                   | 0<br>0<br>0<br>0                                                                  | 71 xx<br>72 xx<br>73 xx<br>74 xx                                                                                                    |
| 0<br>1<br>0<br>1<br>0<br>1                                                                                                    | 0<br>0<br>1<br>1<br>0<br>0                                              | 0<br>0<br>0<br>1                                              | 0<br>0<br>0<br>0<br>0                                    | 1<br>1<br>1<br>1<br>1                                              | 1<br>1<br>1<br>1<br>1                                                        | 1<br>1<br>1<br>1<br>1                                              | 0<br>0<br>0<br>0<br>0                                                             | 71 xx<br>72 xx<br>73 xx<br>74 xx<br>75 xx                                                                                                    |
| 0<br>1<br>0<br>1<br>0<br>1<br>0                                                                                                    | 0<br>0<br>1<br>0<br>0<br>0<br>1                                         | 0<br>0<br>1<br>1<br>1                                         | 0<br>0<br>0<br>0<br>0                                    | 1<br>1<br>1<br>1<br>1<br>1                                         | 1<br>1<br>1<br>1<br>1<br>1                                                   | 1<br>1<br>1<br>1<br>1<br>1                                         | 0<br>0<br>0<br>0<br>0                                                             | 71 xx<br>72 xx<br>73 xx<br>74 xx<br>75 xx<br>76 xx                                                                                           |
| 0<br>1<br>0<br>1<br>0<br>1<br>0<br>1                                                                                                    | 0<br>0<br>1<br>0<br>0<br>1<br>1<br>1                                    | 0<br>0<br>1<br>1<br>1<br>1                                    | 0<br>0<br>0<br>0<br>0<br>0                               | 1<br>1<br>1<br>1<br>1<br>1<br>1<br>1                               | 1<br>1<br>1<br>1<br>1<br>1<br>1<br>1                                         | 1<br>1<br>1<br>1<br>1<br>1<br>1<br>1                               | 0<br>0<br>0<br>0<br>0<br>0                                                        | 71 xx<br>72 xx<br>73 xx<br>74 xx<br>75 xx<br>76 xx<br>77 xx                                                                                  |
| 0<br>1<br>0<br>1<br>0<br>1<br>0<br>1<br>0                                                                                                    | 0<br>0<br>1<br>0<br>0<br>1<br>1<br>1<br>0                               | 0<br>0<br>1<br>1<br>1<br>1<br>0                               | 0<br>0<br>0<br>0<br>0<br>0<br>0<br>1                     | 1<br>1<br>1<br>1<br>1<br>1<br>1<br>1<br>1                          | 1<br>1<br>1<br>1<br>1<br>1<br>1<br>1<br>1                                    | 1<br>1<br>1<br>1<br>1<br>1<br>1<br>1<br>1                          | 0<br>0<br>0<br>0<br>0<br>0<br>0                                                   | 71 xx<br>72 xx<br>73 xx<br>74 xx<br>75 xx<br>76 xx<br>76 xx<br>77 xx<br>78 xx                                                                |
| 0<br>1<br>0<br>1<br>0<br>1<br>0<br>1<br>0<br>1                                                                                                    | 0<br>0<br>1<br>0<br>0<br>1<br>1<br>1<br>0<br>0                          | 0<br>0<br>1<br>1<br>1<br>1<br>0                               | 0<br>0<br>0<br>0<br>0<br>0<br>0<br>1<br>1                | 1<br>1<br>1<br>1<br>1<br>1<br>1<br>1<br>1<br>1<br>1                | 1<br>1<br>1<br>1<br>1<br>1<br>1<br>1<br>1<br>1<br>1                          | 1<br>1<br>1<br>1<br>1<br>1<br>1<br>1<br>1<br>1                     | 0<br>0<br>0<br>0<br>0<br>0<br>0<br>0<br>0                                         | 71 xx<br>72 xx<br>73 xx<br>74 xx<br>75 xx<br>76 xx<br>76 xx<br>77 xx<br>78 xx<br>79 xx                                                       |
| 0<br>1<br>0<br>1<br>0<br>1<br>0<br>1<br>0<br>1<br>0                                                                                                    | 0<br>0<br>1<br>1<br>0<br>0<br>1<br>1<br>0<br>0<br>0                     | 0<br>0<br>1<br>1<br>1<br>1<br>0<br>0                          | 0<br>0<br>0<br>0<br>0<br>0<br>0<br>1<br>1<br>1           | 1<br>1<br>1<br>1<br>1<br>1<br>1<br>1<br>1<br>1<br>1                | 1<br>1<br>1<br>1<br>1<br>1<br>1<br>1<br>1<br>1<br>1<br>1                     | 1<br>1<br>1<br>1<br>1<br>1<br>1<br>1<br>1<br>1<br>1                | 0<br>0<br>0<br>0<br>0<br>0<br>0<br>0<br>0<br>0                                    | 71 xx<br>72 xx<br>73 xx<br>74 xx<br>75 xx<br>76 xx<br>76 xx<br>77 xx<br>78 xx<br>79 xx<br>79 xx                                              |
| 0<br>1<br>0<br>1<br>0<br>1<br>0<br>1<br>0<br>1<br>0<br>1                                                                                                    | 0<br>0<br>1<br>0<br>0<br>1<br>1<br>0<br>0<br>0<br>1<br>1                | 0<br>0<br>1<br>1<br>1<br>1<br>0<br>0<br>0                     | 0<br>0<br>0<br>0<br>0<br>0<br>1<br>1<br>1<br>1           | 1<br>1<br>1<br>1<br>1<br>1<br>1<br>1<br>1<br>1<br>1<br>1           | 1<br>1<br>1<br>1<br>1<br>1<br>1<br>1<br>1<br>1<br>1<br>1<br>1                | 1<br>1<br>1<br>1<br>1<br>1<br>1<br>1<br>1<br>1<br>1<br>1           | 0<br>0<br>0<br>0<br>0<br>0<br>0<br>0<br>0<br>0<br>0<br>0                          | 71 xx<br>72 xx<br>73 xx<br>74 xx<br>75 xx<br>76 xx<br>76 xx<br>77 xx<br>78 xx<br>79 xx<br>79 xx<br>74 xx                                     |
| 0<br>1<br>0<br>1<br>0<br>1<br>0<br>1<br>0<br>1<br>0<br>1<br>0                                                                                                    | 0<br>0<br>1<br>0<br>0<br>0<br>1<br>1<br>0<br>0<br>0<br>1<br>1<br>1<br>0 | 0<br>0<br>1<br>1<br>1<br>1<br>0<br>0<br>0<br>0                | 0<br>0<br>0<br>0<br>0<br>0<br>1<br>1<br>1<br>1<br>1      | 1<br>1<br>1<br>1<br>1<br>1<br>1<br>1<br>1<br>1<br>1<br>1<br>1      | 1<br>1<br>1<br>1<br>1<br>1<br>1<br>1<br>1<br>1<br>1<br>1<br>1                | 1<br>1<br>1<br>1<br>1<br>1<br>1<br>1<br>1<br>1<br>1<br>1<br>1      | 0<br>0<br>0<br>0<br>0<br>0<br>0<br>0<br>0<br>0<br>0<br>0<br>0                     | 71 xx<br>72 xx<br>73 xx<br>74 xx<br>75 xx<br>76 xx<br>76 xx<br>77 xx<br>78 xx<br>79 xx<br>74 xx<br>78 xx<br>70 xx                            |
| 0<br>1<br>0<br>1<br>1<br>0<br>1<br>0<br>1<br>0<br>1<br>0<br>1<br>0<br>1<br>0<br>1<br>1<br>0<br>1<br>0<br>1<br>0<br>1<br>0<br>1<br>0<br>1<br>0<br>1<br>0<br>1<br>0<br>1<br>0<br>1<br>0<br>1<br>0<br>1<br>0<br>1<br>0<br>1<br>0<br>1<br>0<br>1<br>0<br>1<br>0<br>1<br>1<br>0<br>1<br>0<br>1<br>0<br>1<br>1<br>0<br>1<br>0<br>1<br>0<br>1<br>0<br>1<br>0<br>1<br>0<br>1<br>0<br>1<br>0<br>1<br>0<br>1<br>0<br>1<br>0<br>1<br>0<br>1<br>0<br>1<br>0<br>1<br>0<br>1<br>0<br>1<br>0<br>1<br>0<br>1<br>0<br>1<br>1<br>0<br>1<br>1<br>0<br>1<br>1<br>0<br>1<br>1<br>0<br>1<br>1<br>1<br>1<br>1<br>1<br>1<br>1<br>1<br>1<br>1<br>1<br>1 | 0<br>0<br>1<br>1<br>0<br>0<br>1<br>1<br>0<br>0<br>0<br>1<br>1<br>0<br>0 | 0<br>0<br>1<br>1<br>1<br>1<br>0<br>0<br>0<br>0<br>0<br>1      | 0<br>0<br>0<br>0<br>0<br>1<br>1<br>1<br>1<br>1<br>1      | 1<br>1<br>1<br>1<br>1<br>1<br>1<br>1<br>1<br>1<br>1<br>1<br>1      | 1<br>1<br>1<br>1<br>1<br>1<br>1<br>1<br>1<br>1<br>1<br>1<br>1                | 1<br>1<br>1<br>1<br>1<br>1<br>1<br>1<br>1<br>1<br>1<br>1<br>1      | 0<br>0<br>0<br>0<br>0<br>0<br>0<br>0<br>0<br>0<br>0<br>0<br>0<br>0<br>0           | 71 xx<br>72 xx<br>73 xx<br>74 xx<br>75 xx<br>76 xx<br>76 xx<br>77 xx<br>78 xx<br>79 xx<br>74 xx<br>79 xx<br>78 xx<br>70 xx<br>70 xx<br>70 xx |
| 0<br>1<br>0<br>1<br>0<br>0<br>1<br>0<br>1<br>0<br>0<br>1<br>0<br>0<br>1<br>0<br>0<br>1<br>0<br>0<br>1<br>0<br>0<br>1<br>0<br>0<br>1<br>0<br>0<br>1<br>0<br>0<br>0<br>1<br>0<br>0<br>0<br>1<br>0<br>0<br>0<br>1<br>0<br>0<br>0<br>1<br>0<br>0<br>0<br>0<br>0<br>1<br>0<br>0<br>0<br>0<br>0<br>0<br>0<br>0<br>0<br>0<br>0<br>0<br>0                                                                                                    | 0<br>0<br>1<br>1<br>0<br>0<br>1<br>1<br>0<br>0<br>1<br>1<br>1<br>0<br>0 | 0<br>0<br>1<br>1<br>1<br>1<br>0<br>0<br>0<br>0<br>0<br>1<br>1 | 0<br>0<br>0<br>0<br>0<br>1<br>1<br>1<br>1<br>1<br>1<br>1 | 1<br>1<br>1<br>1<br>1<br>1<br>1<br>1<br>1<br>1<br>1<br>1<br>1<br>1 | 1<br>1<br>1<br>1<br>1<br>1<br>1<br>1<br>1<br>1<br>1<br>1<br>1<br>1<br>1<br>1 | 1<br>1<br>1<br>1<br>1<br>1<br>1<br>1<br>1<br>1<br>1<br>1<br>1<br>1 | 0<br>0<br>0<br>0<br>0<br>0<br>0<br>0<br>0<br>0<br>0<br>0<br>0<br>0<br>0<br>0<br>0 | 71 xx<br>72 xx<br>73 xx<br>74 xx<br>75 xx<br>76 xx<br>76 xx<br>77 xx<br>78 xx<br>79 xx<br>78 xx<br>70 xx<br>70 xx<br>70 xx<br>70 xx          |

#### Mixing valve 2 state

| OUT |    | Mixing valve 2 state |  |  |  |  |
|-----|----|----------------------|--|--|--|--|
| 5A  | 5B | WIXING VAIVE 2 State |  |  |  |  |
| 0   | 0  | Stop                 |  |  |  |  |
| 0   | 1  | Stop                 |  |  |  |  |
| 1   | 0  | Open                 |  |  |  |  |
| 1 1 |    | Close                |  |  |  |  |

\* Displayed only when the request code is 553.

# Input signal display (Request code: 176/554)

Please refer to Table 1 on relevant wiring diagram whilst using the following.

0: OFF (open) 1: ON (short)

|   |   |   |   | N | - |   | - | Display |  |  |  |
|---|---|---|---|---|---|---|---|---------|--|--|--|
| 1 | 2 | 3 | 4 | 5 | 6 | 7 | 8 |         |  |  |  |
| 0 | 0 | 0 | 0 | 0 | 0 | 0 | 0 | 00 00   |  |  |  |
| 1 | 0 | 0 | 0 | 0 | 0 | 0 | 0 | 00.01   |  |  |  |
| 0 | 1 | 0 | 0 | 0 | 0 | 0 | 0 | 00 02   |  |  |  |
| 1 | 1 | 0 | 0 | 0 | 0 | 0 | 0 | 00 03   |  |  |  |
| 0 | 0 | 1 | 0 | 0 | 0 | 0 | 0 | 00 04   |  |  |  |
| 1 | 0 | 1 | 0 | 0 | 0 | 0 | 0 | 00.05   |  |  |  |
| 0 | 1 | 1 | 0 | 0 | 0 | 0 | 0 | 00 06   |  |  |  |
| 1 | 1 | 1 | 0 | 0 | 0 | 0 | 0 | 00 07   |  |  |  |
| 0 | 0 | 0 | 1 | 0 | 0 | 0 | 0 | 00 08   |  |  |  |
| 1 | 0 | 0 | 1 | 0 | 0 | 0 | 0 | 00.09   |  |  |  |
| 0 | 1 | 0 | 1 | 0 | 0 | 0 | 0 | 00 0A   |  |  |  |
| 1 | 1 | 0 | 1 | 0 | 0 | 0 | 0 | 00 0B   |  |  |  |
| 0 | 0 | 1 | 1 | 0 | 0 | 0 | 0 | 00 0C   |  |  |  |
| 1 | 0 | 1 | 1 | 0 | 0 | 0 | 0 | 00 0D   |  |  |  |
| 0 | 1 | 1 | 1 | 0 | 0 | 0 | 0 | 00 0E   |  |  |  |
| 1 | 1 | 1 | 1 | 0 | 0 | 0 | 0 | 00 0F   |  |  |  |
| 0 | 0 | 0 | 0 | 1 | 0 | 0 | 0 | 00 10   |  |  |  |
| 1 | 0 | 0 | 0 | 1 | 0 | 0 | 0 | 00 11   |  |  |  |
| 0 | 1 | 0 | 0 | 1 | 0 | 0 | 0 | 00 12   |  |  |  |
| 1 | 1 | 0 | 0 | 1 | 0 | 0 | 0 | 00 13   |  |  |  |
| 0 | 0 | 1 | 0 | 1 | 0 | 0 | 0 | 00 14   |  |  |  |
| 1 | 0 | 1 | 0 | 1 | 0 | 0 | 0 | 00 15   |  |  |  |
| 0 | 1 | 1 | 0 | 1 | 0 | 0 | 0 | 00 16   |  |  |  |
| 1 | 1 | 1 | 0 | 1 | 0 | 0 | 0 | 00 17   |  |  |  |
| 0 | 0 | 0 | 1 | 1 | 0 | 0 | 0 | 00 18   |  |  |  |
| 1 | 0 | 0 | 1 | 1 | 0 | 0 | 0 | 00 19   |  |  |  |
| 0 | 1 | 0 | 1 | 1 | 0 | 0 | 0 | 00 1A   |  |  |  |
| 1 | 1 | 0 | 1 | 1 | 0 | 0 | 0 | 00 1B   |  |  |  |
| 0 | 0 | 1 | 1 | 1 | 0 | 0 | 0 | 00 1C   |  |  |  |
| 1 | 0 | 1 | 1 | 1 | 0 | 0 | 0 | 00 1D   |  |  |  |
| 0 | 1 | 1 | 1 | 1 | 0 | 0 | 0 | 00 1E   |  |  |  |
| 1 | 1 | 1 | 1 | 1 | 0 | 0 | 0 | 00 1F   |  |  |  |
| 0 | 0 | 0 | 0 | 0 | 1 | 0 | 0 | 00 20   |  |  |  |
| 1 | 0 | 0 | 0 | 0 | 1 | 0 | 0 | 00 21   |  |  |  |
| 0 | 1 | 0 | 0 | 0 | 1 | 0 | 0 | 00 22   |  |  |  |
| 1 | 1 | 0 | 0 | 0 | 1 | 0 | 0 | 00 23   |  |  |  |
| 0 | 0 | 1 | 0 | 0 | 1 | 0 | 0 | 00 24   |  |  |  |
| 1 | 0 | 1 | 0 | 0 | 1 | 0 | 0 | 00 25   |  |  |  |
| 0 | 1 | 1 | 0 | 0 | 1 | 0 | 0 | 00 26   |  |  |  |
| 1 | 1 | 1 | 0 | 0 | 1 | 0 | 0 | 00 27   |  |  |  |
| 0 | 0 | 0 | 1 | 0 | 1 | 0 | 0 | 00 28   |  |  |  |
| 1 | 0 | 0 | 1 | 0 | 1 | 0 | 0 | 00 29   |  |  |  |
| 0 | 1 | 0 | 1 | 0 | 1 | 0 | 0 | 00 2A   |  |  |  |
| 1 | 1 | 0 | 1 | 0 | 1 | 0 | 0 | 00 2B   |  |  |  |
| 0 | 0 | 1 | 1 | 0 | 1 | 0 | 0 | 00 2C   |  |  |  |
| 1 | 0 | 1 | 1 | 0 | 1 | 0 | 0 | 00 2D   |  |  |  |
| 0 | 1 | 1 | 1 | 0 | 1 | 0 | 0 | 00 2E   |  |  |  |
| 1 | 1 | 1 | 1 | 0 | 1 | 0 | 0 | 00 2F   |  |  |  |
| 0 | 0 | 0 | 0 | 1 | 1 | 0 | 0 | 00 30   |  |  |  |
| 1 | 0 | 0 | 0 | 1 | 1 | 0 | 0 | 00 31   |  |  |  |
| 0 | 1 | 0 | 0 | 1 | 1 | 0 | 0 | 00 32   |  |  |  |
| 1 | 1 | 0 | 0 | 1 | 1 | 0 | 0 | 00 33   |  |  |  |
| 0 | 0 | 1 | 0 | 1 | 1 | 0 | 0 | 00 34   |  |  |  |
| 1 | 0 | 1 | 0 | 1 | 1 | 0 | 0 | 00 35   |  |  |  |
| 0 | 1 | 1 | 0 | 1 | 1 | 0 | 0 | 00 36   |  |  |  |
| 1 | 1 | 1 | 0 | 1 | 1 | 0 | 0 | 00 37   |  |  |  |
| 0 | 0 | 0 | 1 | 1 | 1 | 0 | 0 | 00 38   |  |  |  |
| 1 | 0 | 0 | 1 | 1 | 1 | 0 | 0 | 00 39   |  |  |  |
| 0 | 1 | 0 | 1 | 1 | 1 | 0 | 0 | 00 3A   |  |  |  |
| 1 | 1 | 0 | 1 | 1 | 1 | 0 | 0 | 00 3B   |  |  |  |
| 0 | 0 | 1 | 1 | 1 | 1 | 0 | 0 | 00 3C   |  |  |  |
| 1 | 0 | 1 | 1 | 1 | 1 | 0 | 0 | 00 3D   |  |  |  |
| 0 | 1 | 1 | 1 | 1 | 1 | 0 | 0 | 00 3E   |  |  |  |
| 1 | 1 | 1 | 1 | 1 | 1 | 0 | 0 | 00 3F   |  |  |  |

| 0: OFF | (open) | 1: | ON (sł | nort) |     |   |   |         |
|--------|--------|----|--------|-------|-----|---|---|---------|
|        |        |    | II     | N     |     |   |   | Diaplay |
| 1      | 2      | 3  | 4      | 5     | 6   | 7 | 8 | Display |
| 0      | 0      | 0  | 0      | 0     | 0   | 1 | 0 | 00 40   |
| 1      | 0      | 0  | 0      | 0     | 0   | 1 | 0 | 00 41   |
| 0      | 1      | 0  | 0      | 0     | 0   | 1 | 0 | 00 42   |
| 1      | 1      | 0  | 0      | 0     | 0   | 1 | 0 | 00 43   |
| 0      | 0      | 1  | 0      | 0     | 0   | 1 | 0 | 00 44   |
| 1      | 0      | 1  | 0      | 0     | 0   | 1 | 0 | 00 45   |
| 0      | 1      | 1  | 0      | 0     | 0   | 1 | 0 | 00 46   |
| 1      | 1      | 1  | 0      | 0     | 0   | 1 | 0 | 00 47   |
| 0      | 0      | 0  | 1      | 0     | 0   | 1 | 0 | 00 48   |
| 1      | 0      | 0  | 1      | 0     | 0   | 1 | 0 | 00 49   |
| 0      | 1      | 0  | 1      | 0     | 0   | 1 | 0 | 00 4A   |
| 1      | 1      | 0  | 1      | 0     | 0   | 1 | 0 | 00 4B   |
| 0      | 0      | 1  | 1      | 0     | 0   | 1 | 0 | 00.4C   |
| 1      | 0      | 1  | 1      | 0     | 0   | 1 | 0 | 00 4D   |
| 0      | 1      | 1  | 1      | 0     | 0   | 1 | 0 | 00.4F   |
| 1      | 1      | 1  | 1      | 0     | 0   | 1 | 0 | 00 4E   |
| 0      | 0      | 0  | 0      | 1     | 0   | 1 | 0 | 00 50   |
| 1      | 0      | 0  | 0      | 1     | 0   | 1 | 0 | 00.51   |
| 0      | 1      | 0  | 0      | 1     | 0   | 1 | 0 | 00.52   |
| 1      | 1      | 0  | 0      | 1     | 0   | 1 | 0 | 00.52   |
| 0      | 0      | 1  | 0      | 1     | 0   | 1 | 0 | 00 53   |
| 1      | 0      | 1  | 0      | 1     | 0   | 1 | 0 | 00 55   |
|        | 1      | 1  | 0      | 1     | 0   | 1 | 0 | 00 55   |
| 1      | 1      | 1  | 0      | 1     | 0   | 1 | 0 | 00.50   |
|        | 1      | 1  | 0      | 1     | 0   | 1 | 0 | 00.57   |
| 0      | 0      | 0  | 1      | 1     | 0   | 1 | 0 | 00.58   |
|        | 0      | 0  | 1      | 1     | 0   | 1 | 0 | 00.59   |
| 0      | 1      | 0  | 1      | 1     | 0   | 1 | 0 | 00 5A   |
| 1      | 1      | 0  | 1      | 1     | 0 1 | 1 | 0 | 00 5B   |
| 0      | 0      | 1  | 1      | 1     | 0   | 1 | 0 | 00.50   |
| 1      | 0      | 1  | 1      | 1     | 0   | 1 | 0 | 00 5D   |
| 0      | 1      | 1  | 1      | 1     | 0   | 1 | 0 | 00 5E   |
| 1      | 1      | 1  | 1      | 1     | 0   | 1 | 0 | 00.5F   |
| 0      | 0      | 0  | 0      | 0     | 1   | 1 | 0 | 00 60   |
| 1      | 0      | 0  | 0      | 0     | 1   | 1 | 0 | 00 61   |
| 0      | 1      | 0  | 0      | 0     | 1   | 1 | 0 | 00 62   |
| 1      | 1      | 0  | 0      | 0     | 1   | 1 | 0 | 00 63   |
| 0      | 0      | 1  | 0      | 0     | 1   | 1 | 0 | 00 64   |
| 1      | 0      | 1  | 0      | 0     | 1   | 1 | 0 | 00 65   |
| 0      | 1      | 1  | 0      | 0     | 1   | 1 | 0 | 00 66   |
| 1      | 1      | 1  | 0      | 0     | 1   | 1 | 0 | 00 67   |
| 0      | 0      | 0  | 1      | 0     | 1   | 1 | 0 | 00 68   |
| 1      | 0      | 0  | 1      | 0     | 1   | 1 | 0 | 00 69   |
| 0      | 1      | 0  | 1      | 0     | 1   | 1 | 0 | 00 6A   |
| 1      | 1      | 0  | 1      | 0     | 1   | 1 | 0 | 00 6B   |
| 0      | 0      | 1  | 1      | 0     | 1   | 1 | 0 | 00 6C   |
| 1      | 0      | 1  | 1      | 0     | 1   | 1 | 0 | 00 6D   |
| 0      | 1      | 1  | 1      | 0     | 1   | 1 | 0 | 00 6E   |
| 1      | 1      | 1  | 1      | 0     | 1   | 1 | 0 | 00 6F   |
| 0      | 0      | 0  | 0      | 1     | 1   | 1 | 0 | 00 70   |
| 1      | 0      | 0  | 0      | 1     | 1   | 1 | 0 | 00 71   |
| 0      | 1      | 0  | 0      | 1     | 1   | 1 | 0 | 00 72   |
| 1      | 1      | 0  | 0      | 1     | 1   | 1 | 0 | 00 73   |
| 0      | 0      | 1  | 0      | 1     | 1   | 1 | 0 | 00 74   |
| 1      | 0      | 1  | 0      | 1     | 1   | 1 | 0 | 00 75   |
| 0      | 1      | 1  | 0      | 1     | 1   | 1 | 0 | 00 76   |
| 1      | 1      | 1  | 0      | 1     | 1   | 1 | 0 | 00 77   |
| 0      | 0      | 0  | 1      | 1     | 1   | 1 | 0 | 00 78   |
| 1      | 0      | 0  | 1      | 1     | 1   | 1 | 0 | 00 79   |
| 0      | 1      | 0  | 1      | 1     | 1   | 1 | 0 | 00 7A   |
| 1      | 1      | 0  | 1      | 1     | 1   | 1 | 0 | 00 7B   |
| 0      | 0      | 1  | 1      | 1     | 1   | 1 | 0 | 00 7C   |
| 1      | 0      | 1  | 1      | 1     | 1   | 1 | 0 | 00 70   |
| 0      | 1      | 1  | 1      | 1     | 1   | 1 | 0 | 00.7E   |
| 1      | 1      | 1  | 1      | 1     | 1   | 1 | 0 | 00.7E   |
|        |        |    |        |       |     |   |   |         |

#### Indoor unit only operation

In indoor unit only operation, operation without connecting outdoor unit is possible. During Indoor unit only operation, the main control has control functions.

#### <Heater>

Heating for DHW and space heating is provided by the heater.

- · Activating indoor unit only operation mode
- To activate indoor unit only operation, see the following:
- 1. Switch OFF the breaker for the outdoor unit (or both breakers if hydrobox is powered independently)
- 2. Change DIP switch SW4-4 and SW4-5 to ON.
- 3. Switch ON the breaker(s).
- 4. Indoor unit only operation is now activated.

#### · Deactivating indoor unit only operation mode

- To deactivate indoor unit only operation, see the following:
- 1. Switch OFF the breaker for the outdoor unit (or both breakers if hydrobox is powered independently).
- 2. Change DIP switch SW4-4 and SW4-5 to OFF.
- 3. Switch ON the breaker(s).
- 4. Indoor unit only operation is now deactivated.

#### <Boiler>

Heating for space heating is provided by the boiler.

- · Activating indoor unit only operation mode
- To activate indoor unit only operation, see the following:
- 1. Switch OFF the breaker for the outdoor unit (or both breakers if hydrobox is powered independently).
- 2. Change DIP switch SW4-4 and SW4-6 to ON.
- 3. Switch ON the breaker(s).

4. Indoor unit only operation is now activated.

· Deactivating indoor unit only operation mode

- To deactivate indoor unit only operation, see the following:
- 1. Switch OFF the breaker for the outdoor unit (or both breakers if hydrobox is powered independently).
- 2. Change DIP switch SW4-4 and SW4-6 to OFF.
- 3. Switch ON the breaker(s).
- 4. Indoor unit only operation is now deactivated.

#### Emergency operation

In emergency operation, operation without connecting outdoor unit and main remote controller is possible

During Emergency operation, the main control has NO control functions.

Space heating flow temp. is restarted 40°C and DHW tank temp. is restricted 50°C. \*1

#### <Heater>

Heating for DHW and space heating is provided by the heater.

- · Activating emergency operation mode
- To activate emergency operation, see the following:
- 1. Switch OFF the breaker for the outdoor unit (or both breakers if hydrobox is powered independently).
- 2. Change DIP switch SW4-5 to ON.
- 3. Switch ON the breaker(s).
- 4. Emergency operation is now activated.
- To deactivate emergency operation, see the following:
- 1. Switch OFF the breaker for the outdoor unit (or both breakers if hydrobox is powered independently).
- 2. Change DIP switch SW4-5 to OFF.
- 3. Switch ON the breaker(s).
- 4. Emergency operation is now deactivated.

#### <Boiler>

Heating for space heating is provided by the boiler.

- Activating emergency operation mode
- To activate emergency operation, see the following:
- 1. Switch OFF the breaker for the outdoor unit (or both breakers if hydrobox is powered independently)
- 2. Change DIP switch SW4-6 to ON.
- 3. Switch ON the breaker(s).
- 4. Emergency operation is now activated.

#### · Deactivating emergency operation mode

- To deactivate emergency operation, see the following:
- 1. Switch OFF the breaker for the outdoor unit (or both breakers if hydrobox is powered independently).
- 2. Change DIP switch SW4-6 to OFF.
- 3. Switch ON the breaker(s).
- 4. Emergency operation is now deactivated.

#### 

Do not attempt to change the DIP switches whilst the breaker(s) are ON as this could result in electric shock.

|                              | Indoor unit only operation |
|------------------------------|----------------------------|
| Indoor unit                  | Necessary                  |
| Heat pump                    | Not necessary              |
| Main remote controller       | Necessary                  |
| DIP switch setting           | Electric heater            |
|                              | SW4-4 ON, SW4-5 ON         |
|                              | Boiler                     |
|                              | SW4-4 ON, SW4-6 ON         |
| Setting range for flow temp. | 20 to 60°C Selectable      |
| Setting range for tank temp. | 40 to 60°C Selectable      |

|                              | Emergency operation         |
|------------------------------|-----------------------------|
| Indoor unit                  | Necessary                   |
| Heat pump                    | Not necessary               |
| Main remote controller       | Not necessary               |
| DIP switch setting           | Electric heater<br>SW4-5 ON |
|                              | Boiler<br>SW4-6 ON          |
| Setting range for flow temp. | Fixed at 40°C               |
| Setting range for tank temp. | Fixed at 50°C *1            |

\*1 Default setting is 50°C. Once system has started running, emergency operation runs at the latest set temp.

**OCH815A** 

Deactivating emergency operation mode

# 10-1. Troubleshooting

#### <Summary of self diagnosis based on check codes and Service Procedures>

Present and past check codes are logged, and they can be displayed on the main remote controller or control board of the outdoor unit. Please refer to the table below and subsequent explanations to diagnose and remedy typical problems that may occur in the field.

| Unit Condition          | Check code    | Action                                                                                                    |  |  |
|-------------------------|---------------|----------------------------------------------------------------------------------------------------|--|--|
| Reoccurring problem     | Displayed     | Use table "10-4.Self diagnosis and action" to identify fault and correct.                                                                                                    |  |  |
|                         | Not Displayed | Use table "10-5. Troubleshooting by inferior phenomena" to identify fault and correct.                                                                                                    |  |  |
| Non reoccurring problem | Logged        | <ol> <li>Check temporary causes of defects such as the operation of safety devices on the refrigerant/wate<br/>circuit including compressor, poor wiring, electrical noise, etc. Re-check the symptom and the inst<br/>lation environment, refrigerant amount (Split systems only), weather conditions at time of fault, etc<br/>2. Reset check code logs. Service the unit and restart system.</li> </ol> |  |  |
|                         | Not Logged    | 1. Recheck the abnormal symptom.                                                                                                    |  |  |
|                         |               | <ol><li>Identify cause of problem and take corrective action according to Table "10-5. Troubleshooting by<br/>inferior phenomena".</li></ol>                                                                                                    |  |  |
|                         |               | 3. If no obvious problem can be found, continue to operate the unit.                                                                                                    |  |  |

Note:

Electrical components should only be replaced as a final option. Please follow instructions in "10-4. Self diagnosis and action" and "10-5. Troubleshooting by inferior phenomena" fully before resorting to replacing parts.

#### 10-2. Test Run

Before a test run

• After installation of outdoor unit, pipework and electrical wiring, recheck that there is no water leakage, loosened connections or miswiring.

• Measure impedance between the ground and the power supply terminal block (L,N) on the outdoor and indoor units with suitable (500 V) ohmmeter. Resistance should be ≥ 1.0 MΩ.

• Read the Installation and Operation Manuals fully especially the safety requirements before carrying out any test runs.

# 10-3. Malfunction diagnosis method by main remote controller

If a malfunction occurs during start up or operation, the check code screen may be displayed on the main remote controller.

The check code screen shows the following; code, unit, ref. address, and telephone number of installer (only if previously entered by the installer).

Please note in the case of some malfunctions and check code is not generated, please refer to table "10-5. Troubleshooting by inferior phenomena" for more details.

#### To reset

1. To reset the main remote controller press "Reset" button .

2. Then press "Yes" button to confirm.

|                         | Error                                     |
|-------------------------|-------------------------------------------|
| Code<br>Unit<br>Tel no. | : L8<br>: FTC Address : 0<br>: 0123456789 |
|                         | Reset                                     |

|         | Error                                |  |  |  |  |  |  |  |
|---------|--------------------------------------|--|--|--|--|--|--|--|
| Code    | : L8                                 |  |  |  |  |  |  |  |
| Unit    | : FTC Address : 0                    |  |  |  |  |  |  |  |
| Tel no. | Tel no. : 0123456789<br>Reset error? |  |  |  |  |  |  |  |
|         | No Yes                               |  |  |  |  |  |  |  |

**10-4. Self diagnosis and action** Check if DIP SW is set correctly. (Refer to "6-5. DIP switch functions".)

| Check code                                                | Title and display conditions                                                                                                    |     | Possible Cause                                                                                                    |     | Diagnosis and action                                                                                                    |
|-----------------------------------------------------------|----------------------------------------------------------------------------------------------------|-----|----------------------------------------------------------------------------------------------------|-----|----------------------------------------------------------------------------------------------------|
| L3                                                        | Circulation water temperature overheat<br>protection<br><dhw cooling="" fs="" heating="" lp="" os=""><br/>Check code displayed when THW1 detects a<br/>temp. ≥ 85°C for 10 consecutive seconds or<br/>THW2 detects a temp. ≥ 85°C for 10 consecutive<br/>seconds.</dhw>          | 1.  | Insufficient system head                                                                                                    | 1.  | Refer to table in "10-6. Checking Compo-<br>nent Parts' Function" to determine if system<br>pump meets requirements.<br>If more head required either add a pump of<br>the same size or replace existing pump with<br>capacity model.<br>See "11. DISASSEMBLY PROCEDURE" for<br>how to replace pump. |
|                                                           | DHW : Domestic hot water mode<br>Heating : Heating mode<br>Cooling : Cooling mode<br>LP : Legionella prevention mode<br>FS : Freeze stat<br>OS : Operation stop<br>TH1A/B : Room temperature thermistor                                                                          | 2.  | Reduced flow in primary water circuit<br>Due to 1 or more of the following;<br>Faulty pump, insufficient air purge,<br>blocked strainer, leak in water circuit | 2.  | Check circulation pump (See "10-6. Check-<br>ing Component Parts' Function" for how to<br>check).<br>Open purge valve to remove trapped air.<br>Check the strainer for blockages.<br>Check the primary water circuit for leaks.<br>Check that the flow amount is within the<br>recommended range    |
|                                                           | TH2 : Refrigerant liquid temperature thermistor<br>THW1 : Flow water temperature thermistor                                                                                                    | 3.  | Valve operation fault                                                                                                    | 3.  | Check valves on primary water circuit are installed level.                                                                                                    |
|                                                           | THW2 : Return water temperature thermistor<br>THW5A/B : DHW tank water temperature thermistor                                                                                                    | 4.  | 2-way valve (local supply) actuator<br>fault                                                                                                    | 4.  | Electrically test to determine fault.                                                                                                    |
| THW6 :<br>THW7 :<br>THW8 :<br>THW8 :<br>THW9 :<br>THWB1 : | THW6       : Zone1 flow temperature thermistor         THW7       : Zone1 return temperature thermistor         THW8       : Zone2 flow temperature thermistor         THW9       : Zone2 return temperature thermistor         THW81       : Boiler flow temperature thermistor | 5.  | 3-way valve (local supply) actuator<br>fault                                                                                                    | 5.  | <ol> <li>Electrically test to determine fault.</li> <li>Operate 3-way valve manually using the<br/>main remote controller. (Refer to <manual<br>operation&gt; in "9-4. Service Menu".)</manual<br></li> <li>Replace 3-way valve.</li> </ol>                                                         |
|                                                           |                                                                                                    | 6.  | Booster heater relay (BHC1, BHC2, BHCP) operating fault                                                                                                    | 6.  | Electrically test the relays (BHC1, BHC2,<br>BHCP) to determine fault.<br>See "10-6. Checking Component Parts'<br>Function" for how to check.                                                                                                    |
|                                                           |                                                                                                    | 7.  | Power supply voltage increase                                                                                                    | 7.  | Check the supply voltage.                                                                                                    |
|                                                           |                                                                                                    | 8.  | THW1 or THW5B has become de-<br>tached from its holder.                                                                                                    | 8.  | Visually inspect location and reattach as necessary.                                                                                                    |
|                                                           |                                                                                                    | 9.  | THW1 or THW2 fault                                                                                                    | 9.  | Check resistance of thermistor against table<br>in "10-6. Checking Component Parts' Func-<br>tion".<br>Compare FTC detected temperature to<br>hand held detector                                                                                                    |
|                                                           |                                                                                                    | 10. | FTC board failure                                                                                                    | 10. | Replace board.                                                                                                    |
| L4                                                        | Tank water temperature overheat protection<br><dhw cooling="" fs="" heating="" lp="" os=""><br/>Check code display when THW5B detects a<br/>temp. ≥ 75°C for 10 consecutive seconds.</dhw>                                                                                       | 1.  | 3-way valve (local supply) actuator fault                                                                                                    | 1.  | <ol> <li>Electrically test to determine fault.</li> <li>Operate 3-way valve manually using the<br/>main remote controller. (Refer to <manual<br>operation&gt; in "9-4. Service Menu".)</manual<br></li> <li>Replace 3-way valve.</li> </ol>                                                         |
|                                                           |                                                                                                    | 2.  | Immersion heater relay (IHC) operat-<br>ing fault                                                                                                    | 2.  | Check immersion heater relay (IHC).                                                                                                    |
|                                                           |                                                                                                    | 3.  | THW5B fault                                                                                                    | 3.  | Check resistance of thermistor against table<br>in "10-6. Checking Component Parts' Func-<br>tion".<br>Compare FTC detected temperature to<br>hand held detector.<br>Replace board.                                                                                                    |
|                                                           |                                                                                                    | L   |                                                                                                    | L   |                                                                                                    |

|             |                                                                                                    |                                                                                                    |                                                                                                    |          | Describe O                                                                                                    |                                                                                                    |          | <b>D1</b>                                                                                                    | 1                                                                                                    |
|-------------|----------------------------------------------------------------------------------------------------|----------------------------------------------------------------------------------------------------|----------------------------------------------------------------------------------------------------|----------|----------------------------------------------------------------------------------------------------|----------------------------------------------------------------------------------------------------|----------|----------------------------------------------------------------------------------------------------|----------------------------------------------------------------------------------------------------|
| Check code  | litio                                                                                                    | e and display o                                                                                                    | conditions                                                                                                  |          | Possible C                                                                                                    | ause                                                                                                    |          | Diagnosis and                                                                                                    | action                                                                                                    |
| P1/P2/L5/LD | Note: The the                                                                                                    | emperature the<br>rmistors subjec                                                                                                    | ermistor failure<br>t to failure can be                                                                     | 1.       | Connector/terminal<br>detached or loose w                                                                                                    | wire has become<br>iring.                                                                                                    | 1.       | Visually check the term<br>tions and reattaches a                                                                                                    | ninals and connec-<br>ppropriate.                                                                                                    |
|             | checke<br>informa<br><dhw heatin<="" td=""><td>d in "Request co<br/>ation.<br/>ng/Cooling/LP/F</td><td>ode: 567" in "Running<br/>S/OS&gt;</td><td>2.</td><td>Thermistor fault</td><td></td><td>2.</td><td>Check resistance of th<br/>table in "10-6. Checkin<br/>Function".<br/>Compare FTC detecte</td><td>ermistor against<br/>g Component Parts'<br/>d temperature to</td></dhw> | d in "Request co<br>ation.<br>ng/Cooling/LP/F                                                                                                    | ode: 567" in "Running<br>S/OS>                                                                              | 2.       | Thermistor fault                                                                                                    |                                                                                                    | 2.       | Check resistance of th<br>table in "10-6. Checkin<br>Function".<br>Compare FTC detecte                                                                                                    | ermistor against<br>g Component Parts'<br>d temperature to                                                                                                    |
|             | Check code d                                                                                                    | lisplayed when                                                                                                    | thermistor is at open                                                                                       |          |                                                                                                    |                                                                                                    |          | hand held detector.                                                                                                    | ·                                                                                                    |
|             | or short (see                                                                                                    | table).                                                                                                    |                                                                                                    | 3.       | FTC board failure                                                                                                    |                                                                                                    | 3.       | Replace board.                                                                                                    |                                                                                                    |
|             | Exceptions<br>Check code v<br>defrost and fo                                                                                                    | vill not be displa<br>or 10 minutes af                                                                                                    | yed for TH2; During<br>ter defrost operation.                                                               | 4.       | The thermistor on the<br>controller or the main<br>may be defective. (w<br>is chosen for the He<br>and when Main remu-<br>Room RC 1-8 is cho<br>Sensor setting in the | e wireless remote<br>n remote controller<br>/hen Room temp.<br>ating operation<br>bte controller or<br>sen for the Room<br>e Initial setting) | 4.       | Replace wireless remo<br>remote controller.                                                                                                    | te controller or main                                                                                                    |
|             |                                                                                                    |                                                                                                    |                                                                                                    | 5.       | Incorrect setting of t                                                                                                    | ne DIP switch(es)                                                                                                    | 5.       | Check the DIP switch                                                                                                    | setting(s).                                                                                                    |
|             | Check code                                                                                                    | Symbol                                                                                                    | Thermistor                                                                                                  | Nam      | -<br>-                                                                                                    | Open detectior                                                                                                    | I        | Short detection                                                                                                    |                                                                                                    |
|             | P1                                                                                                    | TH1A/TH1B                                                                                                    | Room temperature                                                                                            | thern    | nistor                                                                                                    | -39°C or below                                                                                                    | /        | 88.5°C or above                                                                                                    |                                                                                                    |
|             | P2                                                                                                    | TH2                                                                                                    | Liquid temperature                                                                                          | thern    | nistor                                                                                                    | -39°C or below                                                                                                    | /        | 88.5°C or above                                                                                                    |                                                                                                    |
|             |                                                                                                    | THW1                                                                                                    | Flow water tempera                                                                                          | ture     | thermistor                                                                                                    | -39°C or below                                                                                                    | /        | 88.5°C or above                                                                                                    |                                                                                                    |
|             |                                                                                                    | THW2                                                                                                    | Return water tempe                                                                                          | ratur    | e thermistor                                                                                                    | -39°C or below                                                                                                    | /        | 88.5°C or above                                                                                                    |                                                                                                    |
|             |                                                                                                    |                                                                                                    | DHW tank water tem                                                                                          | pera     | ture thermistor (upper)                                                                                                    | -39°C or below                                                                                                    | ,        | 88.5°C or above                                                                                                    |                                                                                                    |
|             | L5                                                                                                    | THW6                                                                                                    | Zone1 flow tempera                                                                                          | ture     | thermistor                                                                                                    | -39°C or below                                                                                                    | ,<br>,   | 88.5°C or above                                                                                                    |                                                                                                    |
|             |                                                                                                    | THW7                                                                                                    | Zone1 return tempe                                                                                          | ratur    | e thermistor                                                                                                    | -39°C or below                                                                                                    | ,        | 88.5°C or above                                                                                                    |                                                                                                    |
|             |                                                                                                    | THW8                                                                                                    | Zone2 flow tempera                                                                                          | ture     | thermistor                                                                                                    | -39°C or below                                                                                                    | /        | 88.5°C or above                                                                                                    |                                                                                                    |
|             |                                                                                                    | THW9                                                                                                    | Zone2 return tempe                                                                                          | ratur    | e thermistor                                                                                                    | -39°C or below                                                                                                    | /        | 88.5°C or above                                                                                                    |                                                                                                    |
|             | LD                                                                                                    | THWB1                                                                                                    | Boiler flow temperat                                                                                        | ure f    | hermistor                                                                                                    | -40°C or below                                                                                                    | /        | 140°C or above                                                                                                    |                                                                                                    |
| L6          | Circulation was<br><dhw heatin.<br="">Check code d<br/>a temp. ≤ 1°C<br/>THW2 detects<br/>seconds.<br/>Exception<br/>Check code v<br/>FS function is<br/>For 10 minute<br/>switched on.</dhw>                                                                                                    | ater freeze pro<br>g/Cooling/LP/F<br>lisplayed when `<br>: for 10 consecu<br>s a temp. ≤ 3°C<br>vill not be displa<br>: disabled,<br>as after water ci | tection<br>(S/OS><br>THW1 detects<br>tive seconds or<br>for 10 consecutive<br>yed if;<br>rculation pump1 is | 2.       | Reduced flow in prim<br>Due to 1 or more of tl<br>Faulty pump, insuffici<br>blocked strainer, leak                                                                    | ary water circuit.<br>ne following;<br>ent air purge,<br>in water circuit                                                                     | 2.       | Refer to table in "10-6. I<br>nent Parts' Function" to<br>pump meets requireme<br>If more head required e<br>the same size or replac<br>capacity model.<br>See "11. DISASSEMBL<br>how to replace pump.<br>Check circulation pump<br>ing Component Parts' F<br>check).<br>Open purge valve to rer<br>Check the strainer for b<br>Check the primary wate<br>Check that the flow amo<br>recommended range. | Checking Compo-<br>determine if system<br>nts.<br>ither add a pump of<br>e existing pump with<br>Y PROCEDURE" for<br>(See "10-6. Check-<br>unction" for how to<br>move trapped air.<br>lockages.<br>er circuit for leaks.<br>punt is within the |
|             |                                                                                                    |                                                                                                    |                                                                                                    | 3.       | Valve operation fault                                                                                                    |                                                                                                    | 3.       | Check valves on primar<br>installed level.                                                                                                    | y water circuit are                                                                                                    |
|             |                                                                                                    |                                                                                                    |                                                                                                    | 4.<br>5. | 2-way valve (local su<br>3-way valve (local su                                                                                                    | pply) actuator fault                                                                                                    | 4.<br>5. | <ol> <li>Electrically test to deter</li> <li>Electrically test to deter</li> <li>Electrically test to de</li> <li>Operate 3-way valve<br/>main remote controlle<br/>operation&gt; in "9-4. Se</li> </ol>                                                                                                    | mine rault.<br>termine fault.<br>manually using the<br>er. (Refer to <manual<br>ervice Menu".)</manual<br>                                                                                                    |
|             |                                                                                                    |                                                                                                    |                                                                                                    | 6.       | THW1 has become d<br>holder.                                                                                                    | etached from its                                                                                                    | 6.       | <ol> <li>Keplace 3-way valve</li> <li>Visually inspect location</li> <li>necessary.</li> </ol>                                                                                                    | n and reattach as                                                                                                    |
|             |                                                                                                    |                                                                                                    |                                                                                                    | 8.       | THW1 or THW2 fault                                                                                                    |                                                                                                    | 7.<br>8. | Check resistance of the<br>in "10-6. Checking Com<br>tion".<br>Compare FTC detected<br>hand held detector.<br>Replace board.                                                                                                    | rmistor against table<br>ponent Parts' Func-<br>temperature to                                                                                                    |

| Chaok and | Title and display conditions                                                 | Descible Osure |                                           |    | Diagnosis and action                                     |
|-----------|------------------------------------------------------------------------------|----------------|-------------------------------------------|----|----------------------------------------------------------|
|           |                                                                              | 4              | THW1 has become data that if              | 1  |                                                          |
| Lð        | Note: "3" is displayed in "Request code: 567" in                             | 1.             | holder                                    | 1. | visually inspect location and reattach as                |
|           | "Running information".                                                       | 2              | Booster heater fault                      | 2  | Electrically test to determine fault                     |
|           | <heating fs=""></heating>                                                    |                |                                           | -  | See "10-6. Checking Component Parts'                     |
|           | If a), b) and c) occur, L8 is displayed;                                     |                |                                           |    | Function" for how to check.                              |
|           | a) No change on THW1 and THW5B<br>(under 1°C for 20 minutes from unit starts | 3.             | THW1 or THW2 or THW5B fault               | 3. | Check resistance of thermistor against                   |
|           | operation)                                                                   |                |                                           |    | table in "10-6. Checking Component Parts'                |
|           | b) No change on THW1                                                         |                |                                           |    | Compare FTC detected temperature to                      |
|           | (under 1°C for 10 minutes from booster heater                                |                |                                           |    | hand held detector.                                      |
|           | starts operation)                                                            | 4.             | FTC board failure                         | 4. | Replace board.                                           |
|           | (for 10 minutes continuously)                                                |                |                                           |    |                                                          |
|           | Heating operation error                                                      | 1.             | THW6 has become detached from its         | 1. | Visually inspect location and reattach as                |
|           | Note: "A" is displayed in "Request code: 567" in                             |                | holder.                                   |    | necessary.                                               |
|           | "Running information".                                                       | 2.             | THW6 or THW7 fault                        | 2. | Check resistance of thermistor against                   |
|           |                                                                              |                |                                           |    | table in "10-6. Checking Component Parts'                |
|           |                                                                              |                |                                           |    | Function".                                               |
|           |                                                                              |                |                                           |    | hand held detector.                                      |
|           |                                                                              | 3.             | FTC board failure                         | 3. | Replace board.                                           |
|           | Heating operation error                                                      | 1.             | THW8 has become detached from its         | 1. | Visually inspect location and reattach as                |
|           | Note: "C" is displayed in "Request code: 567" in                             |                | holder.                                   |    | necessary.                                               |
|           | "Running information".                                                       | 2.             | THW8 or THW9 fault                        | 2. | Check resistance of thermistor against                   |
|           |                                                                              |                |                                           |    | table in "10-6. Checking Component Parts"                |
|           |                                                                              |                |                                           |    | Compare FTC detected temperature to                      |
|           |                                                                              |                |                                           |    | hand held detector.                                      |
|           |                                                                              | 3.             | FTC board failure                         | 3. | Replace board.                                           |
| L9        | Low primary circuit (Heat source side) flow                                  | 1.             | Insufficient system head                  | 1. | Refer to table in "10-6. Checking Com-                   |
|           | rate detected by flow sensor                                                 |                |                                           |    | ponent Parts' Function" to determine if                  |
|           | "Running information".                                                       |                |                                           |    | If more head required either add a pump                  |
|           | <dhw cooling="" fs="" heating="" lp=""></dhw>                                |                |                                           |    | of the same size or replace existing pump                |
|           | Check code displayed when flow sensor detects                                |                |                                           |    | with capacity model.                                     |
|           | low flow rate for 10 seconds.                                                |                |                                           |    | for how to replace pump.                                 |
|           | Exception                                                                    | 2.             | Reduced flow in primary water circuit     | 2. | Check circulation pump (See "10-6.                       |
|           | For 1 minute after water circulation pump1 is                                |                | Due to 1 or more of the following;        |    | Checking Component Parts' Function" for                  |
|           | switched on.                                                                 |                | Faulty pump, insufficient air purge,      |    | how to check).<br>Open purge valve to remove trapped air |
|           |                                                                              |                | Diocked strainer, leak in water circuit   |    | Check the strainer for blockages.                        |
|           |                                                                              |                |                                           |    | Check the primary water circuit for leaks.               |
|           |                                                                              |                |                                           |    | Check that the flow amount is within the                 |
|           |                                                                              | 3.             | Valve operation fault                     | 3. | Check valves on primary water circuit are                |
|           |                                                                              |                |                                           |    | installed level.                                         |
|           |                                                                              | 4.             | 2-way valve (local supply) actuator fault | 4. | Electrically test to determine fault.                    |
|           |                                                                              | 5.             | Connector wire has become detached        | 5. | Visually check the CN1A connector and                    |
|           |                                                                              |                | or loose wiring.                          |    | reattach if necessary.                                   |
|           |                                                                              | 6.             | Flow sensor fault                         | 6. | Electrically test to determine fault.                    |
|           |                                                                              |                |                                           |    | Function" for how to check.                              |
|           |                                                                              | 7.             | Incorrect setting of the SW2-2            | 7. | Check the SW2-2 setting.                                 |
|           |                                                                              | 8.             | FTC board failure                         | 8. | Replace board.                                           |
|           | Low primary circuit (Zone1 side) flow rate                                   | 1.             | Insufficient system head                  | 1. | If more head required either add a pump                  |
|           | detected by flow switch                                                      |                |                                           |    | of the same size or replace existing pump.               |
|           | "Running information"                                                        | 2.             | Reduced flow in primary water circuit     | 2. | Check circulation pump (See "10-6.                       |
|           |                                                                              |                | Faulty pump, insufficient air purge.      |    | how to check).                                           |
|           |                                                                              |                | blocked strainer, leak in water circuit   |    | Open purge valve to remove trapped air.                  |
|           |                                                                              |                |                                           |    | Check the strainer for blockages.                        |
|           |                                                                              |                |                                           |    | Check that the flow amount is within the                 |
|           |                                                                              |                |                                           |    | recommended range.                                       |
|           |                                                                              | 3.             | Terminal wire has become detached         | 3. | Visually check the IN3 terminal and reat-                |
|           |                                                                              |                | or loose wiring.                          |    | tach if necessary.                                       |
|           |                                                                              | 4.             | Flow switch fault                         | 4. | Electrically test to determine fault.                    |
|           |                                                                              | 5.             | Incorrect setting of the SW3-2            | 5. | Check the SW3-2 setting.                                 |
|           |                                                                              | о.             |                                           | σ. | Replace board.                                           |

| Check code | Title and display conditions                                                                            | Possible Cause                                                                                                    | Diagnosis and action                                                                                                    |
|------------|----------------------------------------------------------------------------------------------------|----------------------------------------------------------------------------------------------------|----------------------------------------------------------------------------------------------------|
| L9         | Low primary circuit (Zone2 side) flow rate                                                              | 1. Insufficient system head                                                                                                    | 1. If more head required either add a pump of                                                                                                    |
|            | detected by flow switch<br>Note: "3" is displayed in "Request code: 569" in<br>"Running information".   | <ol> <li>Reduced flow in primary water circuit<br/>Due to 1 or more of the following;<br/>Faulty pump, insufficient air purge,<br/>blocked strainer, leak in water circuit</li> </ol> | <ol> <li>the same size or replace existing pump.</li> <li>Check circulation pump (See "10-6. Checking Component Parts' Function" for how to check).</li> <li>Open purge valve to remove trapped air.</li> <li>Check the strainer for blockages.</li> <li>Check the primary water circuit for leaks.</li> <li>Check that the flow amount is within the presented target for the strainer for solution.</li> </ol> |
|            |                                                                                                    | <ol> <li>Terminal wire has become detached or loose wiring.</li> </ol>                                                                                                    | <ol> <li>Visually check the IN7 terminal and reat-<br/>tach if necessary.</li> </ol>                                                                                                    |
|            |                                                                                                    | 4. Flow switch fault                                                                                                    | 4. Electrically test to determine fault.                                                                                                    |
|            |                                                                                                    | 5. Incorrect setting of the SW3-3                                                                                                    | 5. Check the SW3-3 setting.                                                                                                    |
|            |                                                                                                    | 6. FTC board failure                                                                                                    | 6. Replace board.                                                                                                    |
| LA         | Pressure sensor failure                                                                                 | 1. Connector/terminal wire has become detached or loose wiring.                                                                                                    | 1. Check pressure sensor cable for damage or loose connections.                                                                                                    |
|            |                                                                                                    | 2. Pressure sensor fault                                                                                                    | 2. Electrically test to determine fault.<br>See "10-6. Checking Component Parts'<br>Function" for how to check.                                                                                                    |
| I B        | High prossure protection                                                                                | 3. FTC board failure                                                                                                    | 3. Replace board.                                                                                                    |
|            |                                                                                                    | <ol> <li>Plow rate of the heating circuit may be<br/>reduced.</li> <li>Plate heat exchanger may be clogged.</li> </ol>                                                                | Check the plate heat exchanger.                                                                                                    |
|            |                                                                                                    | 3. Outdoor unit failure                                                                                                    | 3. Check refrigerant volume, valve, LEV coil and pipe crushing of outdoor unit.                                                                                                    |
| LC         | Boiler circulation water temperature overheat<br>protection<br><dhw fs="" heating="" lp="" os=""></dhw> | 1. The set temperature for Boiler is too high.                                                                                                    | <ol> <li>Check if the set temperature for Boiler for<br/>heating exceeds the restriction. (See the<br/>manual for the thermistors "PAC-TH011HT-E")</li> </ol>                                                                                                    |
|            | temperature ≥80°C for 10 consecutive seconds                                                            | 2. Flow rate of the heating circuit from the boiler may be reduced.                                                                                                    | <ul> <li>2. Check for</li> <li>water leakage</li> <li>strainer blockage</li> <li>water circulation pump function</li> </ul>                                                                                                    |
| LD         | Boiler temperature thermistor (THWB1) failure                                                           | Refer to check codes (P1/P2/L5/LD).                                                                                                    |                                                                                                    |
| LE         | Boiler operation error<br><heating></heating>                                                           | 1. THW6 has become detached from its holder.                                                                                                    | 1. Visually inspect location and reattach as necessary.                                                                                                    |
|            | Boiler is running and THW6 detects a<br>temperature <30°C for consecutive 60 minutes.                   | 2. Incorrect wiring between FTC (OUT10) and the boiler                                                                                                    | 2. See the manual of the thermistors "PAC-<br>TH011HT-E".                                                                                                    |
|            |                                                                                                    | 3. Boiler fuel has run out or the system is OFF.                                                                                                    | 3. Check the status of the boiler.                                                                                                    |
|            |                                                                                                    | 4. Boiler failure                                                                                                    | 4. Check the status of the boiler.                                                                                                    |
|            | Flow concer failure                                                                                     | 5. FIC board failure                                                                                                    | 5. Replace board.                                                                                                    |
|            |                                                                                                    | flow sensor                                                                                                    | loose connections                                                                                                    |
| LH         | Boiler circulation water freeze protection                                                              | Flow rate of the heating circuit from the boiler may be reduced.                                                                                                    | Check for<br>• water leakage<br>• strainer blockage<br>• water circulation pump function                                                                                                    |
| LJ         | DHW operation error (type of external plate HEX)                                                        | <ol> <li>DHW tank water temp. thermistor<br/>(THW5B) has become detached from<br/>its holder.</li> </ol>                                                                              | <ol> <li>Check for disconnection of DHW tank water<br/>temp. thermistor (THW5B).</li> </ol>                                                                                                    |
|            | Setting errors of DIP switches on FTC control                                                           | 2. Flow rate may be reduced.                                                                                                    | 2. Check for water circulation pump function.                                                                                                    |
|            | board                                                                                                   | <ol> <li>Boiler operation</li> <li>2. 2-zone temperature control</li> </ol>                                                                                                    | <ol> <li>For boiler operation, check that DIP SW1-1<br/>is set to ON (With Boiler) and DIP SW2-6 is<br/>set to ON (With Mixing Tank).</li> <li>For 2-zone temperature control, check DIP</li> </ol>                                                                                                    |
|            |                                                                                                    | 3. Multiple outdoor units control                                                                                                    | <ul> <li>SW2-7 is set to ON (2-zone) and DIP</li> <li>SW2-6 is set to ON (With Mixing Tank).</li> <li>For multiple outdoor units control, check DIP</li> </ul>                                                                                                    |
| P1         | Indoor unit temperature thermistor /TH10/TH1D)                                                          | Refer to check codes (P1/P2/L5/LD)                                                                                                    | SW1-3 is set to ON on FTC (sub) that runs<br>DHW operation .                                                                                                    |
|            | failure                                                                                                 | reier to theor toutes (F I/F 2/L3/LD).                                                                                                    |                                                                                                    |
| P2         | Indoor unit temperature thermistor (TH2) failure                                                        | Refer to check codes (P1/P2/L5/LD).                                                                                                    |                                                                                                    |

| Check code | Title and display conditions                                                                                                    |                                                                        | Possible Cause                                                                                                    |                                      | Diagnosis and action                                                                                                    |
|------------|----------------------------------------------------------------------------------------------------|------------------------------------------------------------------------|----------------------------------------------------------------------------------------------------|--------------------------------------|----------------------------------------------------------------------------------------------------|
| P6         | Anti-freeze protection of plate heat exchanger                                                                                                    | 1.                                                                     | Reduced water flow                                                                                                    | 1 2                                  | Check water piping.                                                                                                    |
|            | The error of P6 is detected when refrigerant<br>temperature drops rapidly during cooling or<br>defrosting operation. The thermistor of Ref. liquid<br>temp. (TH2) or the pressure sensor attached on<br>the refrigerant circuit of the indoor unit judges the<br>refrigerant temperature. Judging condition differs<br>depending on the type of the plate heat exchanger<br>(capacity code).                                                                                                    | 2.<br>3.<br>4.<br>5.<br>6.<br>7.<br>8.<br>9.                           | Clogged filter     Leakage of water Low temperature     Low load     Inlet water is too cold. Defective water pump Defective outdoor fan control Overcharge of refrigerant Defective refrigerant circuit (clogs) Malfunction of linear expansion valve Leakage or shortage of refrigerant Malfunction of pressure sensor                                                                                                    | 3.<br>4.<br>5., 6.<br>7.<br>8.<br>9. | Check water pump.<br>Check outdoor fan motor.<br>Check operating condition of refrigerant<br>circuit.<br>Check linear expansion valve.<br>Correct to proper amount of refrigerant.<br>Refer to outdoor unit manual.<br>Check pressure sensor.                                                                                                    |
|            |                                                                                                    | 10.                                                                    |                                                                                                    | 10.                                  | functions (SW5-3 to W5-7).                                                                                                    |
| E0/E4      | Main remote controller communication failure<br>(Reception error)<br>Check code E0 is displayed if main remote con-<br>troller does not receive any signal from the indoor<br>unit for ref. address "0" for 3 minutes.<br>Check code E4 is displayed if indoor unit does<br>not receive any data from the main remote<br>controller for 3 minutes or indoor unit does not re-<br>ceive any signal from the main remote controller<br>for 2 minutes.                                                                                                    | <ol> <li>1.</li> <li>2.</li> <li>3.</li> <li>4.</li> <li>5.</li> </ol> | Contact failure with transmission cable<br>Wiring procedure not observed.<br>(Cable length/cable diameter/number<br>of indoor units/number of main remote<br>controllers)<br>Fault on the indoor unit FTC board<br>section controlling Ref. address "0"<br>Fault with the main remote controller<br>circuit board<br>Electrical noise causes interference<br>with transmission/reception of data for<br>main remote controller. | 1.<br>2.<br>3. to                    | Check connection cable for damage or<br>loose connections at the FTC and main<br>remote controller terminals.<br>Check main remote controller and FTC<br>common wiring max cable length 150 m.<br>Only use 2-core cable.<br>Only connect 1 main remote controller to 1<br>FTC indoor unit board.<br>5.<br>If the problem is not solved by the above<br>measures then:<br>Turn the power to the indoor unit OFF and<br>then ON.<br>Power to both the indoor unit and outdoor<br>units should be switched OFF then ON. (This<br>may require switching 1 or 2 breakers de-<br>pending if the unit is powered independently<br>from the outdoor unit).<br>If the E4 code is still displayed the FTC and/<br>or the main remote controller circuit board<br>should be replaced. |
| E3/E5      | Main remote controller communication failure<br>(Transmission error)<br>Check code E3 is displayed if the main remote<br>controller cannot find an empty transmission<br>path and thus fails to transmit for 6 seconds or<br>the data received by the main remote controller<br>is different to what was sent (by the main remote<br>controller) 30 consecutive times.<br>Check code E5 is displayed if the FTC cannot<br>find an empty transmission path for 3 minutes<br>and thus cannot transmit or the data sent by the<br>FTC is different to what was expected 30 consec-<br>utive times. | 1.<br>2.<br>3.<br>4.                                                   | 2 or more main remote controllers have<br>been connected to the FTC.<br>Fault with main remote controller<br>transmission/receiving circuit board<br>Fault with the main remote controller<br>circuit board<br>Electrical noise causes interference<br>with transmission/reception of data for<br>main remote controller.                                                                                                    | 1.<br>2. to                          | Only connect 1 main remote controller to 1<br>FTC indoor unit board.<br>0 4.<br>Turn the power to the indoor unit OFF and<br>then ON.<br>Power to both the indoor unit and outdoor<br>units should be switched OFF then ON.<br>(This may require switching 1 or 2 breakers<br>depending if the unit is powered indepen-<br>dently from the outdoor unit).<br>If the E3/E5 code is still displayed the FTC<br>and/or the main remote controller circuit<br>board should be replaced.                                                                                                    |
| E6         | Indoor/outdoor communication failure<br>(Reception error)<br>Check code E6 is displayed if after the power is<br>switched ON to the indoor unit, the FTC board<br>does not receive any signal or the signal received<br>is not complete for 6 minutes, or after a period of<br>operation the FTC board does not receive any<br>signal or the signal received is not complete for 3<br>minutes.                                                                                                    | 1.<br>2.<br>3.<br>4.                                                   | Contact failure/short circuit/miswiring<br>Fault with outdoor unit transmission/<br>receiving circuit board<br>Fault with FTC transmission/receiving<br>circuit board<br>Electrical noise causes interference<br>with FTC-Outdoor unit transmission<br>cable.                                                                                                    | Not                                  | e:<br>Check the LED display on the outdoor unit<br>circuit board.<br>(Connect the A-control service tool, PAC-<br>SK52ST to test.) Refer to the outdoor unit ser-<br>vice manual for explanation of EA-EC codes.<br>Check the connections on the indoor and<br>outdoor units have not become loose and<br>that the connecting cable is not damaged.<br>o 4.<br>Turn the power to the indoor unit OFF and<br>then ON.<br>Power to both the indoor unit and outdoor<br>units should be switched OFF then ON.<br>(This may require switching 1 or 2 breakers<br>depending if the unit is powered indepen-<br>dently from the outdoor unit).<br>If the E6 code is still displayed the FTC<br>and/or the outdoor unit circuit board should<br>be replaced.                      |

| Check code  | Title and display conditions                                                                                                    | Possible Cause                                                                                                    | Diagnosis and action                                                                                                    |
|-------------|----------------------------------------------------------------------------------------------------|----------------------------------------------------------------------------------------------------|----------------------------------------------------------------------------------------------------|
| E7<br>E1/E2 | Indoor/outdoor communication failure<br>(Transmission error)<br>Check code E7 is displayed if signal "1" is<br>received 30 consecutive times despite the FTC<br>board sending signal "0".                                                                                                    | <ol> <li>Fault with FTC transmission/receiving<br/>circuit board</li> <li>Electrical noise causes interference<br/>with power supply.</li> <li>Electrical noise causes interference<br/>with FTC-outdoor unit transmission<br/>cable.</li> <li>Fault with the main remote controller</li> </ol>                 | <ol> <li>to 3.</li> <li>Turn the power to the indoor unit OFF and<br/>then ON.</li> <li>Power to both the indoor unit and outdoor<br/>units should be switched OFF then ON.</li> <li>(This may require switching 1 or 2 breakers<br/>depending if the unit is powered indepen-<br/>dently from the outdoor unit).</li> <li>If the E7 code is still displayed the FTC<br/>circuit board should be replaced.</li> <li>Replace main remote controller circuit</li> </ol>                                                                                                    |
|             | Check code E1 displayed if main remote control-<br>ler cannot access it is non-volatile (non power<br>dependent) memory.<br>Check code E2 is displayed when there is a fault<br>with the main remote controller's internal clock.                                                                                                    | circuit board                                                                                                    | board.                                                                                                    |
| OL          | Indoor unit/wireless receiver communication<br>failure<br>Check code J0 is displayed when the FTC can-<br>not receive data from the wireless receiver for 1<br>minute.                                                                                                    | <ol> <li>Connection fault with wireless receiver-<br/>FTC connection</li> <li>Fault with FTC receiving circuit board</li> <li>Fault with wireless receiver's transmission circuit board</li> <li>Electrical noise causes interference<br/>with wireless receiver communication<br/>cable.</li> </ol>            | <ol> <li>Check the connections to the wireless receiver and FTC have not become loose and that the connecting cable is not damaged.</li> <li>to 4.         Turn the power to the indoor unit OFF and then ON.         Power to both the indoor unit and outdoor units should be switched OFF then ON.         (This may require switching 1 or 2 breakers depending if the unit is powered independently from the outdoor unit).         If the J0 code is still displayed, the FTC and/or the wireless receiver circuit board should be replaced.     </li> </ol>                                                                                                    |
| J1 to J8    | Wireless remote controller/wireless receiver<br>communication failure<br>(Reception error)<br>Check code displayed if wireless receiver<br>receives no/incomplete data from the wireless<br>remote controller for 15 consecutive minutes.<br>The digit after the J refers to the address of the<br>wireless remote controller that has the error.<br>E.g. Check code "J3" refers to a communication<br>fault between the wireless receiver and wireless<br>remote control with address 3. | <ol> <li>Battery on wireless remote control may<br/>be flat.</li> <li>The wireless remote controller is out of<br/>range of the wireless receiver.</li> <li>Fault with wireless remote controller<br/>transmission circuit board</li> <li>Fault with wireless receiver's reception<br/>circuit board</li> </ol> | <ol> <li>Check and replace the battery on wireless<br/>remote control if necessary.</li> <li>to 4.</li> <li>Reposition the wireless remote control<br/>closer to the receiver and perform a<br/>communication test.</li> <li>For procedure, refer to wireless remote<br/>controller installation manual.</li> <li>If "OK" is displayed, then the cause of the<br/>J1 to J8 error was the controller was out of<br/>range of the receiver.</li> <li>The wireless remote controller should be<br/>installed within range of the receiver.</li> <li>If "Err" is displayed, replace wireless remote<br/>controller with a new controller and perform<br/>the pairing procedure.</li> <li>If the "Err" code is still displayed after this<br/>procedure, the fault is with the receiver unit<br/>(attached to the indoor unit).</li> <li>The receiver unit should be replaced with<br/>a new part and the original remote control<br/>can be reconnected.</li> <li>If "OK" is displayed, then the fault is with<br/>the remote control and this should be<br/>replaced.</li> </ol> |
| J9          | Main remote controller communication failure<br>Check code J9 is displayed when signal is not<br>received normally from FTC (sub) for 3 minutes.                                                                                                    | Refer to check codes. (E0 and E4)                                                                                                    |                                                                                                    |
| EE          | Combination error between FTC and outdoor unit                                                                                                    | R410A outdoor unit is combined incorrectly.                                                                                                    | Check combination of FTC and outdoor unit.                                                                                                    |
| U*, F*, A*  | Outdoor unit failure                                                                                                    | Outdoor unit failure                                                                                                    | Refer to outdoor unit service manual.                                                                                                    |

Note: To cancel check codes please switch system off (press button "RESET" on main remote controller).

| 10-5. | Troubleshooting | by inferior | phenomena |
|-------|-----------------|-------------|-----------|
|-------|-----------------|-------------|-----------|

| No. | Fault symptom                                                                                 | Possible cause                                                                                                    | Explanation - Solution                                                                                                    |  |  |  |
|-----|-----------------------------------------------------------------------------------------------|----------------------------------------------------------------------------------------------------|----------------------------------------------------------------------------------------------------|--|--|--|
| 1   | Main remote controller<br>display is blank.                                                   | <ol> <li>There is no power supply to main remote<br/>controller.</li> <li>Power is supplied to main remote<br/>controller, however, the display on the<br/>main remote controller does not appear.</li> </ol>                                                                                                    | <ol> <li>Check LED2 on FTC. (See "6. WIRING DIAGRAM".)         <ol> <li>(i) When LED2 is lit.<br/>Check for damage or contact failure of the main remote controller wiring.</li> <li>(ii) When LED2 is blinking.<br/>Refer to No. 5 below.</li> <li>(iii) When LED2 is not lit.<br/>Refer to No. 4 below.</li> </ol> </li> <li>Check the following:         <ol> <li>Disconnection between the main remote controller cable and the FTC control board</li> <li>Failure of the main remote controller if "Please Wait" is not displayed.</li> <li>Refer to No. 2 below if "Please Wait" is displayed.</li> </ol> </li> </ol>                                                                                                    |  |  |  |
| 2   | "Please Wait" remains<br>displayed on the main<br>remote controller.                          | <ol> <li>"Please Wait" is displayed for up to 6<br/>minutes.</li> <li>Communication failure between the main<br/>remote controller and FTC</li> <li>Communication failure between FTC and<br/>outdoor unit</li> </ol>                                                                                                    | <ol> <li>Normal operation, no action necessary.</li> <li>Xain remote controller start up checks/procedure         <ol> <li>(i) If "0%" or "50 to 99%" is displayed below "Please Wait" there is a communication error between the main remote controller and the FTC control board.</li> <li>Check wiring connections on the main remote controller.</li> <li>Replace the main remote controller or the FTC control board.</li> <li>(ii) If "1 to 49%" is displayed there is a communication error between the outdoor unit's and FTC's control boards.</li> <li>Check the wiring connections on the outdoor unit control board and the FTC control board.</li> <li>(iii) If "1 to 49%" is displayed there is a communication error between the outdoor unit's and FTC's control boards.</li> <li>Check the wiring connections on the outdoor unit control board and the FTC control board.</li> <li>(Ensure S1 and S2 are not cross-wired and S3 is securely wired with no damage. See "7. FIELD WIRING".)</li> <li>Replace the outdoor unit's and/or the FTC's control boards.</li> </ol></li> </ol>                                                                                                    |  |  |  |
| 3   | The main screen<br>appears with a press<br>of the "ON" button, but<br>disappears in a second. | The main remote controller operations do<br>not work for a while after the settings are<br>changed in the service menu. This is because<br>the system takes time to apply the changes.                                                                                                    | Normal operation, no action necessary.<br>The indoor unit is applying updated settings made in the service menu. Normal<br>operation will start shortly.                                                                                                    |  |  |  |
|     | LED2 on FTC is off.<br>(See "6. WIRING<br>DIAGRAM".)                                          | <ul> <li>When LED1 on FTC is also off. (See "6.</li> <li>WIRING DIAGRAM".)</li> <li><ftc outdoor="" powered="" unit.="" via=""></ftc></li> <li>1. The outdoor unit is not supplied at the 1 rated voltage.</li> <li>2. Defective outdoor controller circuit board</li> <li>2. Defective outdoor controller circuit board</li> <li>3. FTC is not supplied with 220 to 240 VAC.</li> <li>4. FTC failure</li> <li>5. Faulty connector wiring</li> </ul> | <ol> <li>Check the voltage across the terminals L and N or L3 and N on the outdoor power board. (See "7. FIELD WIRING".)</li> <li>When the voltage is not 220 to 240 VAC, check wiring of the outdoor unit and of the breaker.</li> <li>When the voltage is at 220 to 240 VAC, go to "2." below.</li> <li>Check the voltage across the outdoor unit terminals S1 and S2. (See "7. FIELD WIRING".)</li> <li>When the voltage is not 220 to 240 VAC, check the fuse on the outdoor control board and check for faulty wiring.</li> <li>When the voltage is 220 to 240 VAC, go to "3." below.</li> <li>Check the voltage across the indoor unit terminals S1 and S2. (See "7. FIELD WIRING".)</li> <li>When the voltage is 220 to 240 VAC, go to "3." below.</li> <li>Check the voltage is not 220 to 240 VAC, check FTC-outdoor unit wiring for faults.</li> <li>When the voltage is 220 to 240 VAC, go to "4." below.</li> <li>Check the FTC control board.</li> <li>Check the fuse on FTC control board.</li> <li>Check the fuse on FTC control board.</li> <li>Check the fuse on FTC control board.</li> <li>Check the connector wiring.</li> <li>If no problem found with the wiring, the FTC control board is faulty.</li> <li>Check the connectors are wired incorrectly, re-wire the connectors referring to below. (See "7. FIELD WIRING".)</li> <li>Initial settings</li> </ol> |  |  |  |

| No. | Fault symptom                 | Possible cause                                                                                                    | Explanation - Solution                                                                                                    |
|-----|-------------------------------|----------------------------------------------------------------------------------------------------|----------------------------------------------------------------------------------------------------|
| 4   | LED2 on FTC is off            | <pre><ftc independent="" on="" powered="" source=""></ftc></pre>                                                                |                                                                                                    |
| +   | (See "6. WIRING<br>DIAGRAM".) | <ol> <li>FTC is not supplied with 220 to 240 VAC.</li> </ol>                                                                    | <ol> <li>Check the voltage across the L and N terminals on the indoor power supply<br/>terminal block. (See "7. FIELD WIRING".)</li> <li>When the voltage is not 220 to 240 VAC, check for faulty wiring to power<br/>supply.</li> </ol>                                                                                                    |
|     |                               | <ol> <li>There are problems in the method of<br/>connecting the connectors.</li> </ol>                                          | <ul> <li>When the voltage is 220 to 240 VAC, go to 2. below.</li> <li>Check for faulty wiring between the connectors.</li> <li>When the connectors are wired incorrectly re-wire them correctly referring to below. (See "7. FIELD WIRING". and a wiring diagram on the control and electrical box cover.)</li> </ul>                                                                                                    |
|     |                               |                                                                                                    | Modified settings<br>(Separate power<br>supply to<br>the hydrobox)                                                                                                    |
|     |                               | 3. FTC failure                                                                                                    | <ul> <li>If no problem found with the wiring, go to 3. below.</li> <li>Check the FTC control board.</li> <li>Check the fuse on FTC control board.</li> <li>Check for faulty wiring.</li> <li>If an archive found with the wiring, the FTC control board is faulty.</li> </ul>                                                                                                    |
|     |                               | When LED1 on ETC is lit:                                                                                                    | If no problem found with the wiring, the FTC control board is faulty.                                                                                                    |
|     |                               | Incorrect setting of refrigerant address for                                                                                    | Set the refrigerant address to "0".                                                                                                    |
|     |                               | outdoor unit<br>(None of the refrigerant address is set to "0".)                                                                | (Set refrigerant address using SW1(3–6) on outdoor controller circuit board.)                                                                                                    |
| 5   | LED2 on FTC is                | When LED1 is also blinking on FTC:                                                                                              | Check for faulty wiring between FTC and outdoor unit.                                                                                                    |
|     | blinking.<br>(See "6. WIRING  | Faulty wiring between FTC and outdoor unit                                                                                      |                                                                                                    |
|     | DIAGRAM".)                    | Faulty wiring in main remote controller                                                                                         | <ol> <li>Check for faulty wiring in main remote controller.</li> <li>The number of indeor units that can be wired to a single outdoor unit is one</li> </ol>                                                                                                    |
|     |                               | gle outdoor unit.                                                                                                    | Additional indoor units must be wired individually to a single outdoor unit.                                                                                                    |
|     |                               | 2. Short-circuited wiring in main remote controller                                                                             | 2.,3. Remove main remote controller wires and check LED2 on FTC. (See Figure 5.2.1. in installation manual)                                                                                                    |
|     |                               | 3. Main remote controller failure                                                                                               | <ul> <li>If LED2 is blinking check for short circuits in the main remote controller wiring.</li> <li>If LED2 is lit, wire the main remote controller again and:</li> <li>if LED2 is blinking, the main remote controller is faulty;</li> <li>if LED2 is lit, faulty wiring of the main remote controller has been corrected.</li> </ul>                                                                                                    |
| 6   | LED4 on FTC is off.           | 1. SD memory card is NOT inserted into the                                                                                      | 1. Correctly insert SD memory card in place until a click is heard.                                                                                                    |
|     | DIAGRAM".)                    | <ol> <li>Not an SD standards compliant memory card</li> </ol>                                                                   | <ol> <li>Use an SD standards compliant memory card. (Refer to section 5.6 in instal-<br/>lation manual)</li> </ol>                                                                                                    |
|     | LED4 on FTC is                | 1. Full of data                                                                                                    | 1. Move or delete data, or replace SD memory card with a new one.                                                                                                    |
|     | blinking.                     | 2. Write-protected                                                                                                    | 2. Release the write-protect switch.                                                                                                    |
|     | DIAGRAM".)                    | <ol> <li>A. Formatted in NTFS file system</li> </ol>                                                                            | <ol> <li>Refer to 5.6 Using SD memory card in installation manual.</li> <li>FTC is Not compatible with NTFS file system. Use an SD memory card formatted in FAT file system.</li> </ol>                                                                                                    |
| 7   | No water at hot tap           | 1. Cold main off                                                                                                    | 1. Check and open stop cock.                                                                                                    |
|     |                               | 2. Strainer (local supply) blocked                                                                                              | 2. Isolate water supply and clean strainer.                                                                                                    |
| 8   | Cold water at tap             | <ol> <li>Hot water run out.</li> <li>Prohibit schedule timer or holiday mode se-</li> </ol>                                     | Ensure DHW mode is operating and wait for DHW tank to re-neat.     Check settings and change as appropriate                                                                                                    |
|     |                               | lected or demand control input (IN4) or smart grid ready (switch-off command).                                                  |                                                                                                    |
|     |                               | 3. Heat pump not working                                                                                                    | 3. Check heat pump – consult outdoor unit service manual.                                                                                                    |
|     |                               | 4. Booster heater cut-out tripped.                                                                                              | <ol> <li>Check booster heater thermostat and press reset button if safe.<br/>Reset button is located on the side of booster heater, covered with white rub-<br/>hese cost of a DATE MANES AND FUNCTIONS it is indexide the position.</li> </ol>                                                                                                    |
|     |                               | 5. The earth leakage circuit breaker for booster                                                                                | <ol> <li>5. Check the cause and reset if safe.</li> </ol>                                                                                                    |
|     |                               | <ul> <li>6. The booster heater thermal cut-out has tripped<br/>and cannot be reset using the manual reset<br/>button</li> </ul> | <ol> <li>Check resistance across the thermal cut-out, if open then the connection is<br/>broken and the booster heater will have to be replaced.<br/>Contact your Misubishi Electric dealer</li> </ol>                                                                                                    |
|     |                               | <ol> <li>Immersion heater cut-out tripped.</li> </ol>                                                                           | <ol> <li>Check immersion heater thermostat and press reset button, located on immersion heater boss, if safe. If the heater has been operated with no water inside it may have failed so please replace it with a new operated with a new operated</li></ol> |
|     |                               | 8. Immersion heater breaker (ECB2) tripped.                                                                                     | <ol> <li>Check the cause and reset if safe.</li> </ol>                                                                                                    |
|     |                               | 9. 3-way valve fault                                                                                                    | <ol> <li>Check plumbing/wiring to 3-way valve.</li> <li>(i) Manually override 3-way valve using the main remote controller. (Refer to<br/><manual operation=""> in section "9-4. Service menu".) If the valve does not<br/>still function, go to (ii) below.</manual></li> </ol>                                                                                                    |
|     |                               |                                                                                                    | (ii) Replace 3-way valve.                                                                                                    |

| No | Fault symptom       | Possible cause Explanation - Solution                                                                                                    |     |
|----|---------------------|----------------------------------------------------------------------------------------------------|-----|
| 9  | Water heating takes | 1 Heat nump not working 1 Check heat nump – consult outdoor unit service manual                                                                                                    |     |
|    | longer.             | Reac pump not working     A set to be a set of the set of the |     |
|    |                     | Reset button is located on the side of booster heater, covered with white ru<br>ber cap. See "4. PART NAMES AND FUNCTIONS" to find out its position.                                                                                                    | -dı |
|    |                     | 3. Booster heater breaker (ECB1) tripped. 3. Check the cause and reset if safe.                                                                                                    |     |
|    |                     | 4. The booster heater thermal cut-out has 4. Check resistance across the thermal cut-out, if open then connection is                                                                                                    |     |
|    |                     | tripped and cannot be reset using the manual broken and the booster heater will have to be replaced.                                                                                                    |     |
|    |                     | 5 Immersion heater cut-out has been triggered 5. Check immersion heater thermostat and press reset button if safe. If the                                                                                                    |     |
|    |                     | heater kept running with no water inside, this may have resulted in failure, s                                                                                                    | so  |
|    |                     | replace it with a new one.                                                                                                    |     |
|    |                     | <ol> <li>Immersion heater breaker (ECB2) tripped.</li> <li>Check the cause and reset if safe.</li> </ol>                                                                                                    |     |
| 10 | Temperature of DHW  | When DHW operation is not running, the DHW tank emits heat and the water temperature                                                                                                    |     |
|    | tank water dropped. | decreases to a certain level. If water in the DHW                                                                                                    |     |
|    |                     | tank is reheated frequently because of a signifi-                                                                                                    |     |
|    |                     | cant drop in water temperature, check for the                                                                                                    |     |
|    |                     | TOILOWING.                                                                                                    |     |
|    |                     | DHW tank • Retighten the nuts holding the pipes onto the DHW tank.                                                                                                    |     |
|    |                     | Replace seal materials.                                                                                                    |     |
|    |                     | • Replace the pipes.                                                                                                    |     |
|    |                     | 2. Insulation material coming loose or off 2. Fix insulation.                                                                                                    |     |
|    |                     | <ol> <li>3. 3-way valve failure</li> <li>3. Check plumbing/wiring to 3-way valve.</li> <li>(i) Manually override 3-way valve using the main remote controller (Reference)</li> </ol>                                                                                                    |     |
|    |                     | to <manual operation=""> in "9-4. Service Menu".) If the valve does not still</manual>                                                                                                    | 11  |
|    |                     | function, go to (ii) below.                                                                                                    |     |
| 11 | List or worm water  | (ii) Replace 3-way valve.                                                                                                    |     |
| '' | from cold tap       |                                                                                                    |     |
| 12 | Water leakage       | Poorly sealed connections of water circuit     1. Tighten connections as required.                                                                                                    |     |
|    | 0                   | components                                                                                                    |     |
|    |                     | 2. Water circuit components reaching the end of 2. Refer to PARTS CATALOG in the service manual for expected part lifetime                                                                                                    | es  |
| 10 |                     | life and replace them as necessary.                                                                                                    |     |
| 13 | Heating system does | <ol> <li>Prohibit, schedule timer or holiday mode se-<br/>lected or demand control input (IN4) or smart</li> </ol>                                                                                                    |     |
|    | higher temperature. | grid ready (switch-off command).                                                                                                    |     |
|    |                     | 2. Check settings and change as appropriate. 2. Check the battery power and replace if flat.                                                                                                    |     |
|    |                     | 3. The temperature sensor is located in a room 3. Relocate the temperature sensor to a more suitable room.                                                                                                    |     |
|    |                     | that has a different temperature relative to that                                                                                                    |     |
|    |                     | or the rest or the house.                                                                                                    |     |
|    |                     | 5 Booster heater cut-out tripped 5 Check booster heater thermostat and press reset button if safe                                                                                                    |     |
|    |                     | Reset button is located on the side of booster heater, covered with white ru                                                                                                    | ub- |
|    |                     | ber cap. (See "4. PART NAMES AND FUNCTIONS" for position.)                                                                                                    |     |
|    |                     | <ol> <li>Booster heater breaker (ECB1) tripped.</li> <li>Check the cause of the trip and reset if safe.</li> </ol>                                                                                                    |     |
|    |                     | 7. The booster heater thermal cut-out tripped and cannot be reset using the manual reset button.       7. Check resistance across the thermal cut-out, if open then the connection is broken and the booster heater will have to be replaced.                                                                                                    |     |
|    |                     | Contact your Mitsubishi Electric dealer.           8. Incorrectly sized heat emitter         8. Check the heat emitter surface area is adequate                                                                                                    |     |
|    |                     | Increase size if necessary.                                                                                                    |     |
|    |                     | 9.     3-way valve failure       9.     Check plumbing/wiring to 3-way valve.                                                                                                    |     |
|    |                     | 10. Battery problem (*wireless control only) 10. Check the battery power and replace if flat.                                                                                                    |     |
|    |                     | 11. If a mixing tank is installed, the flow rate [11. Increase the flow rate between the mixing tank and the hydrobox or between the mixing tank and the local system.]                                                                                                    |     |
|    |                     | less than that between the mixing tank and                                                                                                    |     |
|    |                     | the local system.                                                                                                    |     |
| 14 | Heating system does | The heating system operates according to the Normal operation, no action necessary.                                                                                                    |     |
|    | not reach the set   | nearing pressure to prevent the low pressure<br>system from frequent switching (ON/QEE) of the                                                                                                    |     |
|    |                     | compressor.                                                                                                    |     |

| No | Fault symptom                                                                                                    | Possible cause                                                                                                    | Explanation - Solution                                                                                                    |
|----|----------------------------------------------------------------------------------------------------|----------------------------------------------------------------------------------------------------|----------------------------------------------------------------------------------------------------|
| 15 | In 2-zone tempera-                                                                                                    | 1 When Zone1 and Zone2 are both in heating                                                                                                    | 1 Normal operation no action necessary                                                                                                    |
|    | ture control, only<br>Zone2 does not<br>reach the set tem-<br>perature.                                                           | <ul><li>mode, the hot water temperature in Zone2<br/>does not exceed that in Zone1.</li><li>2. Faulty wiring of motorized mixing valve</li><li>3. Faulty installation of motorized mixing valve</li></ul>                                                                                                    | <ol> <li>Refer to "5.3 Wiring for 2-zone temperature control" in installation manual.</li> <li>Check for correct installation. (Refer to the manual included with each motor-<br/>ized mixing valve.)</li> </ol>                                                                                                    |
|    |                                                                                                    | 4. Incorrect setting of Running time                                                                                                    | 4. Check for correct setting of Running time.                                                                                                    |
|    |                                                                                                    | 5. Motorized mixing valve failure                                                                                                    | <ol> <li>Inspect the mixing valve. (Refer to the manual included with each motorized<br/>mixing valve.)</li> </ol>                                                                                                    |
| 16 | When a PUHZ-<br>FRP outdoor unit is<br>connected, DHW or<br>Heating operation<br>cannot run.                                      | The outdoor unit is set to have operation of the indoor unit of air conditioner take precedence over that of the hydrobox, and in the main remote controller settings "Electric heater (Heating)" or "Electric heater (DHW)" is turned off.                                                                                                    | Turn ON Electric heater (Heating) or Electric heater (DHW) using the main re-<br>mote controller.                                                                                                    |
| 17 | When a PUHZ-FRP<br>outdoor unit is con-<br>nected and is in heat<br>recovery operation,<br>the set temperature<br>is not reached. | When the outdoor unit is set to have cooling<br>operation of the indoor unit of air conditioner take<br>precedence over that of the hydrobox, the outdoor<br>unit controls the frequency of the compressor<br>according to the load of air conditioner. The DHW<br>and heating run according to that frequency.                                                                        | Normal operation, no action necessary.<br>If Air-to-Water system is given priority in operation, comp Hz can be regulated<br>depending on the load of DHW or Heating. For more details, refer to the PUHZ-<br>FRP installation manual.                                                                                           |
| 18 | After DHW operation<br>room temperature<br>rises slightly.                                                                        | At the end of the DHW mode operation the 3-way valve diverts hot water away from the DHW circuit into space heating circuit.<br>This is done to prevent the hydrobox components from overheating.<br>The amount of hot water directed into the space heating circuit varies according to the type of the system and of the pipe run between the plate heat exchanger and the hydrobox. | Normal operation, no action necessary.                                                                                                    |
| 19 | The room tempera-<br>ture rises during DHW                                                                                        | 3-way valve failure                                                                                                    | Check the 3-way valve.                                                                                                    |
| 20 | Water discharges<br>from pressure relief<br>valve.<br>(Primary circuit)                                                           | <ol> <li>If continual – pressure relief valve may be<br/>damaged.</li> <li>If intermittent – expansion vessel charge may<br/>have reduced/bladder perished.</li> </ol>                                                                                                    | <ol> <li>Turn the handle on the pressure relief valve to check for foreign objects in it.<br/>If the problem is not still solved, replace the pressure relief valve with a new<br/>one.</li> <li>Check pressure in expansion vessel.<br/>Recharge to 1 bar if necessary.</li> </ol>                                              |
| 21 | Water discharges                                                                                                    | 1. If continual – field supplied pressure reducing                                                                                                    | Check function of pressure reducing valve and replace if necessary.                                                                                                    |
|    | from pressure relief<br>valve (field supplied<br>item).                                                                           | <ul><li>valve not working.</li><li>If continual – pressure relief valve seat may be damaged.</li></ul>                                                                                                    | <ol> <li>Turn the handle on the pressure relief valve to check for foreign objects in-<br/>side. If the problem is not still solved, replace the pressure relief valve.</li> </ol>                                                                                                    |
|    |                                                                                                    | <ol> <li>If intermittent – expansion vessel charge may<br/>have reduced/bladder perished.</li> </ol>                                                                                                    | <ol> <li>Check gas-side pressure in expansion vessel.<br/>Recharge to correct precharge pressure if necessary.<br/>If bladder perished, replace expansion vessel with a new one with appropri-<br/>ate pre-charge.</li> </ol>                                                                                                    |
|    |                                                                                                    | <ol> <li>DHW tank may have subjected to backflow.</li> </ol>                                                                                                    | 4. Check the pressure in DHW tank. If pressure in DHW tank is similar to that in<br>the incoming mains, cold water supply that merges with incoming mains wa-<br>ter supply could flow back to DHW tank. Investigate source of back-feed and<br>rectify error in pipework/fitting configuration. Adjust pressure in cold supply. |
| 22 | Noisy water circula-<br>tion pump                                                                                                 | Air in water circulation pump                                                                                                    | Use manual and automatic air vents to remove air from system.<br>Top up water if necessary to achieve 1 bar on primarv circuit.                                                                                                    |
| 23 | Noise during hot wa-                                                                                                    | 1. Loose airing cupboard pipework                                                                                                    | 1. Install extra pipe fastening clips.                                                                                                    |
|    | ter draw off typically<br>worse in the morning                                                                                    | 2. Heaters switching on/off                                                                                                    | 2. Normal operation, no action necessary.                                                                                                    |
| 24 | Mechanical noise                                                                                                    | 1. Heaters switching on/off                                                                                                    | Normal operation, no action necessary.                                                                                                    |
|    | heard coming from the hydrobox.                                                                                                   | 2. 3-way valve changing position between DHW and heating mode                                                                                                    |                                                                                                    |
| 25 | Water circulation<br>pump runs for a short<br>time unexpectedly.                                                                  | Water circulation pump jam prevention mecha-<br>nism (routine) to inhibit the build-up of scale                                                                                                    | Normal operation, no action necessary.                                                                                                    |
| 26 | Milky/Cloudy water<br>(Sanitary circuit)                                                                                          | Oxygenated water                                                                                                    | Water from any pressurised system will release oxygen bubbles when water is running. The bubbles will settle out.                                                                                                    |
| 27 | Heating mode has<br>been on standby for a<br>long time (does not<br>start operation<br>smoothly.)                                 | The time of "Delay" set in "Economy settings for pump" is too short. (Go to "Service menu" → "Auxiliary settings" → "Economy settings for pump").                                                                                                    | Increase the time of "Delay" in "Economy settings for pump" .                                                                                                    |

|     |                                                                                                    | <b>—</b>                                                                                                    |                                                                                                    |  |  |
|-----|----------------------------------------------------------------------------------------------------|----------------------------------------------------------------------------------------------------|----------------------------------------------------------------------------------------------------|--|--|
| No. | Fault symptom                                                                                                    | Possible cause                                                                                                    | Explanation - Solution                                                                                                    |  |  |
| 28  | The hydrobox that<br>was running in the<br>heating mode before<br>power failure is<br>running in the DHW<br>mode after power<br>recovery.                                                                                                    | The hydrobox is designed to run in an operation<br>mode with a higher priority (i.e. DHW mode in this<br>case) at power recovery.                                                                                                    | <ul> <li>Normal operation, no action necessary.</li> <li>After the DHW max. operation time has elapsed or the DHW max. temperature has been reached, the DHW mode switches to the other mode (ex. Heating mode).</li> </ul>                                                                                                    |  |  |
| 29  | Cooling mode is NOT available.                                                                                                    | DIP SW2-4 is OFF.                                                                                                    | Turn DIP SW2-4 to ON. (Refer to "6-5 DIP switch functions".)                                                                                                    |  |  |
| 30  | The cooling system does not cool down to the set temperature.                                                                                                    | <ol> <li>When the water in the circulation circuit is<br/>unduly hot, Cooling mode starts with a delay<br/>for the protection of the outdoor unit.</li> <li>When the outdoor ambient temperature is<br/>lower than the preset temperature that acti-<br/>vates the freeze stat. function, Cooling mode<br/>does not start running.</li> </ol>                                                                       | <ol> <li>Normal operation, no action necessary.</li> <li>To run Cooling mode overriding the freeze stat. function, adjust the preset<br/>temperature that activates the freeze stat. function.<br/>(Refer to "<freeze function="" stat="">" on Page 30.)</freeze></li> </ol>                                                                                                    |  |  |
| 31  | The electric heaters<br>are activated shortly<br>after DHW or LP<br>mode starts running<br>after Cooling mode.                                                                                                    | The setting time period of Heat-pump-only operation is short.                                                                                                    | Adjust the setting time period of Heat-pump only operation. (Refer to " <electric (dhw)="" heater=""> on Page 28.)</electric>                                                                                                    |  |  |
| 32  | During DHW or LP<br>mode following the<br>cooling mode, error<br>L6 (circulation water<br>freeze protection<br>error ) occurs and the<br>system stops all the<br>operations.                                                                                                    | The unit runs in Cooling mode when the outdoor<br>ambient temperature is lower than 10°C (outside<br>of the guaranteed operating range).<br>(When defrosting operation is running at such a<br>low outdoor ambient temperature after Cooling<br>mode is switched to DHW or LP mode, the water<br>temperature in the cooling circuit drops too low,<br>which could result in L6 error to stop all the<br>operations. | Do not run Cooling operation when the outdoor ambient temperature is lower than 10°C.         To automatically stop or recover only Cooling operation and keep other operations running, the freeze stat. function can be used. Set the preset temperature that activates the freeze stat. function to adjust the outdoor ambient temperature as follows. (Refer to " <freeze function="" stat="">" on Page 30.)         Outdoor ambient temperature       Cooling operation         3°C higher than the preset temperature       Stop         5°C higher than the preset temperature       Recover</freeze> |  |  |
| 33  | The energy monitor<br>value seems not<br>correct.<br>Note:<br>There could be some<br>discrepancies between<br>the actual and the<br>calculated values.<br>If you seek for accuracy,<br>please make sure to<br>connect power meter(s)<br>and heat meter to FTC<br>board. Both should be<br>locally supplied. | <ol> <li>Incorrect setting of the energy monitor</li> <li>Non-connectable type of external meter (local<br/>supply) is connected.</li> <li>External meter (local supply) failure</li> <li>FTC board failure</li> </ol>                                                                                                    | <ol> <li>Check the setting by following the procedure below.         <ul> <li>(1) Check if the DIP switch is set as the table below.                 Consumed electric energy</li></ul></li></ol>                                                                                                    |  |  |
| 34  | Heat pump is forced to turn ON and OFF.                                                                                                    | Smart grid ready input (IN11 and IN12) is used, and switch-on and off commands are input.                                                                                                    | Normal operation, no action necessary.                                                                                                    |  |  |

# **Annual Maintenance**

It is essential that the hydrobox is serviced at least once a year by a qualified individual any spare parts required MUST be purchased from Mitsubishi Electric (safety matter).

NEVER bypass safety devices or operate the unit without them being fully operational.

#### <Annual maintenance points>

Use the Annual Maintenance Log Book ("13-1. Annual Maintenance") as a guide to carrying out the necessary checks on the hydrobox and outdoor unit.

#### **10-6. Checking Component Parts' Function**

| Part Name                                                                            |                     |                                  |                                |  |  |
|--------------------------------------------------------------------------------------|---------------------|----------------------------------|--------------------------------|--|--|
| <recomm< th=""><th>ended water flow ra</th><th>ate range&gt;</th><th></th></recomm<> | ended water flow ra | ate range>                       |                                |  |  |
| Outdoo                                                                               | or heat pump unit   | Water flow rate<br>range [L/min] | Recommended<br>flow [L/min] *1 |  |  |
| Packaged                                                                             | PUZ-WM50            | 6.5 - 14.3                       | 9.0                            |  |  |
| model                                                                                | PUZ-WM60            | 8.6 - 17.2                       | 10.8                           |  |  |
|                                                                                      | PUZ-WM85            | 10.8 - 24.4 *3                   | 15.2                           |  |  |
|                                                                                      | PUZ-WM112           | 14.4 - 32.1 *3                   | 20.1 *2                        |  |  |
|                                                                                      | PUZ-HWM140          | 17.9 - 36.9 *3                   | 25.1 *2                        |  |  |
|                                                                                      | PUZ-WZ50            | 6.5 - 14.3                       | 9.0                            |  |  |
|                                                                                      | PUZ-WZ60            | 6.5 - 17.2                       | 10.8                           |  |  |
|                                                                                      | PUZ-WZ80            | 6.5 - 22.9                       | 14.3                           |  |  |
| Split model                                                                          | SUZ-SWM30VA         | 6.5 - 11.4                       | 7.2                            |  |  |
| SUZ series                                                                           | SUZ-SWM40VA2        | 6.5 - 11.4                       | 7.2                            |  |  |
|                                                                                      | SUZ-SWM60VA2        | 7.2 - 17.2                       | 10.8                           |  |  |
|                                                                                      | SUZ-SWM80VA(H)2     | 10.8 - 21.5                      | 13.4                           |  |  |
|                                                                                      | SUZ-SWM100VA(H)     | 10.8 - 25.8 *3                   | 16.1                           |  |  |
|                                                                                      | SUZ-SHWM30VAH       | 6.5 - 11.4                       | 7.2                            |  |  |
|                                                                                      | SUZ-SHWM40VAH       | 6.5 - 17.2                       | 7.2                            |  |  |
|                                                                                      | SUZ-SHWM60VAH       | 8.6 - 21.5                       | 10.8                           |  |  |
| Split model                                                                          | PUZ-S(H)WM60        | 7.2 - 22.9                       | 10.8                           |  |  |
| PUZ series                                                                           | PUZ-S(H)WM80        | 7.2 - 22.9                       | 14.3                           |  |  |
|                                                                                      | PUZ-S(H)WM100       | 7.2 - 28.7                       | 17.9                           |  |  |
|                                                                                      | PUZ-S(H)WM120       | 10.0 - 34.4 *3                   | 21.5 *2                        |  |  |
|                                                                                      | PUZ-S(H)WM140       | 10.0 - 34.4 *3                   | 25.1 *2                        |  |  |
| Split model                                                                          | PUMY-P112           | 17.9 - 35.8 *3                   | 25.1 *2                        |  |  |
| Multi series                                                                         | PUMY-P125           | 17.9 - 35.8 *3                   | 28.7 *2                        |  |  |
|                                                                                      | PUMY-P140           | 17.9 - 35.8 *3                   | 29.6 *2                        |  |  |
|                                                                                      | PXZ-4F75VG          | 11.5 - 21.7                      | 13.4                           |  |  |
|                                                                                      | PXZ-5F85VG          | 11.5 - 24.6 *3                   | 15.2                           |  |  |

<Table 10.6.1>

Notes:

- 1. If the water flow rate is less than the minimum flow rate setting of the flow sensor (default 5.0 L/min), the flow rate error will be activated.
- 2. If the water flow rate exceeds 36.9 L/min, the flow speed will be greater than 2.0 m/s, which could erode the pipes.

\*1 Flow rate recommended for installation

\*2 With buffer tank \*3 If you want to secure the maximum flow rate, please install an additional pump.

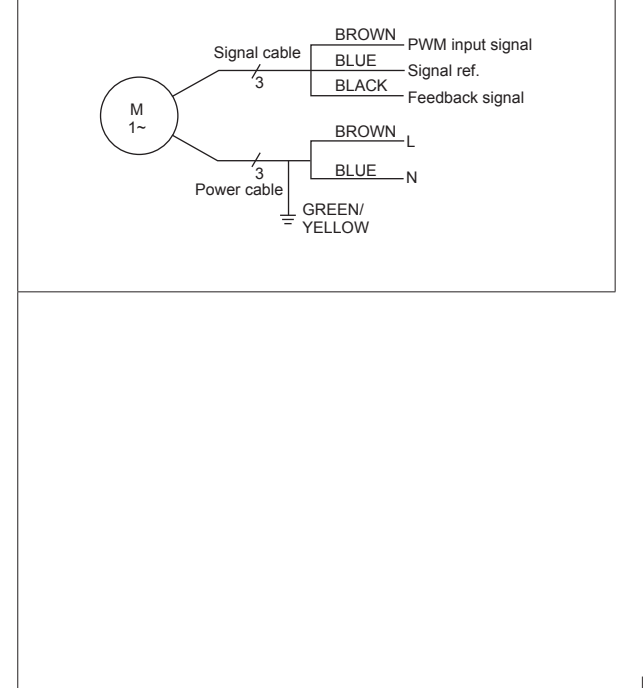

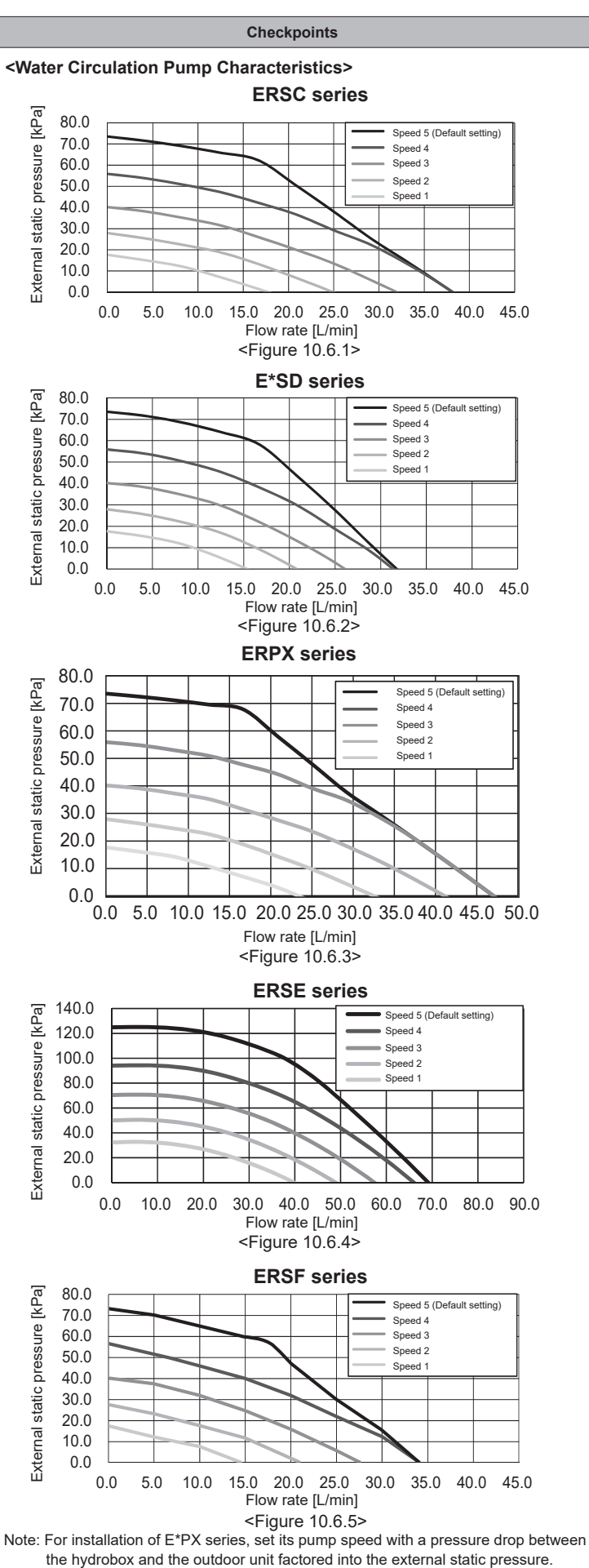

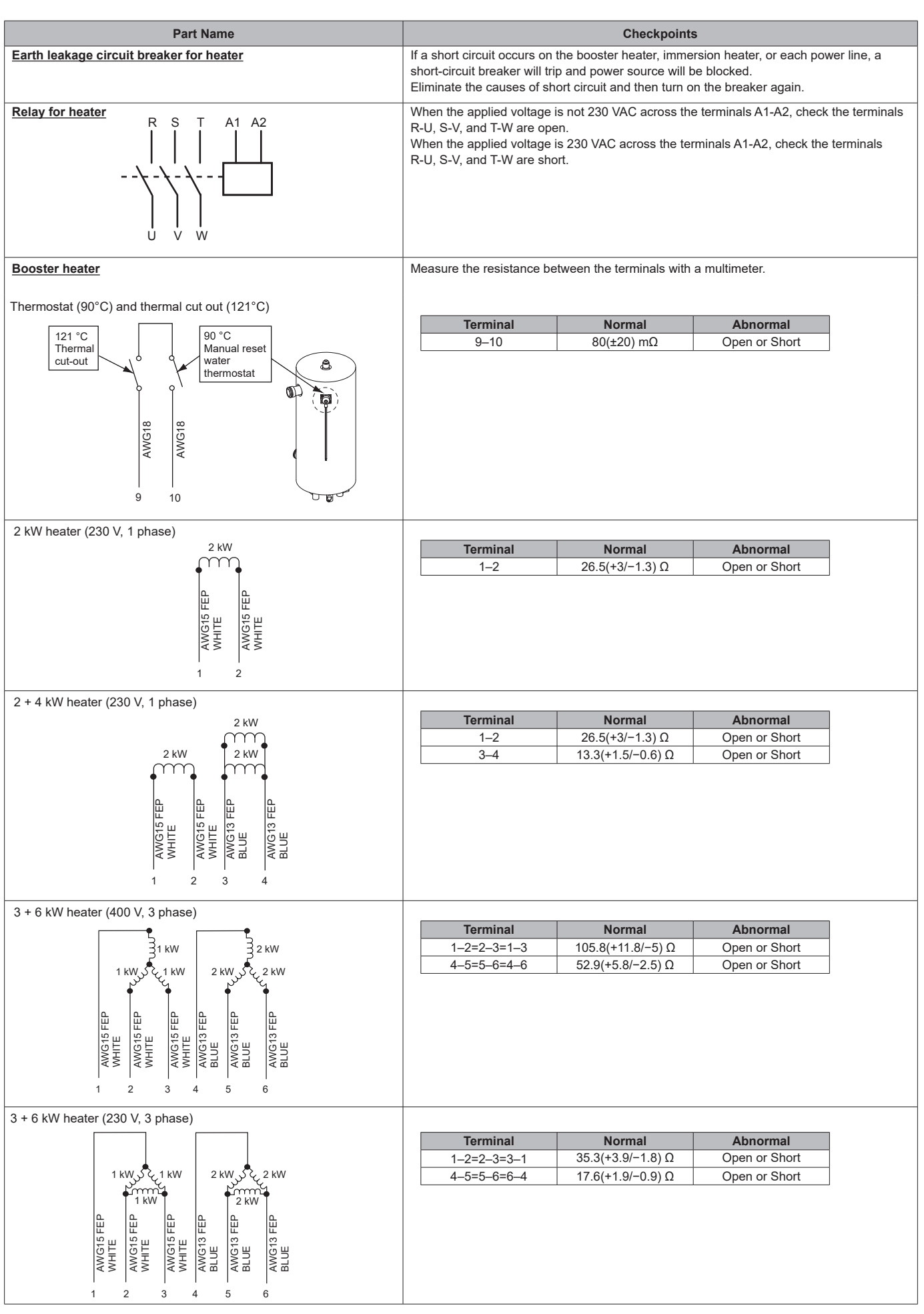

**OCH815A** 

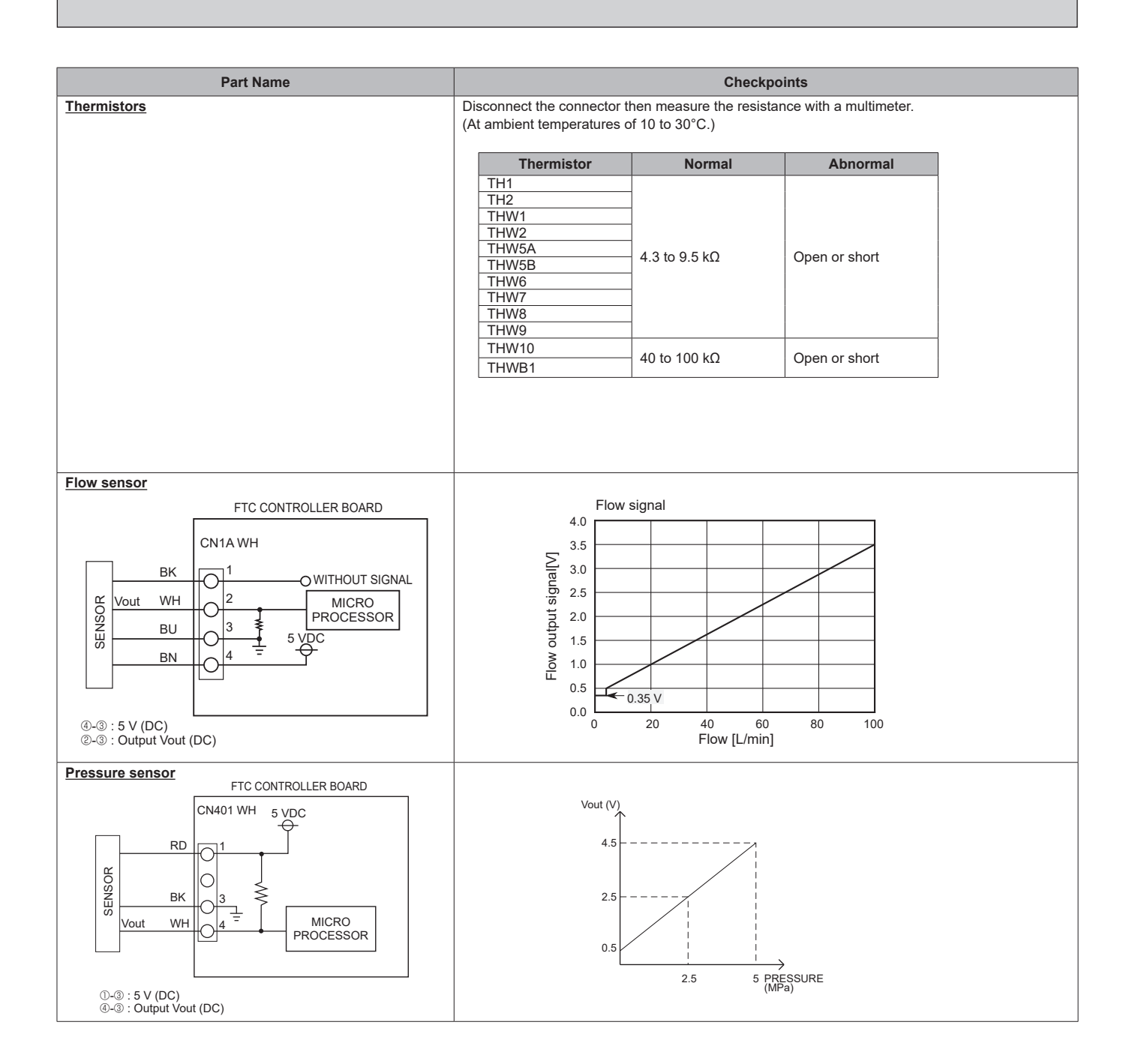

#### <Thermistors Characteristics Charts>

- Room temperature thermistor (TH1)
- Refrigerant liquid temperature thermistor (TH2)
- Flow water temperature thermistor (THW1)
- Return water temperature thermistor (THW2)
- DHW tank water temperature thermistor (THW5A/5B)
- Zone1 flow temperature thermistor (THW6)
- Zone1 return temperature thermistor (THW7)
- Zone2 flow temperature thermistor (THW8)
  Zone2 return temperature thermistor (THW9)

Thermistor R0 =  $15 \text{ k}\Omega \pm 3\%$ B constant =  $3480 \pm 2\%$ 1 1

Rt = 15exp {3480 ( $\overline{273+t} - \overline{273}$ )}

| 0°C  | 15 kΩ  |
|------|--------|
| 10°C | 9.6 kΩ |
| 20°C | 6.3 kΩ |
| 25°C | 5.2 kΩ |
| 30°C | 4.3 kΩ |
| 40°C | 3.0 kΩ |

| • | Boiler flow temperature thermistor (THWB1) |  |
|---|--------------------------------------------|--|
| • | Mixing tank temperature thermistor (THW10) |  |

| Thermistor R100 = 3.3 k $\Omega \pm 2\%$ |                    |  |                 |  |  |  |
|------------------------------------------|--------------------|--|-----------------|--|--|--|
| B consta                                 | nt = 3970 ± 1%     |  |                 |  |  |  |
| Rt = 3.3                                 | exp {3970(1<br>273 |  | 1<br>273+100 )} |  |  |  |
|                                          |                    |  |                 |  |  |  |
| 0°C                                      | 162.8 kΩ           |  |                 |  |  |  |
| 10°C                                     | 97.4 kΩ            |  |                 |  |  |  |
| 20°C                                     | 60.3 kΩ            |  |                 |  |  |  |
| 25°C                                     | 48.1 kΩ            |  |                 |  |  |  |
| 30°C                                     | 38.6 kΩ            |  |                 |  |  |  |

| 40°C | 25.4 kΩ |
|------|---------|
| 50°C | 17.1 kΩ |
| 60°C | 11.9 kΩ |
| 70°C | 8.4 kO  |

80°C 6.0 kΩ

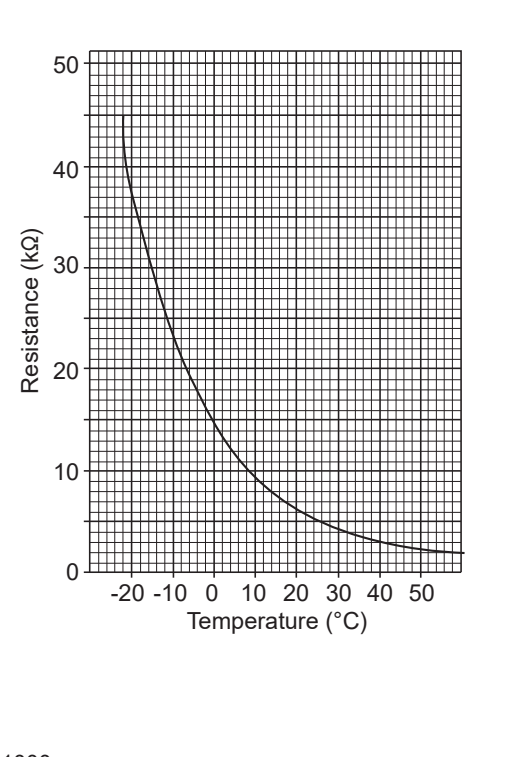

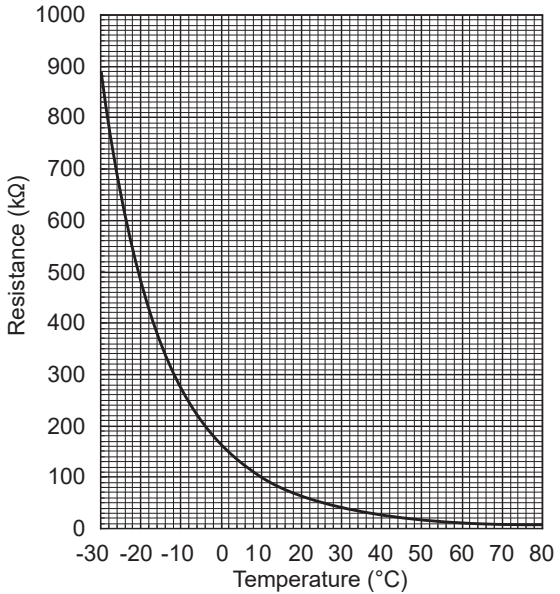

# 10-7. Test point diagram

# FTC (Controller board)

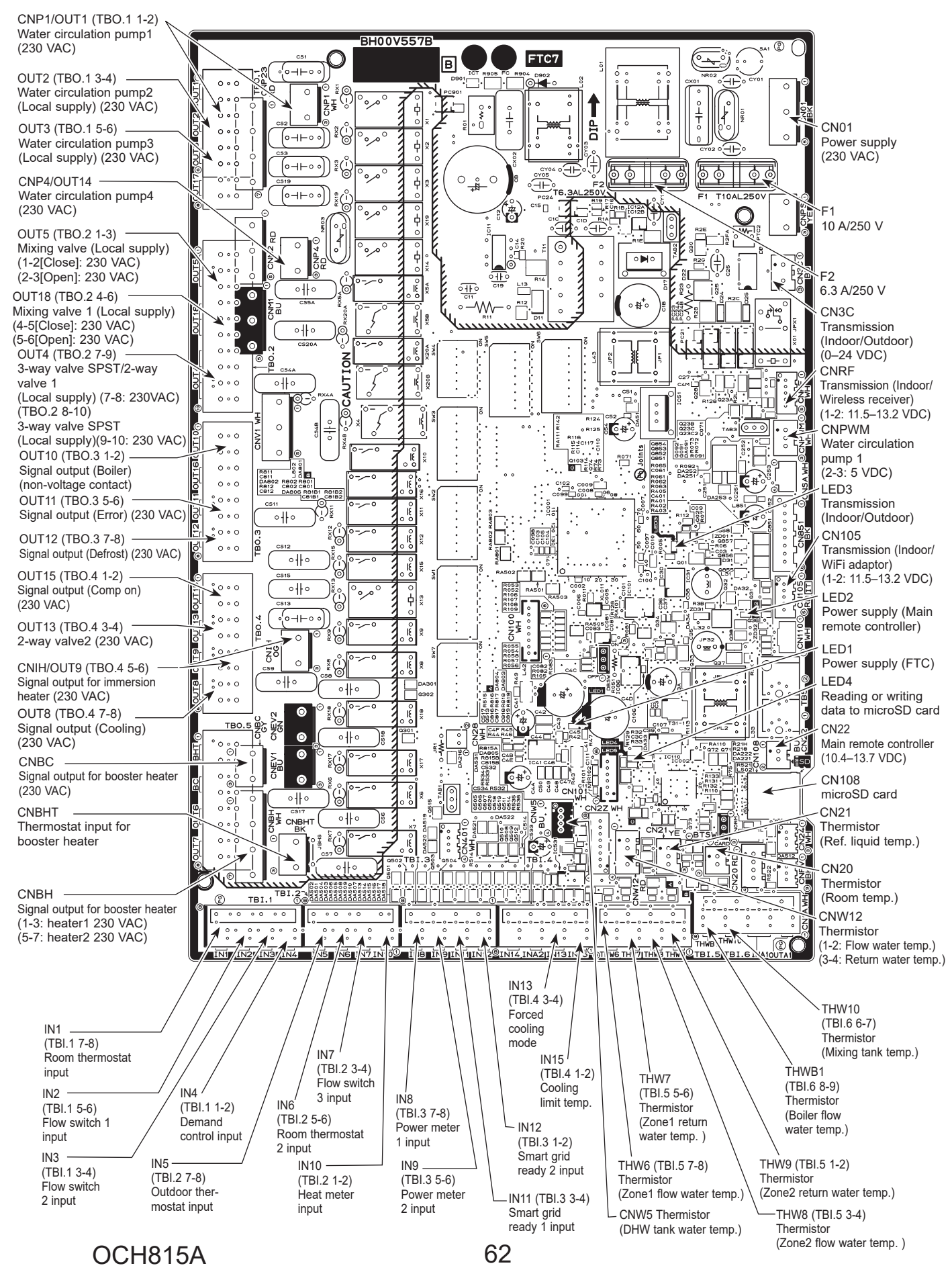

# <Preparation for the repair service>

• Prepare the proper tools.

11

- Prepare the proper protectors.
- Provide adequate ventilation.
- After stopping the operation of the hydrobox and outdoor unit, turn off all the power-supply breaker.
- Discharge the condenser before the work involving the electric parts.
- Allow parts to cool.
- Do not expose the electric parts to water.
- When replacing or servicing water circuit parts, drain system first.

Check individual illustrations and positions of the parts by referring to the parts catalogue.

Some lead wires and pipes are bundled with Bands. Cut the bands to undo the fastened pipes and lead wires if necessary. When bundling the lead wires and pipes again, use new commercially available bands.

When removing the parts associated with water pipe work, drain the hydrobox as necessary. (Refer to "Draining the Hydrobox" on page 21.)

When draining the hydrobox, keep water from splashing on the internal parts (mainly electric parts and insulations).

→ : Indicates the visible parts in the photos/figures.

------> : Indicates the invisible parts in the photos/figures.

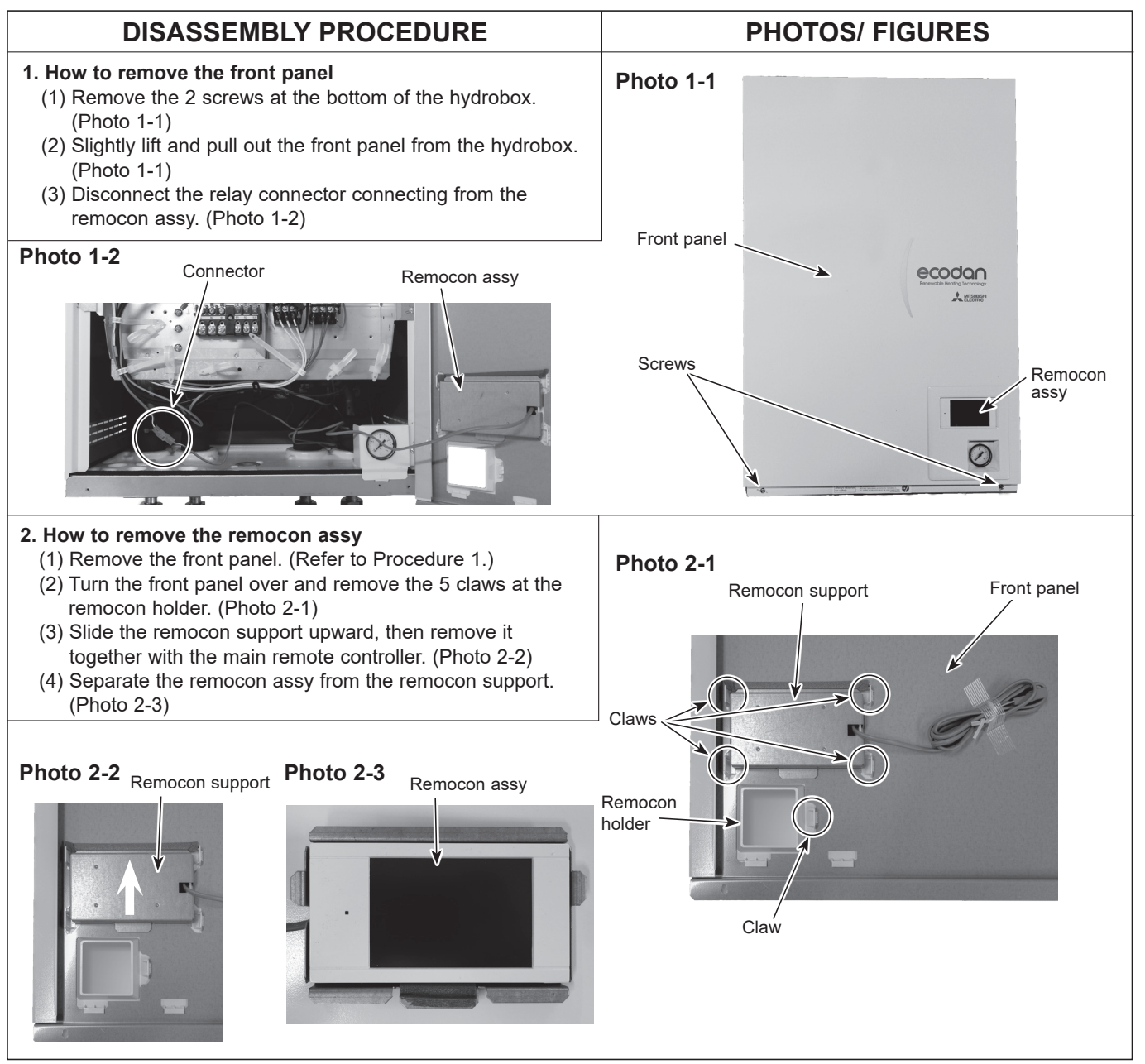

#### 3. How to remove the electrical parts

(Steps (1) through (3) are applied to all the following parts.) (1) Remove the front panel. (Refer to Procedure 1.)

- (2) Loosen the clamp attached to the bottom of the control box and remove the wiring from clamp. (See Photo 3-1) (Except for ERSE series.)
- (3) Remove the 4 screws holding the control box. (Photo 3-2)
- (4) Slightly lift and pull out the control box. (Photo 3-2)

#### <Earth leakage circuit breaker> (Photo 3-3)

- (5) Disconnect all the lead wires from the earth leakage circuit breaker.
- (6) Remove the 2 screws on the earth leakage circuit breaker.
- Note: To avoid dropping of the breaker, hold the breaker by hand when removing the last screws.

#### <Contactor> (Photo 3-3)

- (5) Disconnect all the lead wires from the contactors.
- (6) Remove the 2 screws on each contactor.
- Note: To avoid dropping of the contactors, hold the contactors by hand when removing the last screws. To prevent an electrical shock, wait until all the LED lamps on the FTC control board are turned off.

#### <Terminal block> (Photo 3-3)

(5) Disconnect all the lead wires from the terminal block. (To disconnect the S1, S2 and S3 lead wires, disengage the locks by pressing on the claws.)

(6) Remove the screw on the terminal block.

Note: To avoid dropping of the terminal block, hold the terminal block by hand when removing the screw.

#### <Controller board> (Photo 3-4)

- (5) Disconnect all the lead wires from the controller board.
- (6) Remove the controller board from the 4 board supports.

# **PHOTOS/ FIGURES**

#### Photo 3-1

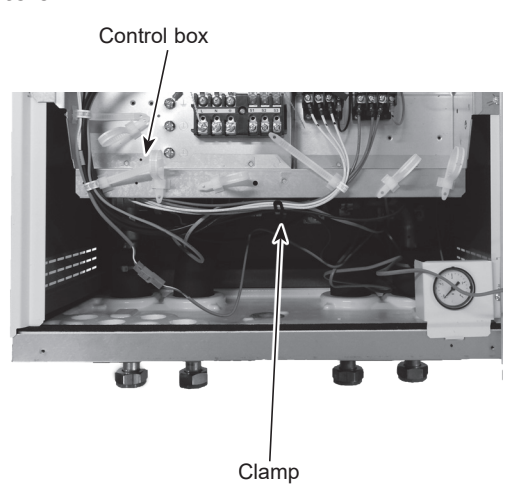

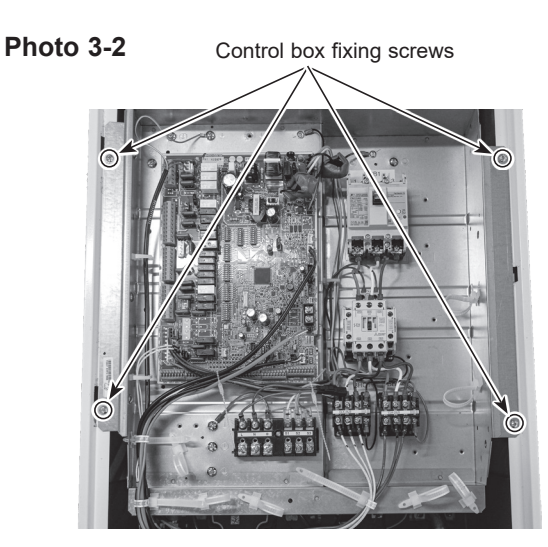

Note: The photo shown is the EHSD-YM9E.UK model.

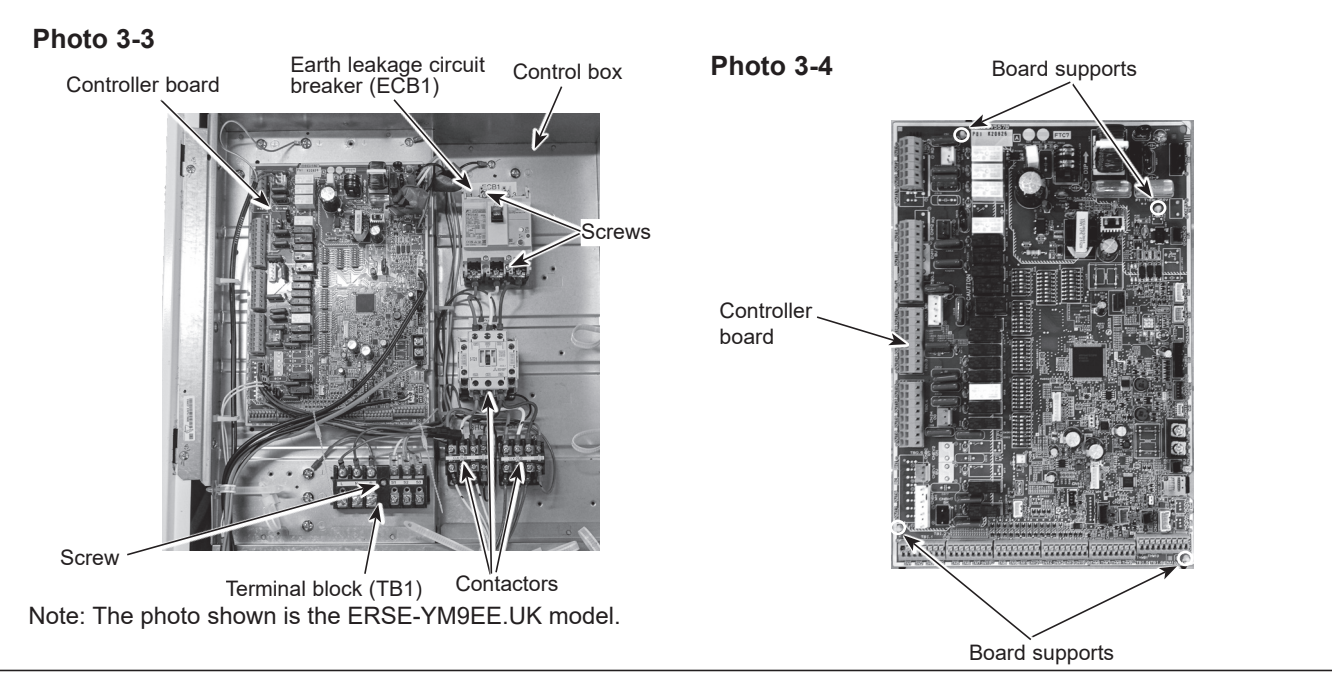

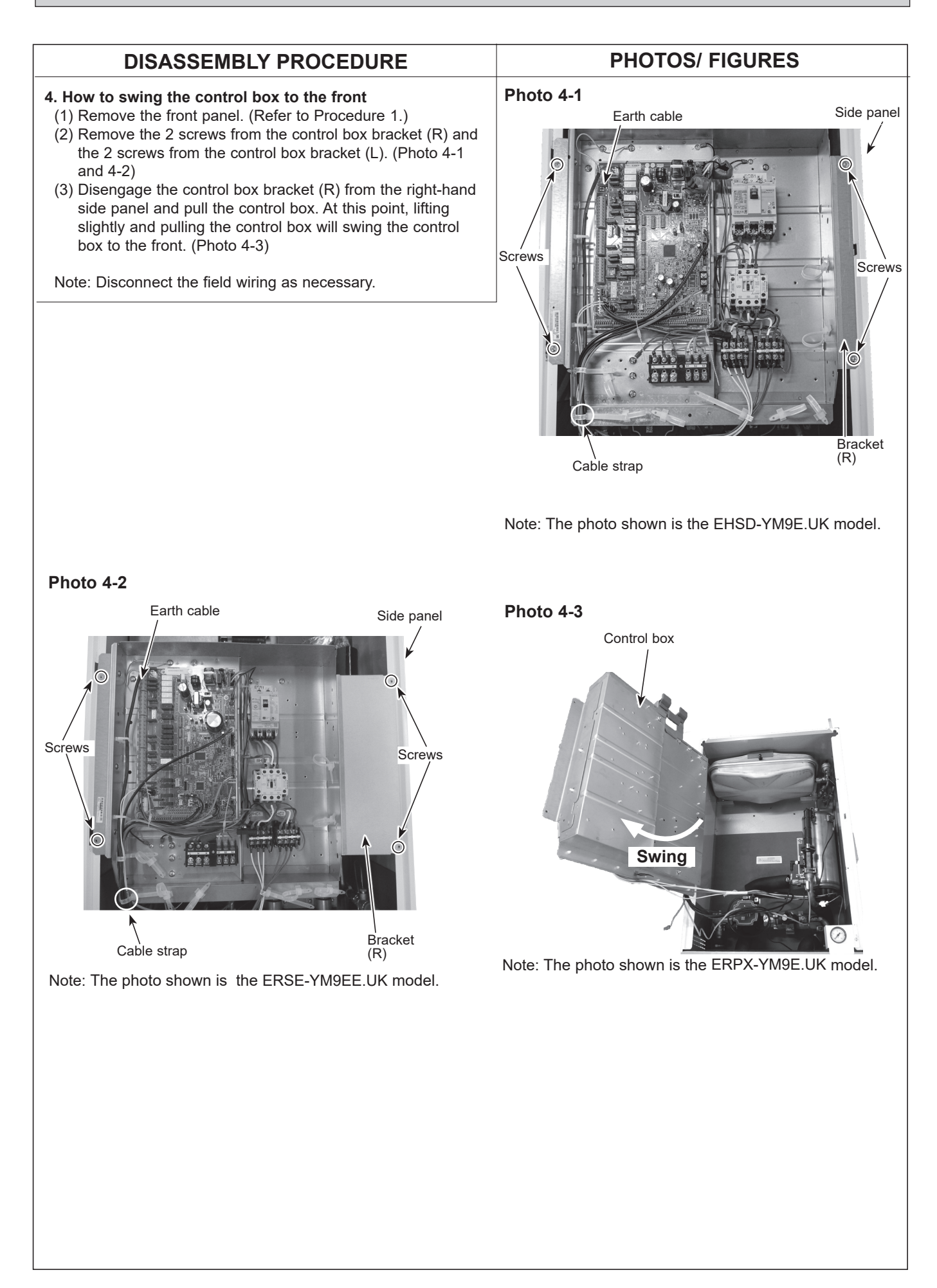

# 5. How to remove water pump/ pump elbow <Water pump>

- (1) Remove the front panel. (Refer to Procedure 1.)
- (2) Disconnect the CNP1 connector, the earth cable, and the CNPWM connector on the controller board. (Photo 5-1)
- (3) <E\*\*\*\* series>

Release the water pump lead wire from the fastener, the 2 cable clamps and the 2 cable straps. Feed the lead wire out the control box without putting strain on the CNP1 and the CNPVM connectors. (Photo 5-1)

#### <ERSE series>

Release the water pump lead wire from the fastener, the 2 cable clamps and the cable strap. Feed the lead wire out the control box without putting strain on the CNP1 and the CNPWM connectors. (Photo 5-1)

- (4) Swing the control box to the front. (Refer to Procedure 4.)
- (5) <E\*SC/D/F series> Remove the G1" nuts using 2 spanners: one to hold the G1"
  - nut and the other to turn the other side of G1" nut.
  - When reinstalling the G1" nuts, use new G1" gaskets. (Photo 5-3)
  - Set the water pump in the way that the die stamped arrow facing down, and the lead wire connectors facing to the left. (Photo 5-2)
  - Be sure to change the pump and the water pump lead wire together.
  - Be sure to wipe water around the surface of the pump and the water pump lead wire thoroughly.

# PHOTOS/ FIGURES

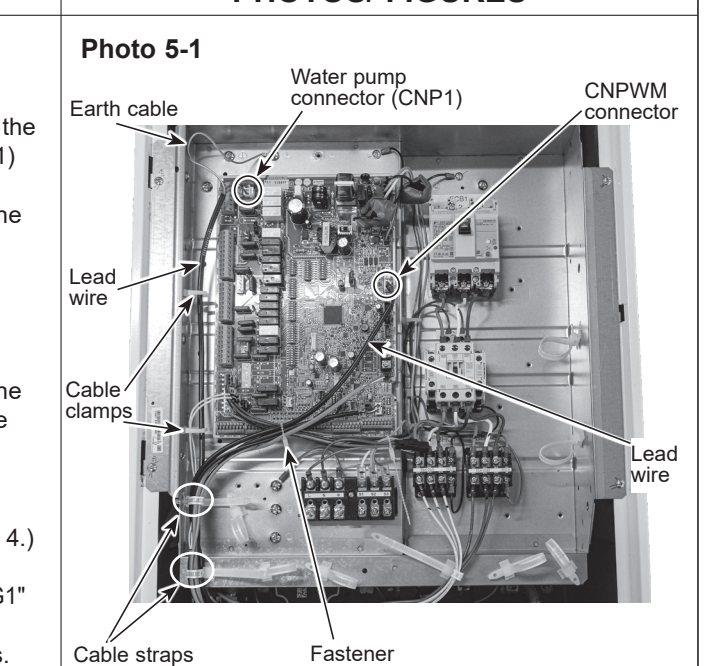

# Photo 5-2 (E\*SC/D/F series)

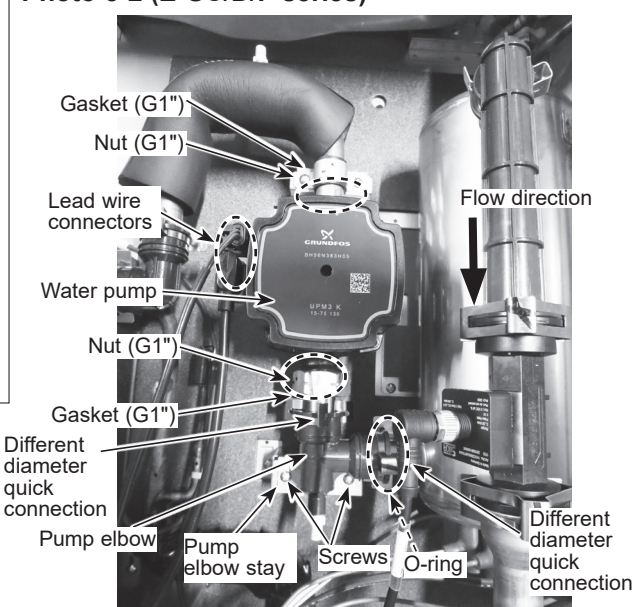

# Photo 5-3 (E\*SC/D/F and ERPX series)

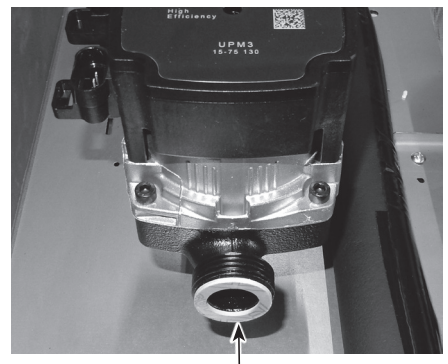

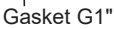

# Photo 5-4 (ERPX series)

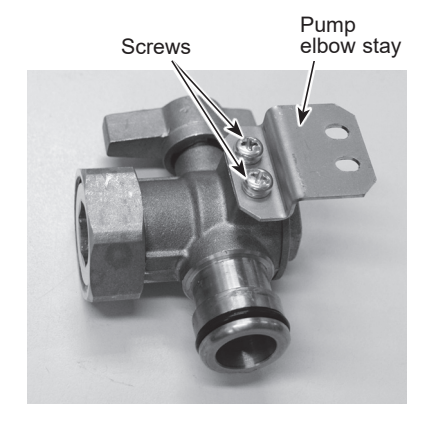

#### 5. How to remove water pump/ pump elbow

- (5) <ERSE series>
  - Remove the G1-1/2" nuts using 2 spanners: one to hold the G1-1/2" nut and the other to turn the other side of G1-1/2" nut.
  - Remove the water pump by sliding it horizontally. (Photo 5-5)
  - When reinstalling the G1-1/2" nuts, use new G1-1/2" gaskets. (Photo 5-6)
  - Set the water pump in the way that the die stamped arrow facing down, and the terminal box facing to the left. (Photo 5-5)
  - Be sure to change the pump and the water pump lead wire together.
  - Be sure to wipe water around the surface of the pump and the water pump lead wire thoroughly.

#### <ERPX series>

Remove the G1" nuts using 2 spanners: one to hold the G1" nut and the other to turn the other side of G1" nut. Remove the water pump by sliding it vertically. (Photo 5-8)

- When reinstalling the G1" nuts, use new G1" gaskets. (Photo 5-3)
- Set the water pump in the way that the die stamped arrow facing left, and the lead wire connectors facing to the up. (Photo 5-8)
- Be sure to change the pump and the water pump lead wire together.
- Be sure to wipe water around the surface of the pump and the water pump lead wire thoroughly.

## <Pump elbow>

- (6) Remove the 2 screws fixing the pump elbow stay. (Photos 5-2, 5-5 and 5-8)
- (7) Remove the pump elbow by detaching the different diameter quick connection. (Photos 5-2, 5-5 and 5-8)
  - When reinstalling the different diameter quick connection, use new O-ring.
  - Reuse the removed pump elbow stay and the pump elbow stay fixing screws. (Photos 5-4 and 5-7)
  - Refer to Procedure 14 for how to attach and detach the quick connection.
  - Note: Skip Steps (2) and (3) above when replacing the pump elbows only.

# **PHOTOS/ FIGURES**

# Photo 5-5 (ERSE series)

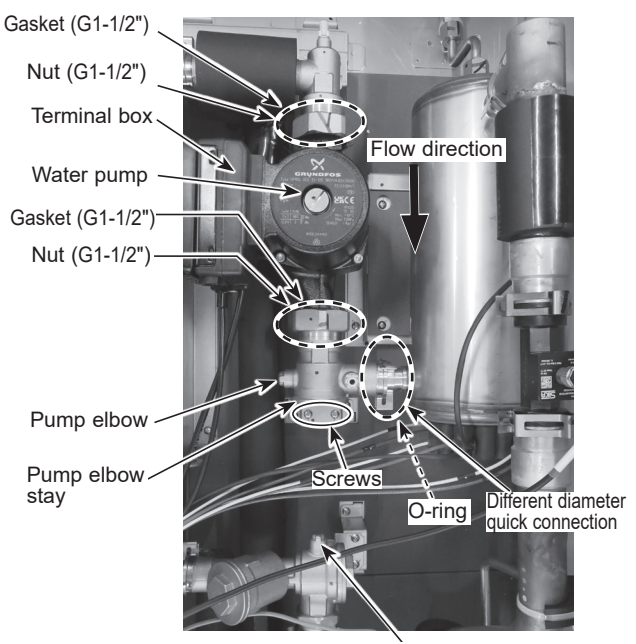

. Magnetic filter

# Photo 5-6 (ERSE series) Photo 5-7 (ERSE series)

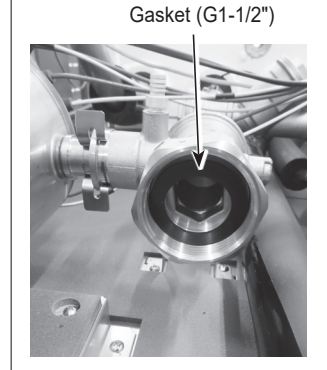

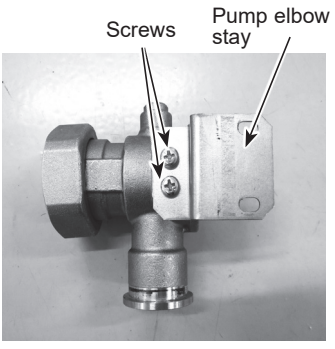

# Photo 5-8 (ERPX series)

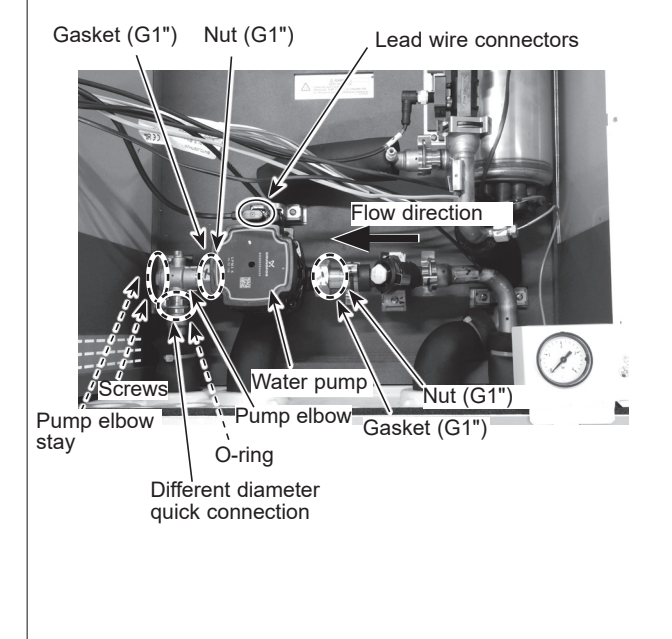

#### 6. How to remove the flow sensor

- (1) Remove the front panel. (Refer to Procedure 1.)
- (2) Disconnect the CN1A connector on the controller board. (Photo 6-1)
- (3) Release the flow sensor lead wire from the fastener and the 2 cable straps. Feed the lead wire out the control box without putting strain on the CN1A connector. (Photo 6-1)
- (4) Swing the control box to the front. (Refer to Procedure 4.)
- (5) Remove the flow sensor by detaching the same diameter quick connections. (Photo 6-2)
  - When reinstalling the flow sensor, use new O-rings. (Photo 6-3)
  - <E\*SC/D/F series and ERPX series> Set the flow sensor in the orientation of the arrow printed on the flow sensor and in the way that the sensor part faces to the left. (Photo 6-2) <ERSE series>

Set the flow sensor in the orientation of the arrow printed on the flow sensor and in the way that the sensor part faces to the front.

· Refer to Procedure 14 for how to attach and detach the quick connection.

# Photo 6-3

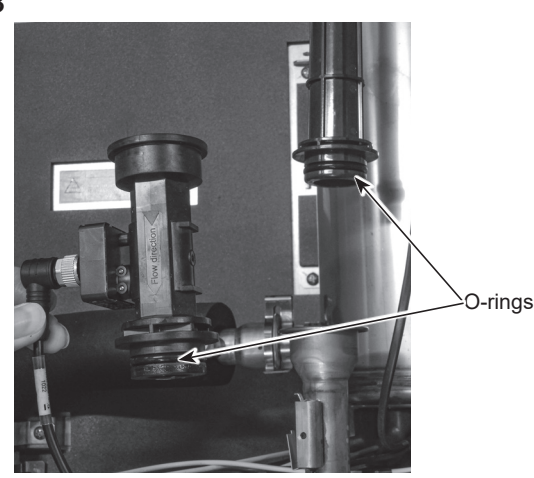

# 7. How to remove the booster heater

(Steps (1) through (4) are applied to all the following units.) (1) Remove the front panel. (Refer to Procedure 1.)

- (2) Disconnect the booster heater lead wires from the CNBHT connector on the controller board and from the BHC1 (Lead wire No.1, No.2 and No.3) and BHC2 (Lead wire No.4, No. 5 and No.6) contactors respectively. (Photo 7-1)
- (3) Release the booster heater lead wire from the 2 cable straps. Feed the lead wires put the control box without putting strain on the CNBHT connector, the BHC1 and BHC2 contactors. (Photo 7-1)
- (4) Swing the control box to the front. (Refer to Procedure 4.) Note: Do not mix up the lead wire numbers when re-connecting the lead wires to the contactors as the lead wire numbers are different depending on the models.

# PHOTOS/ FIGURES

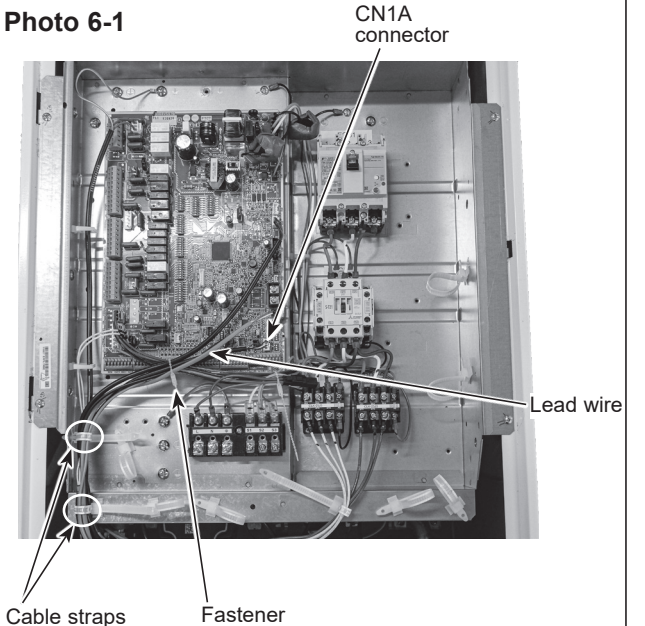

# Photo 6-2

Sensor part

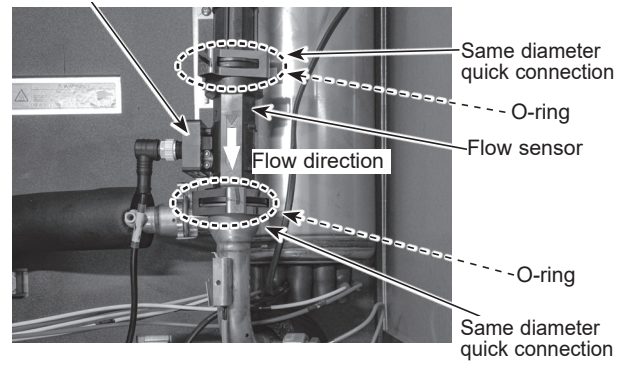

Note: The photo shown is of the ERPX-YM9E.UK model.

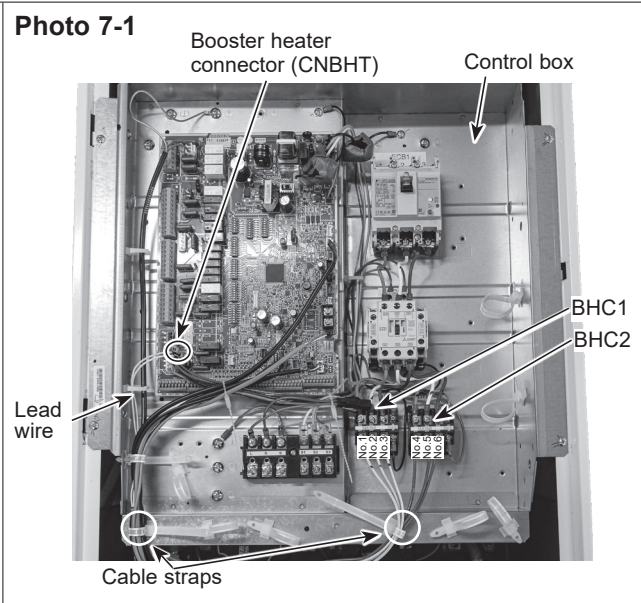

Note: The photo shown is of the EHSD-YM9E.UK model.

**OCH815A** 

7. How to remove the booster heater

|                      |                     | 1             |           |
|----------------------|---------------------|---------------|-----------|
| Model                |                     | Lead wire No. | Contactor |
| EHSD-VM2E            | ERSD-VM2E           | No.1          | BHC1-U    |
| ERSF-VM2E            | ERSC-VM2E           | No.2          | BHC1-V    |
| ERPX-VM2E            |                     |               |           |
| EHSD-VM6E            | ERSD-VM6E           | No.1          | BHC1-U    |
| ERSF-VM6E            | ERSC-VM6E           | No.2          | BHC1-V    |
| ERPX-VM6E            |                     | No.4          | BHC2-U    |
|                      |                     | No.5          | BHC2-V    |
| EHSD-YM9E            | EHSD-TM9E           | No.1          | BHC1-U    |
| ERSD-YM9E            | ERSF-YM9E           | No.2          | BHC1-V    |
| ERSF-TM9E            | ERSF-TM9E ERSC-YM9E | No.3          | BHC1-W    |
| ERSE-YM9EE ERPX-YM9E |                     | No.4          | BHC2-U    |
|                      |                     | No.5          | BHC2-V    |
|                      |                     | No 6          | BHC2-W    |

Refer to 6. WIRING DIAGRAM

#### <E\*S\* series and ERPX series>

- (5) <Only E\*SC/D/F series>
- Remove the pump elbow. (Refer to Procedure 5.)
- (6) Remove the flow sensor. (Refer to Procedure 6.)
- (7) Remove the L joint and the pipe (B.H.-F.S.) by detaching the different diameter quick connections.
  - (Photos 7-2 and 7-3)
    When reinstalling the quick connection, use new O-ring.
    Refer to Procedure 14 for how to attach and detach the
  - Refer to Procedure 14 for now to attach and detach the quick connection.
- (8) Remove the flare nut. (Photos 7-2 and 7-3)
- (9) <Only E\*SC/D/F series>

Remove the pipe (PUMP-B.H.) by detaching the different diameter quick connection. (Photo 7-2)

<Only ERPX series>

Remove the pipe (OUT-B.H.) by detaching the quick connection. (Photo 7-3)  $% \left( \frac{1}{2}\right) =0$ 

- When reinstalling the quick connection, use new O-ring.
- Refer to Procedure 14 for how to attach and detach the quick connection.
- (10) <Only ERPX series> Remove the saddle band and the rubber tube by removing the 2 screws on the saddle band. (Photo 7-3)
- (11) Remove the 2 screws that hold the heater stay onto the back panel. Lift the booster heater slightly and remove the booster heater with the heater stay from the back panel. (Photos 7-2, 7-3 and 7-4)
- (12) Remove the 2 screws on the back of the heater stay and remove the heater stay from the booster heater. (Photo 7-4)

• Reuse the removed heater stay and the screws.

### Photo 7-4

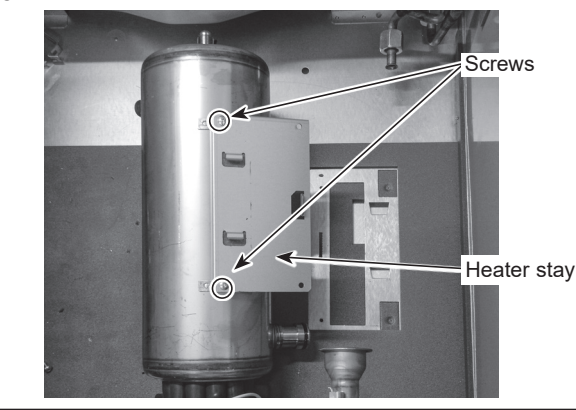

# **PHOTOS/ FIGURES**

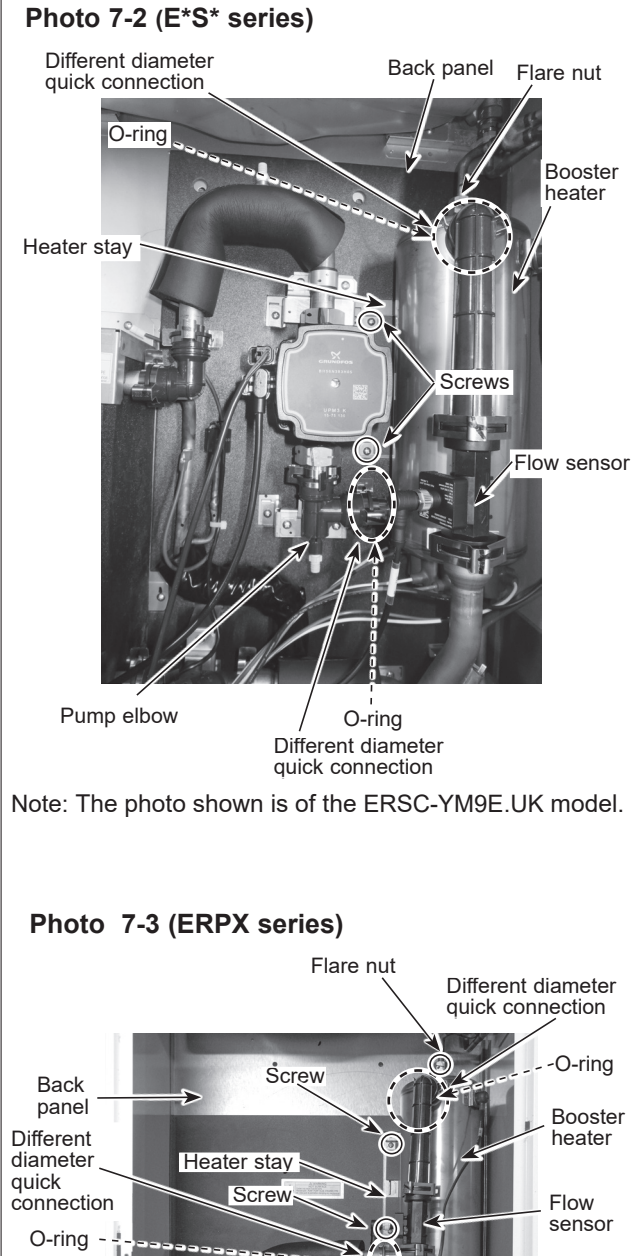

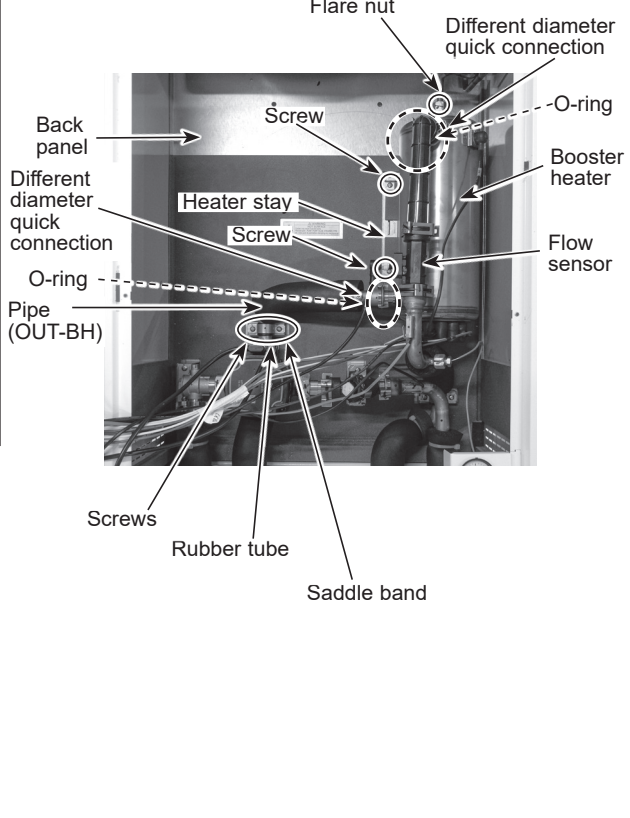

OCH815A

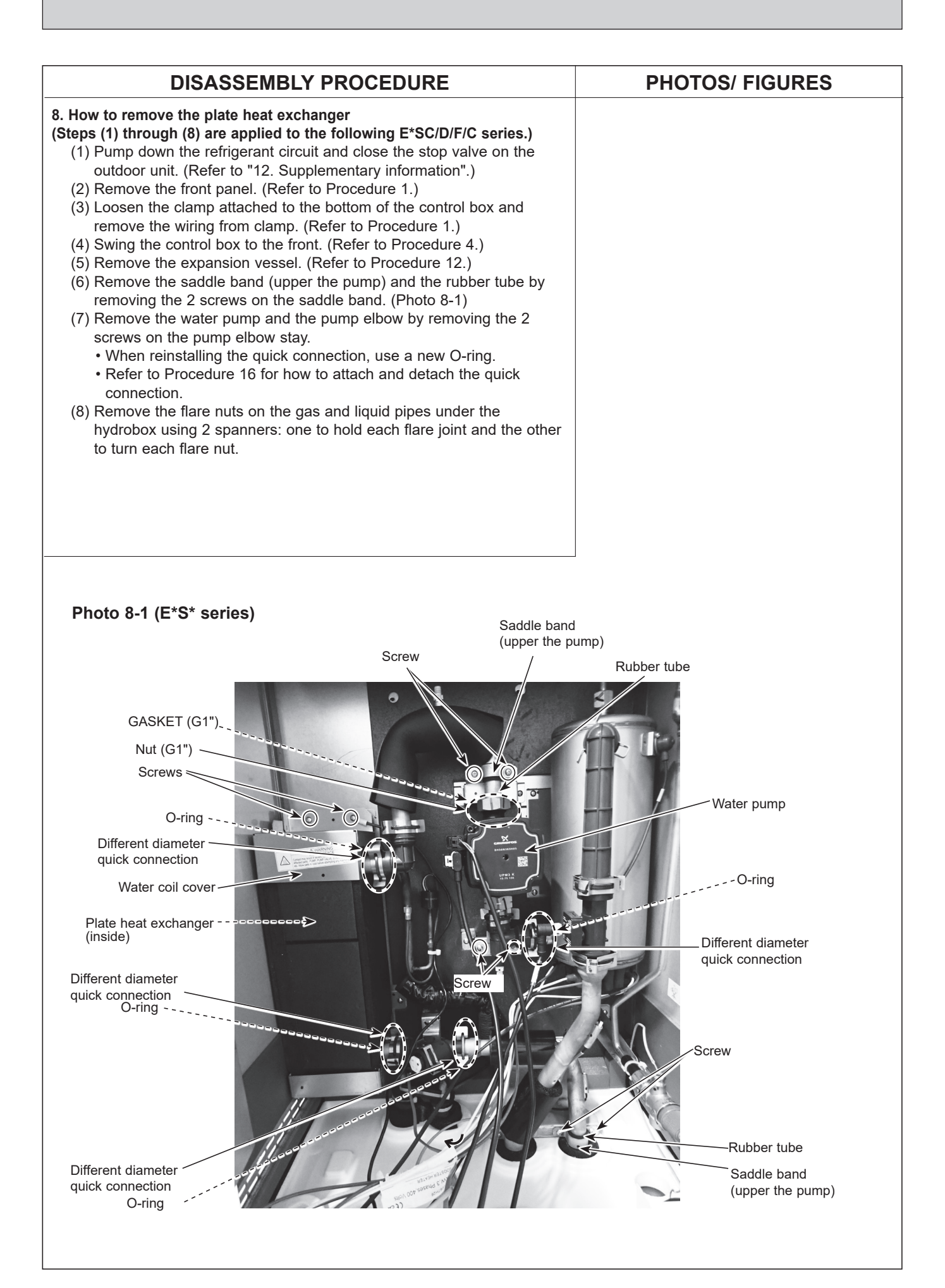

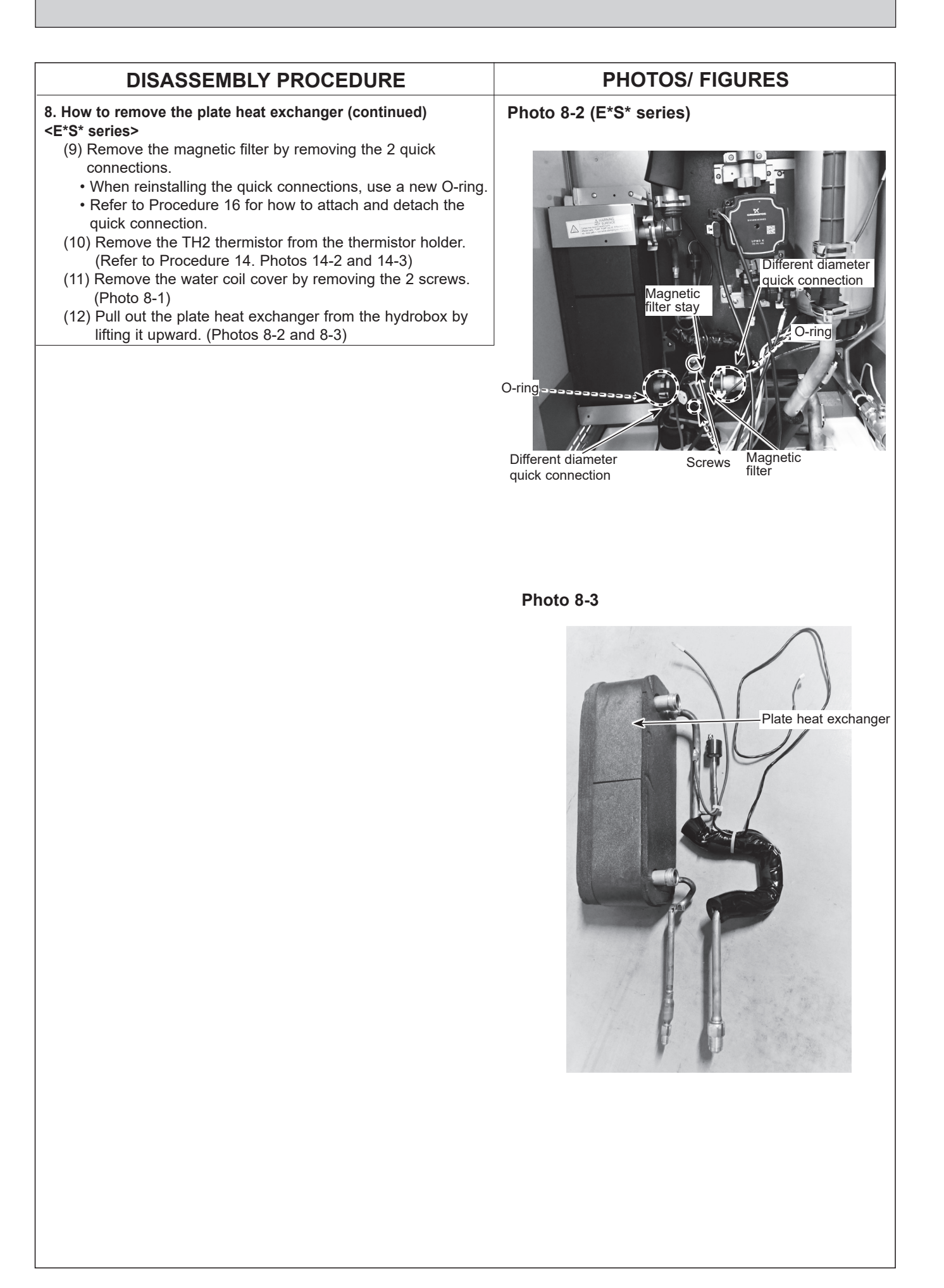

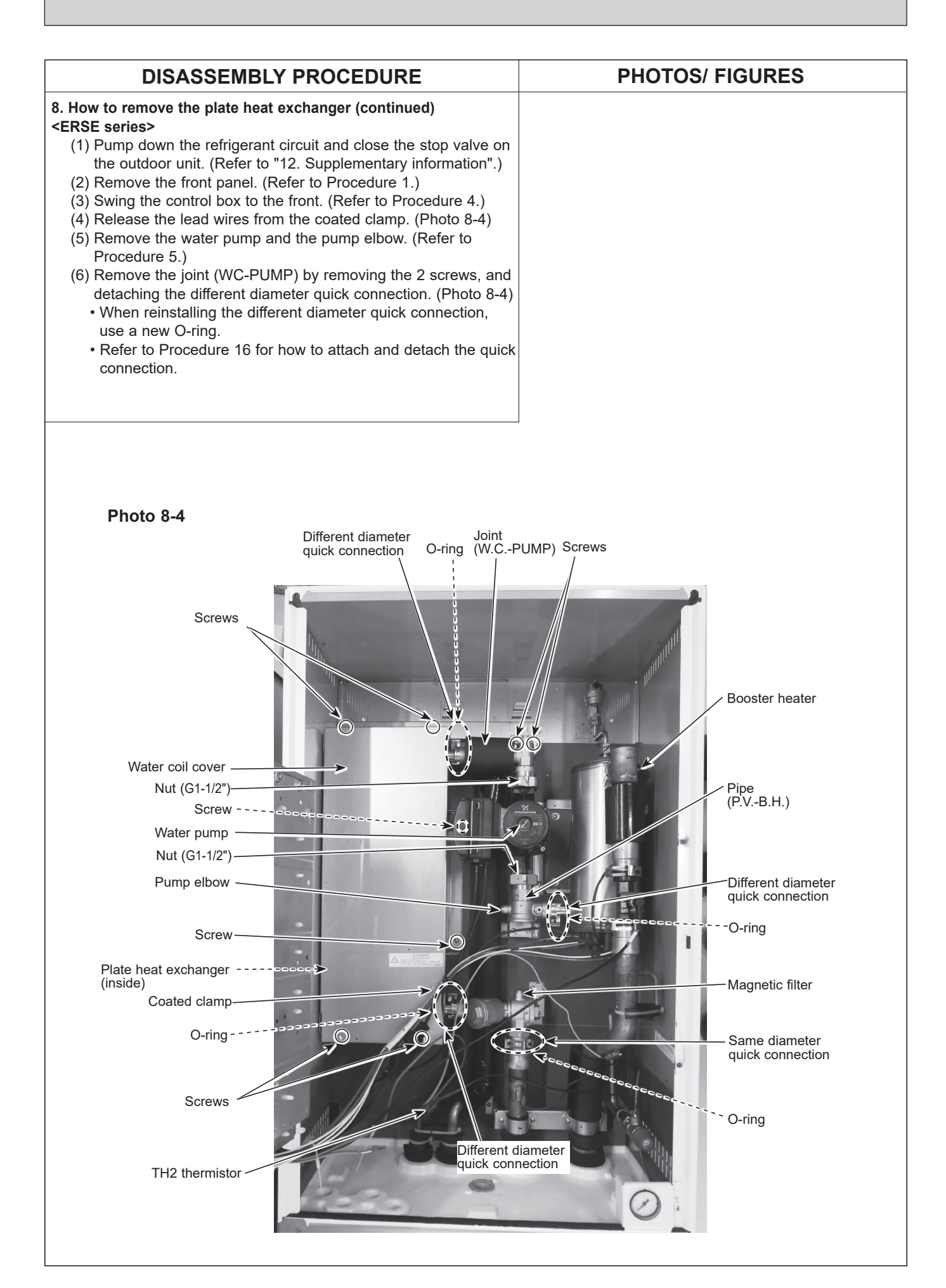
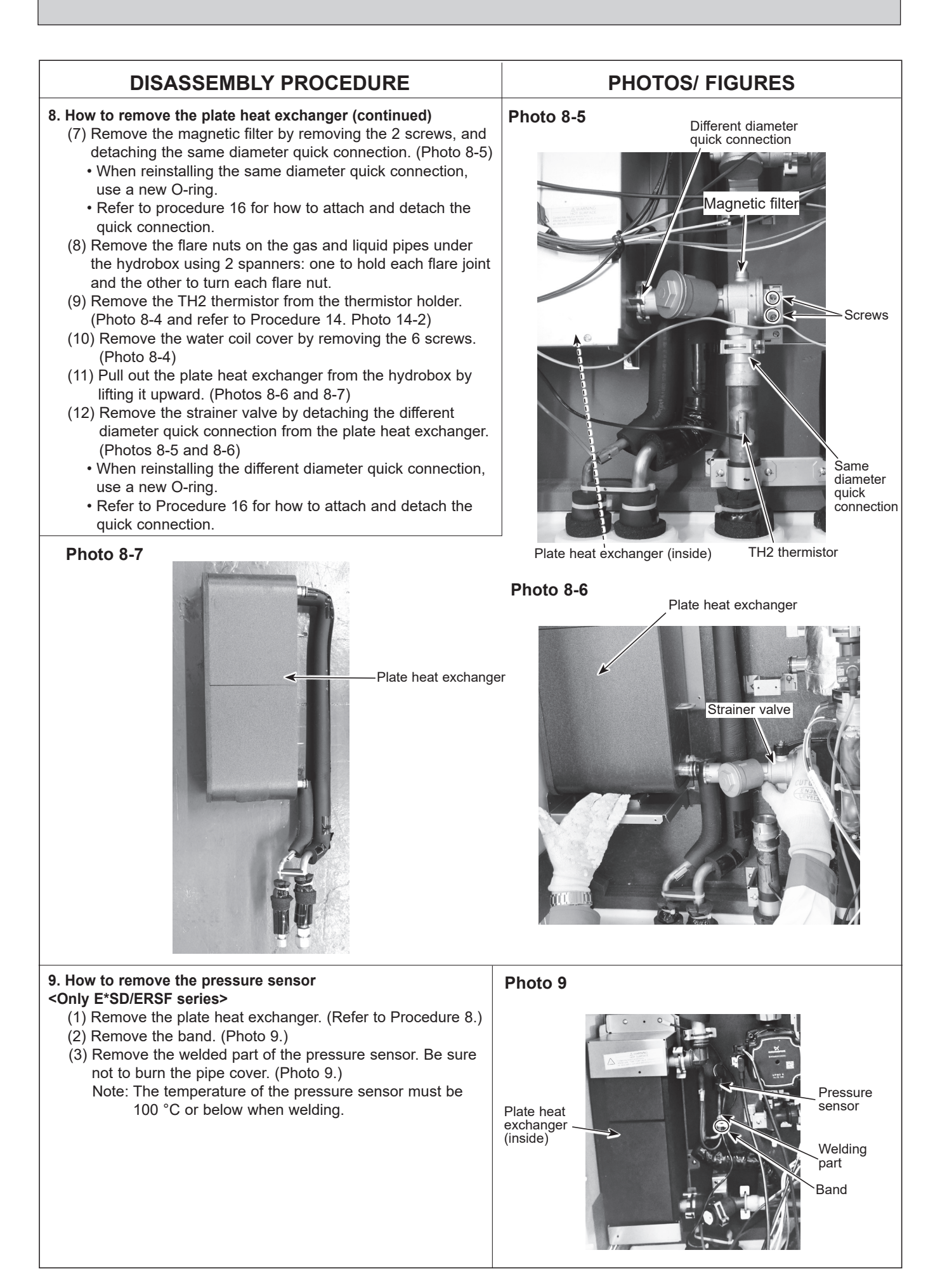

OCH815A

## DISASSEMBLY PROCEDURE

## 10. How to remove the magnetic filter

- (1) Remove the front panel. (Refer to Procedure 1.)
- (2) Loosen the clamp attached to the bottom of the control box and remove the wiring from clamp.
  (Refer to Procedure 1.)
- (3) Swing the control box to the front. (Refer to Procedure 4.)
- (4) Remove the 2 screws on the magnetic filter stay. (Photos 10-1 and 10-5)
- (5) Detach the 2 different diameter quick connection. (Photos 10-1 and 10-5)
  - When reinstalling the quick connection, use new O-ring.
  - Refer to Procedure 16 for how to attach and detach the quick connection.
- (6) Remove the magnetic filter stay by removing the 2 screws. (Photos 10-2 and 10-4)
  - Reuse the removed L joint, the magnetic filter stay and the magnetic filter stay fixing screws.

## <Removal of the filter cover (debris recovery)>

- (3) Remove the fastener. (Photos 10-1 and 10-5)
  - Be sure to reattach the mesh after washing. (Photo 10-3)
  - When reinstalling the cover, use a new packing.

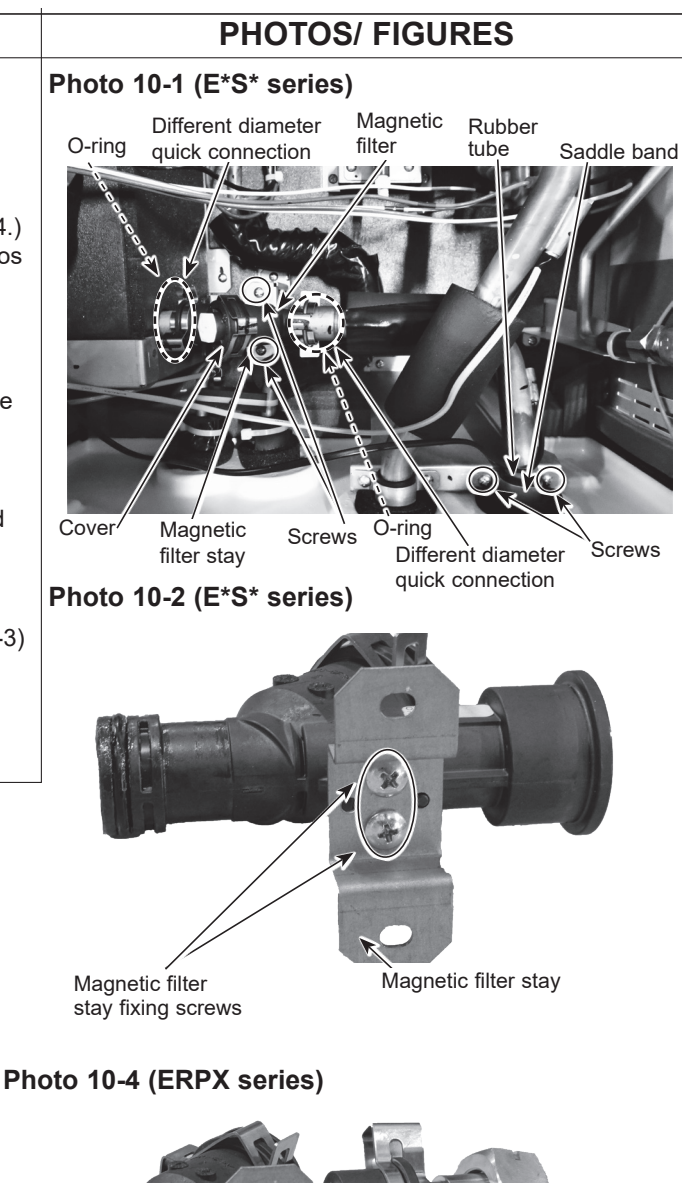

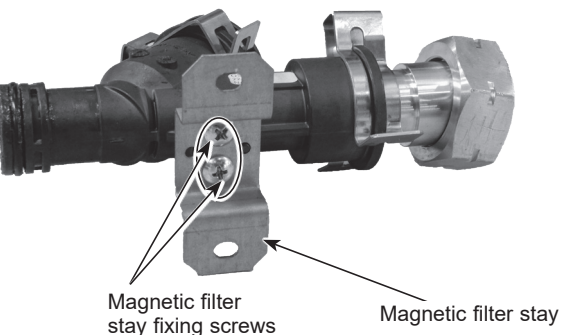

. .

Photo 10-3

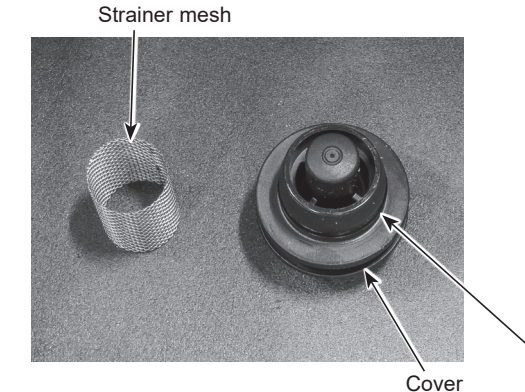

Photo 10-5 (ERPX series) Same of filter of

PX series) Same diameter quick connection (filter cover)

Packing

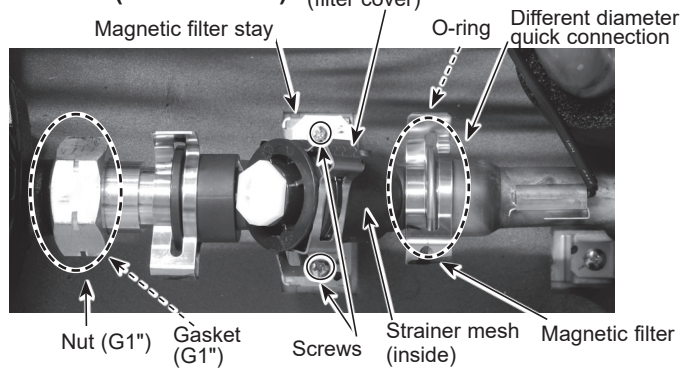

OCH815A

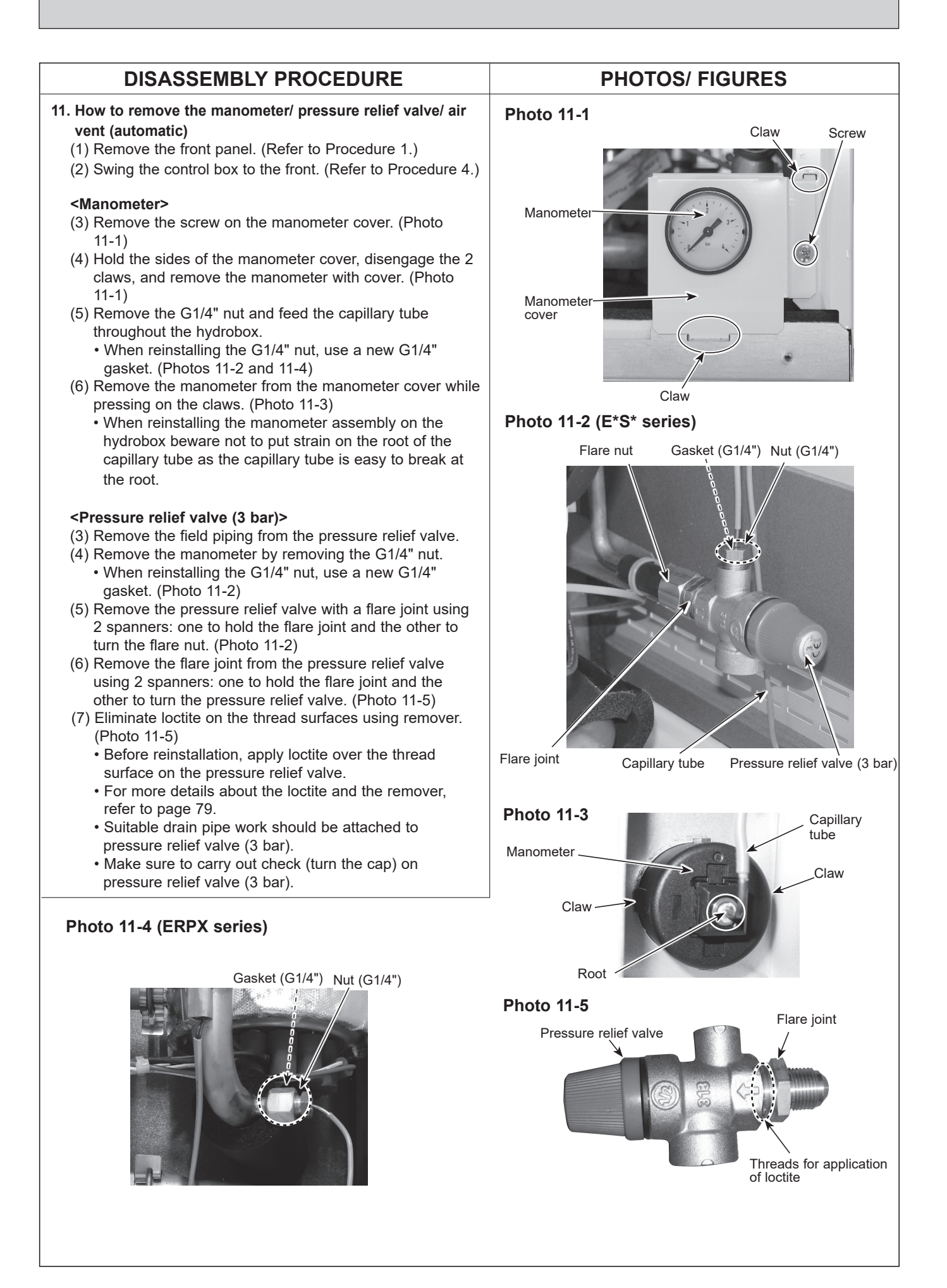

## DISASSEMBLY PROCEDURE

11. How to remove the manometer/ pressure relief valve/ air vent (automatic) (Continued)

## <Pressure relief valve (5 bar)>

- (3) Remove the right side panel.
- (4) Remove the band at the base of the pressure relief valve (5 bar).
- (5) Remove the pressure relief valve with a flare joint using 2 spanners: one to hold the flare joint and the other to turn the flare nut. (Photo 11-6)
- (6) Remove the flare joint from the pressure relief valve using 2 spanners: one to hold the flare joint and the other to turn the pressure relief valve. (Photo 11-6)
- (7) Eliminate loctite on the thread surfaces using remover. (Photo 11-6)
  - Before reinstallation, apply loctite over the thread surface on the pressure relief valve.
  - For more details about the loctite and the remover, refer to page 79.
  - The outlet for the pressure relief valve (5 bar) should be open ended and facing the rear panel.

## <Air vent (automatic)>

- (3) Remove the air vent with a flare joint using 2 spanners: one to hold the flare joint and the other to turn the flare nut. (Photo 11-7)
- (4) Remove the flare joint from the air vent using 2 spanners: one to hold the air vent and the other to turn the flare joint. (Photo 11-8)

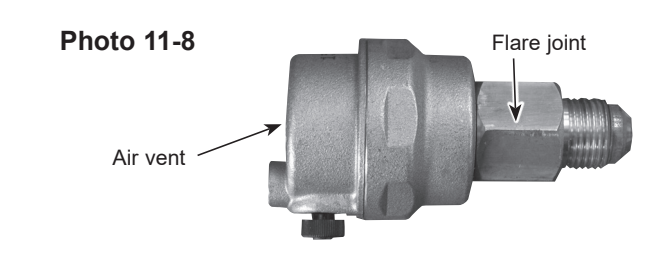

## 12. How to remove the expansion vessel

- (1) Remove the front panel. (Refer to Procedure 1.)
- (2) Swing the control box to the front. (Refer to Procedure 4.)
- (3) Remove the flare nut using 2 spanners: one to hold the flare joint and the other to turn the flare nut. (Photo 12-1)
- (4) Pull out the metal support. (Photo 12-1)
- (5) Pull out the expansion vessel. (Photo 12-1)
- (6) Remove the flare joint from the expansion vessel. (Photo 12-2)
  - When reinstalling the flare joint, use a new G3/8" gasket.
- Note: To avoid dropping of the expansion vessel, hold it securely when removing it.

## **PHOTOS/ FIGURES**

## Photo 11-6

Expansion vessel Pressure relief valve (5 bar)

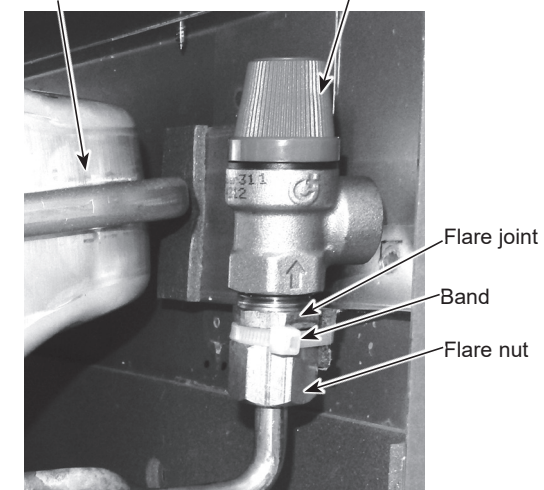

## Photo 11-7

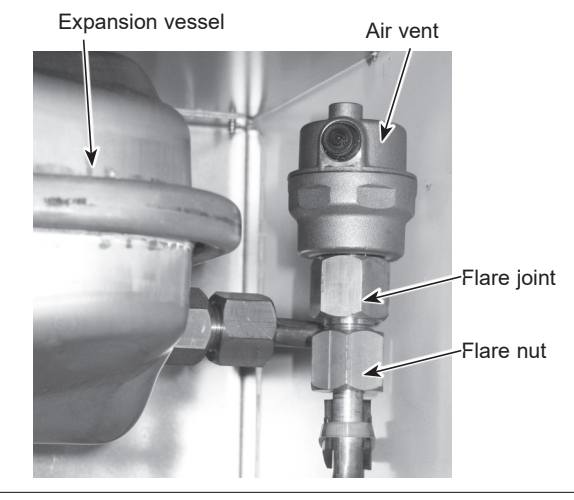

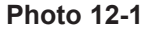

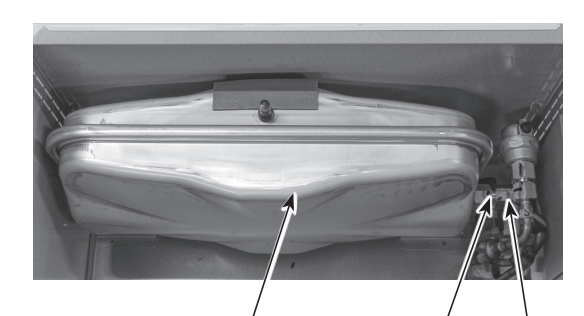

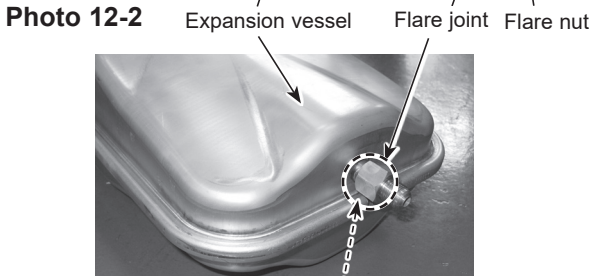

Gasket G3/8"

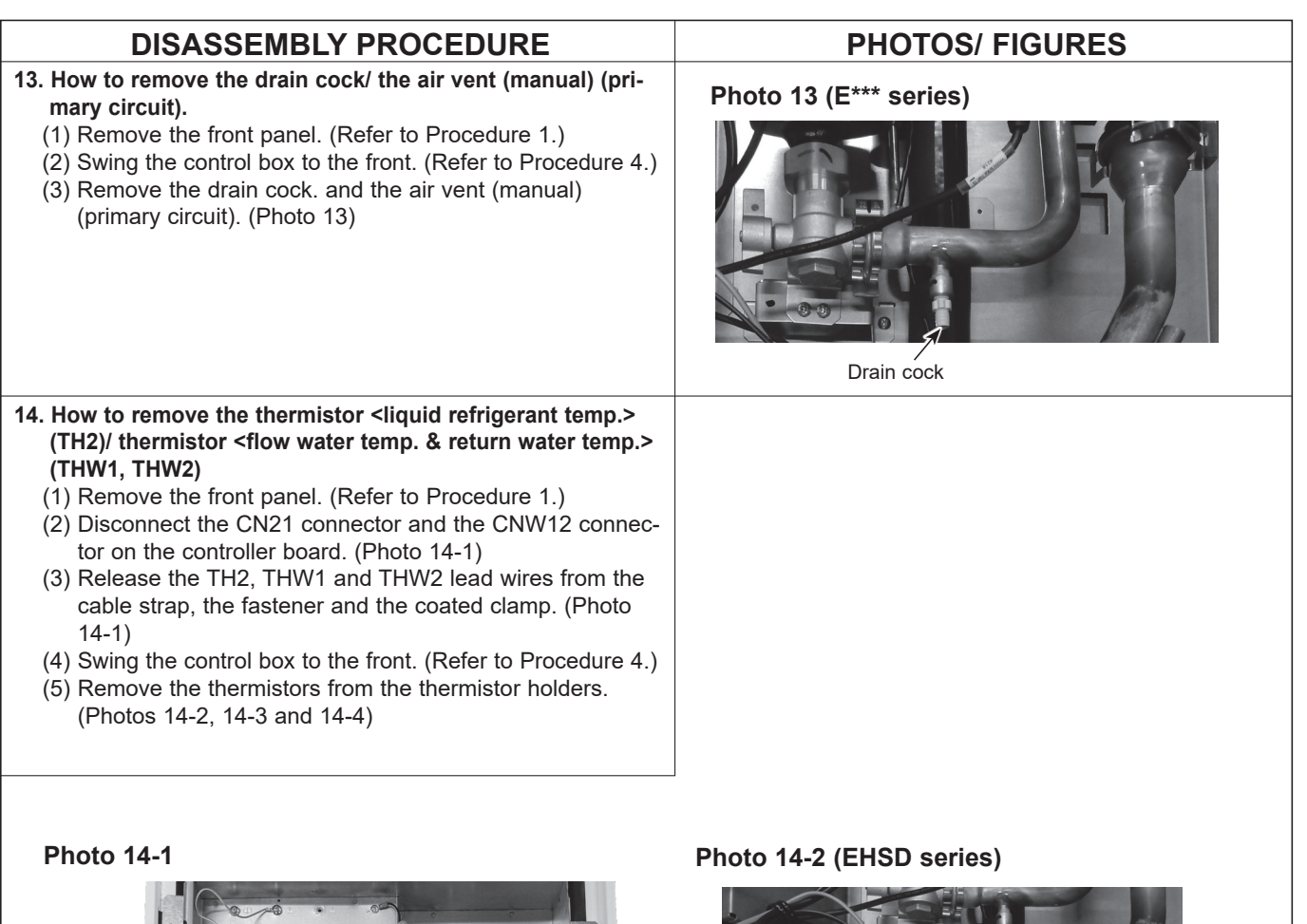

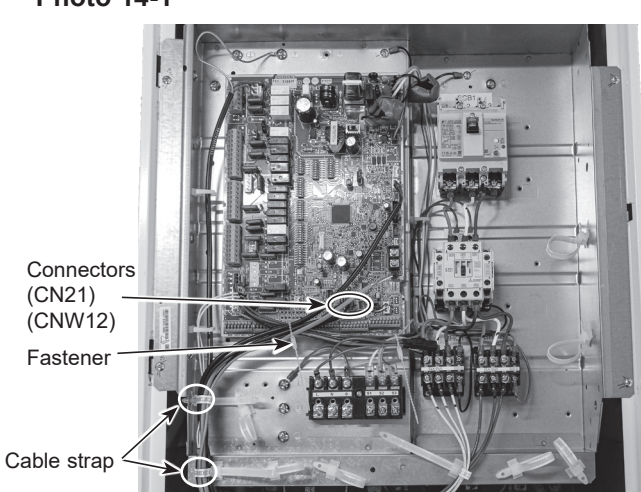

Note: The photo shown is the EHSD-YM9E.UK model.

# Photo 14-3 (ERSE series)

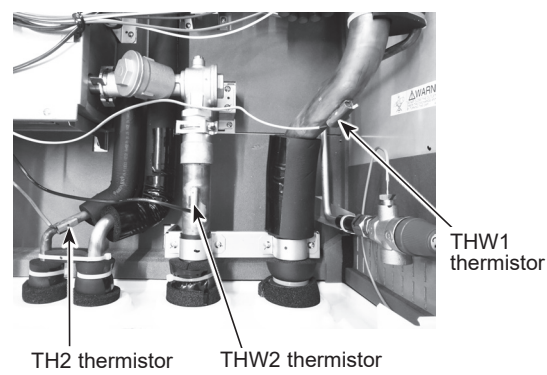

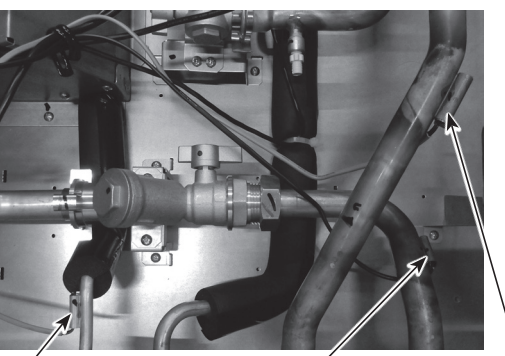

TH2 thermistor THW2 thermistor THW1 thermistor Note: The photo shown is the EHSD series.

## Photo 14-4 (ERPX series)

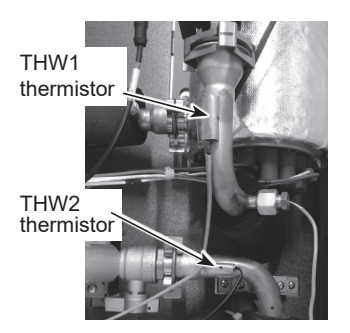

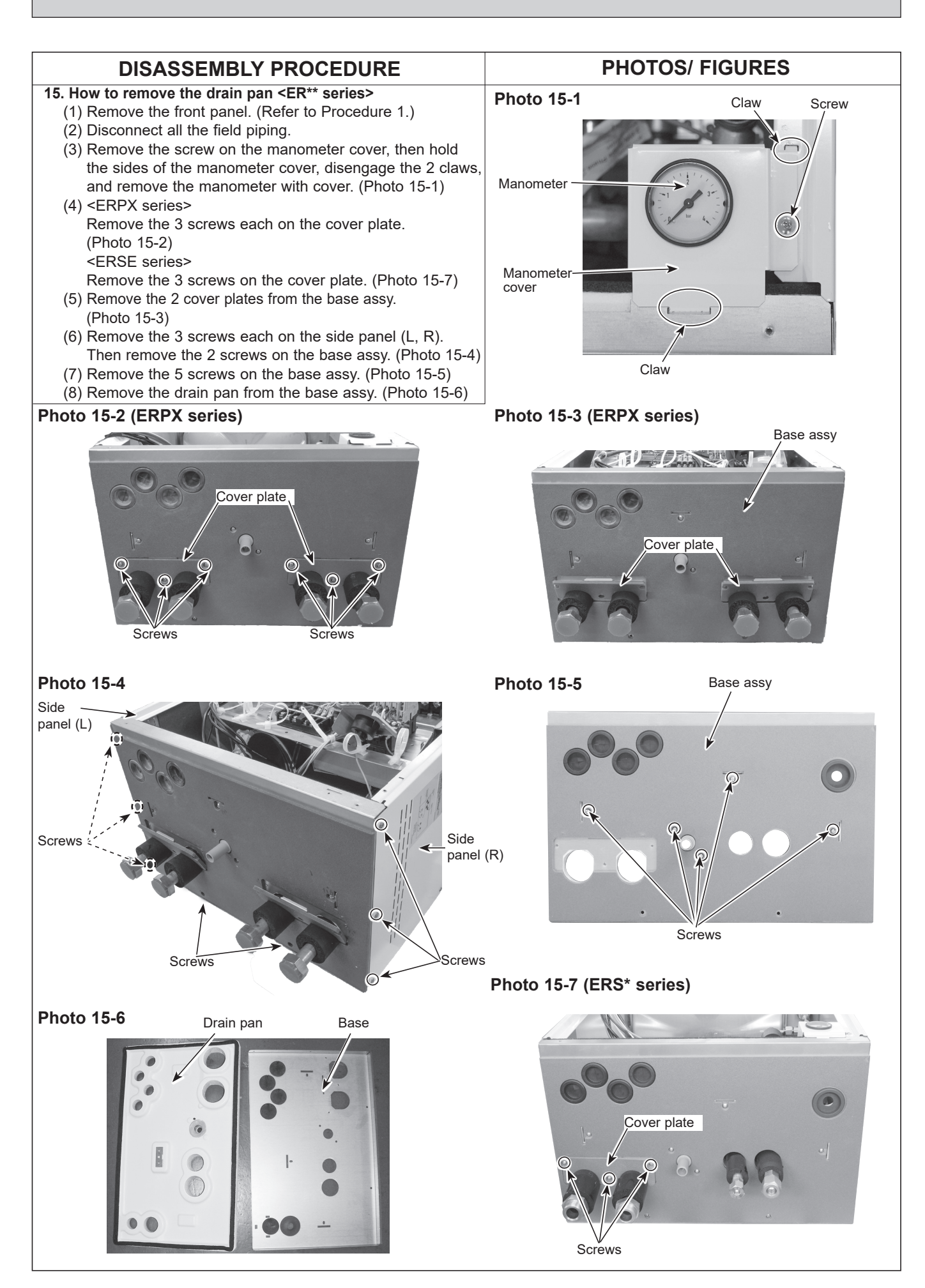

**OCH815A** 

78

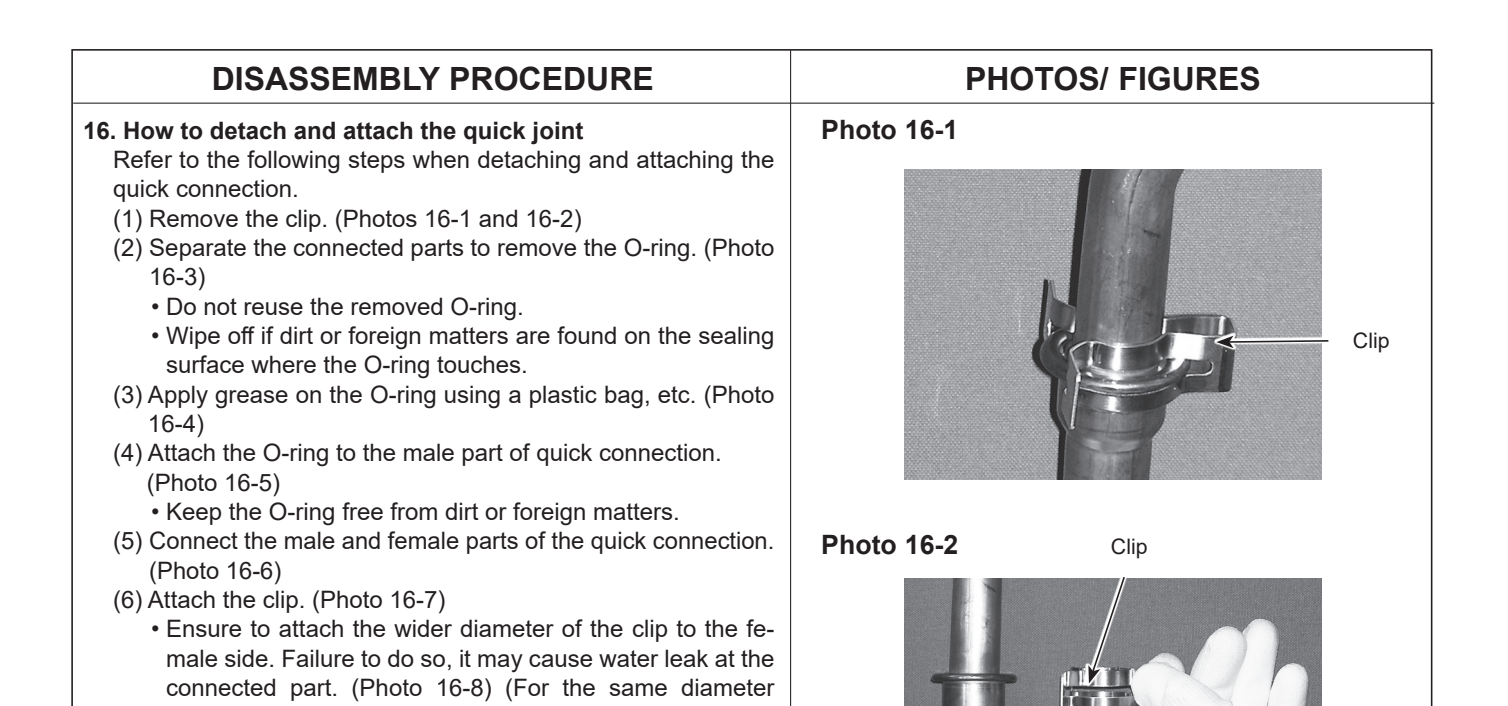

## Photo 16-3

Photo 16-4

quick connection, following this note is not necessary.)

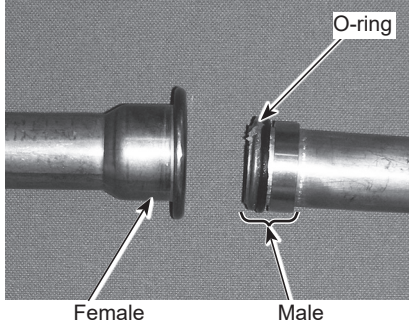

Female

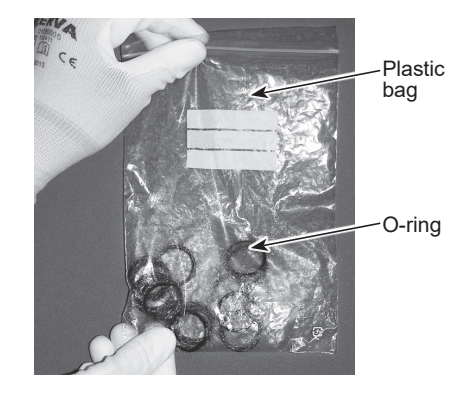

### Photo 16-6

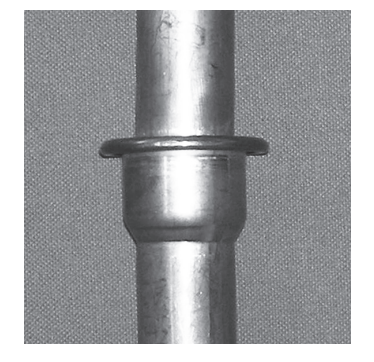

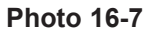

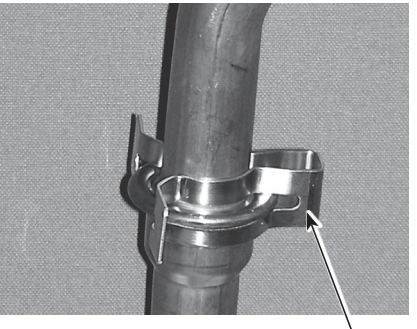

Ċlip

Photo 16-8

Photo 16-5

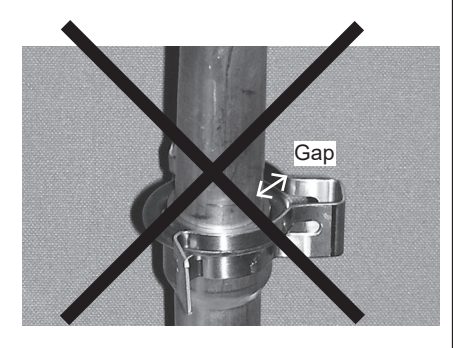

## Notes on replacing the parts

Replacement of the parts listed below requires the following procedure.

After the parts are removed, eliminate loctite on threads by applying loctite remover, apply new loctite, and then install and tighten the parts to the specified tightening torques below. For details about recommended loctite and loctite remover, refer to Table 11-1, and for details about the replacement parts and their tightening torques, refer to Table 11-2.

### Table 11-1

| Recommended     | Manufacturer | No.                         | Note                                                                                                    |
|-----------------|--------------|-----------------------------|----------------------------------------------------------------------------------------------------|
| Loctite         | Henkel       | Loctite 5400                | Apply loctite all over from the end of external thread<br>to the second ridge. After installing the parts, fix the<br>parts for at least 30 minutes |
| Loctite remover | Henkel       | Loctite 7200 Gasket Remover | Spray loctite remover over sealant on the threads, let the sealant sit until soft, and then eliminate it with a wire brush.                         |

Note: When using the products above, refer to the appropriate manuals that come with the individual products.

#### Table 11-2

| Part name *1                  | Recommended tightening torque [N•m] *2 |
|-------------------------------|----------------------------------------|
| Pressure relief valve (3 bar) | 15 ± 1                                 |
| Pressure relief valve (5 bar) | 15 ± 1                                 |

\*1 For more details about the listed parts, refer to the parts catalogue.

\*2 Undertightening and overtightening the parts affect water seal life. Tighten the parts to the appropriate tightening torques.

When installing the parts that are not listed above, observe the tightening torques in accordance with Table 11-3. Always use a new O-ring or gasket.

#### Table 11-3

| Size [inch]          |                              | Recommended tightening torque [N·m] |
|----------------------|------------------------------|-------------------------------------|
| Gasket               | G1/4"                        | 8 ± 1                               |
|                      | G3/8"                        | 15 ± 1                              |
|                      | G1"                          | 42 ± 2                              |
|                      | G1-1/2"                      | 42 ± 2                              |
| O-ring               | Air vent (Automatic)         | 15 ± 1                              |
| Attached packing     | Drain cock (primary circuit) | 0.25 ± 0.05                         |
|                      | Air vent (manual)            | 0.25 ± 0.05                         |
| Flare joint (for wat | er circuit parts)            | 35 ± 2                              |

After the procedure is complete, ensure that no water leaks.

## SUPPLEMENTARY INFORMATION

## Refrigerant collecting (pumpdown) for split model systems only

Refer to "Refrigerant collection" in the outdoor unit installation manual or service manual.

## Back-up operation of boiler

Heating operation is backed up by boiler. For more details, refer to the installation manual of PAC-TH012HT-E.

#### <Installation & System set up>

12

1. Set DIP-SW 1-1 to ON "With boiler" and SW2-6 to ON "With Mixing tank".

- 2. Install the thermistor (Boiler flow water temp.) (THWB1) \*1 on the boiler circuit.
- 3. Connect the output wire (OUT10: Boiler operation) to the signal input (room thermostat input) on the boiler. \*2
- 4. Install one of the following room temperature thermostats. \*3
- · Wireless remote controller (option)
- Room temperature thermostat (local supply)
- · Main remote controller (remote position)

#### <Main remote controller settings>

- 1. Go to [Service] menu, then [Heat source setting], and choose [Boiler] or [Hybrid]. \*4
- 2. Go to [Service] menu, and choose [Operation settings], then [Boiler settings] to make detailed settings for [Hybrid settings]

\*1 The boiler temperature thermistor is an optional part.

- \*2 OUT10 has no voltage across it.
- \*3 Boiler heating is controlled on/off by the room temp. thermostat.
- \*4 [Hybrid] automatically switches heat sources between heat pump (and electric heater) and boiler.

## Multiple outdoor units control

To realize bigger systems by using multiple outdoor units, up to 6 units of the same model can by connected.

The hydrobox can be used as a sub unit for multiple outdoor unit control.

For more details, refer to the installation manual of the flow temperature controller [main] (PAC-IF081/082).

PAC-IF071/072B-E cannot be connected to the hydrobox.

Check the model name of connecting main unit.

#### <DIP switch setting>

- · Set DIP SW4-1 to ON "Active: multiple outdoor unit control".
- Keep DIP SW4-2 OFF (default setting) (main/sub setting: sub)
- Set DIP SW1-3 to ON when the hydrobox is connected to a DHW tank.

Note : SUZ-SWM/PXZ/PUMY-P outdoor unit is not available for multiple outdoor units control.

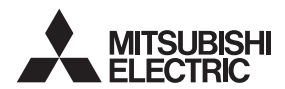

Mitsubishi Electric Erp Directive Related Product Information: **erp.mitsubishielectric.eu/erp** Details and precautions on installation, maintenance and assembly can be found in the installation and or operation manuals.

This information is based on EU regulation No 811/2013 and No 813/2013.

PRODUCT FICHE OF TEMPERATURE CONTROLS

| 1 | Parts name                                                       | 5 | Main Remote controller  | 7 | Wireless remote controller & receiver |
|---|------------------------------------------------------------------|---|-------------------------|---|---------------------------------------|
| 2 | Model name                                                       | 6 | (Indoor Unit Accessory) |   | PAR-WT60R-E & PAR-WR61R-E             |
| 3 | The class of the temperature control                             |   | VI                      |   | VI                                    |
| 4 | The contribution to seasonal space heating energy efficiency (%) |   | 4                       |   | 4                                     |

## 13-1. Annual Maintenance

It is essential that the indoor unit is serviced at least once a year by a qualified individual. Any required parts should be purchased from Mitsubishi Electric. NEVER bypass safety devices or operate the unit without them being fully operational.

#### Note

- Within the first couple of months of installation, remove and clean the indoor unit's strainer plus any additional filter items that are fitted external to the indoor unit. This is especially important when installing on an old/existing pipe work system.
- The pressure relief valve and T&P valve should be checked annually by turning the knob manually so that the medium is discharged, thus cleaning the seal seat.

In addition to annual servicing it is necessary to replace or inspect some parts after a certain period of system operation. Please see tables below for detailed instructions. Replacement and inspection of parts should always be done by a competent person with relevant training and qualifications.

#### Parts which require regular replacement

| Parts                       | Replace every | Possible failures |
|-----------------------------|---------------|-------------------|
| Pressure relief valve (PRV) |               |                   |
| Manometer                   | 6 years       | Water leakage     |
| Inlet control group (ICG)*1 |               | -                 |

\*1 OPTIONAL PARTS for UK

### Parts which require regular inspection

| Parts                                                                     | Check every                              | Possible failures                                         |
|---------------------------------------------------------------------------|------------------------------------------|-----------------------------------------------------------|
| Pressure relief valve (3 bar)<br>Temperature and pressure<br>relief valve | 1 year<br>(turning the knob<br>manually) | It could seize and risk<br>burst of expansion ves-<br>sel |
| Water circulation pump<br>(Primary circuit)                               | 20,000 hrs (3 years)                     | Water circulation pump failure                            |
| Magnetic filter                                                           | 3 years                                  | Flow rate decrease due to clogging                        |

Parts which must NOT be reused when servicing \* O-ring \* Gasket

Note: • Always replace the gasket for pump with a new one at each regular maintenance (every 20,000 hours of use or every 3 years).

#### <Draining particles from the magnetic filter> Note: DRAINED WATER MAY BE VERY HOT

1. Turn OFF the unit via the user interface.

- 2. Turn OFF the circuit breaker.
- 3. Check if body of the magnet filter is still fitted tight (a).
- 4. Close the isolating valves.
- 5. Put a suitable bottle below the magnetic filter.
- 6. Remove fastener and open the cap of the filter (b).
- 7. Collect the water and particles in the bottle.
- 8. Wash the inside mesh and magnet and remove particles from them.
- 9. Put the inside mesh and magnet back into the filter.
- 10. Fit the cap with fastener.
- 11. Open the isolating valves.
- 12. Check the pressure of the water circuit.

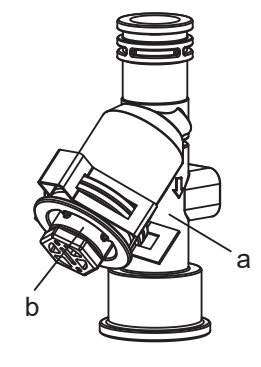

a. body

b. cap

## 13-2. Engineers Forms

Should settings be changed from default, please enter and record new setting in 'Commissioning/Field settings record sheet' below. This will ease resetting in the future should the system use change or the circuit board need to be replaced. Commissioning/Field settings record sheet

| Main remote controller screen |                   |                    |                                                 | Parameters                                                                                                    | Default setting                          | Field<br>setting | Notes |
|-------------------------------|-------------------|--------------------|-------------------------------------------------|----------------------------------------------------------------------------------------------------|------------------------------------------|------------------|-------|
| DHW                           | DHW *4            |                    | Eco                                             | On/Off *5                                                                                                    | Off                                      |                  |       |
|                               |                   |                    | Boost                                           | On/Off                                                                                                    |                                          |                  |       |
|                               |                   |                    | DHW max. temp.                                  | 40°C to 55/60/65/70°C *6                                                                                                    | 50°C                                     |                  |       |
|                               |                   |                    | Max. temp. drop                                 | 5°C to 40°C                                                                                                    | 10.0                                     |                  |       |
|                               |                   |                    | Max. operation time                             | 30 to 120 min.                                                                                                    | 60 min.                                  |                  |       |
|                               |                   |                    | Volumo                                          | 30 to 120 min.                                                                                                    | 30 min.<br>Standard *7                   |                  | +     |
|                               |                   |                    | Sebedule                                        | Large / Standard                                                                                                    |                                          |                  |       |
|                               |                   |                    | Always off                                      |                                                                                                    | Off                                      |                  |       |
|                               | l egionella preve | ntion *4           |                                                 | On/Off                                                                                                    | On                                       |                  |       |
|                               | Logionolia provo  |                    | Hot water temp                                  |                                                                                                    | 65°C                                     |                  |       |
|                               |                   |                    | Start time                                      | 00:00 to 23:00                                                                                                    | 03.00                                    |                  |       |
|                               |                   |                    | Duration                                        | 1 to 120 min                                                                                                    | 30 min                                   |                  | +     |
|                               |                   |                    | Frequency                                       | 1 to 30 days                                                                                                    | 15 days                                  |                  |       |
|                               |                   |                    | Max. operation time                             | 1 to 5 h                                                                                                    | 3 h                                      |                  |       |
| Heating                       | Heating / Cooling | 3                  | Zone 1 heating room temp.                       | 10°C to 30°C                                                                                                    | 20°C                                     |                  |       |
| / Cooling                     |                   | ,                  | Zone 2 heating room temp. *1                    | 10°C to 30°C                                                                                                    | 20°C                                     |                  |       |
| *3                            |                   |                    | Zone 1 heating flow temp.                       | 20°C to 60/70/75°C                                                                                                    | 45°C                                     |                  |       |
| •                             |                   |                    | Zone 2 heating flow temp *2                     | 20°C to 60/70/75°C                                                                                                    | 35°C                                     |                  |       |
|                               |                   |                    | Zone 1 cooling flow temp. *3                    | 5°C to 25°C                                                                                                    | 15°C                                     |                  | +     |
|                               |                   |                    | Zone 2 cooling flow temp. 3                     |                                                                                                    | 20°C                                     |                  |       |
|                               |                   |                    | Zone 2 cooling now temp. 5                      | 5°C to 25°C                                                                                                    | 20 C                                     |                  |       |
|                               |                   |                    | Zone 1 heating weather compensation             | -9°C to +9°C                                                                                                    | 0°C                                      |                  |       |
|                               |                   |                    | Zone 2 heating weather compensation<br>curve *2 | −9°C to +9°C                                                                                                    | 0°C                                      |                  |       |
|                               |                   |                    | Zone 1 cooling weather compensation<br>curve    | -9°C to +9°C                                                                                                    | 0°C                                      |                  |       |
|                               |                   |                    | Zone 2 cooling weather compensation<br>curve *2 | -9°C to +9°C                                                                                                    | 0°C                                      |                  |       |
|                               |                   |                    | Schedule                                        | On/Off                                                                                                    | Off                                      |                  |       |
|                               |                   |                    | Always off                                      | On/Off                                                                                                    | Off                                      |                  |       |
|                               |                   |                    | Heating / Cooling                               | Heating / Cooling                                                                                                    | Heating                                  |                  |       |
|                               |                   |                    | Zone 1 control logic                            | Heating room temp./ Heating flow temp./<br>Heating weather compensation curve / Cooling<br>flow temp./ Cooling weather compensation<br>curve | Heating weather<br>compensation<br>curve |                  |       |
|                               |                   |                    | Zone 2 control logic *2                         | Heating room temp./ Heating flow temp./<br>Heating weather compensation curve / Cooling<br>flow temp./ Cooling weather compensation          | Heating weather<br>compensation<br>curve |                  |       |
|                               |                   |                    |                                                 | curve                                                                                                    | 0#                                       |                  |       |
|                               |                   | 11: 4              |                                                 |                                                                                                    |                                          |                  |       |
|                               | vveather          | HI TIOW            |                                                 |                                                                                                    | -15°C                                    |                  |       |
|                               | curve             | noint              |                                                 | 2010 to 60/70/7510                                                                                                    | 50°C                                     |                  |       |
|                               | (Heating)         | point              | Zone 2 outdoor ambient temp. *2                 | -30°C to +33°C *8                                                                                                    | -15°C                                    |                  |       |
|                               | (instantig)       |                    | Zone 2 flow temp. *2                            | 20°C to 60/70/75°C                                                                                                    | 40°C                                     |                  |       |
|                               |                   | Lo flow            | Zone 1 outdoor ambient temp.                    | -28°C to +35°C *9                                                                                                    | 20°C                                     |                  |       |
|                               |                   | temp. set<br>point | Zone 1 flow temp.                               | 20°C to 60/70/75°C                                                                                                    | 25°C                                     |                  |       |
|                               |                   |                    | Zone 2 outdoor ambient temp. *2                 | -28°C to +35°C *9                                                                                                    | 20°C                                     |                  |       |
|                               |                   |                    | Zone 2 flow temp. *2                            | 20°C to 60/70/75°C                                                                                                    | 25°C                                     |                  |       |
|                               |                   | Adjust             | Zone 1 outdoor ambient temp.                    | -29°C to +34°C *10                                                                                                    | —                                        |                  |       |
|                               |                   |                    | Zone 1 flow temp.                               | 20°C to 60/70/75°C                                                                                                    | —                                        |                  |       |
|                               |                   |                    | Zone 2 outdoor ambient temp. *2                 | -29°C to +34°C *10                                                                                                    | _                                        |                  |       |
|                               |                   |                    | Zone 2 flow temp. *2                            | 20°C to 60/70/75°C                                                                                                    | _                                        |                  |       |
|                               | Weather           | Hi flow            | Zone 1 outdoor ambient temp.                    | 10°C to 46°C                                                                                                    | 35°C                                     |                  |       |
|                               | compensation      | temp. set          | Zone 1 flow temp.                               | 5°C to 25°C                                                                                                    | 15°C                                     |                  |       |
|                               | curve (Cooling)   | point              | Zone 2 outdoor ambient temp. *2                 | 10°C to 46°C                                                                                                    | 35°C                                     |                  |       |
|                               |                   |                    | Zone 2 flow temp. *2                            | 5°C to 25°C                                                                                                    | 20°C                                     |                  |       |
|                               |                   | Lo flow            | Zone 1 outdoor ambient temp                     | 10°C to 46°C                                                                                                    | 25°C                                     |                  |       |
|                               |                   | temp set           | Zone 1 flow temp                                | 5°C to 25°C                                                                                                    | 25°C                                     |                  |       |
|                               |                   | point              | Zone 2 outdoor ambient temp *2                  | 10°C to 46°C                                                                                                    | 25°C                                     |                  |       |
|                               |                   | point              | Zone 2 flow temp *2                             | 5°C to 25°C                                                                                                    | 25°C                                     |                  | +     |
| Морц                          | Energy            |                    | Energy monitor                                  | Canaumad electrical energy/Delivered energy/                                                                                                 |                                          |                  |       |
| Merru                         |                   |                    |                                                 | Consumed electrical energy/Delivered energy                                                                                                  |                                          |                  |       |
|                               | noliday           |                    | DHW/ *4                                         | On/Off                                                                                                    |                                          |                  | +     |
|                               |                   |                    | Heating / Cooling *3                            | On/Off                                                                                                    | On                                       |                  |       |
|                               | Setting           | Language           | EN/CZ/DA/DE/ET/ES/ER/HR/IT/LV/LT/H              | U/NI/NO/PI/PT/RO/SK/SI/EI/SV/TR/EL/BC                                                                                                    | EN.                                      |                  | +     |
|                               | County            | Room               | Zone sensor selection *2                        | Zone 1/Zone 2                                                                                                    | Zone 1                                   |                  |       |
|                               |                   | sensors            | Zone 1 programme                                | TH1/Main RC/Room RC1-8/"Time/Zone"                                                                                                    | TH1                                      |                  |       |
|                               |                   |                    | Zone 2 programme *2                             | TH1/Main RC/Room RC1-8/"Time/Zone"                                                                                                    | TH1                                      |                  |       |
|                               |                   | Display            | Temp. (°C) $\rightarrow$ (°F)                   | On/Off                                                                                                    | Off                                      |                  |       |
|                               |                   | Touch              | Clean screen                                    | On/Off                                                                                                    | Off                                      |                  |       |
|                               |                   | screen             | Calibrate screen                                | On/Off                                                                                                    | Off                                      |                  |       |
|                               |                   |                    | Brightness                                      | Low / Mid / Hi                                                                                                    | Mid                                      |                  |       |
|                               |                   |                    | Backlight time                                  | 5sec./10sec./20sec./30sec./60sec./Always on                                                                                                  | 30sec.                                   |                  |       |

(Continued to next page.)

## 13-2. Engineers Forms Commissioning/Field settings record sheet

| Main re         | mote controller screen |                           | Parameters               |                     |                                                             | Default<br>setting                 | Field setting                            | Notes                     |   |   |
|-----------------|------------------------|---------------------------|--------------------------|---------------------|-------------------------------------------------------------|------------------------------------|------------------------------------------|---------------------------|---|---|
| Menu Service Th |                        | Thermistor                | adjustment               | THW1                | -10°C to +10°C                                              |                                    |                                          | 0°C                       |   |   |
|                 |                        |                           |                          | THW2                | -10°C to +10°C                                              |                                    | 0°C                                      |                           |   |   |
|                 |                        |                           |                          | THW5B               | -10°C to +10°C                                              |                                    |                                          | 0°C                       |   |   |
|                 |                        |                           |                          | THW6                | -10°C to +10°C                                              |                                    |                                          | 0°C                       |   | - |
|                 |                        |                           |                          | THW7                | -10°C to +10°C                                              |                                    |                                          | 0°C                       |   |   |
|                 |                        |                           |                          |                     | $-10^{\circ}C$ to $+10^{\circ}C$                            |                                    |                                          | 0°C                       |   | + |
|                 |                        |                           |                          |                     | $-10^{\circ}$ C to $+10^{\circ}$ C                          |                                    |                                          | 0°C                       |   |   |
|                 |                        |                           |                          | THWB1               | $-10^{\circ}$ C to $+10^{\circ}$ C                          |                                    |                                          | 0°C                       |   | + |
|                 |                        | Auxiliary se              | ettinas                  | Economy settings    | On/Off *11                                                  |                                    |                                          | On                        |   | + |
|                 |                        | ,, <b>,</b>               | 3-                       | for pump            | Delay (3 to 60 min                                          | .)                                 |                                          | 10 min                    |   |   |
|                 |                        |                           |                          | Electric heater     | Space beating: Or                                           | /<br>/usod)/Off                    | (not used)                               | 0                         |   | - |
|                 |                        |                           |                          | (hooting)           | Space nearing. Of                                           | i (useu)/Oli                       |                                          |                           | - | - |
|                 |                        |                           |                          | (neating)           | Electric neater dei                                         | ay umer (5 t                       | 0 160 mm.)                               | 30 min.                   | _ |   |
|                 |                        |                           |                          | Electric heater     | Booster heater                                              | DHW: C                             | On (used)/Off (not used)                 | On                        |   |   |
|                 |                        |                           |                          | (DHW) *4            | Immersion heater                                            | DHW: C                             | On (used)/Off (not used)                 | On                        |   |   |
|                 |                        |                           |                          |                     | Electric heater del                                         | <u>ay timer (15</u>                | to 30 min.)                              | 15 min.                   |   |   |
|                 |                        |                           |                          | Mixing valve 1      | Running (10 to 24                                           | 0 sec.)                            |                                          | 120 sec.                  |   |   |
|                 |                        |                           |                          | control             | Interval (1 to 30 m                                         | in.)                               |                                          | 2 min.                    |   |   |
|                 |                        |                           |                          | Mixing valve 2      | Running (10 to 24                                           | 0 sec.)                            |                                          | 120 sec.                  |   |   |
|                 |                        |                           |                          | control             | Interval (1 to 30 m                                         | in.)                               |                                          | 2 min                     |   | - |
|                 |                        |                           |                          | Flow sensor *12     | Minimum (0 to 100                                           | )   /min)                          |                                          | 5 L /min                  |   | - |
|                 |                        |                           |                          |                     | Maximum (0 to 10                                            | $0 \perp (min)$                    |                                          | 100 L/min                 | - |   |
|                 |                        |                           |                          | Interval (1 to 20 m |                                                             |                                    |                                          |                           | + |   |
|                 |                        |                           |                          | Analogue output     | Interval (1 to 30 min.)                                     |                                    |                                          | 5 min.                    | - | + |
|                 |                        |                           |                          |                     | Priority (Normal / r                                        |                                    |                                          | Normal                    |   | + |
|                 |                        |                           |                          | Electric neater     | Daily schedule (So                                          | chedule 1/So                       | chedule 2)                               | Shedule 1                 | _ |   |
|                 |                        |                           | schedule *19             |                     | Time schedule 1 (                                           | Always/Star                        | t-Stop/Never)                            | Always                    |   |   |
|                 |                        |                           |                          |                     | Time schedule 2 (Always/Start-Stop/Never)                   |                                    |                                          | Always                    |   |   |
|                 |                        | Pump spee                 | ed                       | DHW                 | Pump speed (1 to                                            | 5)                                 |                                          | 5                         |   | - |
|                 |                        |                           | Heating / Cooling        |                     | Pump speed (1 to                                            | 5)                                 |                                          | 5                         |   | + |
|                 |                        | Heat source               | e setting                |                     | Standard / Heater / Boiler / Hybrid *13                     |                                    |                                          | Standard                  |   | + |
|                 |                        | Hoat numr                 |                          | Heat nump flow rate | rango                                                       | Minimum (0 to 100 L (min)          |                                          | E L/min                   |   |   |
|                 |                        | l leat pump settings      |                          |                     | lange                                                       | Movimum                            | (0 to 100 L/min)                         |                           |   | + |
|                 |                        |                           |                          | Out at manda        | I I a atta a                                                |                                    |                                          | 100 L/min                 | - | - |
|                 |                        |                           |                          | Quiet mode          | Heating                                                     | Day (won                           | to Sun)                                  | 0.00 to 00.45             |   |   |
|                 |                        |                           |                          |                     |                                                             | Time<br>Quiet level                |                                          | 0:00 to 23:45             |   | + |
|                 |                        |                           |                          |                     | Cooling                                                     | Quiet level                        | (NOTTIAI/ LEVELT/ LEVELZ/ LEVELS)        | INOIMAI                   |   | + |
|                 |                        |                           |                          |                     | Cooling                                                     | Day (WOIT                          |                                          | -                         |   |   |
|                 |                        |                           |                          |                     |                                                             | Time                               |                                          | 0:00 to 23:45             |   |   |
|                 |                        | On another a lite officer |                          |                     | Quiet level (Normal/ Level1/ Level2/ Level3)                |                                    |                                          | Normal                    |   |   |
|                 |                        | Operation                 | Heating                  | Flow temperature    | Minimum temp. (2                                            | $0 \text{ to } 45^{\circ}\text{C}$ |                                          | 30°C                      |   |   |
|                 |                        | settings                  | operation                | range *14           |                                                             |                                    |                                          |                           |   | _ |
|                 |                        |                           |                          |                     | Maximum temp. (3                                            | 35 to 60/70/7                      | 75°C)                                    | 50°C                      |   |   |
|                 |                        |                           |                          | Room temperature    | Mode (Auto/Quick                                            | Auto                               |                                          |                           |   |   |
|                 |                        |                           |                          | control *14         | Interval (10 to 60 min.)*15                                 |                                    | 10 min.                                  |                           |   |   |
|                 |                        |                           |                          | Heat pump thermo    | On/Off *11                                                  |                                    |                                          | On                        |   |   |
|                 |                        |                           |                          | diff.               | Lower (-9 to -1°C                                           | −5°C                               |                                          |                           |   |   |
|                 |                        |                           |                          |                     | Upper (+3 to +5°C                                           | 5°C                                |                                          |                           |   |   |
|                 |                        |                           | Freeze stat function *16 |                     | Ambient temp. (3 to 20°C) / **                              |                                    |                                          | 5°C                       |   |   |
|                 |                        |                           | Simultaneous             | operation (DHW/     | On/Off *11<br>Ambient temp. (-30 to +10°C) *8<br>On/Off *11 |                                    |                                          | Off                       |   |   |
|                 |                        |                           | Heating)                 |                     |                                                             |                                    |                                          | -15°C                     |   |   |
|                 |                        |                           | Cold weather             | function            |                                                             |                                    |                                          | Off                       |   | - |
|                 |                        |                           |                          |                     | Ambient temp $(-30 \text{ to } -10^{\circ}\text{C})$ *8     |                                    |                                          | -15°C                     |   | + |
|                 |                        |                           | Boiler setting           |                     | Ambient temp. (-50 t0 - 10 C) 6                             |                                    |                                          | -15°C                     |   |   |
|                 |                        |                           | Doner setting.           | 5                   | li iybiid settiligs                                         | (-30 to +10°C) *8                  |                                          | 100                       |   |   |
|                 |                        |                           |                          |                     |                                                             |                                    |                                          | Ambient                   | - |   |
|                 |                        |                           |                          |                     |                                                             | Phoney mo                          |                                          | Ampient                   |   |   |
|                 |                        |                           |                          |                     |                                                             | (Ambient/C                         | lost/CO <sub>2</sub> ) "17               |                           |   |   |
|                 |                        |                           |                          |                     |                                                             | Outdoor ar                         | nbient temp. rise (+1 to                 | +3°C                      |   |   |
|                 |                        |                           |                          |                     |                                                             | +5°C)                              |                                          |                           |   |   |
|                 |                        |                           |                          |                     | Intelligent settings                                        | Energy                             | Electricity (0.001 to 999 */kWh)         | 0 5 */////b               |   |   |
|                 |                        |                           |                          |                     |                                                             | price *18                          |                                          | 0.5 /KVVII                |   |   |
|                 |                        |                           |                          |                     |                                                             |                                    | Boiler (0.001 to 999 */kWh)              | 0.5 */kWh                 |   |   |
|                 |                        |                           |                          |                     |                                                             | CO2                                | Electricity (0.001 to 999 kg             | 0.5 kg -CO <sub>2</sub> / |   | + |
|                 |                        |                           |                          |                     |                                                             | emission                           | -CO <sub>2</sub> /kWh)                   | kWh                       |   |   |
|                 |                        |                           |                          |                     |                                                             |                                    | Boiler                                   | 0.5 kg. CO-/              |   | + |
|                 |                        |                           |                          |                     |                                                             |                                    |                                          | 0.5 kg -002/              |   |   |
|                 |                        |                           |                          |                     |                                                             |                                    | (0.001 to 999 kg -CO <sub>2</sub> /kvvn) | KVVII                     |   |   |
|                 |                        |                           |                          |                     |                                                             | Heat                               | Heat pump capacity                       | 11.2 kW                   |   |   |
|                 |                        |                           |                          |                     |                                                             | source                             | (1 to 40 kW)                             |                           |   |   |
|                 |                        |                           |                          |                     |                                                             |                                    | Boiler efficiency                        | 80%                       |   |   |
|                 |                        |                           |                          |                     |                                                             |                                    | (25 to 150%)                             |                           |   |   |
|                 |                        |                           |                          |                     |                                                             |                                    | Booster heater 1 capacity                | 2 kW                      |   | 1 |
|                 |                        |                           |                          |                     |                                                             |                                    | (0 to 30 kW)                             |                           |   |   |
|                 |                        |                           |                          |                     |                                                             |                                    | Booster heater 2 capacity                | 4 kW                      |   | + |
|                 |                        |                           |                          |                     |                                                             |                                    | (0  to  30  kW)                          |                           |   |   |
|                 |                        |                           |                          |                     |                                                             |                                    |                                          |                           |   | 1 |

(Continued to next page.)

13-2. Engineers Forms Commissioning/Field settings record sheet (continued from the previous page)

| Main remo | remote controller screen |           |                    | Parameters  | Default<br>setting                | Field setting                               | Notes     |  |  |
|-----------|--------------------------|-----------|--------------------|-------------|-----------------------------------|---------------------------------------------|-----------|--|--|
| Menu      | Service                  | Operation | Smart grid ready   | DHW         | On/Off                            | Off                                         |           |  |  |
|           |                          | settings  |                    |             | Target temp. (+1 t                | to +30°C) / (Non active)                    |           |  |  |
|           |                          |           |                    | Heating     | On/Off                            |                                             | Off       |  |  |
|           |                          |           |                    |             | Target temp.                      | Switch-on recommendation (20 to 60/70/75°C) | 50°C      |  |  |
|           |                          |           |                    |             |                                   | Switch-on command (20 to 60/70/75°C)        | 55°C      |  |  |
|           |                          |           |                    | Cooling     | On/Off                            | 1                                           | Off       |  |  |
|           |                          |           |                    |             | Target temp.                      | Switch-on recommendation (5 to 25°C)        | 15°C      |  |  |
|           |                          |           |                    |             |                                   | Switch-on command (5 to 25°C)               | 10°C      |  |  |
|           |                          |           |                    | Pump cycles | Heating (On/Off)                  |                                             | On        |  |  |
|           |                          |           |                    |             | Cooling (On/Off)                  |                                             | On        |  |  |
|           |                          |           |                    |             | Interval (10 to 120               | ) min.)                                     | 10 min.   |  |  |
|           |                          |           | Floor dry up       |             | On/Off *11                        | 1                                           | Off       |  |  |
|           |                          |           |                    |             | Target tempera-                   | Start & End (20 to 60/70/75°C)              | 30°C      |  |  |
|           |                          |           |                    |             | ture                              | Max temperature (20 to<br>60/70/75°C)       | 45°C      |  |  |
|           |                          |           |                    |             |                                   | Max temperature period (1 to 20<br>days)    | 5 days    |  |  |
|           |                          |           |                    |             | Flow temperature increase         | Temperature increase step (+1 to +30°C)     | +5°C      |  |  |
|           |                          |           |                    |             |                                   | Increase interval (1 to 7 days)             | 2 days    |  |  |
|           |                          |           |                    |             | Flow temperature decrease         | Temperature decrease step (-1 to -30°C)     | −5°C      |  |  |
|           |                          |           |                    |             |                                   | Decrease interval (1 to 7 days)             | 2 days    |  |  |
|           |                          |           | Summer mode        |             | On/Off                            |                                             | Off       |  |  |
|           |                          |           |                    |             | Ambient tem-<br>perature          | Heating on (4 to 19°C)                      | 10°C      |  |  |
|           |                          |           |                    |             |                                   | Heating off (5 to 20°C)                     | 15°C      |  |  |
|           |                          |           |                    |             | Judgement time                    | Heating on (1 to 48 h)                      | 6 h       |  |  |
|           |                          |           |                    |             |                                   | Heating off (1 to 48 h)                     | 6 h       |  |  |
|           |                          |           |                    |             | Forced heating O                  | n (-30 to 10°C)                             | 5°C       |  |  |
|           |                          |           | Auto change over   |             | On/Off                            | 1                                           | Off       |  |  |
|           |                          |           |                    |             | Ambient tem-<br>perature          | Heat→Cool (10 to 40°C)                      | 28°C      |  |  |
|           |                          |           |                    |             |                                   | Cool→Heat (5 to 20°C)                       | 15°C      |  |  |
|           |                          |           |                    |             | Judgement time                    | Heat→Cool (1 to 48 h)                       | 6 h       |  |  |
|           |                          |           |                    |             |                                   | Cool→Heat (1 to 48 h)                       | 6 h       |  |  |
|           |                          |           | Water flow control |             | On/Off                            |                                             | Off       |  |  |
|           |                          |           |                    |             | Water tempera-<br>ture difference | Heating (+3 to +20°C)                       | +5°C      |  |  |
|           |                          |           |                    |             | *20                               | Cooling (+3 to +10°C)                       | +5°C      |  |  |
|           |                          |           | Holiday mode       |             | Zone 1 heating room temp.         | 10°C to 30°C                                | 15°C      |  |  |
|           |                          |           |                    |             | Zone 2 heating room temp. *1      | 10°C to 30°C                                | 15°C      |  |  |
|           |                          |           |                    |             | Zone 1 heating flow temp.         | 20°C to 60/70/75°C                          | 35°C      |  |  |
|           |                          |           |                    |             | Zone 2 heating<br>flow temp. *2   | 20°C to 60/70/75°C                          | 25°C      |  |  |
|           |                          |           |                    |             | Zone 1 cooling flow temp. *3      | 5°C to 25°C                                 | 25°C      |  |  |
|           |                          |           |                    |             | Zone 2 cooling<br>flow temp. *3   | 5°C to 25°C                                 | 25°C      |  |  |
|           |                          |           | Zone prohibited    |             | Heating (Zone 1)                  | Permitted/Prohibited                        | Permitted |  |  |
|           |                          |           |                    |             | Heating (Zone 2)                  | Permitted/Prohibited                        | Permitted |  |  |
|           |                          |           |                    |             | Cooling (Zone 1)                  | Permitted/Prohibited                        | Permitted |  |  |
|           |                          |           |                    |             | Cooling (Zone 2)                  | Permitted/Prohibited                        | Permitted |  |  |

(Continued to next page.)

## 13-2. Engineers Forms

| Commissioning/Field settings record shee | t (continued from the previous page) |
|------------------------------------------|--------------------------------------|
|------------------------------------------|--------------------------------------|

| Main remote controller screen |         |             |                       | Parameters                | Default<br>setting                     | Field setting    | Notes |  |
|-------------------------------|---------|-------------|-----------------------|---------------------------|----------------------------------------|------------------|-------|--|
| Menu                          | Service | Energy      | Electric heater       | Booster heater 1          | 0 to 30 kW                             | 2 kW             |       |  |
|                               |         | monitor     | capacity              | Booster heater 2          | 0 to 30 kW                             | 4 kW             |       |  |
|                               |         | seuings     |                       | Immersion heater          | 0 to 30 kW                             | 0 kW             |       |  |
|                               |         |             |                       | Analogue output           | 0 to 30 kW                             | 0 kW             |       |  |
|                               |         |             | Delivered energy a    | adjustment                | -50 to +50%                            | 0%               |       |  |
|                               |         |             | Water pump input      | Pump 1                    | 0 to 200 W or ***(factory fitted pump) | ***              |       |  |
|                               |         |             |                       | Pump 2                    | 0 to 200 W 0 W                         |                  |       |  |
|                               |         |             |                       | Pump 3                    | 0 to 200 W                             | 0 W              |       |  |
|                               |         |             |                       | Pump 4 *7                 | 0 to 200 W                             | 72 W             |       |  |
|                               |         |             | Electric energy meter |                           | 0.1/1/10/100/1000 pulse/kWh            | 1000 pulse/kWh   |       |  |
|                               |         |             | Heat meter            |                           | 0.1/1/10/100/1000 pulse/kWh            | 1000 pulse/kWh   |       |  |
|                               |         | External    | Demand control (IN4)  |                           | Heat source OFF/Boiler operation       | Boiler operation |       |  |
|                               |         | in- put     | Outdoor thermosta     | it (IN5)                  | Heater operation/Boiler operation      | Boiler operation |       |  |
|                               |         | seuings     | Cooling limit temp.   | Zone selection            | Zone 1/Zone 2/Zone 1&2                 | Zone 1           |       |  |
|                               |         |             | (IN15)                | Zone 1 lowest temperature | 5°C to 25°C                            | 18°C             |       |  |
|                               |         |             |                       | Zone 2 lowest temperature | 5°C to 25°C                            | 18°C             |       |  |
|                               |         | Thermo on o | utput                 |                           | Zone 1/Zone 2/Zone 1&2                 | Zone 1&2         |       |  |

\*1 The settings related to Zone 2 can be switched only when 2-zone temperature control or 2-zone valve ON/OFF control is active.

\*2 The settings related to Zone 2 can be switched only when 2-zone temperature control is enabled (when DIP SW 2-6 and SW 2-7 are ON).

\*3 Cooling mode settings are available for ERS\* model only.

\*4 Only available if DHW tank is present in system.

\*5 When the indoor unit is connected with a PUMY-P outdoor unit, the mode is fixed to "Off".

\*6 For the model without both booster and immersion heater, it may not reach the set temperature depending on the outside ambient temperature.

\*7 This setting is valid for only cylinder units.

\*8 The lower limit is -15°C depending on the connected outdoor unit.

\*9 The lower limit is -13°C depending on the connected outdoor unit.

\*10 The lower limit is -14°C depending on the connected outdoor unit.

\*11 On: the function is active; Off: the function is inactive.

\*12 Do not change the setting since it is set according to the specification of flow sensor attached to the indoor unit.

\*13 When DIP SW1-1 is set to OFF "WITHOUT Boiler" or SW2-6 is set to OFF "WITHOUT Mixing tank", neither Boiler nor Hybrid can be selected.

\*14 Valid only when operating in Heating room temperature.

\*15 When DIP SW5-2 is set to OFF, the function is active.

\*16 If asterisk (\*\*) is chosen freeze stat function is deactivated. (i.e. primary water freeze risk)

\*17 When the indoor unit is connected with a PUMY-P and PXZ outdoor unit, the mode is fixed to "Ambient".

\*18 "\*" of "\*/kWh" represents currency unit (e.g.  ${\ensuremath{\varepsilon}}, {\ensuremath{\pounds}},$  or the like)

\*19 Valid only during heating mode

\*20 To enable this function in the outdoor unit of PUZ-S(H)WM, switch the [Mode 7] in [Function settings] to "2".

([Menu] → [Service] → [Function settings], [Ref. add: 0], [Unit: 1] → [Mode 7], 1-High temperature control (default) / 2-Water temperature difference control)

## 13-3. Annual Maintenance Log Book

|          | -                                                                                                    |               |               |   |  |
|----------|----------------------------------------------------------------------------------------------------|---------------|---------------|---|--|
| Contrac  | tor name                                                                                                    | Engineer name | Engineer name |   |  |
| Site nar | ne                                                                                                    | Site number   |               |   |  |
|          |                                                                                                    |               |               |   |  |
| Hydrobo  | ox maintenance record sheet                                                                                                    |               |               |   |  |
| Warrant  | y number                                                                                                    | Model number  |               |   |  |
|          |                                                                                                    | Serial number |               |   |  |
| No.      | Mechanical                                                                                                    | Frequency     | Notes         |   |  |
| 1        | Isolate and drain hydrobox, remove mesh from internal strainer clean and replace.                                                                                                    |               |               |   |  |
| 2        | Open the pressure relief valve, check for unrestricted discharge to the tundish and that the valve reseats correctly. Check there are no blockages in the tundish and associated pipe work. | •             |               |   |  |
| 3        | Drop the primary/heating system pressure to zero check and if necess<br>top up the expansion relief vessel (1 bar). Air valve of expansion vess<br>is TR-412.                               | sary<br>el    |               |   |  |
| 4        | Check and if necessary top up the concentration of anti-freeze/inhibito used in the system).                                                                                                | or (if        |               |   |  |
| 5        | Top up the primary/heating system using an appropriate filling loop an re-pressurise to 1 bar.                                                                                              | nd            |               |   |  |
| 6        | Heat system and check pressure does not rise above 3 bar and no wa<br>is released from the safety valves.                                                                                   | ater          |               |   |  |
| 7        | Release any air from the system.                                                                                                    |               |               |   |  |
|          | Refrigerant models only                                                                                                    | Frequency     | Notes         |   |  |
| 1        | Refer to outdoor unit manual.                                                                                                    |               |               |   |  |
|          | Electrical                                                                                                    | Frequency     | Notes         |   |  |
| 1        | Check condition of cables.                                                                                                    |               |               |   |  |
| 2        | Check rating and fuse fitted on the electricity supply.                                                                                                    |               |               |   |  |
|          | Controller                                                                                                    | Frequency     | Notes         | 1 |  |
| 1        | Check field settings against factory recommendations                                                                                                    |               |               |   |  |
| 2        | Check battery power of wireless thermostat and replace if pecessary                                                                                                    |               |               |   |  |
| Outdoor  | heat numn unit maintenance record sheet                                                                                                    |               |               |   |  |
| Model n  |                                                                                                    | Serial number |               |   |  |
| modorn   | Mechanical                                                                                                    | Frequency     | Notes         |   |  |
| 1        | Inconcert grill beat exchanger fine and air inlet for transed debrie/demo                                                                                                    |               | 110105        | [ |  |
| 2        | Check condenante drain provision                                                                                                    | ye.           |               |   |  |
| 2        |                                                                                                    |               |               |   |  |
| 3        | Check integrity of water pipe work and insulation.                                                                                                    |               |               |   |  |
| 4        | Check all electrical connections.                                                                                                    |               |               |   |  |
| 5        | Check and record the operation voltage.                                                                                                    |               |               |   |  |

All the above checks should be carried out once a year.

#### Note:

Within the first couple of months of installation, remove and clean the hydrobox's strainer mesh plus any that are fitted external to the hydrobox. This is especially important when installing on an existing system.

In addition to annual servicing it is necessary to replace or inspect some parts after a certain period of system operation. Please see tables below for detailed instructions. Replacement and inspection of parts should always be done by a competent person with relevant training and qualifications.

#### Parts which require regular replacement

| Parts                         | Replace every | Possible failures |
|-------------------------------|---------------|-------------------|
| Pressure relief valve (3 bar) |               |                   |
| Air vent (Auto/ Manual)       | Guerra        | Water leakage     |
| Drain cock (Primary circuit)  | o years       | vvater leakage    |
| Manometer                     |               |                   |

#### Parts which require regular inspection

| F  | Parts                  | Check every             | Possible failures      |
|----|------------------------|-------------------------|------------------------|
| F  | Pressure relief valve  | 1 year (turning the     | PRV would be fixed and |
| (  | (3 bar)                | knob manually)          | expansion vessel would |
|    |                        |                         | burst                  |
| Γ, | Notor circulation nump | np 20,000 hrs (3 years) | Water circulation pump |
| 1  | water circulation pump |                         | failure                |

#### Parts which must NOT be reused when servicing

- \* O-ring
- \* Gasket

Note:

- Always replace the gasket for pump with a new one at each regular maintenance (every 20,000 hours of use or every 3 years).
- Make sure to carry out annual check (turn the cap) on 3 bar PRV. This is not required for 5 bar PRV.

## MITSUBISHI ELECTRIC CORPORATION

HEAD OFFICE: TOKYO BUILDING, 2-7-3, MARUNOUCHI, CHIYODA-KU, TOKYO 100-8310, JAPAN